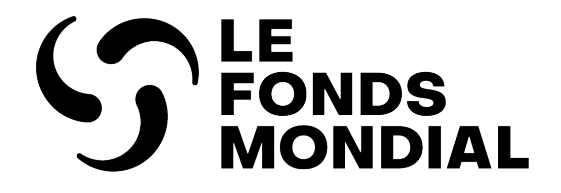

# Manuel de la communication de l'information par le RP

# Guide interactif à l'intention des récipiendaires principaux

Date de publication : 31 juillet 2024

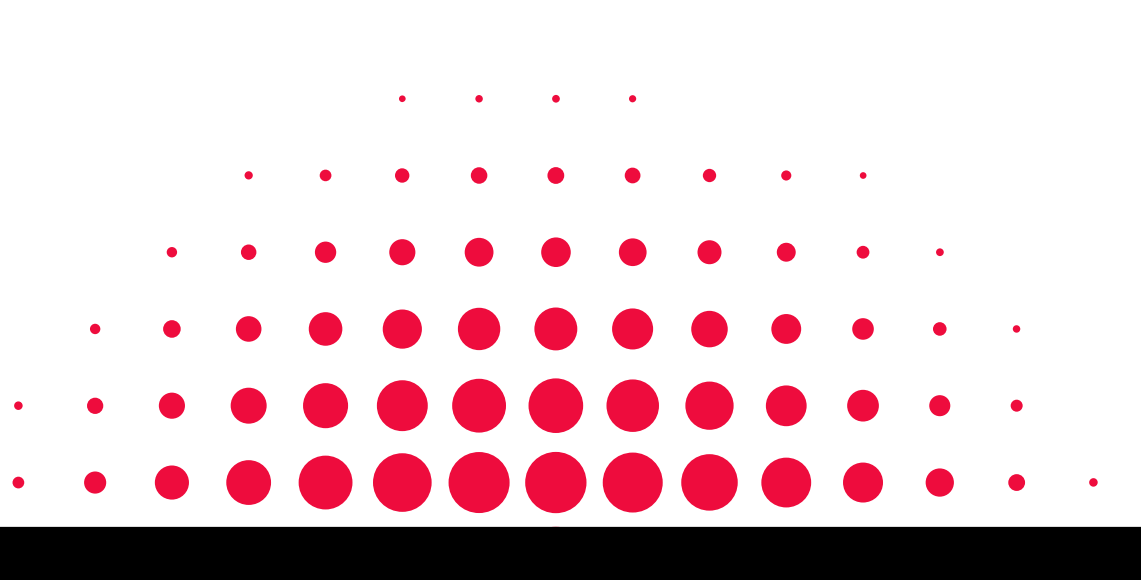

PREMIÈRE PUBLICATION : JUILLET 2024

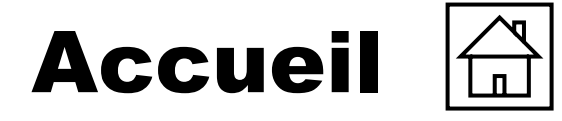

**今 LE FONDS MONDIAL** 

Introduction et accès

| Introduction et accès                                                                                                    |                                                                                                    | Communication de l'inf                                                                                                    | ormation programmatique                                                                                                    |                                        |
|----------------------------------------------------------------------------------------------------|----------------------------------------------------------------------------------------------------|----------------------------------------------------------------------------------------------------|----------------------------------------------------------------------------------------------------|----------------------------------------|
| <u>Comment utiliser ce manuel</u><br><u>Légende</u><br><u>Contenu (onglets) pour chaque</u><br><u>rapport</u><br><u>Aperçu et périodes couvertes</u><br><u>par les différents rapports</u> | <u>Aperçu du contenu et</u><br>procédures pour chaque rapport<br><u>Avant de commencer : ouverture</u><br><u>de session et accès</u>                                             | <u>Aperçu</u><br><u>Mode de saisie des</u><br><u>données</u><br><u>Indicateurs d'impact et de</u><br><u>résultats</u>                                                                                                    | Indicateurs élémentaires de couverture<br>Indicateurs de couverture<br>Mesures de suivi du plan de travail<br>Vérifier la qualité des données<br>Envoyer la section | Programmatique                         |
| Communication de l'informa                                                                                                    | tion financière                                                                                                    |                                                                                                    |                                                                                                    | Financière                             |
| Aperçu (+ page de garde)<br>Mode de saisie des données<br>Rapprochement de la<br>trésorerie<br>Avances ouvertes                                                                            | <u>Rapport sur les dépenses</u><br><u>Dépenses non conformes</u><br><u>Rapprochement de la trésorerie</u><br><u>des sous-récipiendaires</u><br><u>Engagements et obligations</u> | <u>Liste des engagements et</u><br><u>obligations</u><br><u>Recoupement – contrôles</u><br><u>Rapport fiscal</u>                                                                                                    | Rapport de prévision<br>Demande de décaissement<br><u>Vérifier la qualité des</u><br><u>données</u><br><u>Envoyer la section</u>                                    | GACA et<br>gestion de la<br>subvention |
| GACA et gestion de la subve                                                                                                    | ention                                                                                                    | Ressources                                                                                                    |                                                                                                    |                                        |
| <u>Mode de saisie des données</u><br><u>Produits de santé</u><br><u>Gestion de la subvention et des</u><br><u>risques</u>                                                                  | <u>Auto-évaluation</u><br>Vérifier la qualité des données<br>Envoyer la section                                                                                                  | <u>Ressources complémentaires</u><br><u>Abréviations</u><br><u>Annexe 1 : Indicateurs rapportés dans les pulse checks du CS7 (T1<br/><u>et T3)</u><br/><u>Annexe 2 : Indicateurs rapportés dans les pulse checks du CS6</u></u> |                                                                                                    | Ressources                             |
| Soutien technique                                                                                                    |                                                                                                    | Annexe 3 : Liste des indicat                                                                                                    | <u>eurs interreliés</u><br>9RM                                                                                                    |                                        |
| Contacter le service d'assistance                                                                                                    | pour les problèmes techniques                                                                                                    |                                                                                                    |                                                                                                    | Assistance<br>technique                |

#### 

2

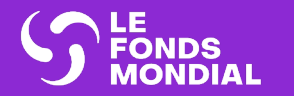

# **INTRODUCTION ET ACCÈS**

Comment utiliser ce manuel

Légende

Contenu (onglets) pour chaque rapport

Aperçu

Périodes couvertes par le rapport

Contenu et procédure pour chaque formulaire

Avant de commencer, ouvrez une session sur le Portail

Introduction et accès

Programmatique

Financière

GACA et gestion de la subvention

Ressources

Assistance technique

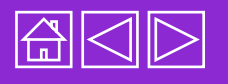

### **Comment utiliser ce manuel**

Le présent manuel expose en détail les procédures de communication du pulse check (PC), du rapport sur les résultats (RA), du rapport sur les résultats actuels et demande de décaissement (RADD), du RA final et du rapport de clôture financière (RCF)\*.

Il comprend des sections qui expliquent étape par étape comment remplir chaque onglet du formulaire en ligne. Le manuel clarifie également les exigences de communication de l'information pour les périodes de mise en œuvre des différents cycles de subvention : subventions ordinaires du cycle de subvention 7 (CS7), subventions ordinaires du cycle de subvention 6 (CS6) et dispositif de riposte au COVID-19 du CS6 (C19RM).

Toutes les ressources sur le suivi stratégique de la mise en œuvre se trouvent sur la page <u>Rapports transmis par les</u> récipiendaires principaux du site Web du Fonds mondial.

#### Structure

Le manuel contient les sections suivantes, calquées sur les onglets contenus dans les formulaires en ligne :

|   | Introduction et<br>accès                            | Aperçu du processus de communication de l'information par le RP et procédure d'accès au Portail des partenaires | )                                         |                                        |
|---|-----------------------------------------------------|----------------------------------------------------------------------------------------------------|-------------------------------------------|----------------------------------------|
|   | Communication de<br>l'information<br>programmatique | Directives étape par étape pour remplir les différents onglets des formulaires en ligne                         | )                                         | GACA et<br>gestion de la<br>subvention |
|   | Communication de<br>l'information financière        | Directives étape par étape pour remplir les différents onglets des formulaires en ligne                         | )                                         |                                        |
|   | GACA et gestion de la subvention                    | Directives étape par étape pour remplir les différents onglets des formulaires en ligne                         |                                           | Ressources                             |
|   | Ressources et<br>soutien                            | Référence rapide à des ressources et contacts utiles<br>en cas de problème technique                            |                                           | Assistance                             |
| C |                                                     | *L'acronyme RA/DD (avec la barre oblique) fait collectivemen                                                    | t référence aux trois rapports suivants : | technique                              |

Introduction

Programmatique

Financière

et accès

RA, RADD et RA final, sauf indication contraire.

Légende

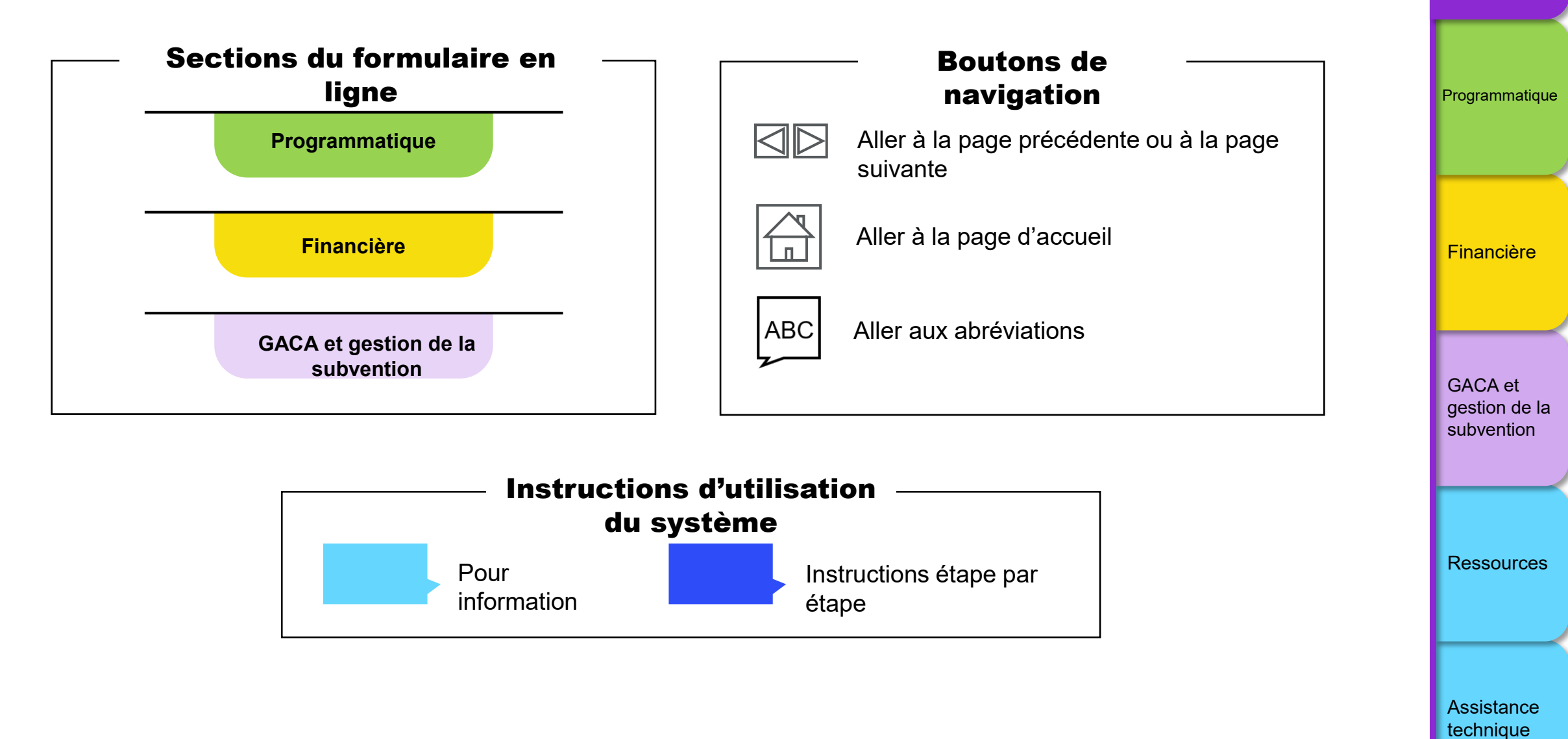

 $\mathfrak{S}$  le fonds mondial

ABC 🛱 🛛 ▷

5

Introduction et accès

### **Contenu (onglets) pour chaque rapport**

| Onglets                             |                                                          | PC | RA | RADD           | RA final       | RCF |
|-------------------------------------|----------------------------------------------------------|----|----|----------------|----------------|-----|
| Indicateurs d'impact / de résultats |                                                          | •  | ●2 | •              | •              |     |
| iqu                                 | Ventilation des impacts / résultats                      |    |    | •              |                |     |
| ati                                 | Indicateurs de couverture                                | •  | •  | •              | •              |     |
| Ē                                   | Indicateurs élémentaires de couverture                   | •  | •  | •              | •              |     |
| gran                                | Ventilation des indicateurs élémentaires de couverture   |    |    | ● <sup>3</sup> | ● <sup>3</sup> |     |
| 2                                   | Indicateurs de couverture avec ventilation               |    |    | •              | •              |     |
| <b>e</b>                            | Mesures de suivi du plan de travail                      | •4 | •  | •              | •              |     |
|                                     | Rapprochement de la trésorerie                           | •  | •  | •              |                | •   |
|                                     | Avances ouvertes                                         |    | •  | •              | •              | •   |
| -                                   | Rapprochement de la trésorerie du sous-<br>récipiendaire |    |    | •              | •              | •   |
| Ĩ                                   | Engagements et obligations                               |    |    | •              |                | •   |
| Cie<br>Cie                          | Liste des engagements et obligations                     |    |    |                |                | •   |
| Ž                                   | Rapport sur les dépenses                                 |    | •  | •              | •              | •   |
| Ца                                  | Recoupement – contrôles                                  |    |    | •              | •              | •   |
| ii.                                 | Rapport fiscal                                           |    |    | •              | •              | •   |
|                                     | Dépenses non conformes                                   |    | •  | •              |                | •   |
|                                     | Rapport de prévision                                     |    |    | •              | •              |     |
|                                     | Demande de décaissement                                  |    |    | •              | •              |     |
|                                     | Produits de santé                                        |    |    |                |                |     |
| de de                               | Gestion des subventions et des risques                   |    | •  | •              | •              |     |
| ACA (<br>stion<br>la                | Auto-évaluation<br>Validation                            |    | •  | •              | •              |     |
| gei gei                             | Conclusions et recommandations de l'ALF                  |    | •  | •              | •              |     |

Simplifié

<sup>1</sup> Si vous envoyez le RA final et le RCF ensemble, les onglets financiers du RCF seront remplis (c.-à-d. que les onglets financiers du dernier RA ne sont pas requis).

<sup>2</sup> Uniquement dans le formulaire si la subvention comporte un indicateur RSSH O-3 ou HIV O-29 dans son cadre de performance et qu'un rapport est remis tous les trimestres.

<sup>3</sup> Uniquement pour les subventions ordinaires du CS7.

<sup>4</sup> Pour les subventions ordinaires du CS6 + C19RM ou les subventions C19RM seulement. Financière

Introduction et accès

Programmatique

GACA et gestion de la subvention

Ressources

Assistance technique

6

### Aperçu

Le Fonds mondial améliore constamment le processus de suivi stratégique de ses subventions dans le but d'obtenir une meilleure performance et de meilleurs résultats dans la lutte contre le VIH, la tuberculose et le paludisme. Le pulse check, le RA/DD et le RCF sont des outils qui procurent un aperçu des investissements dans la lutte contre le VIH, la tuberculose et le paludisme, les systèmes résistants et pérennes pour la santé (SRPS) et le C19RM. Les outils servent également à détecter rapidement les risques et les problèmes émergents, qui peuvent ainsi être corrigés en temps opportun, si nécessaire. Les pays des portefeuilles essentiels et à fort impact envoient les pulse checks deux fois par année de mise en œuvre. Le pulse check est envoyé entre le rapport sur les résultats actuels (RA) de la mi-année et le rapport sur les résultats actuels et demande de décaissement (RADD) de la fin de l'année. Le RCF couvre les 6 mois de la période de clôture et doit être envoyé après la date de fin de la période de clôture.

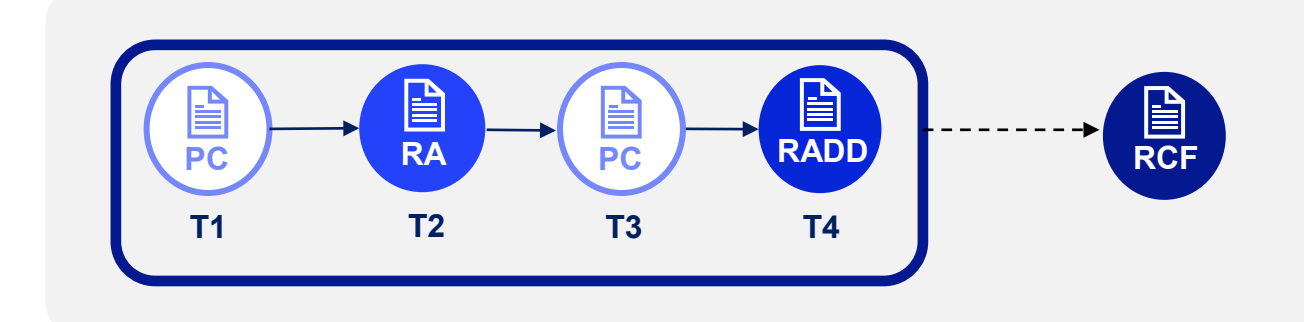

\* L'acronyme RA/DD (avec la barre oblique) fait collectivement référence aux trois rapports suivants : RA, RADD et RA final, sauf indication contraire.

#### ら LE FONDS MONDIAL

Introduction et accès

Programmatique

Financière

GACA et gestion de la subvention

Ressources

Assistance technique

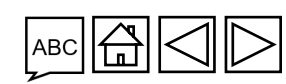

### Aperçu

Les formulaires en ligne sont disponibles dans les langues suivantes :

| Formulaire en<br>ligne | Anglais | Français | Espagnol |
|------------------------|---------|----------|----------|
| PC                     | •       | •        |          |
| RA                     | •       | •        |          |
| RADD                   | •       | •        | •        |
| RCF                    | •       | •        | •        |

**Remarque :** Les RP et les ALF sont tenus de signaler toute inexactitude repérée dans les données préremplies à l'adresse suivante : Country.Support@theglobalfund.org.

#### Page de garde et résumé

Le RA/DD comprend une page de garde et un résumé qui présentent les informations générales sur la subvention : type de rapport, pays, composante de maladie, période de mise en œuvre, périodes actuelles couvertes par les rapports programmatique et financier, nom du RP, nom de l'ALF, période de mise en œuvre et devise locale.

La **page de garde** définit la période couverte par le rapport (page suivante) et contient l'information sur la demande de décaissement\*.

Le résumé non modifiable se remplit automatiquement en fonction des données saisies par le RP et l'ALF dans les sections suivantes du RA/DD.

\* Toutes les dates sont au format jj-mmm-aaaa (p. ex. 31-mar-2024).

**C** LE FONDS MONDIAL

Assistance technique

Introduction et accès

Programmatique

Financière

GACA et

gestion de la subvention

Ressources

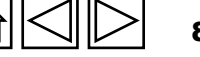

### Périodes couvertes par le rapport

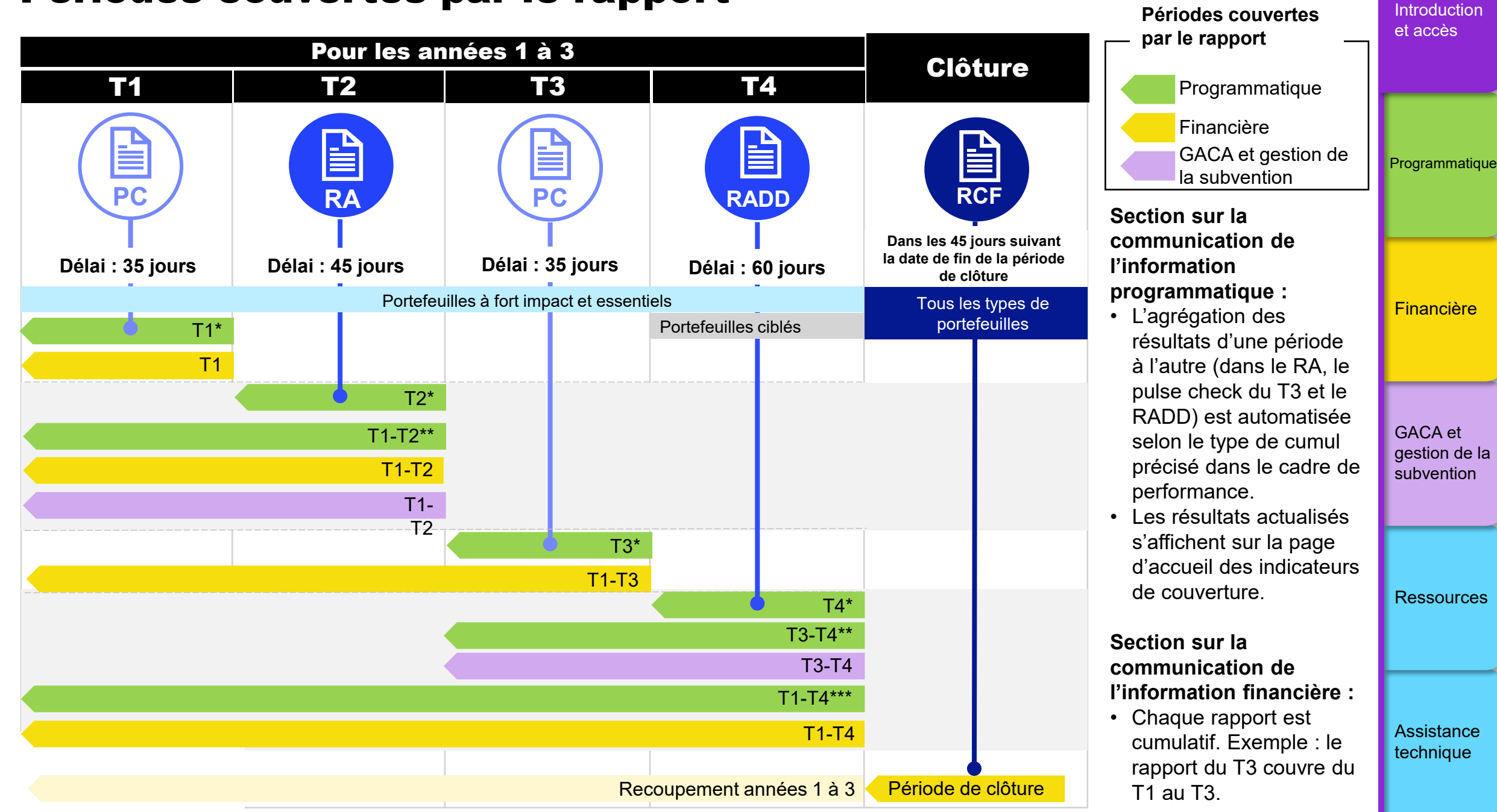

#### Introduction Aperçu du contenu inclus dans le pulse check et accès Un pulse check doit être effectué au premier et au troisième trimestre (T1 et T3) de chaque Programmatique année de mise en œuvre de la subvention. Son contenu englobe les domaines suivants : Indicateurs Indicateurs de Mesures de suivi du Financière élémentaires de couverture plan de travail\*\* Programmatique couverture\* РС **Avances** Rapprochement **Financière** GACA et ouvertes de la trésorerie gestion de la subvention

\* CS7 seulement.

\*\* CS6 + C19RM et C19RM uniquement.

#### $\mathfrak{G}$ LE FONDS MONDIAL

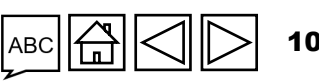

Assistance technique

Ressources

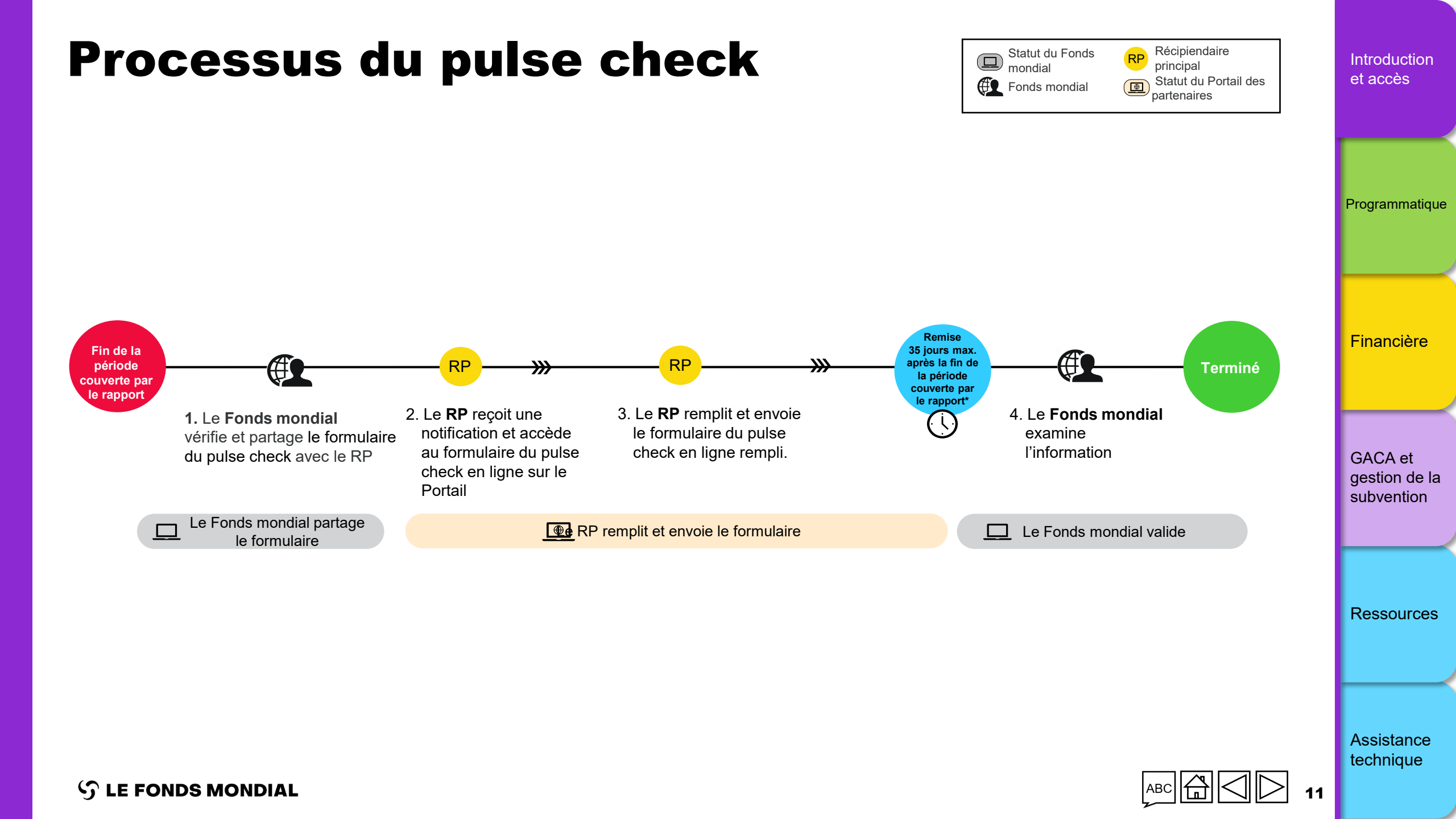

#### Aperçu du contenu inclus dans le RA Introduction et accès Un RA doit être rempli au T2 de chaque année de mise en œuvre de la subvention. Son contenu englobe les domaines suivants : Programmatique Page de garde -Page de garde lecture seule Indicateurs Indicateurs Indicateurs de Mesures de suivi Financière Programmatique élémentaires de d'impact / de couverture du plan de travail couverture\*\* résultats\* RA Rapprochement Dépenses non **Avances Rapport sur les** Page de garde Financière de la trésorerie ouvertes conformes dépenses GACA et gestion de la subvention Gestion de la Produits de GACA et subvention et Auto-évaluation santé gestion de la des risques subvention Ressources \* Apparaît uniquement pour les indicateurs de résultats communiqués trimestriellement \*\* CS7 seulement Assistance technique

S LE FONDS MONDIAL

12

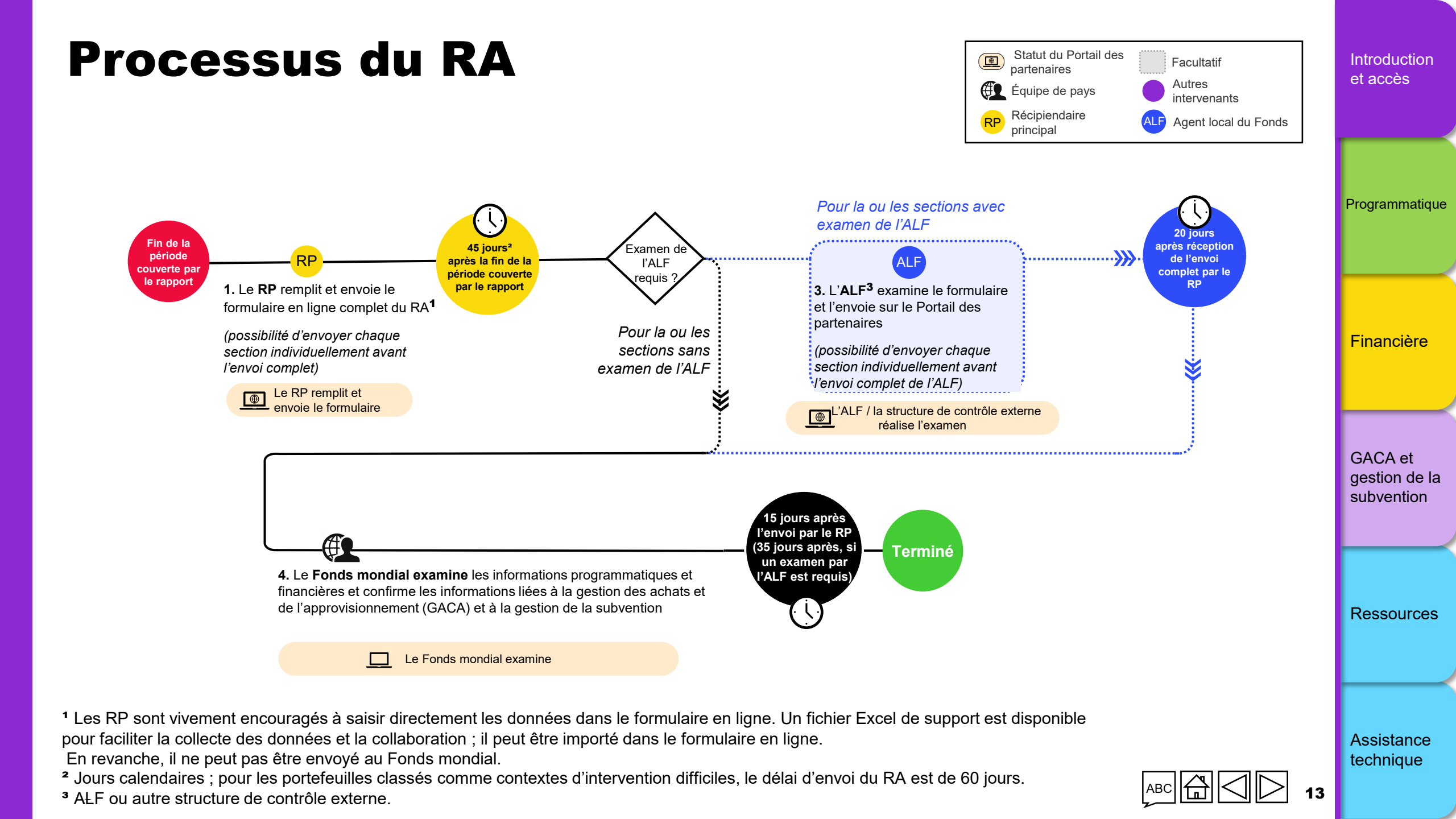

### Aperçu du contenu inclus dans le RADD et le RA final

Le RADD est rempli au T4 des années 1 et 2 ; le RA final est rempli à la fin du T4 de l'année 3. Son contenu englobe les domaines suivants :

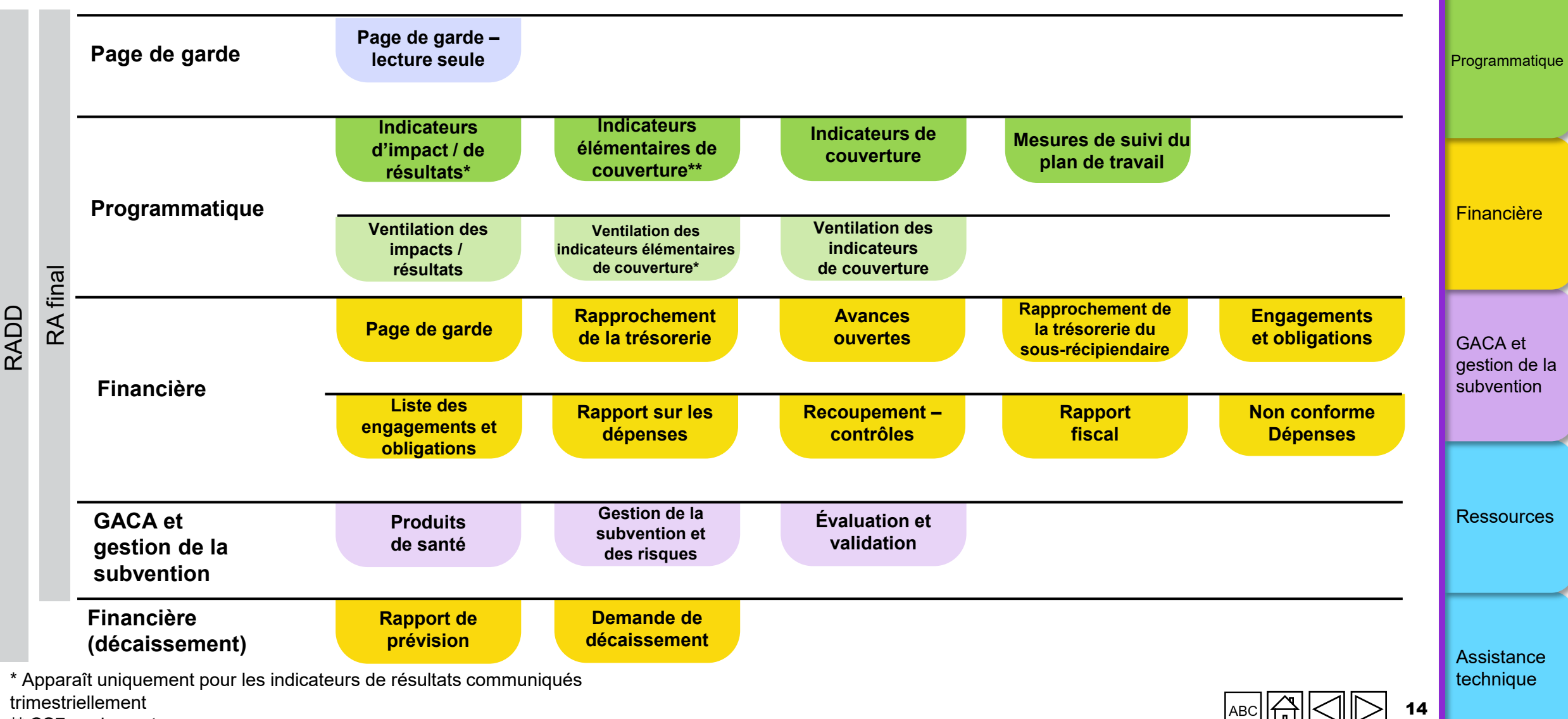

Introduction et accès

\*\* CS7 seulement

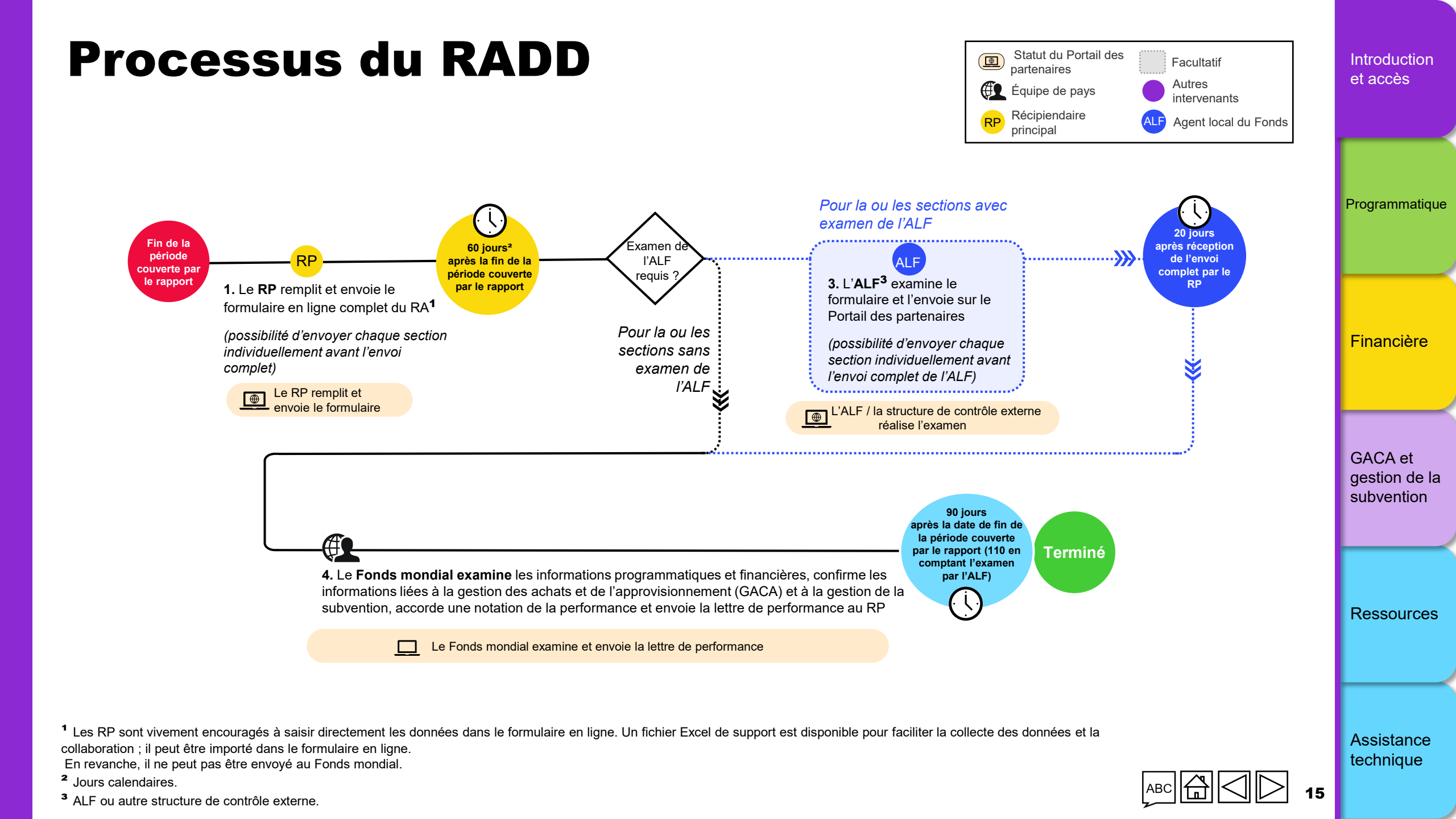

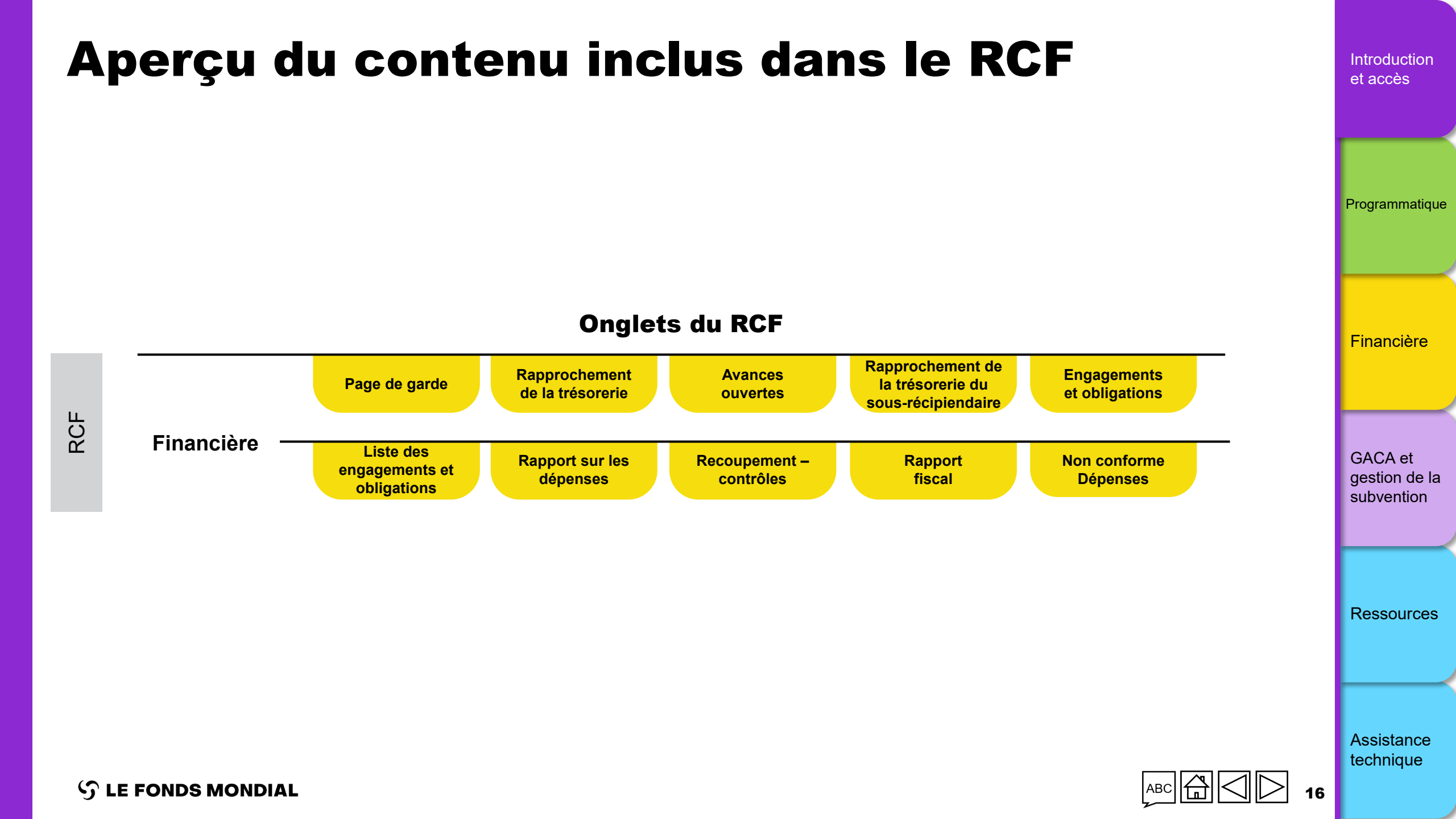

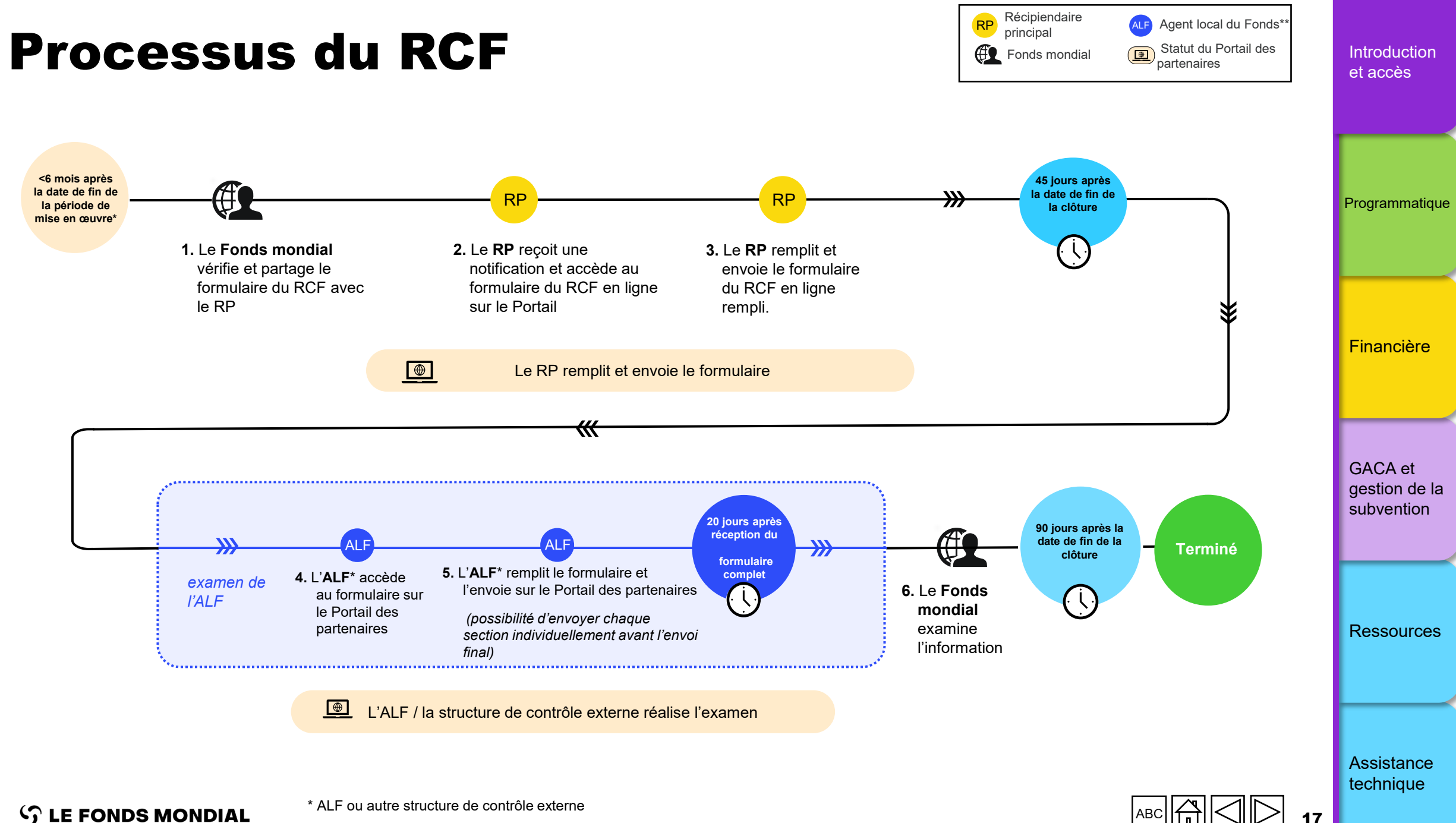

### Avant de commencer

Assurez-vous d'avoir les éléments suivants à portée de main avant de remplir et d'envoyer votre formulaire en ligne :

- La notification par courriel du Fonds mondial. Elle contient un lien vers le formulaire en ligne relatif à la subvention que vous devez remplir.
- Votre identifiant (par exemple \*\*\*@ext.theglobalfund.org) et votre mot de passe pour accéder au Portail des partenaires du Fonds mondial. Notez qu'il existe deux types d'utilisateurs :
  - **Éditeurs :** membres du personnel du RP autorisés à remplir le formulaire en ligne, mais pas à l'envoyer.
  - **Déposants :** membres du personnel du RP autorisés à remplir **et** à envoyer le formulaire en ligne au Fonds mondial.

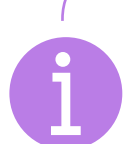

Mot de passe oublié ? Veuillez vous rendre à l'adresse https://passwordreset.microsoftonline.com.

Besoin d'assistance technique ? Veuillez nous écrire à : country.support@theglobalfund.org.

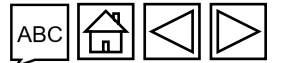

Assistance technique

Introduction et accès

Programmatique

Financière

GACA et gestion de la

subvention

Ressources

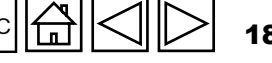

### **Ouvrir une session sur le Portail des partenaires**

Ouvrez la notification que vous avez reçue par courriel du Fonds mondial\*. Cliquez sur le lien vers le formulaire en ligne. L'adresse commence par <u>https://fiscal.theglobalfund.org/pulse-checks</u>.

This is an automatically generated message from the Global Fund Partner Portal.

[For your action] : The Country Team for Mali, P01, has prepared a Pulse Check for the reporting period 01/07/2021 - 30/09/2021 for you to complete.

It can be accessed using the following (https://reporting.theglobalfund.org/a7Z3p000000L54UEAS

Please ensure that the fully completed Pulse Check is submitted in the Partner Portal by the required due date: 05/11/2021.

\* Remarque : Au lieu de cliquer sur le lien figurant dans le courriel, vous pouvez également accéder au formulaire en ligne en consultant le Portail des partenaires à l'adresse suivante : <u>https://portal.theglobalfund.org</u>.

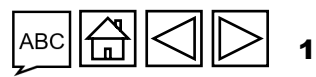

Assistance technique

Introduction et accès

Programmatique

**Financière** 

GACA et

gestion de la

subvention

Ressources

#### $\mathfrak{S}$ le fonds mondial

#### **C** LE FONDS MONDIAL

#### Cliquez sur « Oui » pour rester connecté au Connectez-vous au Portail des partenaires du Fonds mondial site. en entrant votre nom d'utilisateur (par exemple Une fois arrivé sur la page « Autoriser <u>\*\*\*@ext.theglobalfund.org</u>). l'accès », cliquez sur « Autoriser ». Cette • Puis, cliquez sur « Suivant ». action ouvre la page du pulse check. Saisissez votre mot de passe et cliquez sur « Connexion ». S Th

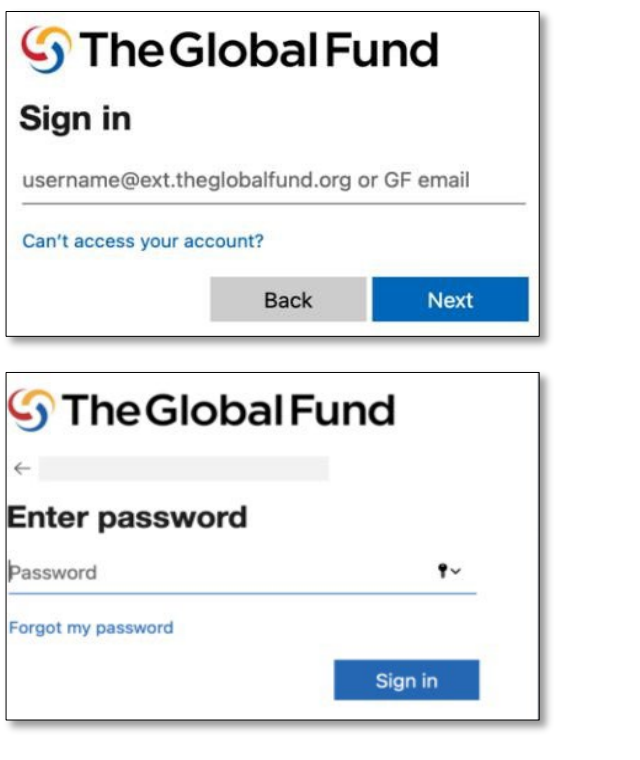

| S The Global Fund                                                                                                    |                                                                                                    | Financière                             |
|----------------------------------------------------------------------------------------------------|----------------------------------------------------------------------------------------------------|----------------------------------------|
| Stay signed in?         Do this to reduce the number of times you are asked to sign in.         Don't show this again         No       Yes | salesforce<br>Allow Access?                                                                                                    | GACA et<br>gestion de la<br>subvention |
|                                                                                                    | Pulse Check is asking to:         • Access the identity URL service         • Access unique user identifiers         • Manage user data via APIs         • Perform requests at any time         Do you want to allow access for         wednerp@hotmail.com0.1910700833040715.sit? (Not         you?) | Ressources                             |
|                                                                                                    | Deny Allow To revoke access at any time, go to your personal settings. ABC                                                                                                    | Assistance<br>technique                |

Introduction et accès

Programmatique

### **COMMENT** Ouvrir une session sur le Portail des partenaires

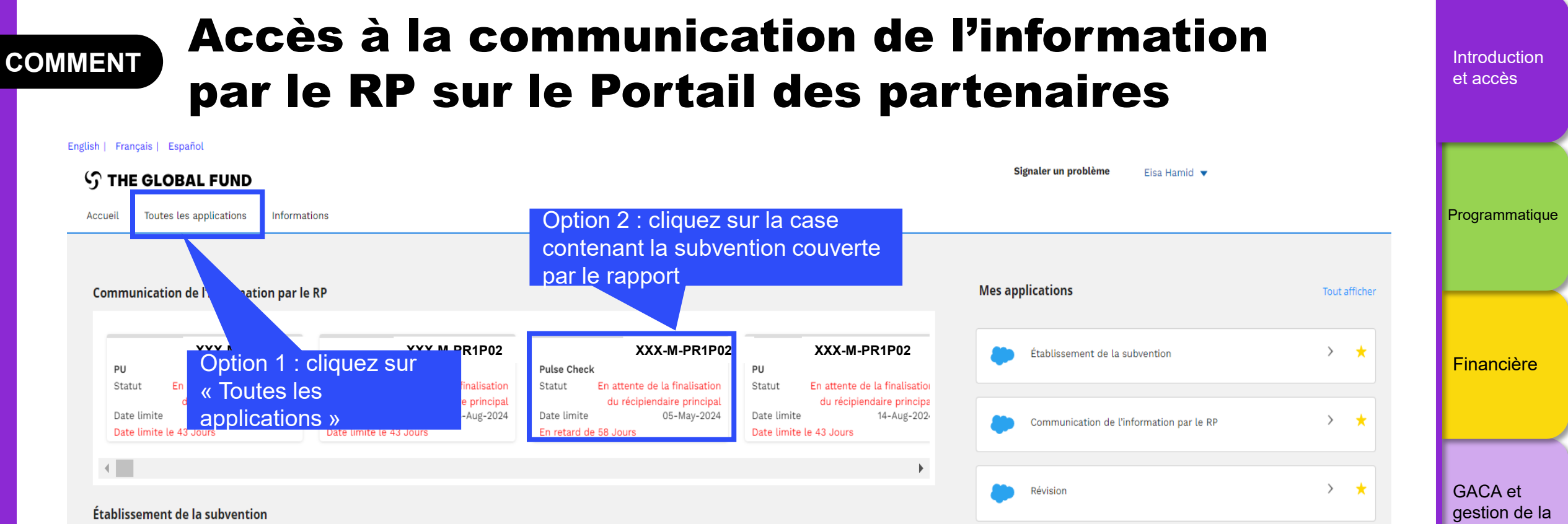

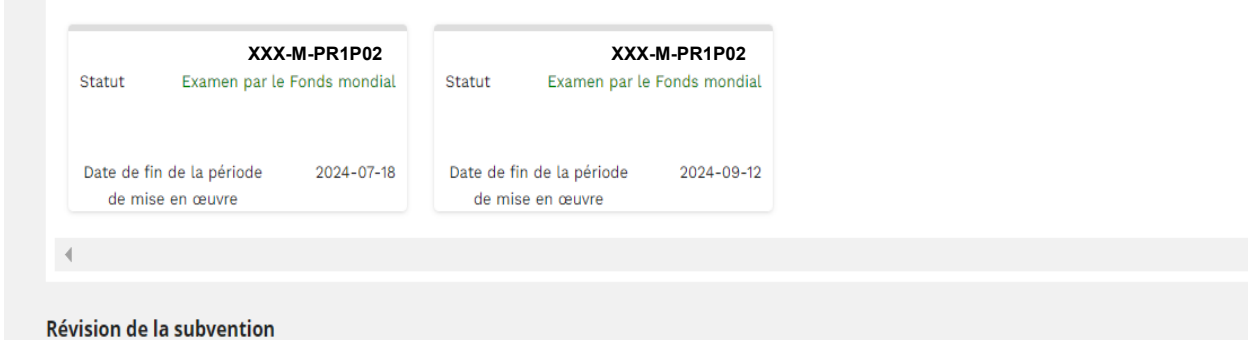

 Révision

 Données sur les entités impliquées dans les subventions

 Liens rapides

 Main Site web du Fonds mondial

 Main Bibliothèque numérique

 Mate Explorer

 Main Signalement de fraudes et d'abus

 Main India

Ressources

subvention

Assistance technique

#### $\mathfrak{S}$ LE FONDS MONDIAL

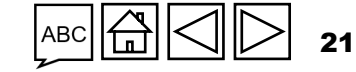

> 🛨

# **COMMENT** Accès à la communication de l'information par le RP sur le Portail des partenaires

Introduction

et accès

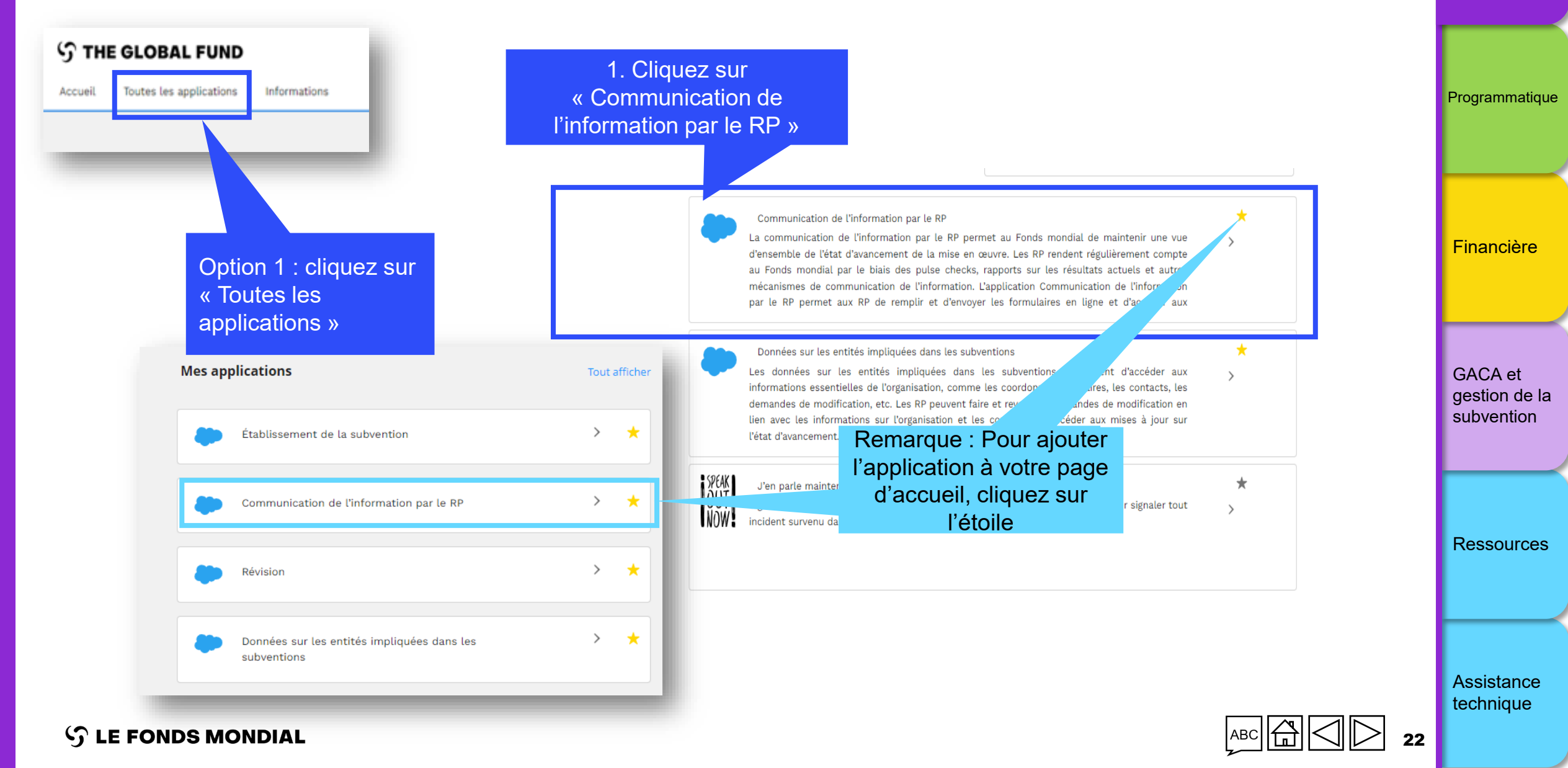

#### Accès à la communication de l'information COMMENT Introduction et accès par le RP sur le Portail des partenaires English | Français | Español Signaler un problème Personne 1 **STHE GLOBAL FUND** Programmatique Rapport du RP Accueil 2. Cliquez sur la case Accueil > Rapport du RP contenant la subvention Rapport du récipiendaire princi couverte par le rapport Financière Date de fin de la période visée dans le rapport État d'avancement Type de rapport Tout afficher 2 dernières années Tout afficher -Tout afficher -T

|      | finalization | du su ainten datas |           |
|------|--------------|--------------------|-----------|
| <br> |              |                    | principai |

| XXX-M-PR1P02                         | XXX-T-PR1P01                          | XXX-S-PR1P01                          | XXX-S-PR1P01                           |
|--------------------------------------|---------------------------------------|---------------------------------------|----------------------------------------|
| /pe ORA                              | Type FCR                              | Туре 🔿 🗛                              | Туре О КА                              |
| tat d'avancement En attente de la    | État d'avancement En attente de la    | État d'avancement En attente de la    | État d'avancement En attente de la     |
| finalisation du                      | finalisation du                       | finalisation du                       | finalisation du                        |
| récipiendaire                        | récipiendaire                         | récipiendaire                         | récipiendaire                          |
| principal                            | principal                             | principal                             | principal                              |
| ate de fin de la 30-Juin-2024        | Date de fin de la 30-Juin-2024        | Date de fin de la <b>30-Juin-2024</b> | Date de fin de la <b>30-Juin-2024</b>  |
| ériode visée dans                    | période visée dans                    | période visée dans                    | période visée dans                     |
| rapport                              | le rapport                            | le rapport                            | le rapport                             |
| ate de remise du <b>14-Août-2024</b> | Date de remise du <b>29-Août-2024</b> | Date de remise du 14-Août-2024        | Date de remise du 14-Août-2024 rapport |
| apport                               | rapport                               | rapport                               |                                        |
| ériode de mise 1-Janv2024            | Période de mise 1-Oct2021             | Période de mise 1-Janv2024            | Période de mise 1-Janv2024             |
| n œuvre 31-Déc2026                   | en œuvre 31-Déc2023                   | en œuvre 31-Déc2026                   | en œuvre 31-Déc2026                    |
| ernière mise à <b>Personne 1</b>     | Dernière mise à                       | Dernière mise à <b>Personne 1</b>     | Dernière mise à <b>Personne 1</b>      |
| ur par / le le 30-Juin-2024          | jour par / le <b>Personne 1</b>       | jour par / le                         | jour par / le                          |
|                                      |                                       |                                       |                                        |

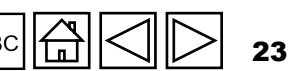

Assistance technique

Ressources

GACA et gestion de la subvention

#### $\mathfrak{S}$ LE FONDS MONDIAL

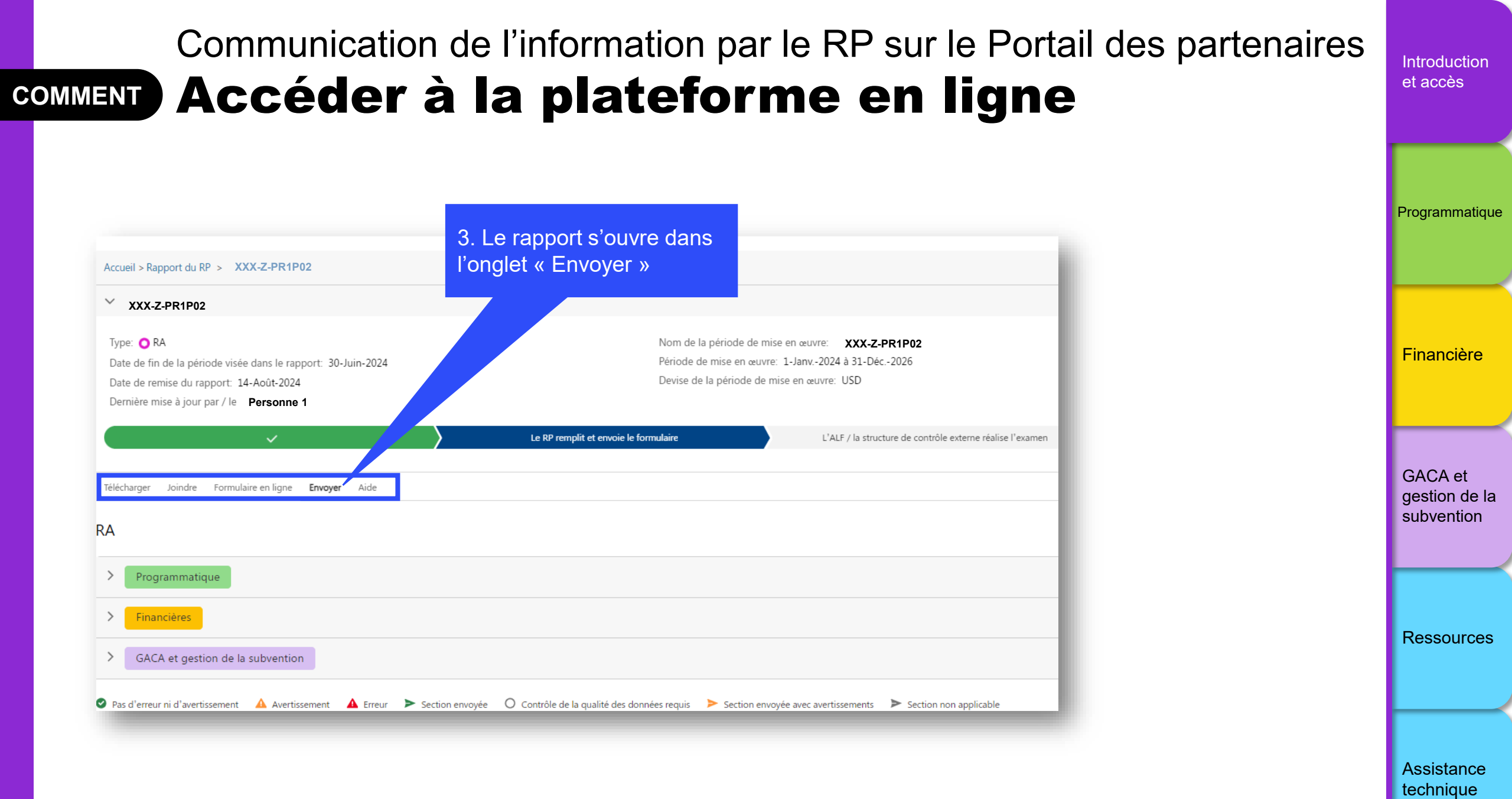

ら LE FONDS MONDIAL

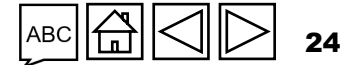

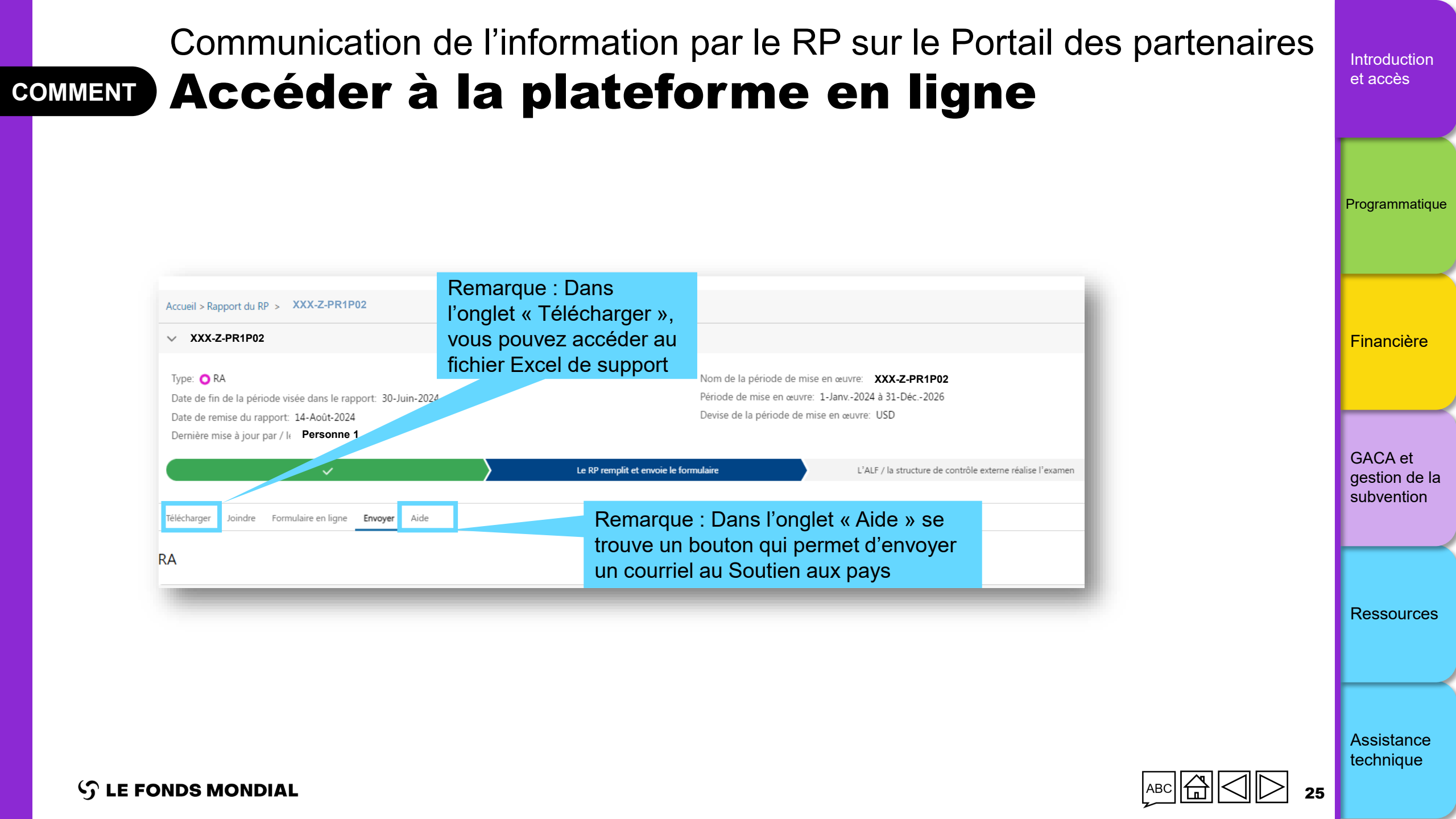

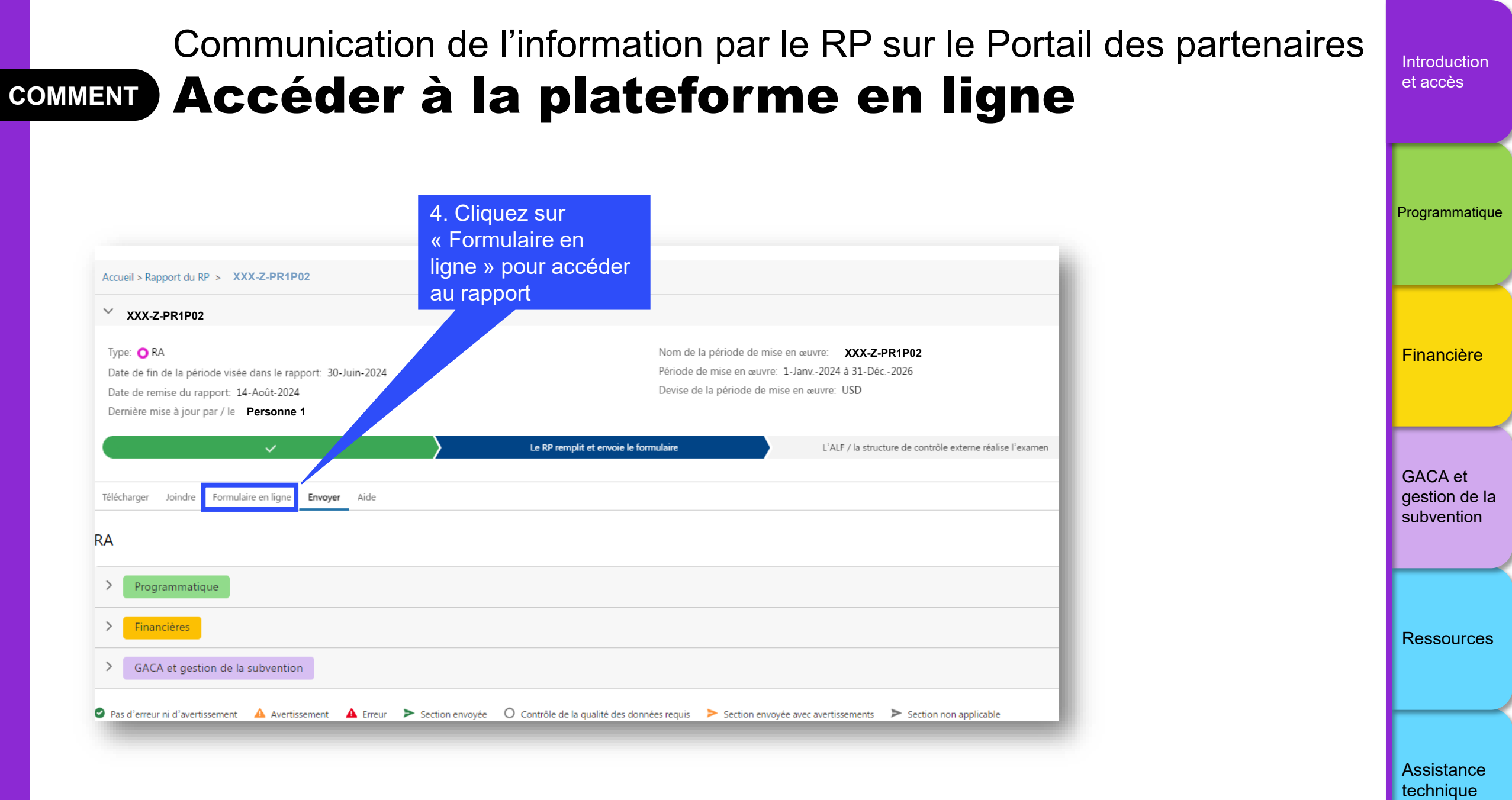

#### S LE FONDS MONDIAL

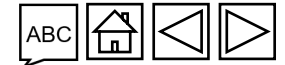

26

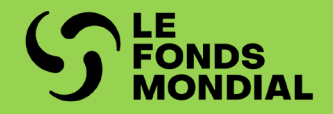

## COMMUNICATION DE L'INFORMATION PROGRAMMATIQUE

Aperçu

Mode de saisie des données

Contenu du rapport

Vérifier la qualité des données

Envoyer la section

| Section                                                   | PC | RA | RADD | RA final |
|-----------------------------------------------------------|----|----|------|----------|
| Indicateurs d'impact / de résultats                       | •  | •  | •    | •        |
| Ventilation des impacts / résultats                       |    |    | •    | •        |
| Indicateurs de couverture                                 | •  | •  | •    | •        |
| Indicateurs élémentaires de couverture                    | •  | •  | •    | •        |
| Ventilation des indicateurs élémentaires de<br>couverture |    |    | •    | •        |
| Indicateurs de couverture avec ventilation                |    |    | •    | •        |
| Mesures de suivi du plan de travail                       | •  | •  | •    | •        |

Introduction et accès

Programmatique

Financière

GACA et gestion de la subvention

Ressources

Assistance technique

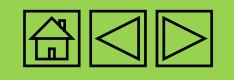

Aperçu

La démarche et le contenu technique de la communication des résultats demeurent les mêmes que pour le CS6, à l'exception des améliorations apportées à la conception des formulaires et au mode de saisie des données :

- **Pulse check** : pour les portefeuilles essentiels et à fort impact, le RP doit envoyer les pulse checks durant les intervalles entre le RA et les RADD, soit au T1 et au T3. Pour les subventions du CS6 et du CS7, le RP doit communiquer des informations sur un sous-ensemble d'indicateurs standard de couverture tirés du dernier cadre de performance de la subvention signé. De plus, les équipes de pays peuvent demander aux RP de fournir des informations sur des indicateurs de couverture additionnels qu'elles auront sélectionnés à partir des cadres de performance de la subvention signés, selon les besoins de la subvention. Pour obtenir la liste des indicateurs requis pour les pulse checks, veuillez consulter l'<u>Annexe 1</u> et l'<u>Annexe 2</u>. Pour les subventions du C19RM, le pulse check ne nécessite que le rapport trimestriel des mesures de suivi du plan de travail, avec des jalons / cibles définis pour la période couverte par le rapport.
- **Rapport sur les résultats actuels (RA) :** Pour les portefeuilles essentiels et à fort impact, tous les types de subventions (CS6, CS7 et C19RM) nécessitent un rapport semestriel sur l'ensemble complet d'indicateurs des derniers cadres de performance signés de la subvention, y compris ceux ayant été communiqués dans un pulse check, ainsi que sur les mesures de suivi du plan de travail dont les jalons / cibles ont été fixés pour la période couverte par le rapport.

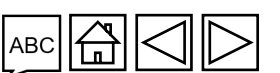

Assistance technique

Ressources

Introduction et accès

> Mode de saisie des données

Impact /

résultats

Indicateurs élémentaires

de couverture

Indicateurs de

couverture

Mesures

de suivi du plan

de travail

Vérifier la

qualité des

données

Envoyer

la section

#### **今 LE FONDS MONDIAL**

Aperçu

Les périodes couvertes par les rapports programmatiques sont basées sur le plus récent cadre de performance de la subvention signé et sont alignées sur les dates de début et de fin de la subvention.

Les indicateurs et/ou les mesures de suivi du plan de travail requis pour les pulse checks et les RA sont préremplis dans le formulaire.

- Les résultats des indicateurs standard de couverture des subventions du CS7 sont calculés au moyen des indicateurs élémentaires. Le terme **indicateur élémentaire** fait référence aux numérateurs et aux dénominateurs des indicateurs standard de couverture. Leurs définitions sont tirées des fiches d'orientation sur les indicateurs du CS7. De plus amples informations sont fournies dans l'onglet « Indicateurs de couverture ».
- Aucun indicateur élémentaire de couverture n'est défini pour les indicateurs standard de couverture du CS6 et du C19RM ni pour les indicateurs personnalisés du CS6 et du CS7. Les résultats de ces indicateurs sont communiqués directement dans la section « Indicateurs de couverture ».
- Toutes les mesures de suivi du plan de travail doivent être saisies dans la section du formulaire réservée à ces mesures.

Assistance

S LE FONDS MONDIAL

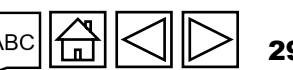

technique

Introduction et accès

données

Mode de saisie des

Impact / résultats

Indicateurs élémentaires

de couverture

Indicateurs de

couverture

Mesures

de suivi du plan

de travail

Vérifier la

données

Envoyer

la section

Ressources

qualité des

Aperçu

Les résultats ne sont communiqués que pour le trimestre ou le semestre inclus dans la période couverte par le rapport. Pour les indicateurs déclarés trimestriellement dans le RA, fournir les résultats du T2 uniquement (conformément à la définition de l'indicateur). Les résultats de ces indicateurs seront agrégés au T2 par le Fonds mondial au moyen du type de cumul précisé dans le dernier cadre de performance de la subvention signé. Les résultats communiqués au T1 peuvent être mis à jour au moment de la préparation du RA. Pour les indicateurs déclarés semestriellement, fournir les résultats pour la période de six mois spécifiée dans le champ « S1 ». Les colonnes « T1 » et « T2 » ne seront pas disponibles pour la saisie des indicateurs semestriels. Des exemples figurent à la page suivante.

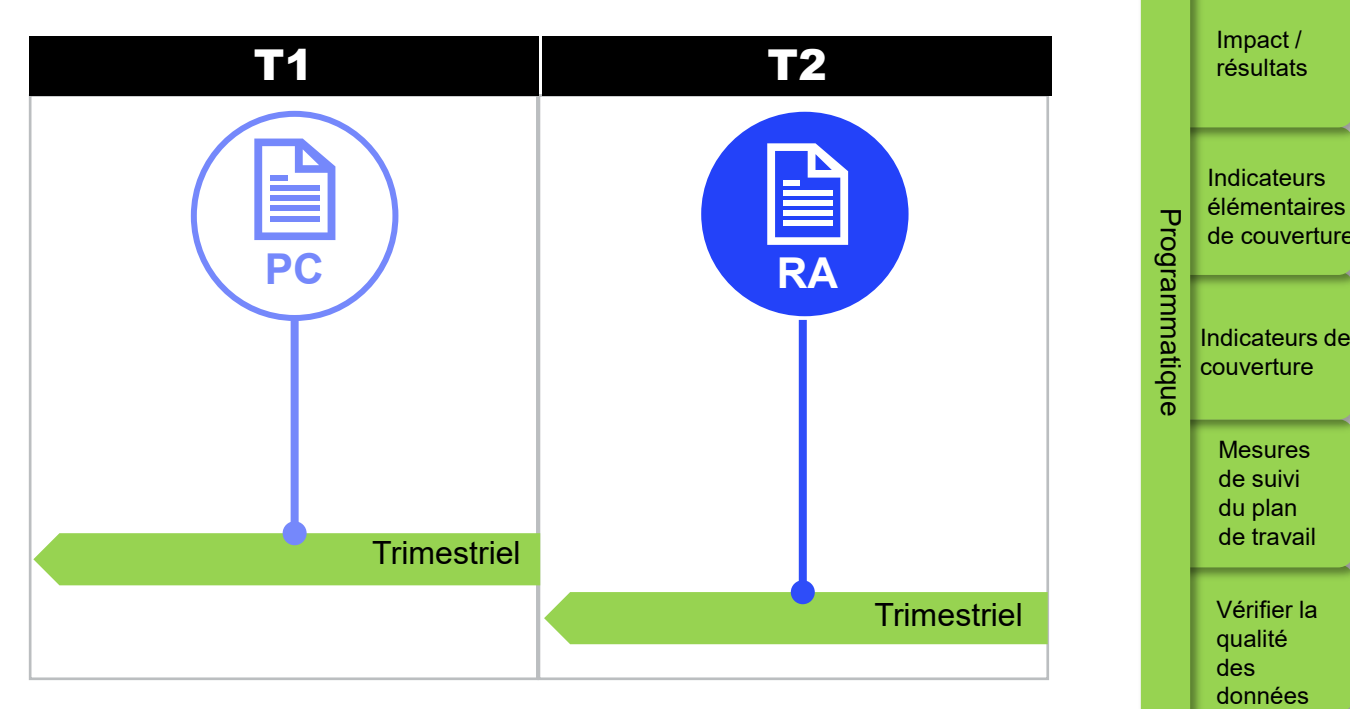

Figure 1. Fournir les résultats du T2 uniquement pour les indicateurs déclarés trimestriellement dans le RA.

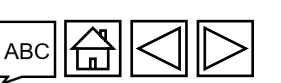

Assistance technique

Ressources

Envoyer

la section

Introduction et accès

> Mode de saisie des données

### Aperçu

Agrégé et renseigné automatiquement dans le système en fonction du type de cumul dans le cadre de performance

Assurez-vous de communiquer les résultats du T2 conformément à la définition des indicateurs. N'entrez pas le total du S1 dans la colonne « T2 ».

| Indicateurs                                                                                                    | Cumul                      | T1     | T2 🌢   | S1 (   |
|----------------------------------------------------------------------------------------------------|----------------------------|--------|--------|--------|
| TCS-1.1 : Pourcentage de personnes sous<br>TARV parmi toutes les personnes vivant<br>avec le VIH à la fin de la période de<br>rapportage | Non cumulatif – autre      | 30/100 | 45/100 | 45/100 |
| VT-1 : Pourcentage de femmes enceintes<br>qui connaissent leur statut sérologique VIH                                                    | Non cumulatif –<br>spécial | 50/100 | 35/100 | 85/100 |
| DRTB-2 : Nombre de personnes atteintes<br>de TB-RR et/ou de TB-MR confirmée qui<br>ont été déclarées                                     | Non cumulatif              | 100    | 105    | 205    |

Figure 2. Communication des résultats pour les indicateurs trimestriels du RA : exemples pour différents types de cumul.

 $\mathfrak{S}$  LE FONDS MONDIAL

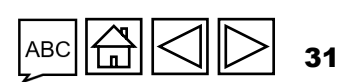

Introduction et accès

Mode de

saisie des données

Impact / résultats

Indicateurs élémentaires

de couverture

Indicateurs de couverture

> Mesures de suivi du plan de travail

Vérifier la qualité des données

Envoyer la section

Ressources

Assistance

technique

Programmatiq

lue

### **Communication de l'information par le RP sur le** Portail des partenaires – Saisie des données

Il y a deux manières de remplir le formulaire en ligne :

données, quel que soit le mode de saisie.

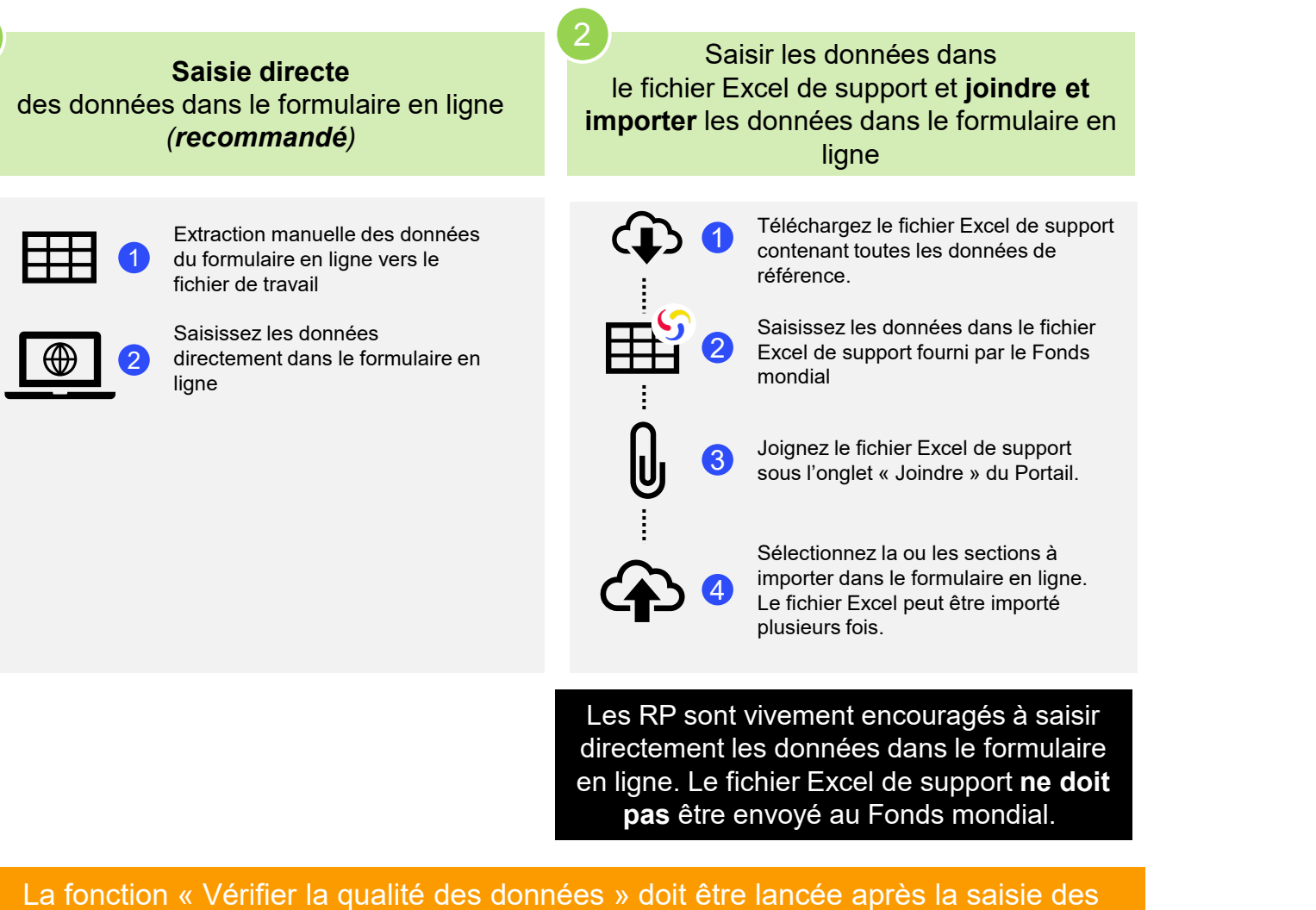

Introduction et accès

> Mode de saisie des données

Impact / résultats

Indicateurs élémentaires Programmati de couverture

Indicateurs de couverture

que

Mesures de suivi du plan de travail

Vérifier la qualité des données

Envoyer la section

Ressources

Assistance technique

32

S LE FONDS MONDIAL

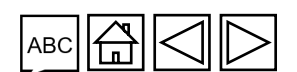

### **Communication de l'information par le RP sur le Portail des partenaires – Saisie des données**

Il y a deux manières de remplir le formulaire en ligne :

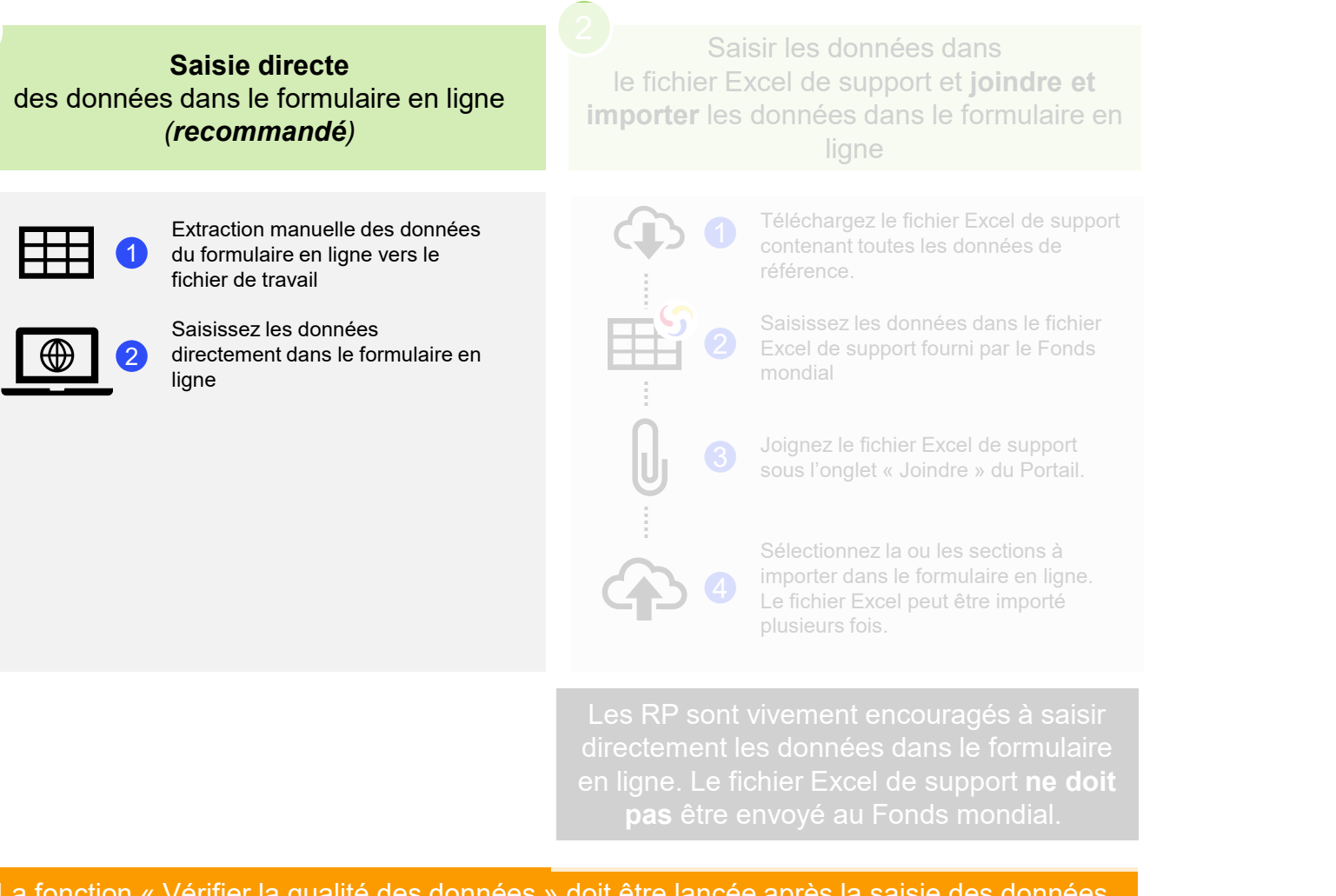

Introduction et accès

> Mode de saisie des données

Impact / résultats

Indicateurs élémentaires Programmati de couverture

Indicateurs de couverture

que

Mesures de suivi du plan de travail

Vérifier la qualité des données

Envoyer la section

Ressources

Assistance technique

33

La fonction « Vérifier la qualité des données » doit être lancée après la saisie des données, quel que soit le mode de saisie.

S LE FONDS MONDIAL

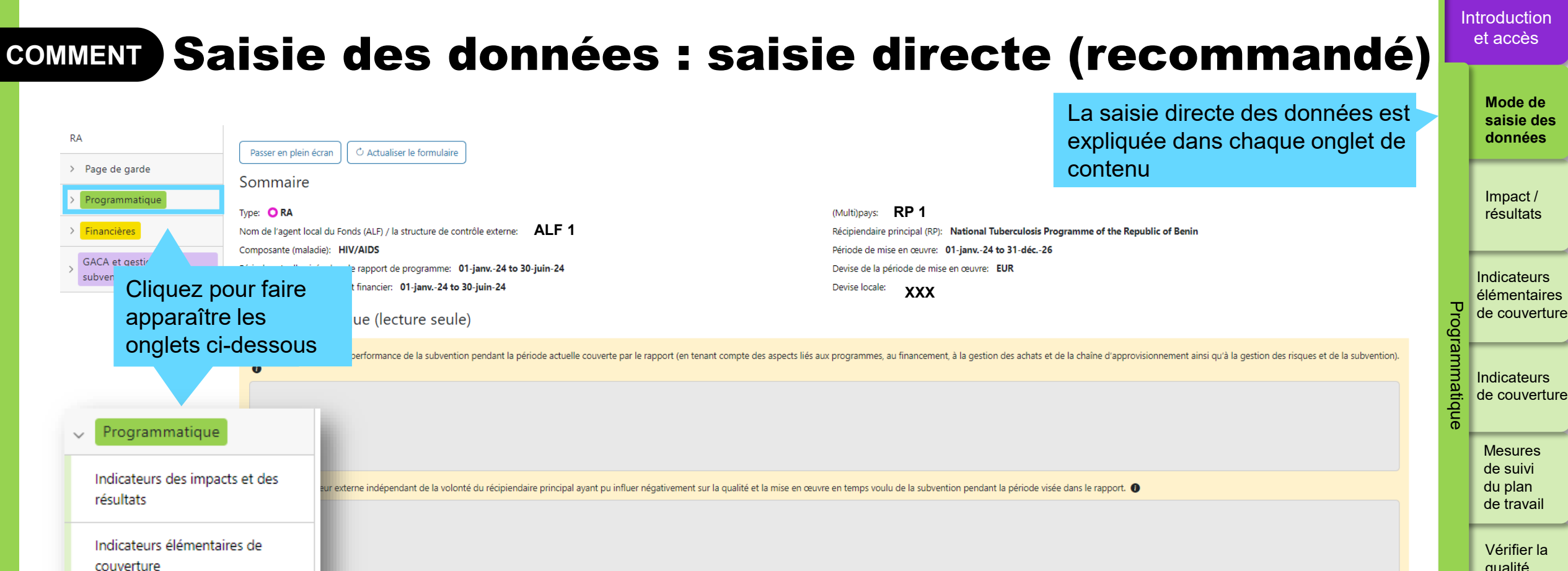

Envoyer la section

Ressources

Assistance technique

| convertare                          |   |                                                                                                    |               |   |
|-------------------------------------|---|----------------------------------------------------------------------------------------------------|---------------|---|
| Indicateurs de couverture           |   | tive de l'état d'avancement attendu de la mise en œuvre par module pour la prochaine période visée dans le rapport  |               |   |
| Mesures de suivi du plan de travail |   | ule                                                                                                    | Réponse du RP |   |
|                                     |   | Il ures de prévention pour les hommes ayant des rapports sexuels avec des hommes (HSH) et leurs partenaires sexuels | Sélectionner  | ~ |
|                                     | 2 | Mesures de prévention pour les professionnel(le)s du sexe, leurs client(e)s et autres partenaires sexuel(le)s       | Sélectionner  | ~ |
|                                     | 3 | Mesures de prévention pour les personnes transgenres et leurs partenaires sexuel(le)s                               | Sélectionner  | ~ |

La fonction « Vérifier la qualité des données » doit être lancée après la saisie des données, quel que soit le mode de saisie.

S LE FONDS MONDIAL

### **Communication de l'information par le RP sur le Portail des partenaires – Saisie des données**

Saisie directe

Saisir les données dans le fichier Excel de support et joindre et importer les données dans le formulaire en ligne

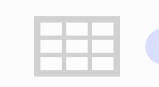

S LE FONDS MONDIAL

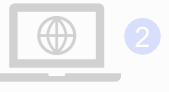

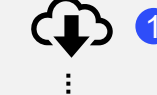

Téléchargez le fichier Excel de support contenant toutes les données de référence.

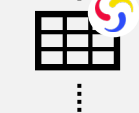

Saisissez les données dans le fichier Excel de support fourni par le Fonds mondial

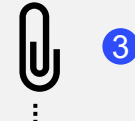

Joignez le fichier Excel de support sous l'onglet « Joindre » du Portail.

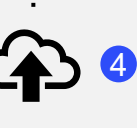

Sélectionnez la ou les sections à importer dans le formulaire en ligne. Le fichier Excel peut être importé plusieurs fois.

Les RP sont vivement encouragés à saisir directement les données dans le formulaire en ligne. Le fichier Excel de support ne doit pas être envoyé au Fonds mondial.

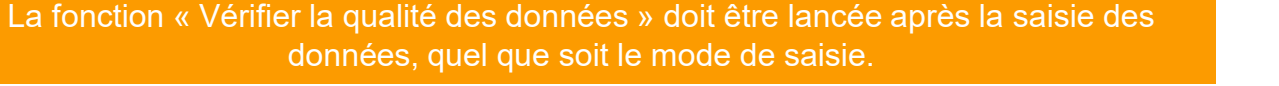

35

Assistance technique

Ressources

Introduction et accès

> Mode de saisie des données

Impact / résultats

Indicateurs élémentaires de couverture

Programmati Indicateurs de couverture

que

Mesures de suivi du plan de travail

Vérifier la qualité des données

Envoyer la section COMMENT

### Saisie des données depuis le fichier Excel de support

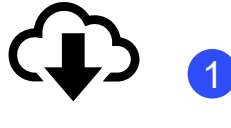

Téléchargez le fichier Excel de support contenant toutes les données de référence.

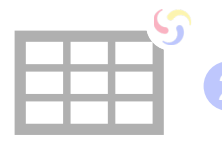

Saisissez les données dans le fichier Excel de support fourni par le Fonds mondial

Joignez le fichier Excel sous l'onglet « Joindre » du Portail des partenaires

Sélectionnez la ou les sections à importer dans le formulaire en ligne. Le fichier Excel peut être joint et importé plusieurs fois.

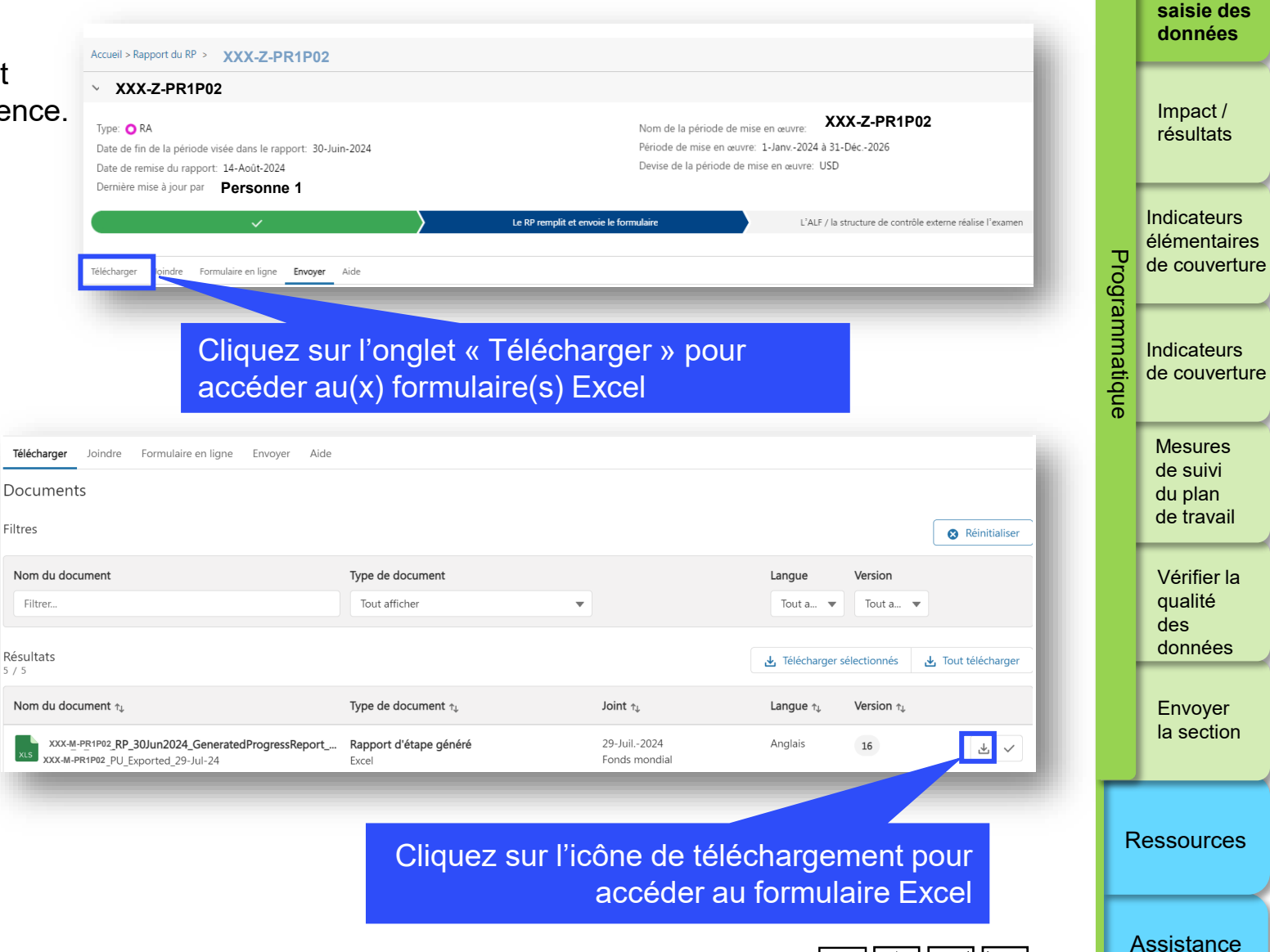

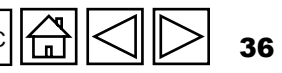

technique

Introduction et accès

Mode de
### COMMENT

### Saisie des données depuis le fichier **Excel de support**

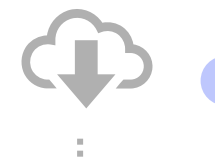

Téléchargez le fichier Excel de support contenant toutes les données de référence.

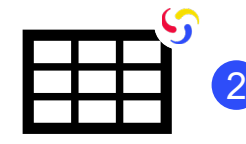

Saisissez les données dans le fichier Excel de support fourni par le Fonds mondial

Joignez le fichier Excel sous l'onglet « Joindre » du Portail des partenaires

Sélectionnez la ou les sections à importer dans le formulaire en ligne. Le fichier Excel peut être joint et importé plusieurs fois.

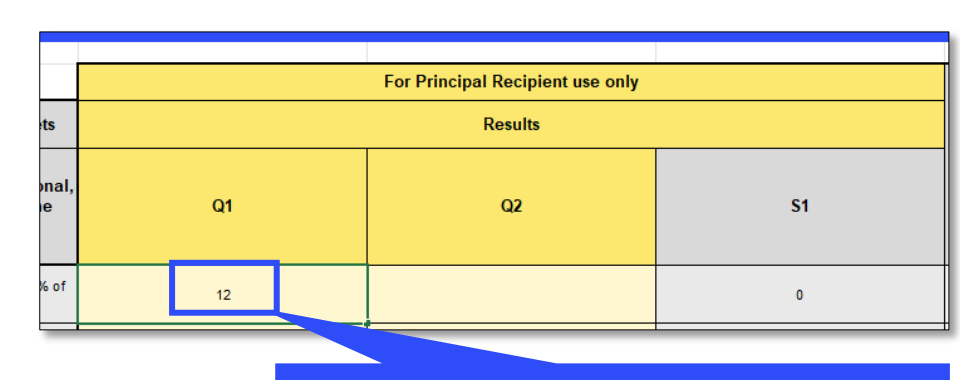

pour accéder à la page

Saisissez les données dans le fichier Excel et sauvegardez le fichier

| Accueil > Rapport du RP                                                                                                    |                                                                 |
|----------------------------------------------------------------------------------------------------|-----------------------------------------------------------------|
| ~                                                                                                    |                                                                 |
| Type: O PU<br>Date de fin de la période visée dans le rapport: 30-Juin-2024<br>Date de remise du rapport: 14-Août-2024<br>Dernière mise à jour par / le: | Nom de la période<br>Période de mise en<br>Devise de la période |
| <ul><li>✓</li></ul>                                                                                                    | PR to complete and submit form                                  |
| Télécharger <b>Joindre</b> Formulaire en ligne Envoyer Aide                                                                                              |                                                                 |
| Cliquez sur l'onglet « Joindre »                                                                                                    |                                                                 |

Introduction et accès

> Mode de saisie des données

Impact / résultats

Indicateurs élémentaires Programmati de couverture

Indicateurs de couverture

ique

Mesures de suivi du plan de travail

Vérifier la qualité des données

Envoyer la section

Ressources

Assistance technique

37

S LE FONDS MONDIAL

3

# **COMMENT** Saisie des données depuis le fichier Excel de support

Téléchargez le fichier Excel de support contenant toutes les données de référence.

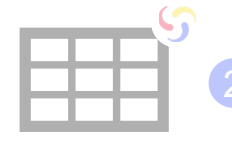

Saisissez les données dans le fichier Excel de support fourni par le Fonds mondial

 Joignez le fichier Excel sous
 l'onglet « Joindre » du Portail des partenaires

> Sélectionnez la ou les sections à importer dans le formulaire en ligne. Le fichier Excel peut être joint et importé plusieurs fois.

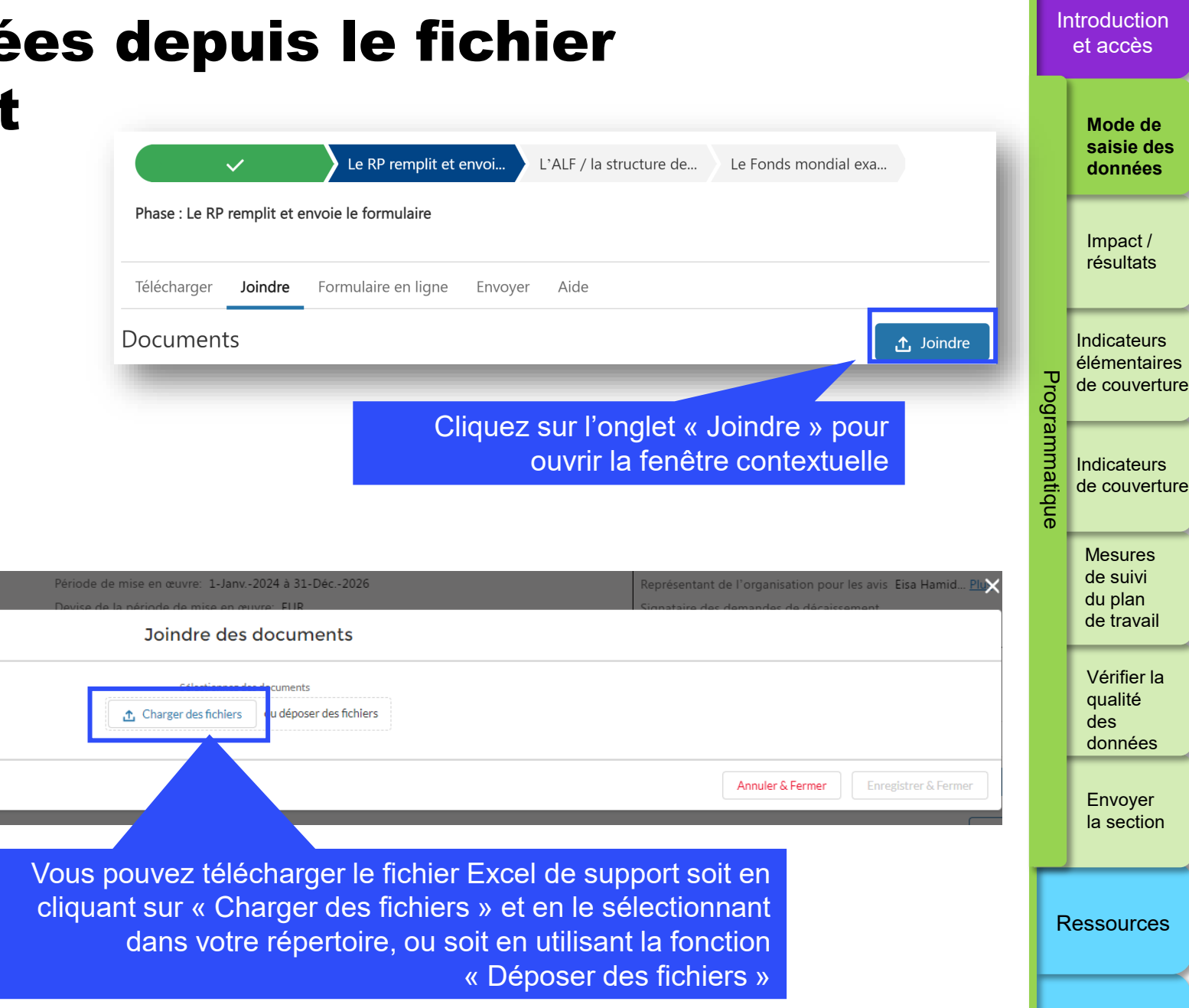

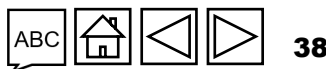

Assistance technique

今 LE FONDS MONDIAL

### Saisie des données depuis le fichier Excel de support

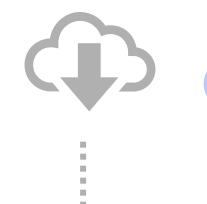

COMMENT

Téléchargez le fichier Excel de support contenant toutes les données de référence.

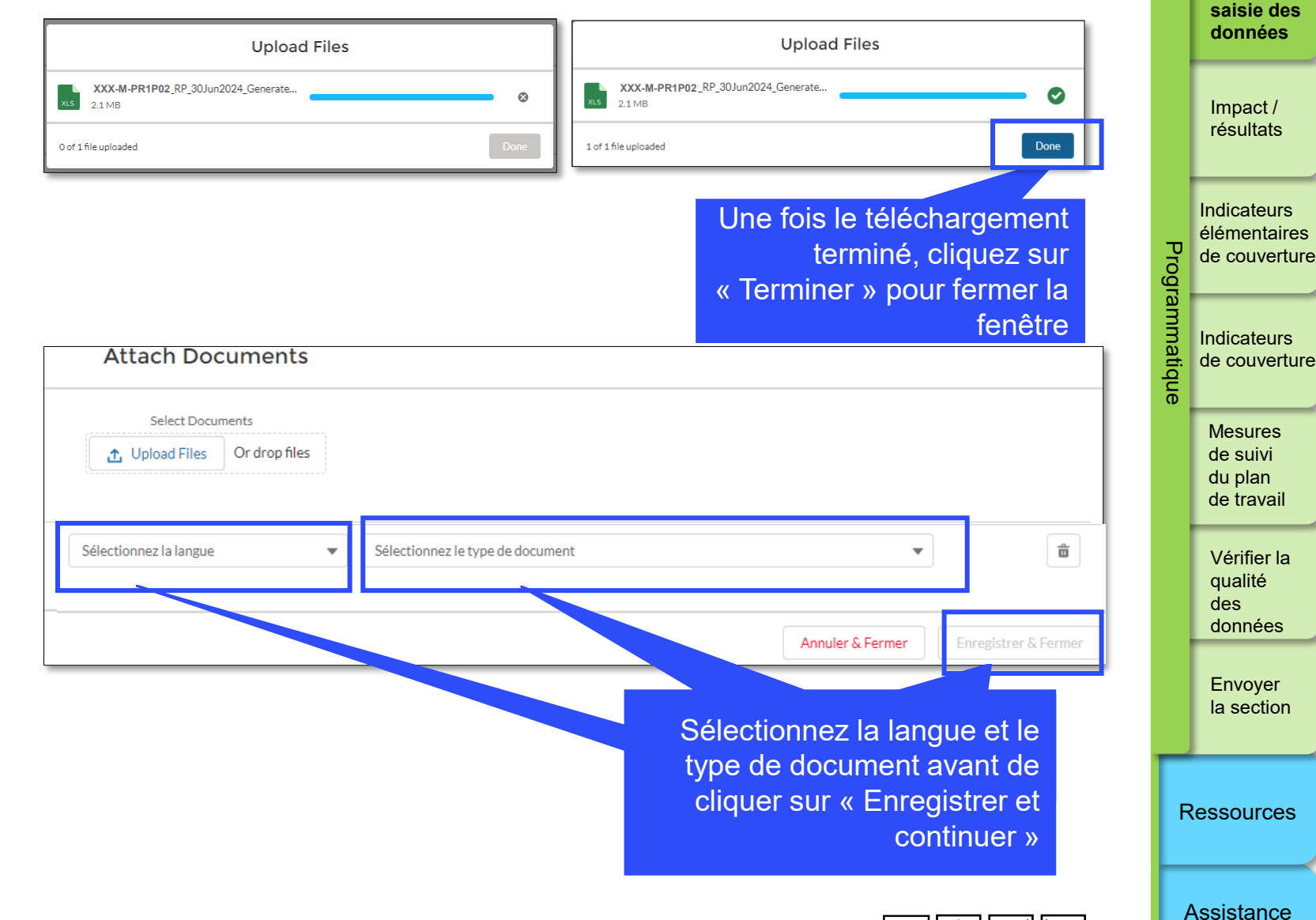

Saisissez les données dans le fichier Excel de support fourni par le Fonds mondial

 Joignez le fichier Excel sous
 l'onglet « Joindre » du Portail des partenaires

> Sélectionnez la ou les sections à importer dans le formulaire en ligne. Le fichier Excel peut être joint et importé plusieurs fois.

🖒 LE FONDS MONDIAL

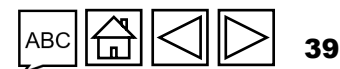

Introduction et accès

Mode de

technique

### Saisie des données depuis le fichier COMMENT **Excel de support**

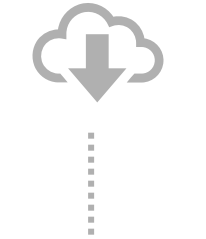

Téléchargez le fichier Excel de support contenant toutes les données de référence.

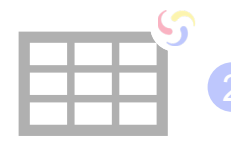

Saisissez les données dans le fichier Excel de support fourni par le Fonds mondial

Joignez le fichier Excel sous l'onglet « Joindre » du Portail des partenaires

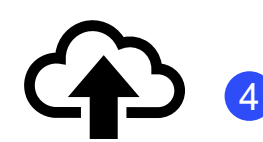

S LE FONDS MONDIAL

Sélectionnez la ou les sections à importer dans le formulaire en ligne. Le fichier Excel peut être joint et importé plusieurs fois.

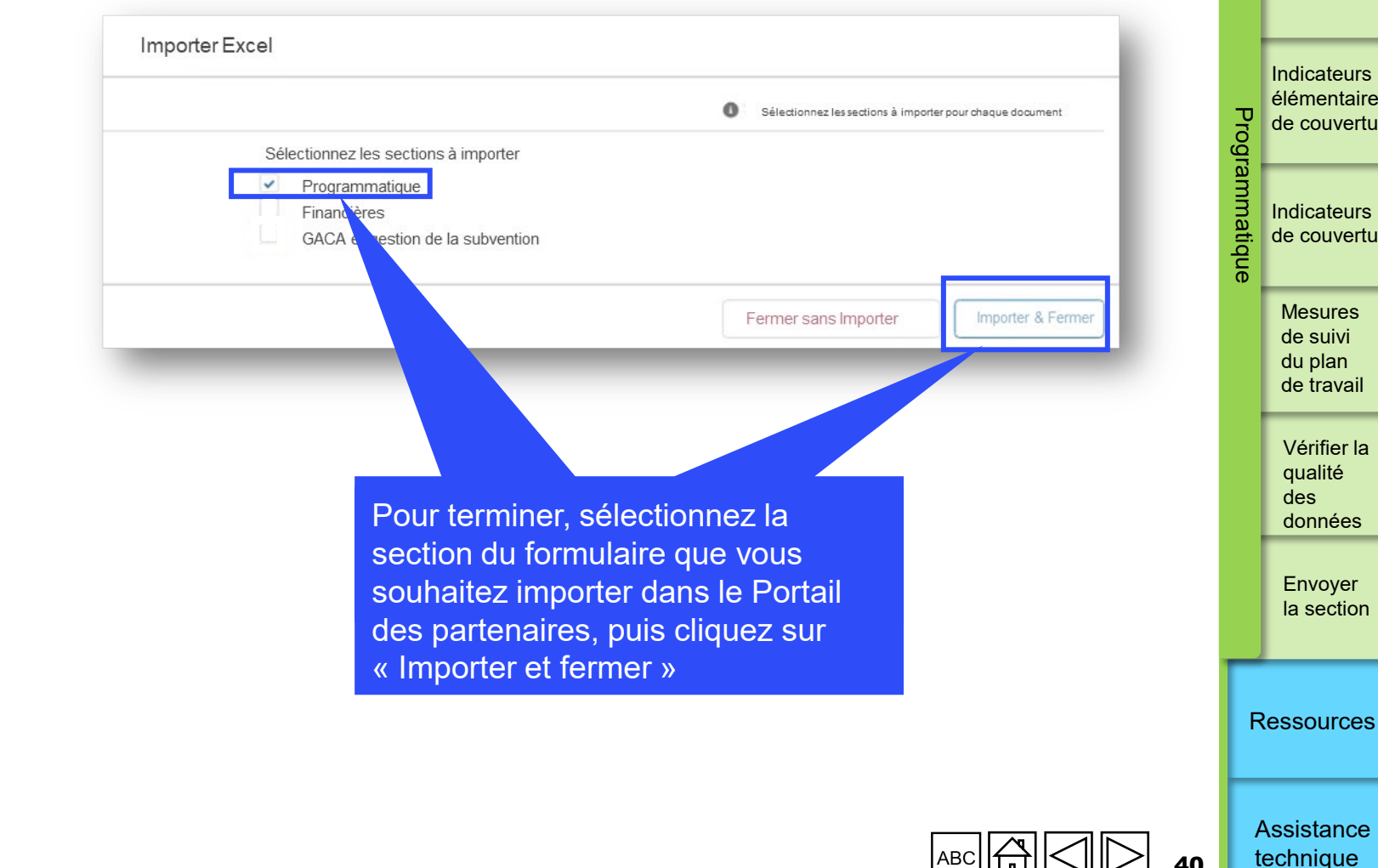

Introduction et accès

> Mode de saisie des données

Impact / résultats

Indicateurs élémentaires de couverture

> Indicateurs de couverture

Vérifier la

la section

# Indicateurs d'impact et de résultats

- a) Cette section présente tous les indicateurs d'impact et de résultats à communiquer pendant la période, ou qui restent à communiquer pour une période précédente, en fonction du cadre de performance qui a été signé.
- b) La section du rapport sur les impacts et les résultats sert de page de saisie des données pour les numérateurs et les dénominateurs de tous les indicateurs d'impact et de résultats standard et personnalisés pour les subventions du CS6 et du CS7.
- c) Pour communiquer les indicateurs d'impact et de résultats, cliquez sur « Fournir des résultats », puis saisissez les données dans les cellules blanches pour la saisie des données dans la page contextuelle.
- d) Dans cette section, les utilisateurs peuvent aussi écrire des commentaires sur les indicateurs inclus dans le RA. L'encadré destiné aux commentaires contient l'analyse de la performance pour la période couverte par le rapport, sur les éléments suivants :
  - Expliquez la performance, en particulier si elle est au-dessus ou au-dessous des attentes :
    - au niveau national;
    - par fournisseur de services pour la mise en œuvre (p. ex. le sous-récipiendaire) ;
    - avec une description des tendances au fil du temps, et une comparaison par rapport à la même période de l'année précédente ;
  - avec une description des mesures d'atténuation prévues pour le renforcement de la mise en œuvre.

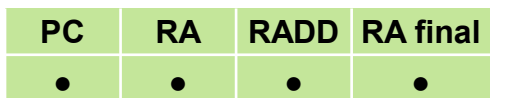

Mode de saisie des données

> Impact / résultats

Introduction et accès

> Indicateurs élémentaires de couverture

> Indicateurs de couverture

Mesures de suivi du plan de travail

Vérifier la qualité des données

Envoyer la section

Ressources

ら LE FONDS MONDIAL

| COMMENT                                                                                                    | ndicateurs d'in                                                                                                    | nnact et de résu                                                                                                    | Itats                                                                                | Ir        | ntroduction<br>et accès                      |
|----------------------------------------------------------------------------------------------------|----------------------------------------------------------------------------------------------------|----------------------------------------------------------------------------------------------------|--------------------------------------------------------------------------------------|-----------|----------------------------------------------|
| RA                                                                                                    |                                                                                                    |                                                                                                    |                                                                                      |           | Mode de<br>saisie des<br>données             |
| Page de garde                                                                                                    | Passer en plein écran O Actualiser le formulaire                                                                                                    |                                                                                                    | ((१) En ligne Dernier enregistrement automatique: Sauvegarder XXX-Z-PR1P02           |           | Impact /                                     |
| <ul> <li>Programmatique</li> <li>Indicateurs des impacts et des<br/>résultats</li> <li>Indicateurs élémentaires de<br/>couverture</li> <li>Indicateurs de couverture</li> </ul> | Type: <b>O</b> RA<br>Nom de l'agent local du Fonds (ALF) / la structure de contrôle externe: <b>ALF 1</b><br>Composante (maladie): <b>HIV/AIDS</b><br>Période actuelle visée dans le rapport de programme: <b>01-janv24 to 30-juin-24</b><br>réode visée dans le rapport financier: <b>01-janv24 to 30-juin-24</b> | (Multi)pays: XXX<br>Récipiendaire principal (RP RP 1<br>Période de mise en œuvre: 01-janv24 to 31-déc26<br>Devise de la période de mise en œuvre: EUR<br>Devise locale: XXX | ·                                                                                    | Progr     | Indicateurs<br>élémentaires<br>de couverture |
| Mesures de suivi du plan de travail Financières                                                                                                    | Faites un son formance de la subvention pendant la période actuelle couverte p                                                                                                    | par le rapport (en tenant compte des aspects liés aux programmes, au financement, à la gestion des achats et de la                                                          | a chaîne d'approvisionnement ainsi qu'à la gestion des risques et de la subvention). | ammatique | Indicateurs de<br>couverture                 |
| subvention                                                                                                    | 1. Cliquez sur l'onglet sur la gauch<br>Décrivez tout facteur externe indépendant de la volonté du récipiendaire principal ayant pu inf                                                                                                    |                                                                                                    |                                                                                      |           | Mesures<br>de suivi<br>du plan<br>de travail |
|                                                                                                    |                                                                                                    | Remarque : Le formulaire en ligne s'ouvrira<br>page de garde. Lecture seule – aucune sa<br>requise                                                                          | a sur la<br>isie n'est                                                               |           | Vérifier la<br>qualité<br>des<br>données     |
|                                                                                                    | Évaluation prospective de l'état d'avancement attendu de la mise en œuvre par module pou                                                                                                    | ur la prochaine période visée dans le rapport                                                                                                    |                                                                                      |           | Envoyer                                      |
|                                                                                                    | Article Module                                                                                                    |                                                                                                    | Réponse du RP                                                                        |           | la section                                   |
|                                                                                                    | 1 Mesures de prévention pour les hommes ayant des rapports sexuels avec des hom                                                                                                    | mmes (HSH) et leurs partenaires sexuels                                                                                                    | Sélectionner v                                                                       | -         |                                              |
|                                                                                                    | 2 Mesures de prévention pour les professionnel(le)s du sexe, leurs client(e)s et autre                                                                                                    | es partenaires sexuel(le)s                                                                                                    | Sélectionner V                                                                       | R         | Ressources                                   |

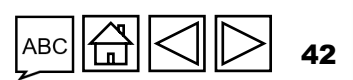

၄ LE FONDS MONDIAL

# **COMMENT** Indicateurs d'impact et de résultats

| Indica  | teurs des impac                                                         | ts et des rés | sultats                                                                                                    |                  |                         |                                                      |                    |            |                | XXX-Z-PR1P02          |           | Impact /<br>résultats                        |
|---------|-------------------------------------------------------------------------|---------------|----------------------------------------------------------------------------------------------------|------------------|-------------------------|------------------------------------------------------|--------------------|------------|----------------|-----------------------|-----------|----------------------------------------------|
| > 🛛 Er  | Erreurs et Avertissements 🚝 Contrôler la qualité des données 🔺 9 Averti |               |                                                                                                    |                  |                         | Æ Contrôler la qualité des données ▲ 9 Avertissement |                    |            |                |                       |           | Indicateurs                                  |
| Article | Type d'indicateur↑                                                      | Code          | Indicateur                                                                                                    | Réfé             | érence                  | Source des données de<br>référence                   |                    | Cible      | Résultats      | Mesure                | Progra    | élémentaires<br>de couverture                |
| 1       | Effet                                                                   | HIV O-29      | HIV O-29 Pourcentage de résultats<br>de test VIH positifs parmi le total<br>des tests de dépistage du VIH                                             | N:<br>D:<br>%    | 233<br>567<br>41.09%    |                                                      | N:<br>D:<br>%      | 44.00%     | N:<br>D:<br>%  | Fournir des résultats | ammatique | Indicateurs de<br>couverture                 |
|         |                                                                         |               | RSSH O-3 Stocks disponibles en<br>rayon : pourcentage de formation<br>sanitaires disposant de produits de                                             | Annee<br>N:      | 901                     | 2. C<br>résu                                         | liquez<br>Iltats » | sur le lie | en « Fournir d | es                    |           | Mesures<br>de suivi<br>du plan<br>de travail |
| 2       | Effet                                                                   | RSSH O-3      | santé témoins pour les trois<br>maladies (VIH, tuberculose,<br>paludisme le cas échéant) le jour de<br>la visite ou du rapportage de<br>l'information | D:<br>%<br>Année | 1,235<br>72.96%<br>2022 |                                                      | D:<br>%            | 48.00%     | D:<br>%        | Fournir des résultats |           | Vérifier la<br>qualité<br>des<br>données     |
|         |                                                                         | _             |                                                                                                    |                  |                         |                                                      |                    | -          |                |                       | 1         | Envoyer<br>la section                        |
|         |                                                                         |               |                                                                                                    |                  |                         |                                                      |                    |            |                |                       | F         | Ressources                                   |
|         |                                                                         |               |                                                                                                    |                  |                         |                                                      |                    |            |                |                       |           |                                              |

ABC 43 ГЛ

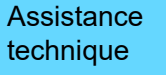

Introduction et accès

> Mode de saisie des données

### **COMMENT** Indicateurs d'impact et de résultats

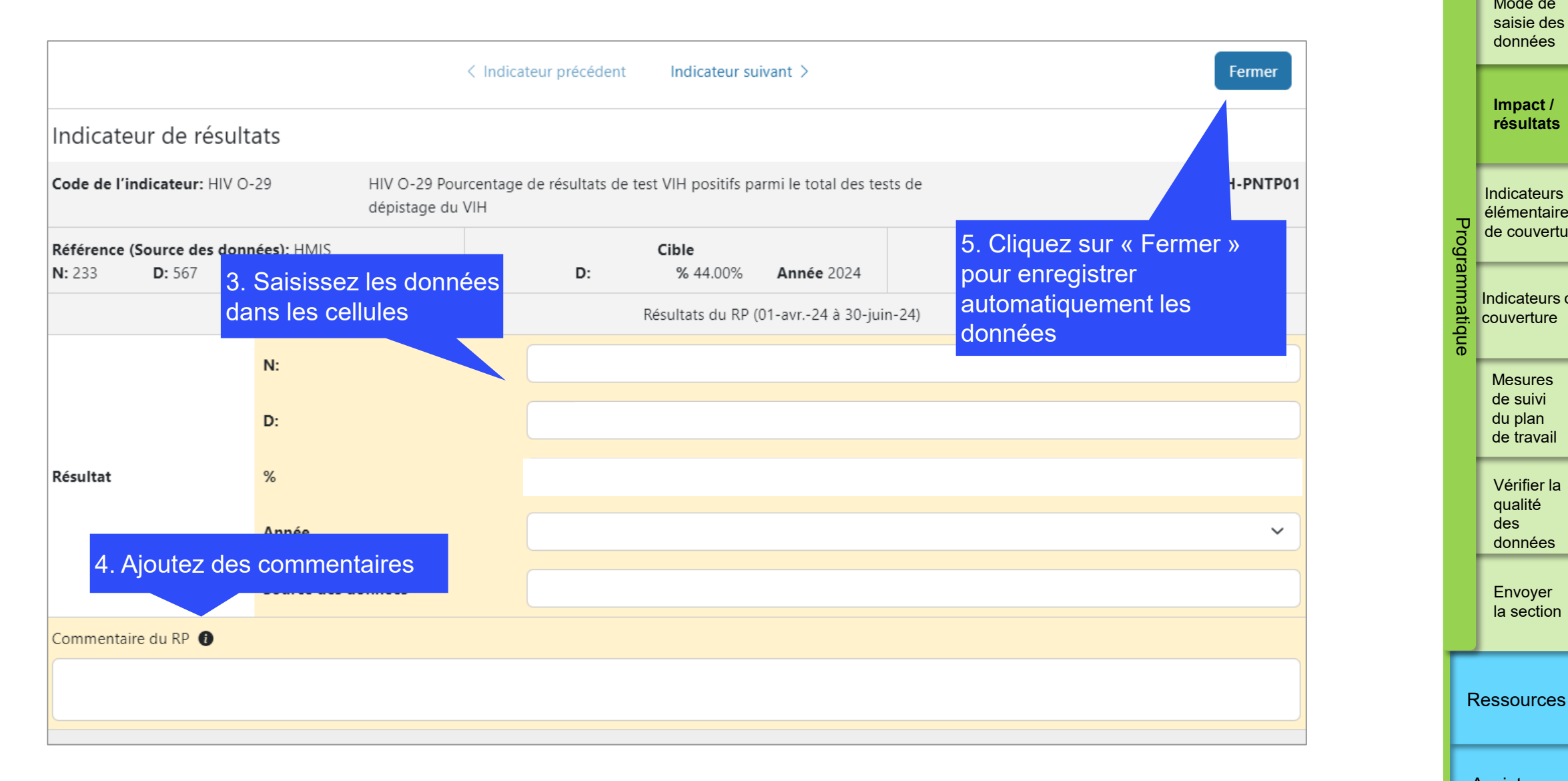

Introduction et accès

> Mode de saisie des données

Impact / résultats

Indicateurs

élémentaires

de couverture

Indicateurs de

couverture

Mesures de suivi du plan

de travail

Vérifier la qualité des

données

Envoyer la section

**S** LE FONDS MONDIAL

### **CS7** seulement

- Les résultats servant à composer les indicateurs standard de couverture pour les a) subventions du CS7 sont saisis dans la section « Indicateurs élémentaires de couverture » du rapport. Cette section montre uniquement les indicateurs requis pour le rapport en question. Le **numérateur [N] et le dénominateur [D]** de chaque indicateur standard de couverture sont préremplis dans une rangée distincte, avec leur propre code et nom d'indicateur, que l'utilisateur peut voir lorsqu'il saisit les résultats dans cette section. Pour communiquer ces indicateurs, cliquez sur « Fournir des résultats », puis saisissez les données dans les cellules blanches pour la saisie des données dans la page contextuelle.
- b) Tous les indicateurs personnalisés inclus dans le cadre de performance du CS6 ou du CS7 sero la section « Indicateurs de couverture » du pulse check ou du RA (voir l'onglet « Indicateurs de numérateur et les dénominateurs de ces indicateurs ne seront pas indiqués dans la section « In élémentaires ».
- Les résultats des indicateurs standard de couverture sont alignés sur les définitions des numéra C) dénominateurs de l'indicateur contenues dans les fiches d'orientation sur les indicateurs et se ra période actuelle couverte par le rapport.

| PC                         | RA                 | RADD              | RA final      |                                          | In                    | troduction<br>et accès                       |  |  |  |
|----------------------------|--------------------|-------------------|---------------|------------------------------------------|-----------------------|----------------------------------------------|--|--|--|
| •                          | •                  | •                 | •             |                                          |                       |                                              |  |  |  |
|                            |                    |                   |               |                                          |                       | Mode de<br>saisie des<br>données             |  |  |  |
| Exen                       | nple               |                   |               |                                          |                       | Impact /<br>résultats                        |  |  |  |
| 60                         | ←                  | Numéra            | ateur [N]     |                                          |                       |                                              |  |  |  |
| 100                        | . •                |                   | P             | Indicateurs<br>élémentaires              |                       |                                              |  |  |  |
|                            |                    | ogra              | de couverture |                                          |                       |                                              |  |  |  |
|                            |                    |                   |               |                                          | Immatique             | Indicateurs de<br>couverture                 |  |  |  |
| eron <sup>-</sup><br>de co | t prére<br>ouvertu | mplis o<br>re »). | lans<br>Le    |                                          |                       | Mesures<br>de suivi<br>du plan<br>de travail |  |  |  |
| Indi                       | cateur             |                   |               | Vérifier la<br>qualité<br>des<br>données |                       |                                              |  |  |  |
| érate<br>e rap             | eurs et<br>porten  | des<br>t à la     |               |                                          | Envoyer<br>la section |                                              |  |  |  |
|                            |                    |                   |               |                                          | R                     | essources                                    |  |  |  |

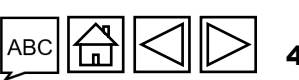

**CS7** seulement

- d) Pour chaque période couverte par le rapport, les résultats saisis pour chaque indicateur élémentaire sont utilisés pour le calcul des résultats de l'indicateur de couverture. Ces résultats apparaissent dans la section « Indicateurs de couverture » du formulaire dans leurs indicateurs de couverture composés.
- e) Les numérateurs et les dénominateurs partagés par plusieurs indicateurs standard de couverture n'apparaissent qu'une seule fois dans la section « Indicateurs élémentaires de couverture » et ne doivent être saisis qu'une seule fois. Ces résultats communiqués seront réutilisés pour composer les indicateurs standard de couverture correspondants (voir l'onglet « Indicateurs de couverture »). Par exemple, le numérateur et le dénominateur des indicateurs standard de couverture TCS-1.1 et TCS-9 respectivement ont la même définition, soit « Nombre de personnes sous traitement antirétroviral à la fin de la période de rapportage ». Si ces deux indicateurs sont inclus dans le cadre de performance de la subvention, seulement TCS-1.1 (le numérateur) apparaîtra dans la section « Indicateurs élémentaires de couverture » du formulaire, et l'utilisateur n'aura à le saisir qu'une seule fois. Ce numérateur sera automatiquement rempli et utilisé pour composer les indicateurs standard de couverture TCS-1.1 et TCS-9 et en calculer le résultat dans la section « Indicateurs de couverture ». Voir la Figure 3 à la diapositive suivante.

Assistance technique

Introduction et accès

> Mode de saisie des données

Impact / résultats

Indicateurs

élémentaires de couverture

Indicateurs de couverture

Mesures

de suivi du plan

de travail

Vérifier la

qualité des

données

Envoyer la section

Ressources

 $m \mathfrak{S}$  le fonds mondial

### **CS7** seulement

Figure 3.RA : Exemples d'indicateurs élémentaires de couverture

Les valeurs N et D servent à calculer automatiquement le résultat de l'indicateur standard de couverture dans l'onglet « Indicateurs de couverture »\*.

|                            |                                                                                                    |                                                                                                    |                                                                                                    |    |                | résultats                                |
|----------------------------|----------------------------------------------------------------------------------------------------|----------------------------------------------------------------------------------------------------|----------------------------------------------------------------------------------------------------|----|----------------|------------------------------------------|
|                            | Code<br>élémentaire                                                                                                    | Indicateur élémentaire de couverture                                                                            | Indicateur standard de couverture                                                                                                    |    |                | Indiantaur                               |
|                            | CM-1a [N]       Nombre total de cas suspects de paludisme soumis à un test parasitologique dans des formations sanitaires du secteur public       CM-12 (N) |                                                                                                    | CM-1a : Proportion de cas suspects de paludisme<br>ayant fait l'objet d'un test parasitologique dans                                  | 1  | Progra         | élémentaires<br>de couverture            |
| l In indicateur            |                                                                                                    | des etablissements de sante du secteur public                                                                   |                                                                                                    | mm | Indicateurs de |                                          |
| élémentaire peut           | CM-1a [D]                                                                                                    | Nombre total de cas suspects de paludisme se<br>présentant dans des formations sanitaires du                    |                                                                                                    |    |                | couverture                               |
| plusieurs fois pour        |                                                                                                    | secteur public                                                                                                  |                                                                                                    |    |                | Mesures                                  |
| composer<br>différents     | TCS-9 [N]                                                                                                    | Nombre de personnes vivant avec le VIH sous thérapie antirétrovirale ayant reçu entre trois et                  | TCS-9 : Pourcentage de personnes vivant avec le VIH sous thérapie antirétrovirale recevant une                                        |    |                | du plan<br>de travail                    |
| indicateurs<br>standard de |                                                                                                    | cinq mois ou plus de six mois d'antirétroviraux lors<br>de leur dernier approvisionnement en<br>antirétroviraux | thérapie antirétrovirale dispensée pour plusieurs<br>mois                                                                             |    |                | Vérifier la<br>qualité<br>des<br>données |
| calculer les               | TCS-1.1 [N]                                                                                                    | Nombre de personnes sous traitement<br>antirétroviral à la fin de la période de rapportage                      | TCS-1.1 : Pourcentage de personnes sous TARV<br>parmi toutes les personnes vivant avec le VIH à<br>la fin de la période de rapportage |    |                | Envoyer                                  |
|                            | TCS-1.1 [D]                                                                                                    | Nombre estimé de personnes vivant avec le VIH                                                                   |                                                                                                    |    |                | la section                               |

\* Les indicateurs de couverture qui partagent un même indicateur élémentaire (numérateur ou dénominateur) sont appelés « indicateurs interreliés ». Voir la liste des indicateurs de couverture interreliés partageant le même numérateur ou dénominateur à l'<u>Annexe 3</u>.

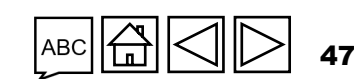

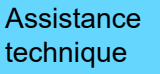

Ressources

Introduction

et accès

Mode de saisie des

données

Impact /

#### $\mathfrak{S}$ LE FONDS MONDIAL

**CS7** seulement

Encadré 1. Les formulaires du pulse check et du RA permettent de communiquer les résultats pour des indicateurs de couverture interreliés dont la portée des cibles diffère.

**Numérateurs :** Tous les résultats des numérateurs, qu'ils soient nationaux ou infranationaux, sont saisis dans la section « Indicateurs élémentaires de couverture » (voir les champs surlignés en orange à la Figure 4).

**Dénominateurs :** Lorsque les indicateurs de couverture partagent un même dénominateur dont la portée est nationale, les résultats sont saisis dans la section « Indicateurs élémentaires de couverture » (comme tous les numérateurs de portée nationale, surlignés en orange à la Figure 4). Cependant, dans tous les cas, lorsque le dénominateur commun est infranational, il est saisi dans la section « Indicateurs de couverture » (voir les champs surlignés en bleu à la Figure 4).

La Figure 4 à la diapositive suivante illustre la saisie de données pour des indicateurs interreliés dont la portée des cibles diffère.

Introduction et accès

> Mode de saisie des données

Impact / résultats

Indicateurs élémentaires de couverture

Indicateurs de couverture

Mesures de suivi du plan de travail

Vérifier la qualité des données

Envoyer la section

Ressources

Assistance technique

**ら LE FONDS MONDIAL** 

### **CS7** seulement

Figure 4 : Saisie de données pour des indicateurs interreliés dont la portée des cibles diffère.

|                                                                            |            | Indicateurs<br>interreliés | Portée géographique des cibles                  | Résultat<br>numérateur | Résultat<br>dénominateur |
|----------------------------------------------------------------------------|------------|----------------------------|-------------------------------------------------|------------------------|--------------------------|
|                                                                            |            | KP-1a                      | Nationale, 100 % de la cible nationale          | 50                     | 100                      |
|                                                                            | Exemple 1  | HTS-3a                     | Infranationale,<br><100 % de la cible nationale | 20                     | 100                      |
| Un indicateur est                                                          |            |                            |                                                 |                        |                          |
| infranational                                                              |            | TBDT-1                     | Nationale, 100 % de la cible nationale          | 100                    | - S.O.                   |
|                                                                            | Exemple 2  | TBDT-3a<br><b>OU</b>       | Infranationale, 100 % de la cible nationale     | 50                     | 100                      |
|                                                                            |            | TBDT-3a                    | Infranationale, <100 % de la cible nationale    | 30                     | 40                       |
|                                                                            |            |                            |                                                 |                        |                          |
| Les deux indicateurs<br>sont infranationaux<br>(p. ex. si les              | Essentia a | TB/HIV-7.1                 | Infranationale, <100 % de la cible nationale    | 300                    | 600                      |
| resultats proviennent<br>de différentes zones<br>géographiques du<br>pays) | Exemple 3  | TCS-9                      | Infranationale, <100 % de la cible nationale    | 200                    | 500                      |

#### Introduction et accès

Mode de saisie des données

Impact / résultats

Indicateurs élémentaires de couverture

Indicateurs de couverture

fiq

Le

Mesures de suivi du plan de travail

Vérifier la qualité des données

Envoyer la section

Ressources

Assistance technique

Résultats surlignés en orange :

Les résultats restants, c'est-à-dire tous les numérateurs et les dénominateurs nationaux, seront saisis dans la fenêtre contextuelle des indicateurs élémentaires.

#### Résultats surlignés en bleu :

Les résultats du dénominateur pour les indicateurs infranationaux sont saisis dans la fenêtre contextuelle des indicateurs de couverture.

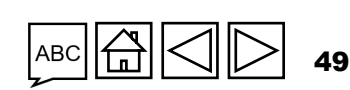

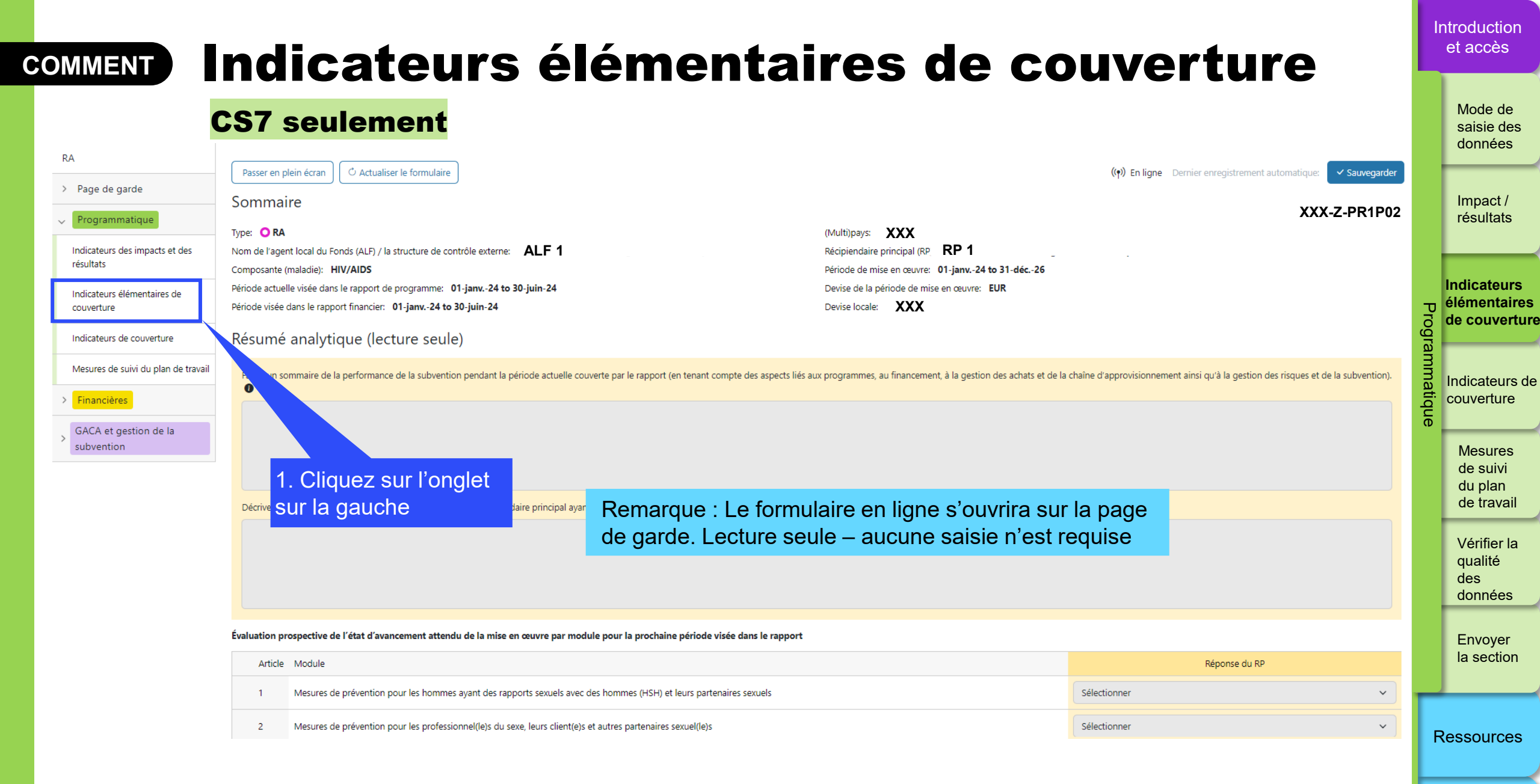

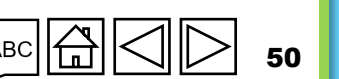

**今 LE FONDS MONDIAL** 

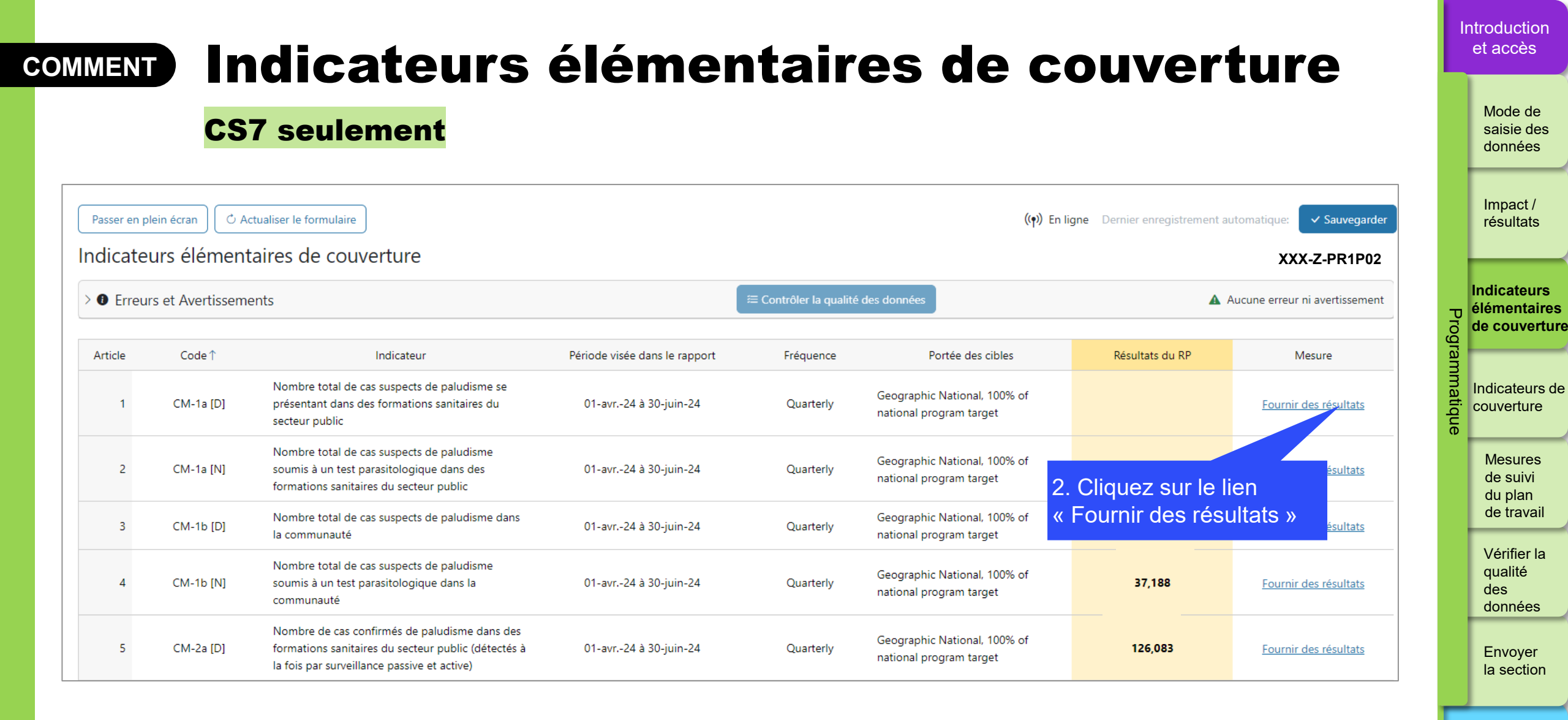

ら LE FONDS MONDIAL

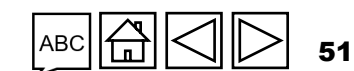

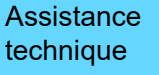

Ressources

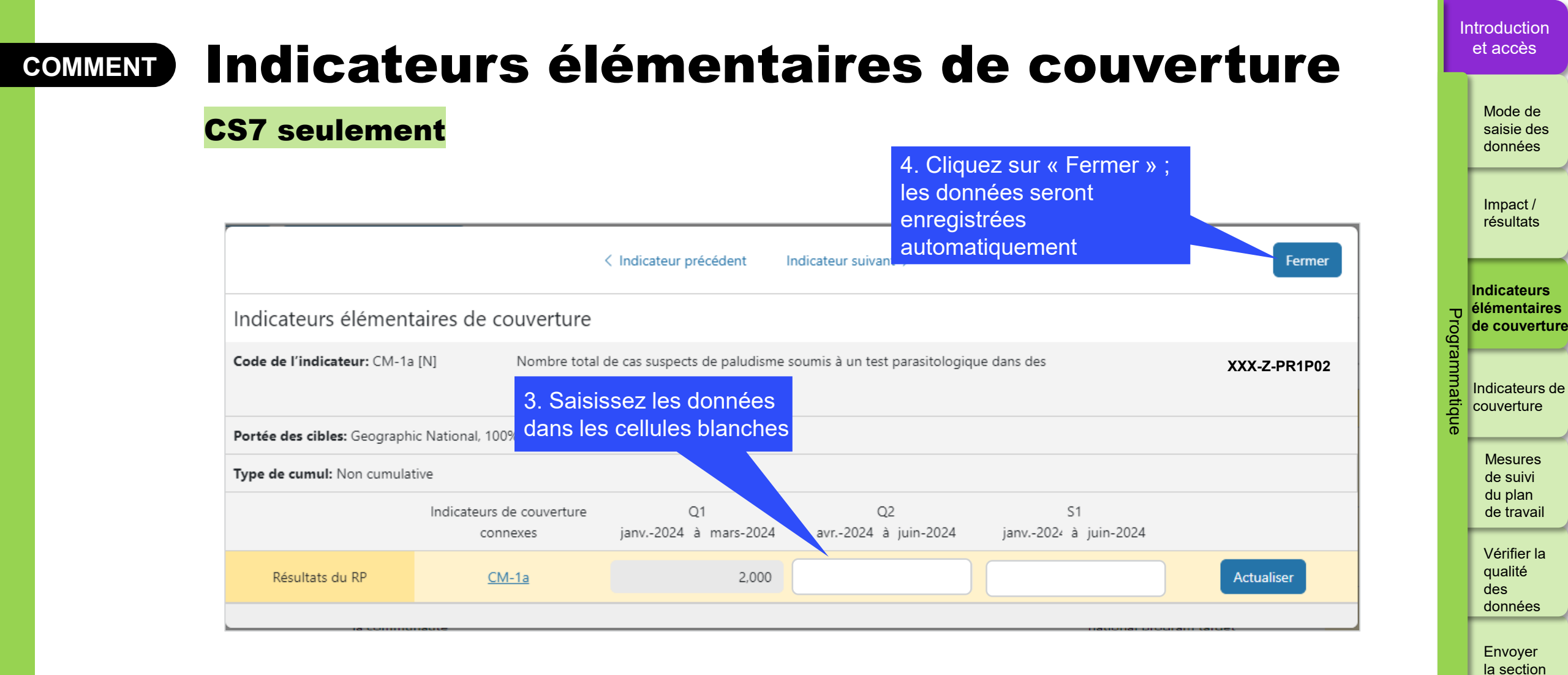

Ressources

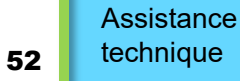

S LE FONDS MONDIAL

# Indicateurs de couverture

- a) Cette section indique tous les indicateurs de couverture qui doivent être communiqués. Il s'agit d'une section en lecture seule pour les résultats des indicateurs standard de couverture du CS7 dont la portée des cibles est nationale (voir la section ci-dessus). Les résultats sont préremplis à partir de la section « Indicateurs élémentaires de couverture ». Pour modifier ces résultats, les utilisateurs doivent aller dans la section « Indicateurs élémentaires de couverture ».
- b) La section « Indicateurs de couverture » sert de page de saisie des données pour les numérateurs et dénominateurs des types d'indicateurs suivants :
  - Indicateurs personnalisés du CS7
  - Indicateurs standard de couverture interreliés du CS7 ayant des dénominateurs infranationaux
  - Indicateurs pour le VIH, la tuberculose, le paludisme et les SRPS du CS6 (standard et personnalisés)
  - Indicateurs du C19RM
- c) Dans cette section, les utilisateurs peuvent écrire des commentaires sur les indicateurs inclus dans la communication de l'information. L'encadré destiné aux commentaires contient l'analyse de la performance pour la période couverte par le rapport, sur les éléments suivants :
  - Expliquez la performance, en particulier si elle est au-dessus ou au-dessous des attentes :
    - au niveau national ;
    - au niveau infranational (p. ex. par district : les cinq plus performants et les cinq moins performants) ;
    - par fournisseur de services pour la mise en œuvre (p. ex. le sous-récipiendaire) ;
    - avec une description des tendances au fil du temps, et une comparaison par rapport à la même période de l'année précédente ; et
  - Décrivez les mesures d'atténuation prévues pour le renforcement de la mise en œuvre.

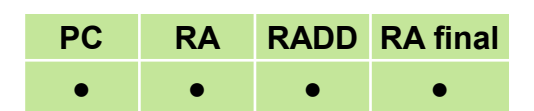

Introduction et accès

> Mode de saisie des données

Impact / résultats

Indicateurs élémentaires de couverture

Indicateurs de couverture

Mesures de suivi du plan de travail

Vérifier la qualité des données

Envoyer la section

Ressources

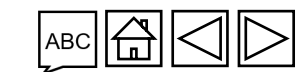

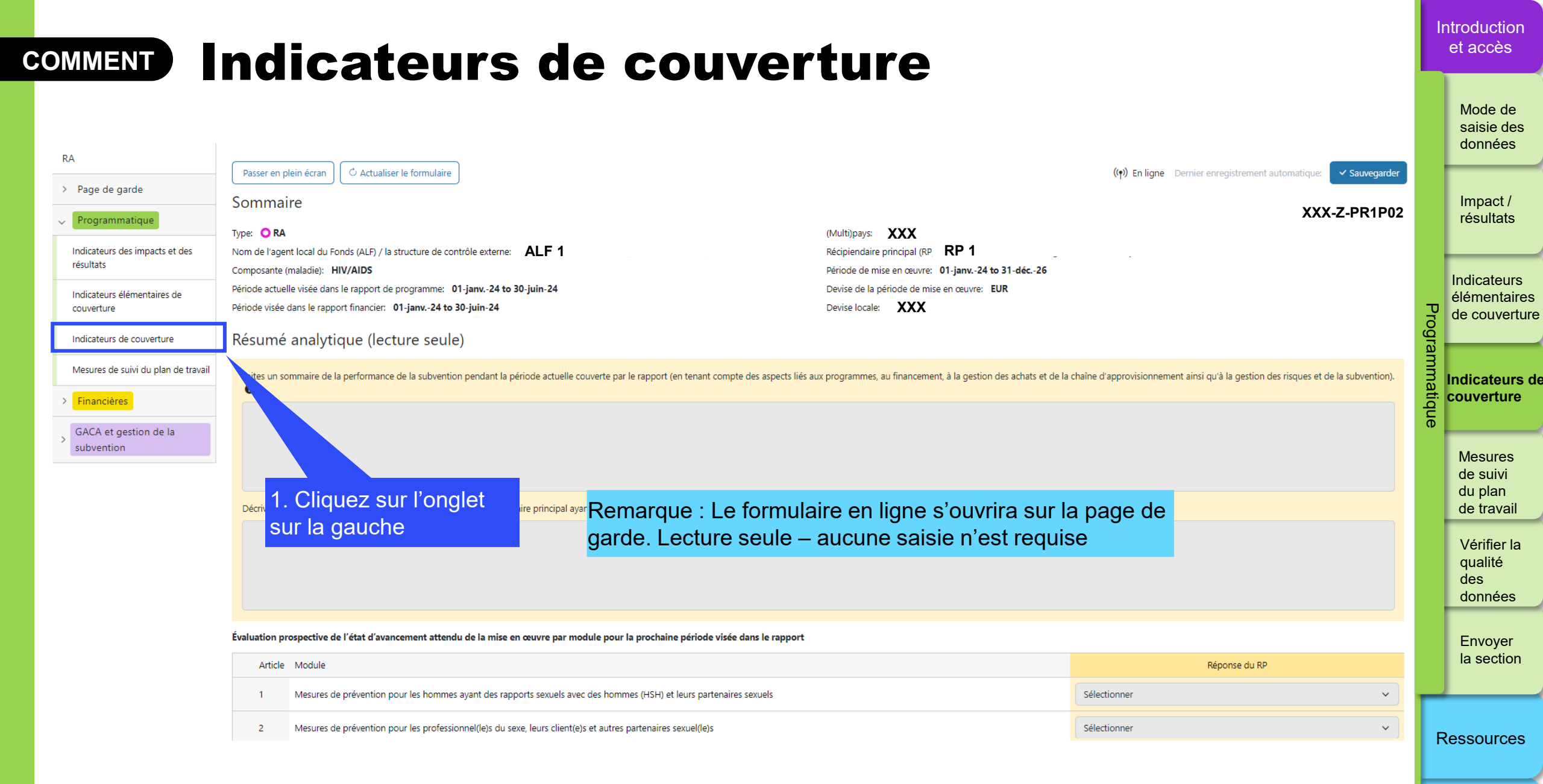

54 Assistance technique

#### S LE FONDS MONDIAL

### **COMMENT** Indicateurs de couverture

| Indica  | iteurs de c               | eurs de couverture                                                                                                   |                           |               |                              |                                                                                                 |               |                            |               | Si vous a<br>avez sais  | avez une subve<br>si des données<br>ontairos do cou | dans l'onglet                |         | saisie des<br>données                        |
|---------|---------------------------|----------------------------------------------------------------------------------------------------|---------------------------|---------------|------------------------------|-------------------------------------------------------------------------------------------------|---------------|----------------------------|---------------|-------------------------|-----------------------------------------------------|------------------------------|---------|----------------------------------------------|
| > 1 Er  | reurs et Avertis          | et Avertissements ≅ Contrôler la qualité des données                                                                 |                           |               | nées                         | données seront automatiquement renseignées dans<br>les indicateurs correspondants de cet onglet |               |                            |               |                         |                                                     | Impact /<br>résultats        |         |                                              |
| Article | Code de<br>l'indicateur ↑ | Indicateur                                                                                                    | Type de cumul             |               | Référence                    | Source et année des<br>données de référence                                                     |               | Cible                      |               |                         | Taux<br>d'accomplissement                           | Mesure                       |         | Indicateurs<br>élémentaire                   |
|         |                           | CSS-2 Nombre<br>d'organisations                                                                                      |                           | N:            | 209,526                      | program records                                                                                 | N:            | 209,526                    | N:            | 100,655                 |                                                     |                              | Progra  | de couvertu                                  |
| 1       | CSS-2                     | communautaires ayant<br>reçu un programme<br>de formation prédéfini                                                  | Non cumulative            | D:<br>%       |                              | 2022                                                                                            | D:<br>%       |                            | D:<br>%       | 108.774<br>92.54%       | 92.55%                                              | Fournir des résultats        | ammatiq | Indicateurs<br>couverture                    |
| 2       | CSS-3                     | CSS-3 Pourcentage de<br>sites de prestation de<br>services de santé<br>disposant d'un<br>mécanisme de suivi          | Non cumulative –<br>other | N:<br>D:<br>% | 20,420<br>225,867<br>9.04%   | PSLS monitoring<br>Report<br>2021                                                               | N:<br>D:<br>% | 22,379<br>226,000<br>9.90% | N:<br>D:<br>% |                         |                                                     | <u>Fournir des résultats</u> | ue      | Mesures<br>de suivi<br>du plan<br>de travail |
|         |                           | dirige par la<br>communauté<br>HFS-1 Pourcentage de<br>composantes du                                                |                           |               |                              |                                                                                                 |               |                            |               |                         |                                                     |                              |         | Vérifier la<br>qualité<br>des<br>données     |
| 3       | HFS-1                     | système public de<br>gestion financière<br>utilisées dans le cadre<br>de la gestion<br>financière des<br>subventions | Non cumulative –<br>other | N:<br>D:<br>% | 131,314<br>226,761<br>57.91% | PSLS monitoring<br>Report<br>2022                                                               | N:<br>D:<br>% | 22,379<br>226,000<br>9.90% | N:<br>D:<br>% | 2. Clique:<br>« Fournir | z sur le lien<br>des résultats »                    | Fournir des résultats        | _       | Envoyer<br>la section                        |
|         |                           |                                                                                                    |                           |               |                              |                                                                                                 |               |                            |               |                         |                                                     |                              | F       | Ressources                                   |

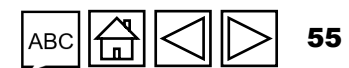

Assistance technique

Introduction et accès

Mode de

ires erture

irs de

# COMMENT Indicateurs de couverture

|                                                                        | < Indicateur précédent                                                       | Indicateur suivant >                     | Fermer                                         |
|------------------------------------------------------------------------|------------------------------------------------------------------------------|------------------------------------------|------------------------------------------------|
| Indicateurs de couverture                                              |                                                                              |                                          | 5. Cliquez sur « Fermer » ; les                |
| Code de l'indicateur: CSS-3                                            | CSS-3 Pourcentage de sites de prestatio<br>de suivi dirigé par la communauté | n de services de santé disposant d'un mé | données seront enregistrées<br>automatiquement |
| Portée des cibles: Geographic National, 1                              | 00% of national program target                                               |                                          | Type de cumul: Non cumulative – other          |
| Référence (Source des données): PSLS m<br>N: 20,420 D: 225,867 % 9.04% | Saisissez les données dans                                                   | Cible(janv juin)<br>D: 226,000 % 9.90%   | Indicateur inversé ?: No                       |
| le                                                                     | es cellules blanches                                                         | S1<br>janv2024 à juin-2024               |                                                |
| Résultats du RP                                                        | <u>CSS-3 [N]</u>                                                             | N:<br>D:                                 | Actualiser                                     |
|                                                                        | 4. Ajoutez des commentaires                                                  | %                                        |                                                |
| Commentaire du RP 🚺                                                    |                                                                              |                                          |                                                |
|                                                                        |                                                                              |                                          |                                                |
|                                                                        |                                                                              |                                          |                                                |

Introduction et accès

> Mode de saisie des données

Impact / résultats

Indicateurs élémentaires de couverture

Indicateurs de couverture

Mesures de suivi du plan de travail

Vérifier la qualité des données

Envoyer la section

Ressources

Assistance technique

56

ABC

п

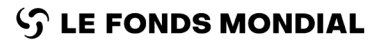

# Mesures de suivi du plan de travail

PC RA RADD RA final

Introduction et accès

> Mode de saisie des données

Impact / résultats

Indicateurs élémentaires de couverture

Indicateurs de couverture

Mesures de suivi du plan de travail

Vérifier la qualité des données

Envoyer la section

Ressources

Assistance technique

### Pour les pulse checks, cet onglet s'applique aux subventions CS6 + C19RM ou C19RM uniquement

- a) Les utilisateurs font le rapport de l'avancement des mesures de suivi du plan de travail incluses dans les cadres de performance des subventions dans la section « Mesures de suivi du plan de travail » du rapport. Toutes les mesures de suivi du plan de travail devant être communiquées, y compris pour les trois maladies, les SRPS et le C19RM, sont préremplies dans le formulaire.
- b) Le RP doit sélectionner l'un des quatre statuts pour chaque mesure de suivi du plan de travail (Pas de mesures entreprises, Lancée, En cours, Terminée), et fournir une analyse de la performance sur les progrès réalisés, contenant ce qui suit :
  - progrès réalisés et résultats obtenus ;
  - justification des écarts par rapport aux activités et aux jalons du plan de travail, le cas échéant ;
  - plan de rattrapage et toute autre information contextuelle.
- c) Le score de mesure de suivi du plan de travail se calculera automatiquement en fonction du statut sélectionné.

**今** LE FONDS MONDIAL

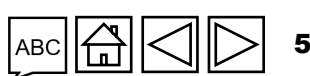

# COMMENT Mesures de suivi du plan de travail

#### saisie des **Pour les pulse checks, cet onglet s'applique aux subventions CS6 +** données C19RM ou C19RM uniquement Impact / résultats RA 🖒 Actualiser le formulaire ((•)) En ligne Dernier enregistrement automatique: Sauvegarde Passer en plein écran > Page de garde Sommaire XXX-Z-PR1P02 Indicateurs Programmatique élémentaires Type: ORA (Multi)pays: XXX Pro de couverture RP 1 Indicateurs des impacts et des Nom de l'agent local du Fonds (ALF) / la structure de contrôle externe: ALF 1 Récipiendaire principal (RP): ogra résultats Période de mise en œuvre: 01-janv.-24 to 31-déc.-26 Composante (maladie): HIV/AIDS Période actuelle visée dans le rapport de programme: 01-janv.-24 to 30-juin-24 Devise de la période de mise en œuvre: EUR Indicateurs élémentaires de Période visée dans le rapport financier: 01-janv.-24 to 30-juin-24 Devise locale: XXX couverture Indicateurs de itique couverture Résumé analytique (lecture seule) Indicateurs de couverture Mesures de suivi du plan de travail Faites un sommaire de la performance de la subvention pendant la période actuelle couverte par le rapport (en tenant compte des aspects liés aux programmes, au financement, à la gestion des achats et de la chaîne d'approvisionnement ainsi qu'à la gestion des risques et de la subvention). Mesures 6 > Financières de suivi du plan GACA et gestion de la de travail subvention Remarque : Le formulaire en ligne s'ouvrira sur la page Vérifier la de garde. Lecture seule - aucune saisie n'est requise 1. Cliquez sur l'onglet qualité récipiendaire des sur la gauche données Envoyer la section Évaluation prospective de l'état d'avancement attendu de la mise en œuvre par module pour la prochaine période visée dans le rapport Article Module Réponse du RP Ressources Mesures de prévention pour les hommes ayant des rapports sexuels avec des hommes (HSH) et leurs partenaires sexuels Sélectionner $\sim$ 2 Mesures de prévention pour les professionnel(le)s du sexe, leurs client(e)s et autres partenaires sexuel(le)s Sélectionner $\sim$

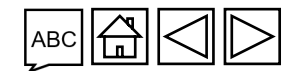

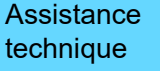

58

Introduction

et accès

Mode de

ら LE FONDS MONDIAL

### Mesures de suivi du plan de travail COMMENT

### Pour les pulse checks, cet onglet s'applique aux subventions CS6 + C19RM ou C19RM uniquement

| Mesu    | ures de suivi du plan de trava                                                  | ail                                                                                                    |                                                                                                    |                                                    |                     |                   | XXX-Z-PR1F                     | P02 |  |           | Impact /<br>résultats                        |
|---------|---------------------------------------------------------------------------------|----------------------------------------------------------------------------------------------------|----------------------------------------------------------------------------------------------------|----------------------------------------------------|---------------------|-------------------|--------------------------------|-----|--|-----------|----------------------------------------------|
| > 🛈 E   | rreurs et Avertissements                                                        |                                                                                                    | ≅ Contrôler la qualité des données                                                                                                    |                                                    |                     |                   | Aucune erreur ni avertissement |     |  |           | Indicateurs                                  |
| Article | Intervention                                                                    | Activité                                                                                                    | Jalons / cibles                                                                                                    | Critère de réalisation                             | État d'avancement   | Note              | Commentaires du RP             | 0   |  | Progra    | élémentaires<br>de couvertur                 |
|         |                                                                                 |                                                                                                    | Lorem ipsum dolor sit amet,<br>consectetuer adipiscing elit.<br>2. Sélectionnez «                                                      | État                                               |                     |                   |                                |     |  | Immatique | Indicateurs d<br>couverture                  |
|         | Programmation relative aux préservatifs et aux<br>gels lubrifiants pour les HSH | Build the capacity of CSOs and<br>PLHIV associations and enable<br>them to engage in CLM and<br>ensure service quality in XX<br>woredas | d'avancement » d<br>menu déroulant<br>quis uma. Nunc viverra                                                                           | lans le                                            |                     |                   |                                |     |  |           | Mesures<br>de suivi<br>du plan<br>de travail |
| 1       |                                                                                 |                                                                                                    | Vivamus a tellus. Pellentesque<br>habitant morbi tristique<br>senectus et netus et malesuada<br>fames ac turpis egestas. Proin         | 0-Not started 1-Started 2-<br>Advanced 3-Completed | En cours 🗸          | 2                 |                                |     |  |           | Vérifier la<br>qualité<br>des<br>données     |
|         |                                                                                 |                                                                                                    | pharetra nonummy pede.<br>Mauris et orci. Aenean nec<br>lorem. In porttitor. Donec<br>laoreet nonummy augue.<br>Suspendisse dui purus, |                                                    | 3. Ajoute<br>commer | ez des<br>ntaires |                                |     |  |           | Envoyer<br>la section                        |
|         |                                                                                 |                                                                                                    | scelerisque at, vulputate vitae,<br>pretium mattis, nunc. Mauris<br>eget neque at sem venenatis<br>eleifend. Ut nonummy                |                                                    |                     |                   |                                |     |  | R         | essources                                    |
|         |                                                                                 |                                                                                                    |                                                                                                    |                                                    |                     |                   |                                |     |  |           |                                              |

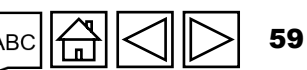

Assistance technique

Introduction et accès

Mode de

saisie des données

S LE FONDS MONDIAL

# Vérifier la qualité des données

Cette fonction sert à vérifier que les informations envoyées par les RP sont exactes et complètes

Les contrôles de la qualité des données sont une séquence automatisée d'actions réalisées par le système pour détecter les anomalies. Ces contrôles :

- améliorent la qualité des données en relevant les erreurs potentielles ;
- éliminent les erreurs de saisie de données ;
- améliorent l'intégrité et l'uniformité des données ;
- accélèrent le processus d'examen des données par le Fonds mondial.

### Il y a 2 types de contrôles sur le Portail des partenaires :

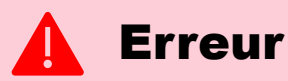

- Avertit l'utilisateur que des données ne sont pas conformes à une règle de validation.
- Le PR ne peut pas envoyer le formulaire tant que l'erreur n'a pas été corrigée.
- Permet à l'utilisateur de revoir et de corriger les données avant d'envoyer de nouveau le formulaire.

### Avertissement

- Avise l'utilisateur de vérifier si les données saisies sont correctes ou l'avertit qu'elles pourraient contenir des erreurs.
- Si l'utilisateur ignore l'avertissement, il doit le justifier en commentaire.
- Le RP peut continuer la procédure et envoyer le formulaire.

données

Impact / résultats

Introduction

et accès

Mode de saisie des

Indicateurs élémentaires de couverture

Indicateurs de couverture

> Mesures de suivi du plan de travail

Vérifier la qualité des données

Envoyer la section

Ressources

Remarque : Pour les résultats programmatiques, si le résultat est nul, saisissez uniquement « 0 ». Si le résultat n'est pas (encore) disponible, la cellule doit rester vide et vous devez fournir une justification.

 $\mathfrak{S}$  LE FONDS MONDIAL

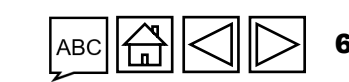

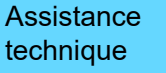

# **Erreurs de données** programmatiques

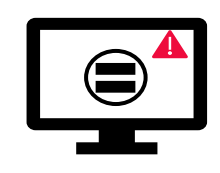

Les erreurs nécessitent la correction des valeurs saisies pour que les utilisateurs puissent continuer.

- Ces règles permettent de vérifier que les indicateurs apparentés ont • les mêmes valeurs.
- Le système n'enregistre pas les données et ne permet pas l'envoi du formulaire si les valeurs ne sont pas les mêmes.

| Messages d'erreur sur les données programmatiques                             | Action requise                      | Туре       |  | matiqu | Indicateurs de<br>couverture      |
|-------------------------------------------------------------------------------|-------------------------------------|------------|--|--------|-----------------------------------|
| Le dénominateur de CM-8 doit être égal au dénominateur de CM-7                |                                     |            |  | n      | Mesures                           |
| Le dénominateur de DRTB-3 doit être égal au numérateur de DRTB-2              |                                     | e Æ Erreur |  |        | de suivi<br>du plan<br>de travail |
| Le numérateur de HTS-5 ne peut pas être supérieur au numérateur de TCS-1.1    |                                     |            |  |        | Vérifier                          |
| Le dénominateur de TBDT-4 doit être égal au numérateur de TBDT-1              |                                     |            |  |        | la qualité<br>des                 |
| Le dénominateur de TCS-9 doit être égal à TCS-1.1                             | Modifiez les valeurs en consequence |            |  |        | donnees                           |
| Le dénominateur de VT-2 ne peut pas être supérieur au dénominateur<br>de VT-1 |                                     |            |  |        | Envoyer<br>la section             |
| Le dénominateur de TB/HIV-5 doit être égal au numérateur de TBDT-1            |                                     |            |  |        |                                   |
| Le dénominateur de VT-2 doit être égal au dénominateur de TCS-10              |                                     |            |  | R      | essources                         |

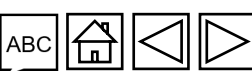

Numérateur [N]

Dénominateur [D]

Exemple

60

100

Assistance technique

Introduction et accès

Mode de

Impact / résultats

Indicateurs élémentaires

de couverture

Program

saisie des données

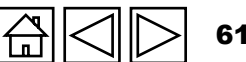

# **Avertissements sur les** données programmatiques

d'averti a a mant aux la a dannás

 $(\mathbf{X})$ 

Les avertissements nécessitent une correction ou un commentaire justificatif pour que les utilisateurs puissent continuer.

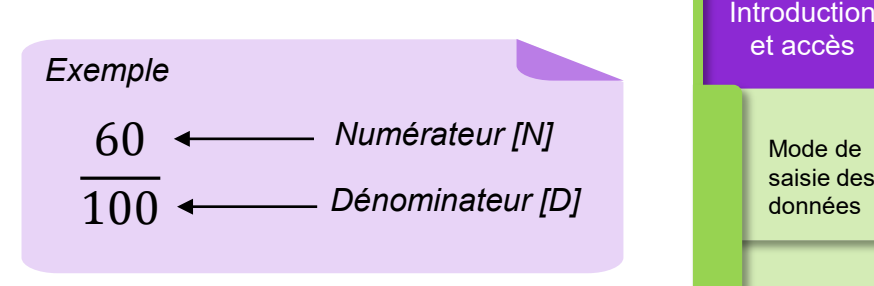

Programmatique de couverture Indicateurs de couverture

> Mesures de suivi du plan de travail

Mode de saisie des

données

Impact / résultats

Indicateurs élémentaires

Vérifier la qualité des données

Envoyer la section

Ressources

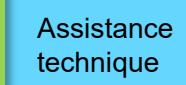

| programmatiques                                                          | Action requise                                                    | Туре          |
|--------------------------------------------------------------------------|-------------------------------------------------------------------|---------------|
| Résultats manquants (numérateurs et/ou résultats en %)                   | Saisissez une valeur ou fournissez un commentaire<br>justificatif |               |
| Si N est supérieur à D dans les indicateurs de<br>pourcentage            |                                                                   |               |
| Si le numérateur de CM-2a est supérieur au numérateur de CM-1a           |                                                                   |               |
| Si le numérateur de CM-2b est supérieur au numérateur de CM-1b           | Modifiez les valeurs ou fournissez un commentaire<br>iustificatif | Avertissement |
| Si le numérateur de CM-2c est supérieur au numérateur de CM-1c           | juotineetii                                                       |               |
| Si le dénominateur de TB/HIV-7.1 n'est pas égal au numérateur de TCS-1.1 |                                                                   |               |

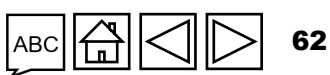

# **COMMENT** Vérifier la qualité des données

1. Cliquez sur « Vérifier la qualité des données ». Le nombre d'erreurs et/ou d'avertissements est indiqué à droite.

Indicateurs élémentaires de couverture

🖒 Actualiser le formulaire

> Validation du total général

**S** LE FONDS MONDIAL

Passer en plein écran

| Article | Code      | Indicateur                                                                                                    | Période visée dans le rapport | Fréquence | Mesure                | Résultats |
|---------|-----------|----------------------------------------------------------------------------------------------------|-------------------------------|-----------|-----------------------|-----------|
| 1       | CM-1a [N] | Nombre total de cas suspects de paludisme soumis à un test parasitologique dans des<br>formations sanitaires du secteur public                                                                  | 01-janv24 à 31-mars-24        | Quarterly | Fournir des résultats | -         |
| 2       | CM-1a [D] | Nombre total de cas suspects de paludisme se présentant dans des formations<br>sanitaires du secteur public                                                                                     | 01-janv24 à 31-mars-24        | Quarterly | Fournir des résultats | -         |
| 3       | CM-1b [N] | Nombre total de cas suspects de paludisme soumis à un test parasitologique dans la<br>communauté                                                                                                | 01-janv24 à 31-mars-24        | Quarterly | Fournir des résultats | -         |
| 4       | CM-1b [D] | Nombre total de cas suspects de paludisme dans la communauté                                                                                                    | 01-janv24 à 31-mars-24        | Quarterly | Fournir des résultats | -         |
| 5       | CM-2a [N] | Nombre de cas confirmés de paludisme ayant reçu un traitement antipaludique de<br>première intention conformément aux politiques nationales dans des formations<br>sanitaires du secteur public | 01-janv24 à 31-mars-24        | Quarterly | Fournir des résultats | -         |
| 6       | CM-2a [D] | Nombre de cas confirmés de paludisme dans des formations sanitaires du secteur<br>public (détectés à la fois par surveillance passive et active)                                                | 01-janv24 à 31-mars-24        | Quarterly | Fournir des résultats | -         |
| 7       | CM-2b [N] | Nombre de cas de paludisme confirmés ayant reçu un traitement antipaludique de<br>première intention dans la communauté                                                                         | 01-janv24 à 31-mars-24        | Quarterly | Fournir des résultats | -         |

≡ Valider le formulaire

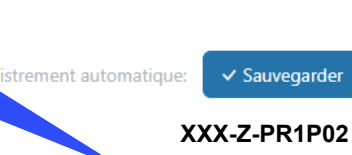

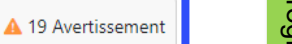

Programmatique Indicateurs de couverture

Introduction et accès

> Mode de saisie des

données

Impact / résultats

Indicateurs

élémentaires

de couverture

Mesures de suivi du plan de travail

Vérifier la qualité des données

Envoyer la section

Ressources

Assistance technique

63

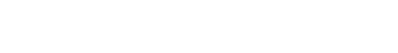

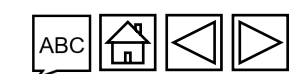

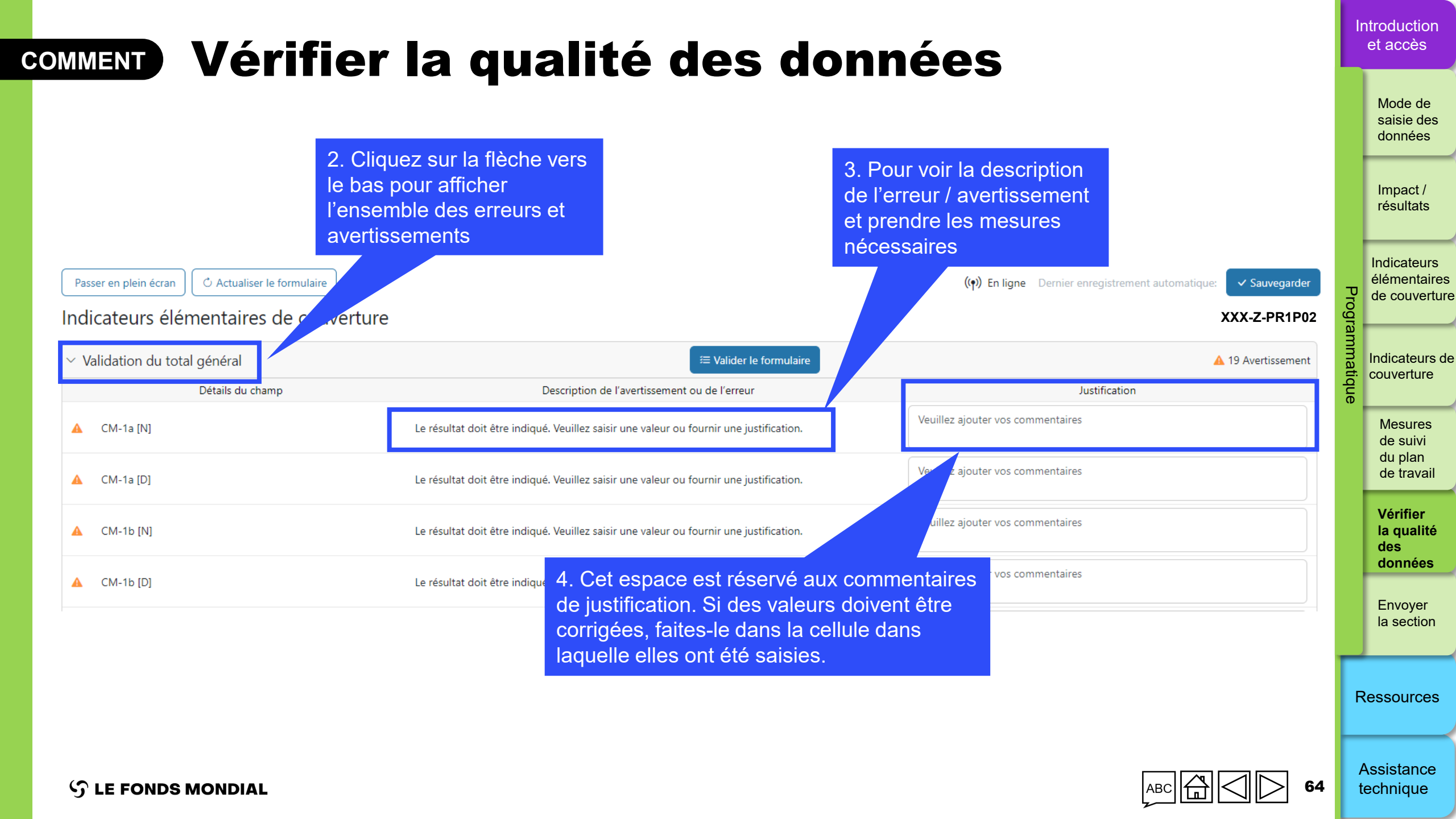

| COMMENT Envoyer la section                                                                                                    |           |                                              |  |  |  |  |
|----------------------------------------------------------------------------------------------------|-----------|----------------------------------------------|--|--|--|--|
|                                                                                                    |           | Mode de<br>saisie des<br>données             |  |  |  |  |
| Accueil > Rapport du RP > XXX-Z-PR1P02       1. Cliquez sur l'onglet<br>« Envoyer », qui affiche un                                                                                                    |           | Impact /<br>résultats                        |  |  |  |  |
| Type: O RA       Nom de la période de mise en œuvre: XXX-Z-PR1P02         Date de fin de la période i Personne 1       Période de mise en œuvre: 1-Janv-2024 à 31-Déc2026         Date de remise du rapport: 14-Août-2024       Devise de la période de mise en œuvre: USD | Progra    | Indicateurs<br>élémentaires<br>de couverture |  |  |  |  |
| Definiele inise à Jour par / le.     Nageen chondrairy le 50-5uint-2024       Le RP remplit et envoie le formulaire     L'ALF / la structure de contrôle externe réalise l'examen       Télécharger     Joindre       Formulaire en lign:     Envoyer                      | ammatique | Indicateurs de<br>couverture                 |  |  |  |  |
| RA Envoyer le formulaire au Fonds mondial  > Programmatique > Envoyer la section                                                                                                    |           | Mesures<br>de suivi<br>du plan<br>de travail |  |  |  |  |
| > Financières       > Envoyer la section         > GACA et gestion de la subvention       > Envoyer la section                                                                                                    |           | Vérifier la<br>qualité<br>des<br>données     |  |  |  |  |
| Pas d'erreur ni d'avertissement 🛦 Avertissement 🛦 Erreur > Section envoyée 🔿 Contrôle de la qualité des données requis > Section envoyée avec avertissements > Section non applicable                                                                                      |           | Envoyer<br>la<br>section                     |  |  |  |  |

Ressources

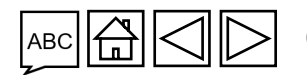

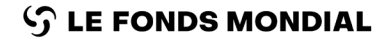

| A cliquez sur le bouton bleu pour envoyer<br>le formulaire entier au Fonds mondial                                                                                                    | RA<br><b>Encoyer la section</b><br>1. Cliquez sur la flèche vers le bas<br>pour agrandir la section et afficher<br>un résumé de chaque onglet |                                           |                                           | 4. Une fois que                        | 4. Une fois que tous les onglets de toutes<br>les sections sont prêts à être envoyés,<br>cliquez sur le bouton bleu pour envoyer<br>le formulaire entier au Fonds mondial |                           |              | ntroduction<br>et accès                   |  |
|----------------------------------------------------------------------------------------------------|----------------------------------------------------------------------------------------------------|-------------------------------------------|-------------------------------------------|----------------------------------------|----------------------------------------------------------------------------------------------------|---------------------------|--------------|-------------------------------------------|--|
| N     Image: Cliquez sur le bouton blanc     Envoyer la section individuelle au     Image: Cliquez sur le bouton blanc   Envoyer la section individuelle au   Image: Cliquez sur le bouton blanc   Envoyer la section individuelle au   Fordserent     Image: Cliquez sur le bouton blanc   Image: Cliquez sur le bouton blanc   Image: Clique                                                                                                    |                                                                                                    |                                           |                                           | cliquez sur le bo<br>le formulaire en  |                                                                                                    |                           |              | Mode de<br>saisie des<br>données          |  |
| envoyer la section individuelle au<br>Fonds mondial       invoyer la section individuelle au<br>Fonds mondial       invoyer la section         is de section       konverte       invoyer la section       invoyer la section         is de section       konverte       invoyer la section       invoyer la section         is de section       kare la non-entre       invoyer la section       invoyer la section         is de section       kare la non-entre       invoyer la section       invoyer la section         is dependented to la bisorenic       kare la non-entre       invoyer la section est       indicateurs invoyer         is dependented to la bisorenic       kare la non-entre       indicateurs invoyer       indicateurs invoyer         is dependented to la bisorenic       kare la non-entre       indicateurs invoyer       indicateurs invoyer         is dependented to la bisorenic       kare la non-entre       indicateurs invoyer       indicateurs invoyer         is dependented to la bisorenic       kare la non-entre       indicateurs invoyer       indicateurs invoyer         is dependented to la bisorenic       kare la non-entre       indicateurs invoyer       indicateurs invoyer         is dependented to bisorenic       kare la non-entre       indicateurs invoyer       indicateurs invoyer         is dependented to bisoreni       kare la non-entre       indic                                                                                                    |                                                                                                    |                                           |                                           | 3. Cliquez sur le bouton blanc         |                                                                                                    |                           | dial         | Impact /<br>résultats                     |  |
| • Page de gade Pat d'entrui d'avertissement   • Rapprochement de la tristorerie Pat d'entrui n' d'avertissement   • Anances couvertes Pat d'entrui n' d'avertissement   • Rapprochement de la tristorerie des sous-recepondante Pat d'entrui n' d'avertissement   • Rapprochement de la tristorerie des sous-recepondante Pat d'entrui n' d'avertissement   • Rapprochement de la tristorerie des sous-recepondante Pat d'entrui n' d'avertissement   • Rapprochement de la tristorerie des sous-recepondante Pat d'entrui n' d'avertissement   • Rapprochement de la tristorerie des sous-recepondante Pat d'entrui n' d'avertissement   • Rapprochement de la tristorerie des sous-recepondante Pat d'entrui n' d'avertissement   • Rapprochement de la tristorerie des sous-recepondante Pat d'entrui n' d'avertissement   • Rapprochement de la tristorerie des sous-recepondante Pat d'entrui n' d'avertissement   • Rapprochement de la tristorerie des sous-recepondante Pat d'entrui n' d'avertissement   • Rapprochement de la tristorerie des sous-recepondente Pat d'entrui n' d'avertissement   • Rapprochement de la tristorerie des sous-recepondente Pat d'entrui n' d'avertissement   • Rapprochement de la tristorerie des sous-recepondente Pat d'entrui n' d'avertissement   • Rapprochement de la tristorerie des sous-recepondente Pat d'entrui n' d'avertissement   • Rapprochement de la tristorerie des données Pat d'entrui n' d'avertissement   • GACA et geletion de la souvertoin Pat d'entrui n' d'avertissement   • Gradut de souvertoin Pat d'entrui n' d'avertisseme                                                                                                    | Coursection                                                                                                    | Informations                              |                                           | envoyer la section in<br>Fonds mondial | dividuelle au                                                                                                    | ► Envoyer la section      | 3014<br>3014 | Indicateurs<br>élémentaire<br>de couvertu |  |
| Rapport-beneent de la trésorerie    Pas d'erreur ni d'avertissement         <                                                                                                    | Page de garde                                                                                                    | Pas d'erreur ni d'avertissement           |                                           |                                        |                                                                                                    | 🖌 Aller à la sous-section |              |                                           |  |
| • Avances ouvertes       Pas d'erreur ni d'avertissement              Exemple : l'ous les onglets financiers ont été<br>contrôlés et ne comportent aucun<br>avertissement / aucune erreur - cette section est<br>prête à être envoyée              Alter à la sous-section<br>d'u plan<br>avertissement / aucune erreur - cette section est<br>prête à être envoyée              Alter à la sous-section<br>d'u plan<br>d'u plan<br>d' | Rapprochement de la trésorerie                                                                                                    | Pas d'erreur ni d'avertissement           | E                                         |                                        |                                                                                                    | 🖉 Aller à la sous-section |              | Indicateurs of couverture                 |  |
| <ul> <li>Rapportement de la trésorerie des sous-récipiendaires</li> <li>Res d'erreur ni d'avertissement</li> <li>Rapport sur les dépenses</li> <li>Pas d'erreur ni d'avertissement</li> <li>Rapport fur la d'erreur ni d'avertissement</li> <li>Resport fur la d'erreur ni d'avertissement</li> <li>Resport d'erreur ni d'avertissement</li> <li>Resport d'erreur ni d'avertissement</li> <li>Resport d'erreur ni d'avertissement</li> <li>Resport d'erreur ni d'avertissement</li> <li>Resport d'erreur ni d'avertissement</li> <li>Resport d'erreur ni d'avertissement</li> <li>Resport d'erreur d'erreur d'erreur d'erreur d'erreur d'erreur d'erreur d'erreur d'erreur d'erreur d'erreur d'erreur d'erreur d'erreur d'erreur d'erreur d'erreur d'erreur d'erreur d'erreur d'erreur d'erreur d'erreur d'erreur</li></ul>                                                                                                    | <ul> <li>Avances ouvertes</li> </ul>                                                                                                    | Pas d'erreur ni d'avertissement           | Exemple : Tous les<br>contrôlés et ne col | s onglets financiers ont ete           |                                                                                                    | 💉 Aller à la sous-section | ] que        |                                           |  |
| Rapport sur les dépenses Pas d'erreur ni d'avertissement      Rapport sur les dépenses       Rapport sur les dépenses       Rapport sur les dépenses       Pas d'erreur ni d'avertissement       Aller à la sous-section       Aller à la sous-section       Aller à la sous-section       Aller à la sous-section       Aller à la sous-section       Aller à la sous-section       Aller à la sous-section       Aller à la sous-section       Aller à la sous-section       Aller à la sous-section       Aller à la sous-section       Aller à la sous-section       Aller à la sous-section          Ortroduits de santé                                                                          <                                                                                                    | <ul> <li>Rapprochement de la trésorerie des sous-récip</li> </ul>                                                                             | iendaires Pas d'erreur ni d'avertissement | avertissement / au                        | icune erreur – cette section est       |                                                                                                    | 🖉 Aller à la sous-section |              | Mesures<br>de suivi                       |  |
| Rapport fiscal Pas d'erreur ni d'avertissement      Dépenses non conformes  Pas d'erreur ni d'avertissement      Aller à la sous-section      GACA et gestion de la subvention      GACA et gestion de la subvention      Sous-section      Informations      Informations      Informations      Contrôle de la qualité des données requis      Contrôle de la qualité des données requis      Contrôle de la qualité des données requis      Contrôle de la qualité des données requis      Contrôle de la qualité des données requis      Contrôle de la qualité des données requis      Contrôle de la qualité des données requis      Contrôle de la qualité des données requis      Contrôle de la qualité des données requis      Contrôle de la qualité des données requis                                                                                                    | Rapport sur les dépenses                                                                                                    | Pas d'erreur ni d'avertissement           | prête à être envoy                        | ée                                     |                                                                                                    | 🖉 Aller à la sous-section |              | du plan<br>de travail                     |  |
|                                                                                                    | Rapport fiscal                                                                                                    | Pas d'erreur ni d'avertissement           |                                           |                                        |                                                                                                    | 🖉 Aller à la sous-section |              | Vérifier la                               |  |
| GACA et gestion de la subvention       Informations       Exemple : la qualité des données des onglets de la section « GACA et gestion onglets de la section « GACA et gestion de la subvention » doit être contrôlée avant l'envoi       Image: Contrôle de la qualité des données requis       Image: Contrôle de la qualité des données requis       Image: Contrôle de la qual                                                                                                    | <ul> <li>Dépenses non conformes</li> </ul>                                                                                                    | Pas d'erreur ni d'avertissement           |                                           |                                        |                                                                                                    | 🖉 Aller à la sous-section |              | qualité<br>des                            |  |
| Sous-section       Informations         O       Produits de santé       Contrôle de la qualité des données requis         O       Gestion des subventions et des risques       Contrôle de la qualité des données requis         O       Auto-évaluation       Contrôle de la qualité des données requis         O       Auto-évaluation       Contrôle de la qualité des données requis                                                                                                    | ✓ GACA et gestion de la subvention                                                                                                    |                                           |                                           |                                        |                                                                                                    | ► Envoyer la section      |              | données                                   |  |
| • Produits de santé         • Contrôle de la qualité des données requis         • Gestion des subventions et des risques         • Contrôle de la qualité des données requis         • Contrôle de la qualité des données requis         • Aller à la sous-section         • Contrôle de la qualité des données requis         • Contrôle de la qualité des données requis         • Contrôle de la qualit                                                                                                    | Sous-section                                                                                                    | Informations                              |                                           | Exemple : la qualite des donnes        | es des                                                                                                    |                           |              | Envoyer                                   |  |
| Image: Contrôle de la qualité des données requis       Image: Contrôle de la qualité des données requis         Image: Contrôle de la qualité des données requis       Image: Contrôle de la qualité des données requis         Image: Contrôle de la qualité des données requis       Image: Contrôle de la qualité des données requis                                                                                                    | O Produits de santé                                                                                                    | Contrôle de la qualité des données requis |                                           | de la subvention » doit être cont      | rôlée                                                                                                    | 🖋 Aller à la sous-section |              | la<br>section                             |  |
| O Auto-évaluation Contrôle de la qualité des données requis                                                                                                    | O Gestion des subventions et des risques                                                                                                    | Contrôle de la qualité des données requis |                                           | avant l'envoi                          |                                                                                                    | 🖍 Aller à la sous-section | ם 📔 🔽        |                                           |  |
|                                                                                                    | O Auto-évaluation                                                                                                    | Contrôle de la qualité des données requis |                                           |                                        |                                                                                                    | 🖉 Aller à la sous-section |              | Ressources                                |  |

S LE FONDS MONDIAL

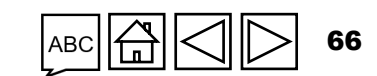

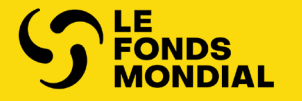

# **COMMUNICATION DE JEORMATION FINANCIÈRE**

Programmatique

Financière

GACA et gestion de la subvention

Ressources

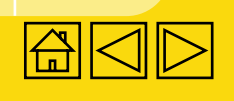

**RA** final

•

•

•

•

•

•

•

•

•

•

•

•

.

•

•

RCF

•

•

.

•

| L'INFURINATION FINANCIE    |                                                      |    |    |      |  |  |  |  |
|----------------------------|------------------------------------------------------|----|----|------|--|--|--|--|
|                            |                                                      |    |    |      |  |  |  |  |
|                            |                                                      |    |    |      |  |  |  |  |
| Apercu                     | Section                                              | PC | RA | RADD |  |  |  |  |
|                            | Rapprochement de la trésorerie                       | •  | •  | •    |  |  |  |  |
| Mode de saisie des données | Avances ouvertes                                     | •  | •  | •    |  |  |  |  |
| Mode de saisie des donnees | Rapprochement de la trésorerie du sous-récipiendaire |    |    | •    |  |  |  |  |
| Contenu du rapport         | Engagements et obligations                           |    |    | •    |  |  |  |  |

obligations

Rapport fiscal

Liste des engagements et

Rapport sur les dépenses

Recoupement – contrôles

Dépenses non conformes

Demande de décaissement

Rapport de prévision

Vérifier la qualité des données

Envoyer la section

# Aperçu

La communication de l'information financière fournit au Fonds mondial un ensemble minimal de renseignements fiables sur la mise en œuvre des subventions. Cette information financière est importante pour :

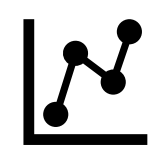

**Aider à la gestion des subventions :** l'utilisation de ventilations budgétaires et d'analyses des écarts, ainsi que la mise en corrélation des informations financières avec les résultats programmatiques, renforce la capacité à prendre des décisions averties en matière de financement et d'investissement (allocations, décisions annuelles de financement, décaissements, etc.).

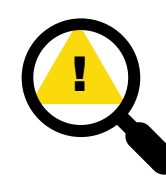

Identifier les domaines présentant un risque financier : la comparaison des dépenses avec le budget permet également d'analyser les risques financiers sur l'ensemble du portefeuille de subventions. Par exemple, où la plus grande proportion de crédits est-elle allouée et utilisée ? Les crédits sont-ils dépensés dans les domaines prévus et en temps voulu ? Existe-t-il des obstacles qui retardent l'absorption des fonds et la mise en œuvre du programme (p. ex. au niveau des achats) ?

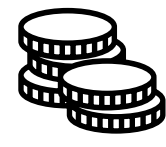

S LE FONDS MONDIAL

Les rapports externes et la mobilisation des ressources : le Fonds mondial doit être en mesure de démontrer l'efficacité de ses investissements et la conformité de ceux-ci aux accords de subvention approuvés en matière d'impact des programmes de lutte contre les maladies. Cela est essentiel dans les communications d'information au Conseil d'administration / donateur, ainsi que pour la mobilisation des ressources et la prochaine reconstitution des ressources.

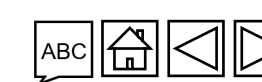

Assistance technique

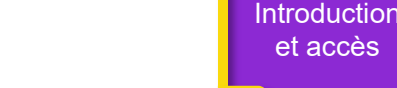

Mode de saisie des données

Rapprochement de la trésorerie

Avances ouvertes

Rapport sur les dépenses

Dépenses non

de la trésorerie du SR

Engagements

et obligations Liste des engagements et

obligations Recoupemen

Rapport fiscal

Rapport

de prévision Demande de

décaissemer

Vérifier la qualit des données

Envoyer la section

Ressources

contrôles

conformes Rapprochement

# Aperçu

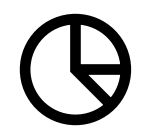

**Prise de décision fondée sur les données pour les interventions précoces :** données de qualité permettant la production, l'analyse et l'utilisation rapides de statistiques ventilées pour un impact maximal.

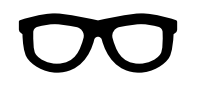

La transparence et l'obligation de rendre des comptes : l'aptitude à fournir des informations exactes sur l'utilisation des crédits aux bailleurs de fonds, au grand public et aux parties prenantes de manière efficace et ponctuelle est un des principes fondateurs du Fonds mondial.

Les informations communiquées dans les sections financières doivent reposer sur les registres comptables et autres documents relatifs au programme du RP et des sous-récipiendaires. Elles doivent être appuyées par des éléments pertinents – ventilations, tableaux, récapitulatifs, notes – en fonction des systèmes financiers, de comptabilité et de gestion utilisés.

Les pièces justificatives doivent être mises à la disposition du Fonds mondial et de l'ALF. Le cas échéant, elles peuvent être incluses dans les annexes.

Il n'est pas attendu des RP qu'ils remplacent leurs systèmes d'information comptable et financière existants ni qu'ils créent des systèmes parallèles. Ils doivent plutôt adapter, en fonction des besoins, l'information provenant de leurs systèmes existants de manière à ce qu'elle réponde aux exigences du Fonds mondial.

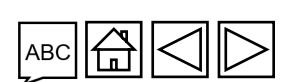

Rapprochement de la trésorerie

du SR Engagements

Introduction et accès

Mode de saisie

des données

Rapprocheme de la trésorerie Avances

ouvertes

Rapport sur les dépenses Dépenses non conformes

et obligations Liste des engagements et

Recoupemen – contrôles

> Rapport fiscal

Rapport de prévision

Demande de décaissement

Vérifier la qualité des données

Envoyer la section

Ressources

Assistance technique

𝔥 LE FONDS MONDIAL

# Aperçu

Le Fonds mondial est tenu, par ses obligations en matière de communication de l'information financière, de fournir des rapports financiers périodiques à ses donateurs, à son Conseil d'administration et aux autres parties prenantes. Tout au long du cycle de vie de la subvention, différents rapports financiers sont fournis trimestriellement, à savoir le pulse check (PC), le rapport sur les résultats actuels (RA), le rapport sur les résultats actuels et demande de décaissement (RADD) et le rapport de clôture financière (RCF)\*.

Tous les montants doivent être libellés dans la devise de la subvention, comme il est exigé à la section 3.6 de la confirmation de subvention.

### Page de garde

### **Erreurs et avertissements**

La première partie de la page de garde récapitule l'ensemble des erreurs et avertissements et propose des liens vers les sections pertinentes où ces erreurs et avertissements ont été relevés afin que le RP les corrige si nécessaire (voir l'onglet « <u>Vérifier la qualité des données »</u>).

### **Résumé financier**

Cette section présente le solde de trésorerie à la fin de la période et le temps écoulé depuis le début de la période de mise en œuvre.

\* Le contenu de l'information financière demandée chaque trimestre peut être révisé par le Fonds mondial. D'autres sous-onglets apparaîtront dans l'onglet « Communication de l'information financière » si nécessaire.

#### Introduction et accès

Mode de saisie des données

Rapprochement de la trésorerie

Avances ouvertes

Rapport sur les dépenses

Dépenses non conformes Rapprochement de la trésorerie du SR

Engagements et obligations

Liste des engagements et obligations Recoupement

– contrôles
 Rapport

fiscal

Rapport de prévision

Demande de décaissement

Vérifier la qualité des données

Envoyer la section

Ressources

# Aperçu

### Taux de change

La troisième partie contient les taux de change applicables à la période couverte par le rapport comme suit :

Article 1 – « Taux de change utilisé pour convertir le solde de trésorerie d'ouverture »

Il s'agit du taux de change utilisé pour convertir les soldes de trésorerie d'ouverture libellés dans des devises autres que la devise de la subvention. Il doit correspondre au taux utilisé pour convertir les soldes de clôture de la période précédente.

Article 2 – « Taux de change utilisé pour convertir le solde de trésorerie de clôture »

Il s'agit du cours au comptant en vigueur à la fin de la période utilisé pour convertir les soldes de trésorerie de clôture libellés dans des devises autres que la devise de la subvention.

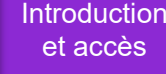

Mode de saisie des données

Rapprochemer de la trésorer

Avances ouvertes

Rapport sur les dépenses

Dépenses non conformes Rapprochement de la trésorerie du SR

Engagements et obligations

Liste des engagements obligations

Recoupement contrôles

Rapport fiscal

Rapport de prévision

Demande de décaissemer

Vérifier la qualit des données

Envoyer la section

Ressources

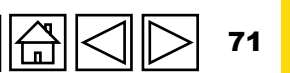

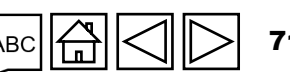

# Aperçu

Article 3 – « Taux de change utilisé pour convertir les sorties de fonds totales du RP pour la période couverte par le rapport »

Les dépenses encourues dans une devise autre que celle de la subvention doivent être converties dans la devise de la subvention selon le cours au comptant en vigueur le jour de chaque transaction. S'il n'est pas envisageable d'utiliser les taux journaliers, il faut alors utiliser le taux de change moyen (mensuel ou trimestriel) pour la période couverte par le rapport. La source et la valeur des taux de change utilisés pour les calculs doivent être indiquées. Le taux de change appliqué pour les dépenses (qui englobe les engagements) est le même que le taux utilisé pour convertir des sorties de fonds.

**Remarque :** En cas de fluctuations importantes des taux de change, un taux de change moyen doit être calculé chaque mois. Les taux de change moyens mensuels peuvent être obtenus ou calculés à partie de données obtenues auprès de la banque centrale / nationale du pays ou d'autres sources officielles (p. ex. le Fonds monétaire international ou d'autres institutions financières internationales).

Article 4 – « Commentaires concernant les taux de change » :

Ce champ permet au RP de fournir des informations contextuelles sur les taux de change utilisés, y compris les sources et les arbitrages effectués.

ら LE FONDS MONDIAL

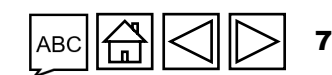

Introduction et accès

> Mode de saisie des données

Rapprochement de la trésorerie

Avances ouvertes

Rapport sur les dépenses

Dépenses non conformes Rapprochement de la trésorerie du SR Engagements

et obligations Liste des engagements et obligations Recoupement

– contrôles Rapport fiscal

Rapport de prévision

Demande de décaissement

Vérifier la qualité des données

Envoyer la section

Ressources
### Communication de l'information financière

# Aperçu

## **Principales définitions**

**Engagement financier :** obligation contractuelle courante de régler un montant spécifié en contrepartie de biens ou de services déjà reçus, c'est-à-dire que les biens / services ont été reçus, mais que le paiement correspondant n'a pas encore été effectué (en tout ou en partie), soit en raison d'un retard au niveau des factures ou de la non-réception de celles-ci, du recours à des conditions de paiement favorables ou d'un processus de paiement prolongé. Les engagements financiers comprennent principalement les comptes fournisseurs et les créanciers.

**Obligation financière :** obligation contractuelle actuelle de payer un montant convenu (conformément au contrat ou au bon de commande signé) à un tiers pour la fourniture de biens / services à un moment futur, autrement dit, les biens ou services n'ont pas encore été reçus.

Dans ses rapports, le RP est tenu d'inclure tout renseignement susceptible de mieux faire comprendre l'information financière communiquée. Il doit également faire le maximum pour faciliter le travail d'examen et de vérification de l'ALF, que ce travail soit effectué sur le terrain ou non.

Introduction et accès

> Mode de saisie des données

Rapprochement de la trésorerie

Avances ouvertes

Rapport sur les dépenses

Dépenses non conformes Rapprochement de la trésorerie du SR

Engagements et obligations

Liste des engagements et obligations Recoupement

– contrôles

Rapport fiscal

Rapport de prévision

Demande de décaissement

> Vérifier la qualité des données

Envoyer la section

Ressources

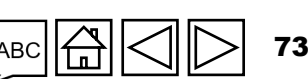

Assistance technique

## Communication de l'information financière

# Aperçu

## **Cas particuliers**

Si l'un des cas particuliers ci-dessous s'applique à une subvention donnée, le RP doit exposer de manière explicite dans sa communication de l'information la nature de la situation et tout écart par rapport aux présentes directives.

# 1. Retraitement de l'information financière déjà communiquée pour la période de mise en œuvre stipulée à la section 3.7 de la confirmation de subvention

Dans certains cas, il peut s'avérer nécessaire d'actualiser des informations relatives à des dépenses et budgets passés et déclarés dans un ou plusieurs RA/DD afin de corriger d'éventuelles erreurs significatives, comme des erreurs de calcul, des transactions non éligibles\* ou encore des erreurs liées au taux de change appliqué. Les ajustements doivent être apportés dans le RA/DD suivant en vue de corriger les dépenses cumulées et réelles déclarées ; les décaissements aux sous-récipiendaires et les montants du budget peuvent nécessiter la mise à jour des soldes de trésorerie actuels. Ces ajustements sont apportés dans la <u>colonne de la période actuelle</u> du RADD suivant, <u>et non directement dans la colonne de la période cumulée</u>. Après avoir procédé à ces ajustements, le RP est tenu d'envoyer une lettre officielle ou de fournir une copie de la note de dossier dûment approuvée par l'agent responsable du RP adressée au Fonds mondial et indiquant les montants corrects des sorties de fonds et du budget, cumulés et réels, ainsi qu'une description des ajustements réalisés et de leurs motifs.

\* Aux fins du RADD, les transactions non éligibles comprennent à la fois les dépenses non conformes telles que définies à la section 2.5.1 des <u>Directives du Fonds mondial pour l'établissement des budgets des subventions</u> et/ou les ajustements aux revenus, aux opérations de change et autres ajustements requis pour parvenir au montant de trésorerie exact.

Assistance technique

Introduction et accès

> Mode de saisie des données

Rapprochement de la trésorerie

Avances ouvertes

Rapport sur les dépenses

Dépenses non conformes Rapprochement de la trésorerie du SR

Engagements et obligations

Liste des engagements et obligations Recoupement

– contrôles

Rapport fiscal

Rapport de prévision

Demande de décaissement

Vérifier la qualité des données

Envoyer la section

### Communication de l'information financière

# Aperçu

## **Cas particuliers (suite)**

# 2. Rapport effectué dans le cadre de dispositions convenues avec une agence fiduciaire (y compris un agent financier)

Que la subvention soit gérée directement par le RP ou qu'il soit fait appel à une agence fiduciaire ou de gestion, la communication de l'information ne change pas. Tous les budgets, toutes les dépenses réelles, tous les revenus, tous les décaissements et tout autre renseignement financier relatif à la subvention doivent être déclarés comme s'ils étaient directement gérés par le RP même si, par exemple, certaines dépenses et certains soldes de trésorerie se trouvent auprès de l'agence fiduciaire ou de gestion.

Mode de saisie des données

Rapprochement de la trésorerie

Avances ouvertes

Rapport sur les dépenses

Dépenses non conformes Rapprochement de la trésorerie du SR

Engagements et obligations

Liste des engagements et obligations Recoupement

– contrôles Rapport fiscal

Rapport de prévision

Demande de décaissement

Vérifier la qualité des données

Envoyer la section

Ressources

Assistance technique

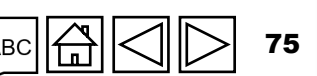

## **Communication de l'information par le RP sur le Portail des partenaires – Saisie des données**

Saisir les données dans

le fichier Excel de support et

joindre et importer les données

dans le formulaire en ligne

### Saisie directe des données dans le formulaire en ligne (*recommandé*)

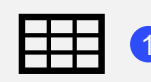

Extraction manuelle des données du formulaire en ligne vers le fichier de travail

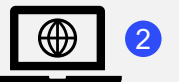

Saisissez les données directement dans le formulaire en ligne

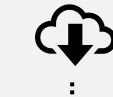

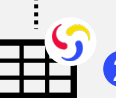

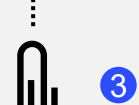

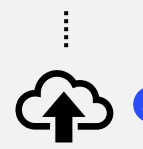

Sélectionnez la ou les sections à importer dans le formulaire en ligne. Le fichier Excel peut être importé plusieurs fois.

Téléchargez le fichier Excel de

support contenant toutes les

Saisissez les données dans le

fichier Excel de support fourni

Joignez le fichier Excel de

données de référence.

par le Fonds mondial

support sous l'onglet

« Joindre » du Portail.

**Copier-coller**\* les données depuis le fichier Excel de travail vers le formulaire en ligne à l'aide de l'assistant d'importation des données

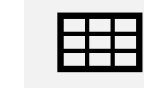

Saisissez les données dans un fichier Excel de travail

1

Sélectionnez et copiez les données (colonnes, lignes, ou feuilles de calcul)

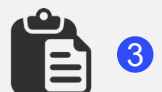

Collez les données dans le formulaire en ligne à l'aide de l'assistant d'importation des données

¥= \*= 4

Vérifiez les données qui ont été copiées-collées

Les RP sont vivement encouragés à saisir directement les données dans le formulaire en ligne. Le fichier Excel de support **ne doit pas** être envoyé au Fonds mondial.

La fonction « Vérifier la qualité des données » doit être lancée après la saisie des données, quel que soit le mode de saisie.

**今 LE FONDS MONDIAL** 

\* L'assistant d'importation de données est disponible uniquement pour le rapprochement de la trésorerie et le rapport sur les dépenses.

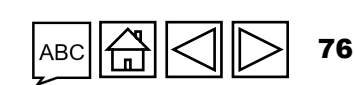

Assistance technique

Introduction et accès

Mode de saisie des données

Rapprochement de la trésorerie

> Avances ouvertes

Rapport sur les dépenses

Dépenses non conformes Rapprochement de la trésorerie du SR

Engagements et obligations

Liste des engagements et obligations

Recoupement – contrôles

Rapport fiscal

Rapport de prévision

Demande de décaissement

Vérifier la qualité des données

Envoyer la section

## **Communication de l'information par le RP sur le Portail des partenaires – Saisie des données**

### Saisie directe des données dans le formulaire en ligne (*recommandé*)

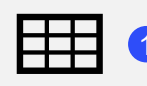

Extraction manuelle des données du formulaire en ligne vers le fichier de travail

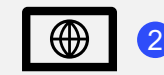

**STATE FONDS MONDIAL** 

Saisissez les données directement dans le formulaire en ligne Saisir les données dans le fichier Excel de support et **joindre et importer** les données dans le formulaire en ligne

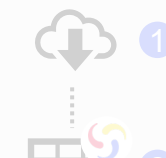

Téléchargez le fichier Excel de support contenant toutes les données de référence.

Saisissez les données dans le fichier Excel de support fourni par le Fonds mondial Joignez le fichier Excel de

 support sous l'onglet
 « Joindre » du Portail.
 Sélectionnez la ou les sections à importer dans le
 formulaire en ligne. Le fichier Excel peut être importé plusieurs fois. Copier-coller\* les données depuis le fichier Excel de travail vers le formulaire en ligne à l'aide de l'assistant d'importation des données

Saisissez les données dans un fichier Excel de travail

Sélectionnez et copiez les données (colonnes, lignes, ou feuilles de calcul)

Collez les données dans le formulaire en ligne à l'aide de l'assistant d'importation des données

Vérifiez les données qui ont été copiées-collées

Les RP sont vivement encouragés à saisir directement les données dans le formulaire en ligne. Le fichier Excel de support **ne doit pas** être envoyé au Fonds mondial.

La fonction « Vérifier la qualité des données » doit être lancée après la saisie des données, quel que soit le mode de saisie.

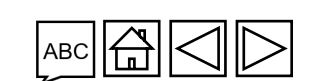

Assistance technique

77

Introduction et accès

> Mode de saisie des données

Rapprochement de la trésorerie

> Avances ouvertes

Rapport sur les dépenses

Dépenses non conformes Rapprochement de la trésorerie <u>I</u> du SR

Engagements et obligations

Liste des engagements et obligations

Recoupement – contrôles

Rapport fiscal

Rapport de prévision

Demande de décaissement

Vérifier la qualité des données

Envoyer la section

#### Introduction et accès **COMMENT** Saisie des données : saisie directe Mode de saisie des données (recommandé) Rapprochement de la trésorerie La saisie directe des données RA est expliquée dans chaque Avances O Actualiser le formulaire Sauvegarder Passer en plein écran ouvertes onglet de contenu > Page de garde BEN-H-PNTP01 Sommaire Rapport sur > Programmatique les dépenses Type: ORA RP 1 (Multi)navs: Nom de l'agent local du Fonds (ALF) / la structure de contrôle externe: ALF 1 Récipiendaire principal (RP): National Tuberculosis Programme of the Republic of Benin Dépenses non > Financières conformes Composante (maladie): HIV/AIDS Période de mise en œuvre: 01-janv.-24 to 31-déc.-26 GACA et g de la Période actuelle visée dans le rapport de programme: 01-janv.-24 to 30-juin-24 Rapprochement Devise de la période de mise en œuvre: EUR bort financier: 01-janv.-24 to 30-juin-24 de la trésorerie Devise locale: XXX Cliquez pour faire т du SR ique (lecture seule) apparaître les onglets Engagements et obligations ci-dessous la performance de la subvention pendant la période actuelle couverte par le rapport (en tenant compte des aspects liés aux programmes, au financement, à la gestion des achats et de la chaîne d'approvisionnement ainsi qu'à la gestion des risques et de la subvention). Liste des engagements et obligations Recoupement – contrôles Financières Rapport fiscal Page de garde ir externe indépendant de la volonté du récipiendaire principal ayant pu influer négativement sur la qualité et la mise en œuvre en temps voulu de la subvention pendant la période visée dans le rapport. 🚺 Rapport Rapprochement de la trésorerie de prévision Demande de Avances ouvertes décaissemen Vérifier la qualité Rapprochement de la trésorerie des données ve de l'état d'avancement attendu de la mise en œuvre par module pour la prochaine période visée dans le rapport des sous-récipiendaires Envoyer la Réponse du RP section Rapport sur les dépenses es de prévention pour les hommes ayant des rapports sexuels avec des hommes (HSH) et leurs partenaires sexuels Sélectionner $\sim$ Sélectionner $\sim$ res de prévention pour les professionnel(le)s du sexe, leurs client(e)s et autres partenaires sexuel(le)s Rapport fiscal Ressources $\sim$ es de prévention pour les personnes transgenres et leurs partenaires sexuel(le)s Sélectionner Dépenses non conformes La fonction « Vérifier la qualité des données » doit être lancée Assistance

တ္ LE FONDS MONDIAL

après la saisie des données, quel que soit le mode de saisie.

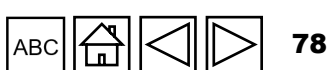

technique

## **Communication de l'information par le RP sur le Portail des partenaires – Saisie des données**

### Saisie directe des données dans le formulaire en ligne (*recommandé*)

|   | _ | - |   |  |
|---|---|---|---|--|
| - | - | - | - |  |
|   | _ | _ |   |  |
|   | _ | - |   |  |
|   | _ | _ |   |  |

données du formulaire en ligne vers le fichier de travail

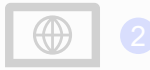

**STATE FONDS MONDIAL** 

Saisissez les données directement dans le formulaire en ligne Saisir les données dans le fichier Excel de support et **joindre et importer** les données dans le formulaire en ligne

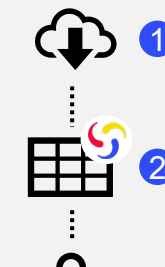

Téléchargez le fichier Excel de support contenant toutes les données de référence.

Saisissez les données dans le fichier Excel de support fourni par le Fonds mondial

Joignez le fichier Excel de support sous l'onglet « Joindre » du Portail.

 Sélectionnez la ou les sections à importer dans le formulaire en ligne. Le fichier Excel peut être importé plusieurs fois. **Copier-coller**\* les données depuis le fichier Excel de travail vers le formulaire en ligne à l'aide de l'assistant d'importation des données

Saisissez les données dans un fichier Excel de travail

Sélectionnez et copiez les données
 (colonnes, lignes, ou feuilles de calcul)

Collez les données dans le formulaire en ligne à l'aide de l'assistant d'importation des données

Vérifiez les données qui ont été copiées-collées

Les RP sont vivement encouragés à saisir directement les données dans le formulaire en ligne. Le fichier Excel de support **ne doit pas** être envoyé au Fonds mondial.

La fonction « Vérifier la qualité des données » doit être lancée après la saisie des données, quel que soit le mode de saisie.

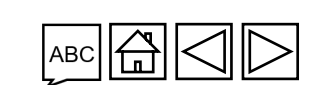

Assistance technique

79

Mode de saisie des données

Introduction et accès

Rapprochement de la trésorerie

Avances ouvertes

Rapport sur les dépenses

Dépenses non conformes Rapprochement de la trésorerie du SR

Engagements et obligations

Liste des engagements et obligations

Recoupement – contrôles

Rapport fiscal

Rapport de prévision

Demande de décaissement

Vérifier la qualité des données

Envoyer la section

## Saisie des données depuis le fichier Excel de support

Filtres

5/5

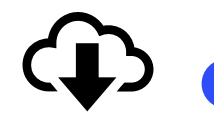

COMMENT

Téléchargez le fichier Excel de support contenant toutes les données de référence.

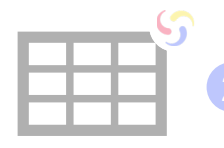

S LE FONDS MONDIAL

Saisissez les données dans le fichier Excel de support fourni par le Fonds mondial

Joignez le fichier Excel sous l'onglet « Joindre » du Portail des partenaires

Sélectionnez la ou les sections à importer dans le formulaire en ligne. Le fichier Excel peut être joint et importé plusieurs fois.

#### Accueil > Rapport du RP > XXX-Z-PR1P02 XXX-Z-PR1P02 Avances XXX-Z-PR1P02 Type: 🔿 RA Nom de la période de mise en œuvre ouvertes Période de mise en œuvre: 1-Janv.-2024 à 31-Déc.-2026 Date de fin de la période visée dans le rapport: 30-Juin-2024 Devise de la période de mise en œuvre: USD Rapport sur Date de remise du rapport: 14-Août-2024 Dernière mise à jour par Personne 1 Le RP remplit et envoie le formulaire L'ALF / la structure de contrôle externe réalise l'examen Dépenses non conformes Formulaire en ligne Envoyer du SR Cliquez sur l'onglet « Télécharger » pour accéder au(x) formulaire(s) Excel Liste des obligations Télécharger Joindre Formulaire en ligne Envoyer Aide Recoupement Documents – contrôles Rapport Réinitialiser fiscal Nom du document Type de document Langue Version Rapport Filtrer... Tout afficher Tout a... 🔻 Tout a... 🔻 Résultats 🛃 Tout télécharger Joint ↑⊥ Nom du document 11 Type de document 1 Version + Langue 1 des données XXX-M-PR1P02\_RP\_30Jun2024\_GeneratedProgressReport\_... Rapport d'étape généré 29-Juil.-2024 Anglais 16 坐 XXX-M-PR1P02 PU Exported 29-Jul-24 Fonds mondial Excel Envoyer la

Cliquez sur l'icône de téléchargement pour accéder au formulaire Excel

Introduction et accès

Mode de saisie des données

Rapprochement de la trésorerie

les dépenses

Rapprochement de la trésorerie

Engagements et obligations

engagements et

de prévision

Demande de décaissemen

Vérifier la qualité

section

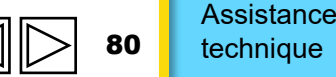

## Saisie des données depuis le fichier COMMENT **Excel de support**

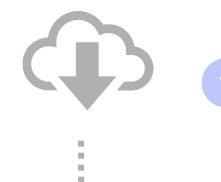

Téléchargez le fichier Excel de support contenant toutes les données de référence.

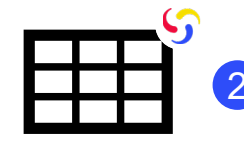

### Saisissez les données dans le fichier Excel de support fourni par le Fonds mondial

Joignez le fichier Excel sous l'onglet « Joindre » du Portail des partenaires

Sélectionnez la ou les sections à importer dans le formulaire en ligne. Le fichier Excel peut être joint et importé plusieurs fois.

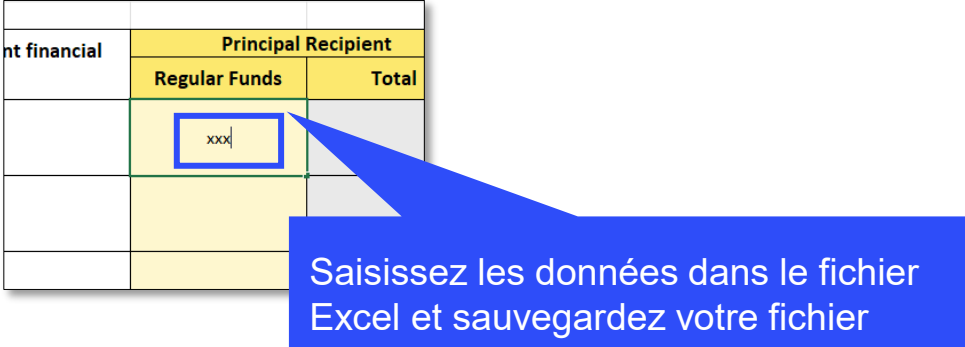

#### Accueil > Rapport du RP Type: 🔿 PU Nom de la période Date de fin de la période visée dans le rapport: 30-Juin-2024 Période de mise en Devise de la période Date de remise du rapport: 14-Août-2024 Dernière mise à jour par / le PR to complete and submit form ormulaire en ligne Envoyer Joindre Aide Cliquez sur l'onglet « Joindre »

pour accéder à la page

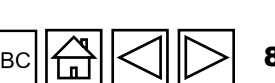

Introduction et accès

> Mode de saisie des données

Rapprochement de la trésorerie

> Avances ouvertes

Rapport sur les dépenses

Dépenses non conformes

Rapprochement de la trésorerie du SR

Engagements et obligations

Liste des engagements et obligations

Recoupement – contrôles

Rapport fiscal

Rapport de prévision

Demande de décaissemen

Vérifier la qualité des données

Envoyer la section

Ressources

Assistance technique

S LE FONDS MONDIAL

3

## Saisie des données depuis le fichier COMMENT **Excel de support**

Télécharger

Documents

Joindre

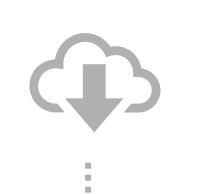

Téléchargez le fichier Excel de support contenant toutes les données de référence.

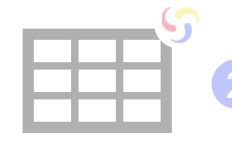

Saisissez les données dans le fichier Excel de support fourni par le Fonds mondial

Joignez le fichier Excel sous l'onglet « Joindre » du Portail des partenaires

Sélectionnez la ou les sections à importer dans le formulaire en ligne. Le fichier Excel peut être joint et importé plusieurs fois.

Vous pouvez télécharger le fichier Excel de support soit en cliquant sur « Charger des fichiers » et en le sélectionnant dans votre répertoire, ou soit en utilisant la fonction « Déposer des fichiers »

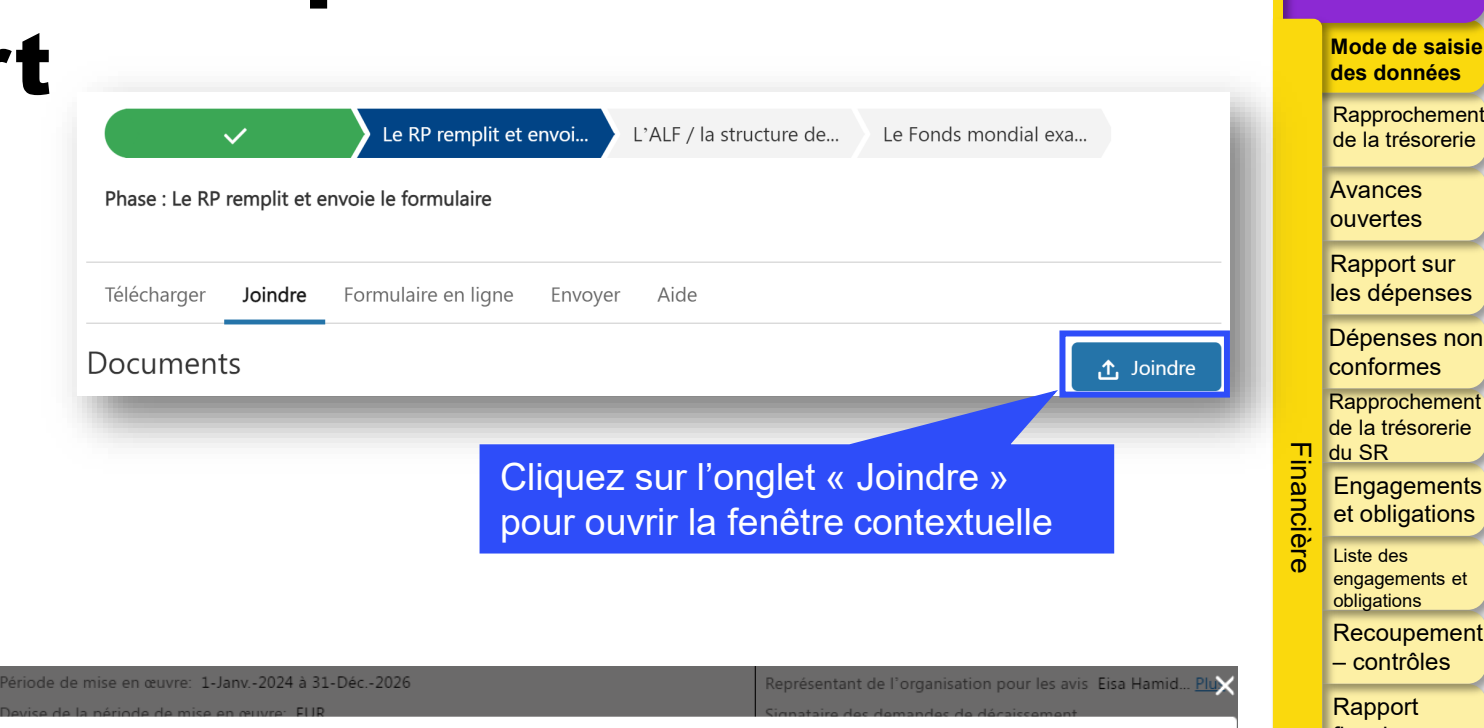

fiscal Joindre des documents Rapport de prévision ▲ Charger des fichiers u déposer des fichiers Demande de décaissemen Vérifier la qualité Annuler & Fermer des données Envoyer la section Ressources

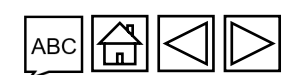

Assistance technique

Introduction et accès

S LE FONDS MONDIAL

3

## Saisie des données depuis le fichier Excel de support

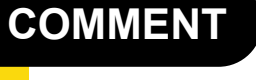

|    |   | Téléchargez le fichier Excel                                                                                                    | Upload Files                       | ;                               | Upload Files                                                                                   |                      |
|----|---|----------------------------------------------------------------------------------------------------|------------------------------------|---------------------------------|------------------------------------------------------------------------------------------------|----------------------|
|    | 1 | de support contenant toutes                                                                                                    | XXX-M-PR1P02_RP_30Jun2024_Generate | • •                             | XXX-M-PR1P02_RP_30Jun2024_Generate<br>2.1 MB                                                   | <b>— o</b>           |
|    |   | les données de référence.                                                                                                    | 0 of 1 file uploaded               | Done                            | 1 of 1 file uploaded                                                                           | Done                 |
|    | 2 | Saisissez les données dans<br>le fichier Excel de support<br>fourni par le Fonds mondial                                                        | Attach Documents                   | Une fois le<br>sur « Termi      | téléchargement terminé, cliqu<br>iner » pour fermer la fenêtre                                 | ez                   |
| () | 3 | Joignez le fichier Excel sous<br>l'onglet « Joindre » du Portail<br>des partenaires                                                             | Sélectionnez la langue             | Sélectionnez le type de documen | nt 🔹                                                                                           | Enregistrer & Fermer |
|    | 4 | Sélectionnez la ou les<br>sections à importer dans le<br>formulaire en ligne. Le fichier<br>Excel peut être joint et<br>importé plusieurs fois. |                                    |                                 | Sélectionnez la langue e<br>type de document avant<br>cliquer sur « Enregistrer<br>continuer » | et le<br>de<br>et    |

 $\mathfrak{S}$  LE FONDS MONDIAL

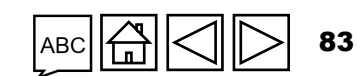

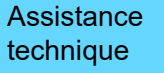

Ressources

Introduction et accès

Avances ouvertes Rapport sur les dépenses Dépenses non conformes Rapprochement de la trésorerie du SR

Engagements et obligations Liste des

engagements et obligations Recoupement – contrôles Rapport fiscal Rapport de prévision Demande de décaissement Vérifier la qualité des données Envoyer la section

Ъ.

Mode de saisie des données Rapprochement de la trésorerie

# **COMMENT**Saisie des données depuis le fichier Excel de support

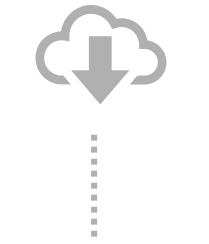

Téléchargez le fichier Excel de support contenant toutes les données de référence.

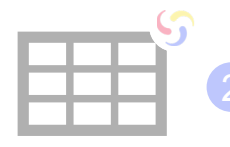

Saisissez les données dans le fichier Excel de support fourni par le Fonds mondial

Joignez le fichier Excel sous l'onglet « Joindre » du Portail des partenaires

Sélectionnez la ou les sections à importer dans le formulaire en ligne. Le fichier Excel peut être joint et importé plusieurs fois.

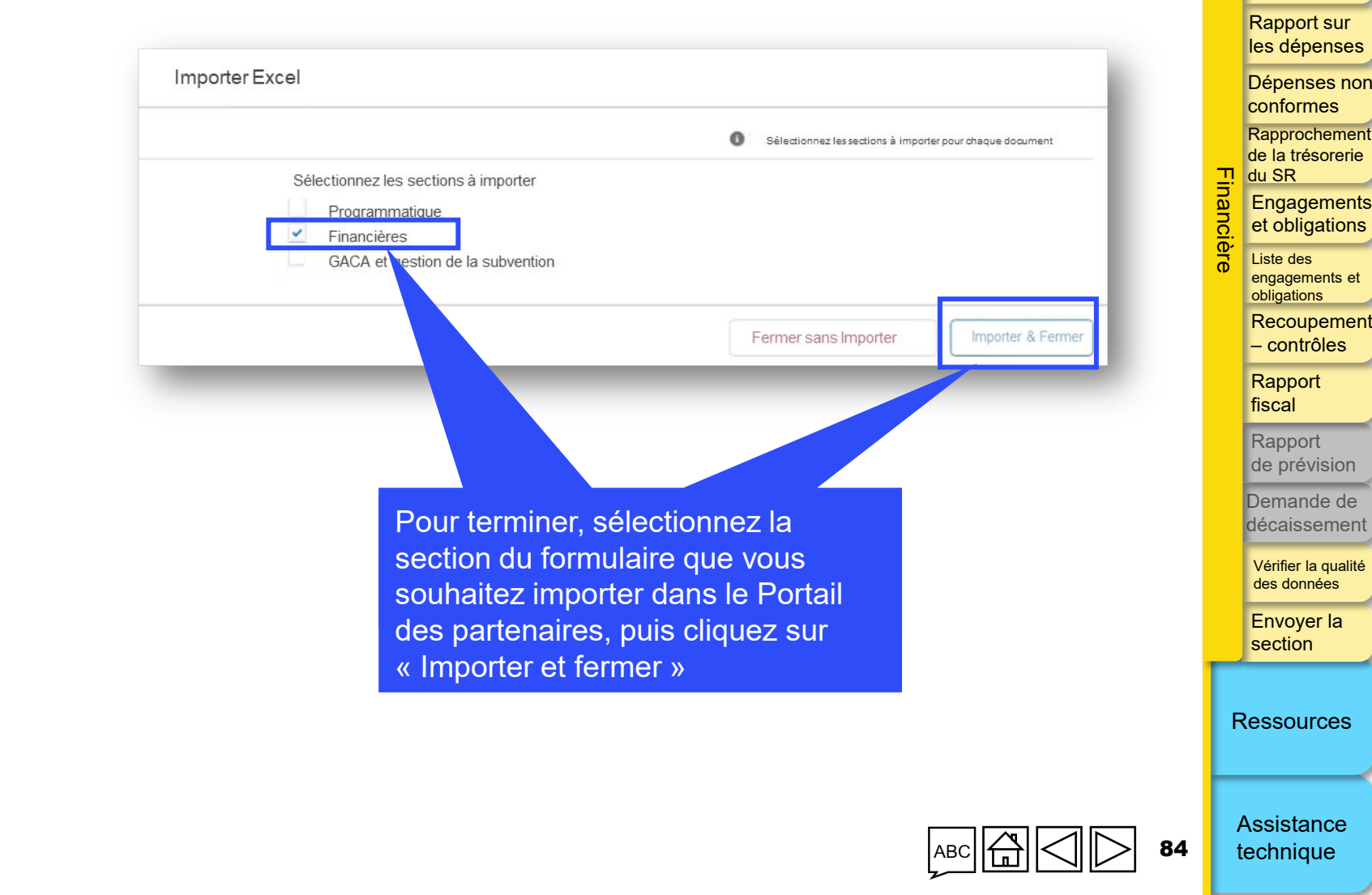

Introduction et accès

Mode de saisie

des données Rapprochement de la trésorerie

Avances

ouvertes

S LE FONDS MONDIAL

## **Communication de l'information par le RP sur le Portail des partenaires – Saisie des données**

### Saisie directe des données dans le formulaire en ligne (*recommandé*)

|   |   | Т   |    |  |
|---|---|-----|----|--|
|   | - | -   | -  |  |
| H | - | -1- | -1 |  |
|   | _ | _   |    |  |

données du formulaire en ligne vers le fichier de travail

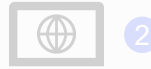

**S** LE FONDS MONDIAL

Saisissez les données directement dans le formulaire en ligne Saisir les données dans le fichier Excel de support et **joindre et importer** les données dans le formulaire en ligne

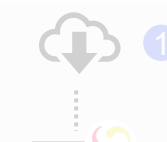

Téléchargez le fichier Excel de support contenant toutes les données de référence.

Saisissez les données dans le fichier Excel de support fourni par le Fonds mondial Joignez le fichier Excel de

support sous l'onglet
« Joindre » du Portail.
Sélectionnez la ou les
sections à importer dans le
formulaire en ligne. Le fichier
Excel peut être importé
plusieurs fois.

**Copier-coller**\* les données depuis le fichier Excel de travail vers le formulaire en ligne à l'aide de l'assistant d'importation des données

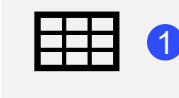

[=]

) ) ) ) ) ) 2

3

4

Saisissez les données dans un fichier Excel de travail

Sélectionnez et copiez les données (colonnes, lignes, ou feuilles de calcul)

Collez les données dans le formulaire en ligne à l'aide de l'assistant d'importation des données

Vérifiez les données qui ont été copiées-collées

Les RP sont vivement encouragés à saisir directement les données dans le formulaire en ligne. Le fichier Excel de support **ne doit pas** être envoyé au Fonds mondial.

\* L'assistant d'importation de données est disponible uniquement pour le rapprochement de la trésorerie et le rapport sur les dépenses

La fonction « Vérifier la qualité des données » doit être lancée après la saisie des données, quel que soit le mode de saisie.

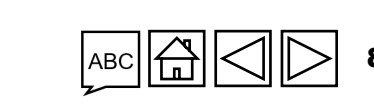

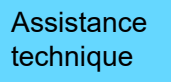

Introduction et accès

> Mode de saisie des données

Rapprochement de la trésorerie

Avances ouvertes

Rapport sur les dépenses

Dépenses non conformes Rapprochement de la trésorerie du SR

Engagements et obligations

Liste des engagements et obligations

Recoupement – contrôles

Rapport fiscal

Rapport de prévision

Demande de décaissement

Vérifier la qualité des données

Envoyer la section

# COMMENT Saisie des données – Copier-coller\* à l'aide de l'assistant d'importation des données

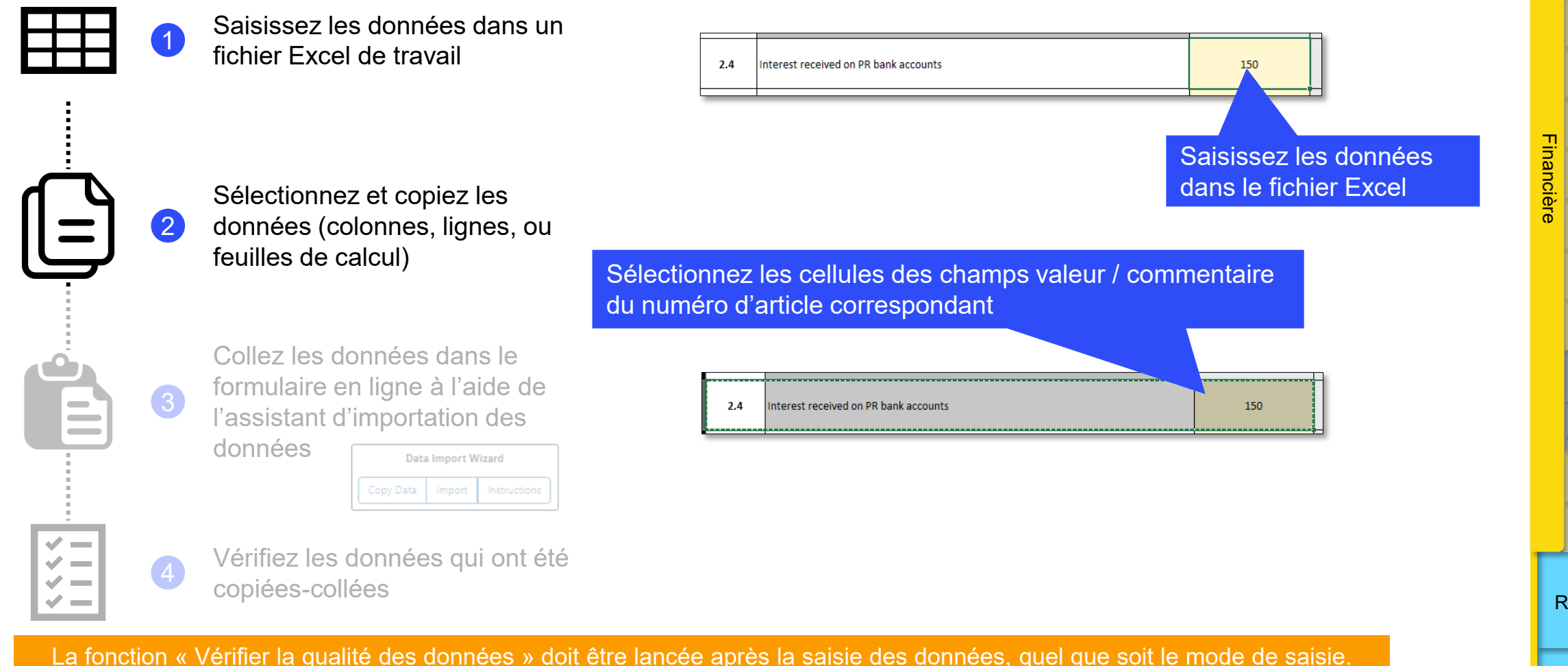

\* Fonctionne pour 4 onglets financiers du RCF : « Rapport sur les dépenses », « Rapprochement de la trésorerie »,

« Engagements et obligations » et « Rapprochement de la trésorerie du sous-récipiendaire »

Assistancetechnique

Introduction et accès

> Mode de saisie des données

Rapprochement de la trésorerie

Avances ouvertes

Rapport sur les dépenses

Dépenses non conformes Rapprochement

de la trésorerie du SR

Engagements et obligations

Liste des engagements et obligations

Recoupement – contrôles

Rapport fiscal

Rapport de prévision

Demande de décaissement

Vérifier la qualité des données

Envoyer la section

## COMMENT Saisie des données – Copier-coller\* à l'aide de l'assistant d'importation des données

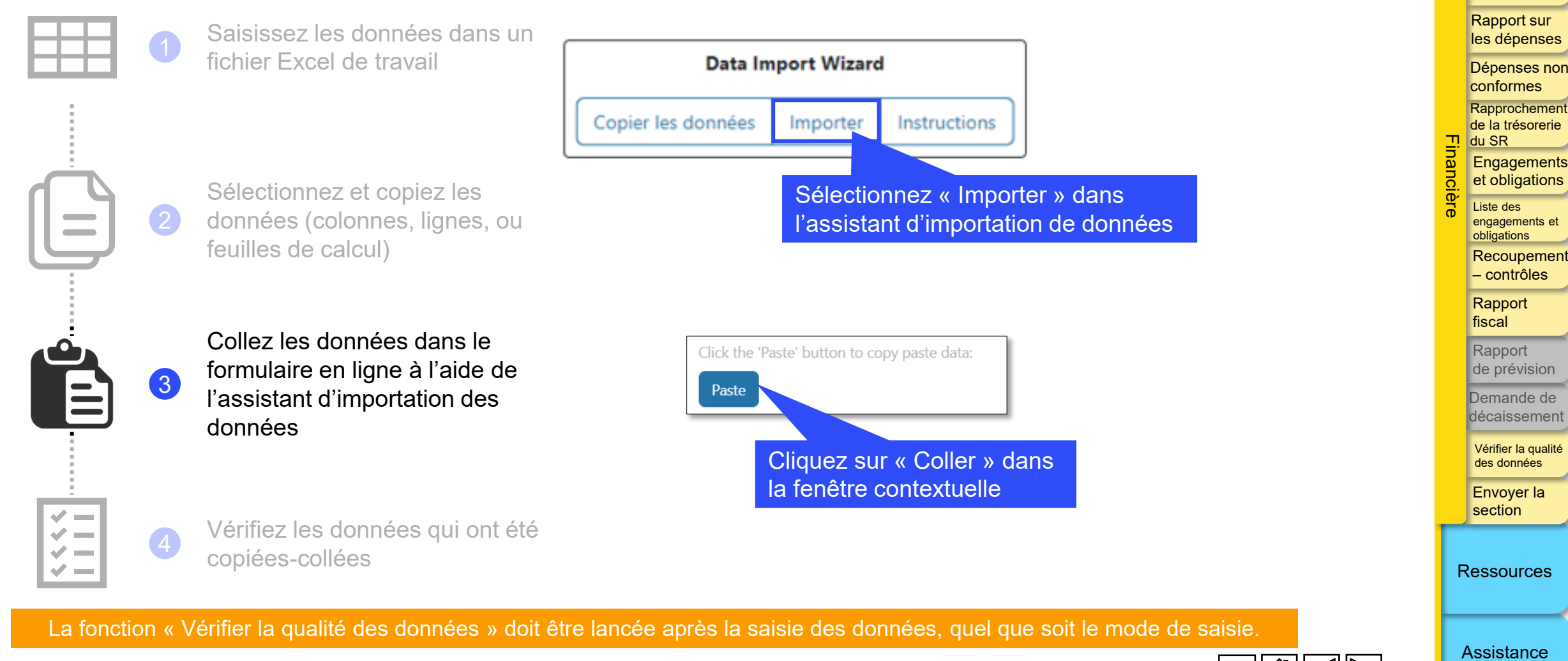

Introduction et accès

Mode de saisie

des données Rapprochement de la trésorerie

Avances ouvertes

87

technique

\* Fonctionne pour 4 onglets financiers du RCF : « Rapport sur les dépenses », « Rapprochement de la trésorerie »,

« Engagements et obligations » et « Rapprochement de la trésorerie du sous-récipiendaire »

## Saisie des données – Copier-coller\* à l'aide COMMENT de l'assistant d'importation des données

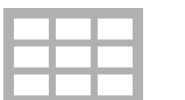

\*=

| 1 | Saisissez les données dans un<br>fichier Excel de travail                                      | Select colu<br>2.4 |
|---|------------------------------------------------------------------------------------------------|--------------------|
| 2 | Sélectionnez et copiez les<br>données (colonnes, lignes, ou<br>feuilles de calcul)             | Item No.           |
| 3 | Collez les données dans le<br>formulaire en ligne à l'aide de<br>l'assistant d'importation des | 2.4                |

Data Import Wizard

Import

Instructions

données

Vérifiez les données qui ont été copiées-collées

Copy Data

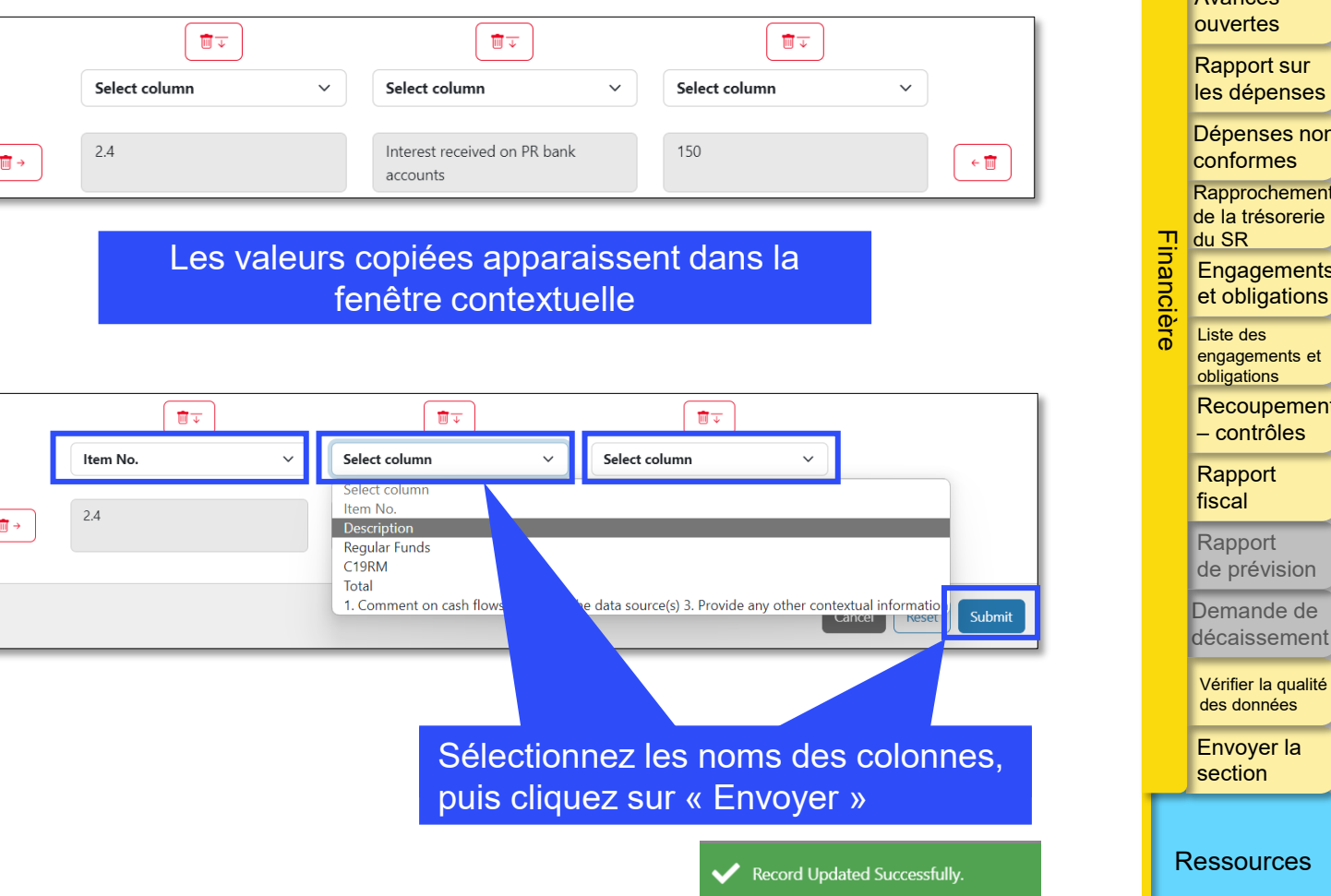

#### La fonction « Vérifier la qualité des données » doit être lancée après la saisie des données, quel que soit le mode de saisie.

\* Fonctionne pour 4 onglets financiers du RCF : « Rapport sur les dépenses », « Rapprochement de la trésorerie », « Engagements et obligations » et « Rapprochement de la trésorerie du sous-récipiendaire »

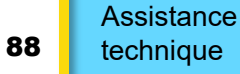

Introduction et accès

Mode de saisie des données

Rapprochement de la trésorerie

> Avances ouvertes

Rapport sur les dépenses

Dépenses non conformes Rapprochement de la trésorerie du SR Engagements

Liste des engagements et obligations

Recoupement – contrôles

Rapport fiscal

Rapport de prévision

Demande de décaissemen

> Vérifier la qualité des données

Envoyer la section

L'état de rapprochement de la trésorerie du RP (« état de rapprochement de la trésorerie ») fournit des renseignements sur la situation de la trésorerie du programme à la fin de la période couverte par le rapport, illustrant les mouvements de trésorerie (entrées et sorties de fonds) pendant la période couverte par le rapport. L'état de rapprochement de la trésorerie présenté au Fonds mondial inclut le solde de trésorerie du RP, sur lequel s'appuient les décisions de décaissement du Fonds mondial. L'état de rapprochement de la trésorerie du RP est inclus dans tous les rapports du RP sous un format unique.

Il comprend :

- les soldes de trésorerie au début de la période ;
- les décaissements versés directement au RP et en son nom à des tierces parties ;
- les autres recettes, y compris celles liées aux activités génératrices de revenus ;
- Remboursements effectués au titre de la subvention
- Sorties de fonds du RP
- Les ajustements de rapprochement comprennent les pertes et les gains nets dus à la fluctuation des taux de change.

L'état de rapprochement de la trésorerie doit :

- pleinement rendre compte des soldes de trésorerie et de tous les comptes bancaires détenus et gérés par le RP pour les besoins de la mise en œuvre des activités de la subvention, quelles que soient la domiciliation et la devise de ces comptes, y compris tous les fonds de la subvention détenus par les agents fiduciaires (le cas échéant);
- ii. fournir des renseignements, précisés ci-dessous, sur les soldes des relevés bancaires du RP.

S'agissant de la communication de l'information financière, une distinction est faite dans l'état de rapprochement de la trésorerie entre les fonds ordinaires, les fonds C19RM et d'autres sources non fongibles de fonds, le cas échéant. Les décaissements effectués par le Fonds mondial en faveur et pour le compte du RP ainsi que les sorties de fonds au niveau du RP doivent être déclarés sous la source de financement correspondante.

L'état de rapprochement de la trésorerie ne couvre que les transactions financières effectuées pendant la période de mise en œuvre de la subvention indiquée à l'en-tête du document.

**今** LE FONDS MONDIAL

| PC | RA | RADD | RA final | RCF |
|----|----|------|----------|-----|
| •  | •  | •    | •        | •   |

#### Introduction et accès

Mode de saisie des données

Rapprochement de la trésorerie

Avances ouvertes

Rapport sur les dépenses

Dépenses non conformes Rapprochement de la trésorerie du SR

Engagements et obligations

Liste des engagements et obligations Recoupement

- contrôles

Rapport fiscal

Rapport de prévision

Demande de décaissement

Vérifier la qualité des données

Envoyer la section

Ressources

Assistance technique

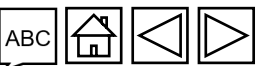

| РС | RA | RADD | RA final | RCF |
|----|----|------|----------|-----|
| •  | •  | •    | •        | •   |

#### Introduction et accès

Mode de saisie des données

Rapprochement de la trésorerie

Avances ouvertes

Rapport sur les dépenses

Dépenses non conformes Rapprochement de la trésorerie du SR Engagements et obligations

> Liste des engagements et obligations Recoupement

– contrôles

Rapport fiscal

Rapport de prévision

Demande de décaissement

Vérifier la qualité des données

Envoyer la section

Ressources

Assistance technique

Article 1.1 – « Solde de trésorerie du RP : début de la période actuelle couverte par le rapport financier »\*

Si le RP est reconduit, le solde de trésorerie d'ouverture du RP pour toute communication de l'information financière jusqu'au premier RA/DD produit pendant la période actuelle de mise en œuvre (inclusivement) doit correspondre au solde de trésorerie de la précédente période de mise en œuvre qui a été validé dans le RCF moins les remboursements en espèces remis au Fonds mondial après la clôture financière. Ce solde est communiqué par le Fonds mondial dans la lettre de mise en œuvre. Jusqu'à ce que le RCF soit validé, le solde de trésorerie est nul, y compris dans le pulse check du T1 et le RA du T2 si le RCF n'a pas encore été établi.

Si le solde de trésorerie d'ouverture provenant du RCF de la précédente période de mise en œuvre comprend des soldes de trésorerie de sous-récipiendaires, alors la part des sous-récipiendaires est portée comme une sortie de fonds à l'article 3.4 « Décaissements du RP aux sous-récipiendaires ».

### Exemple

\* Le solde d'ouverture du premier RA représente tous les soldes de trésorerie dans le pays disponibles (RP, sous-récipiendaires, agents chargés des achats, etc.) à la fin de la précédente période de mise en œuvre et/ou des subventions intégrées dans le cadre du financement disponible pour la période actuelle de mise en œuvre.

**℃** LE FONDS MONDIAL

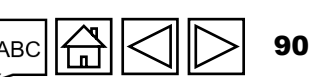

**Solde de trésorerie de clôture dans le RCF :** 1 000 \$US (soit : solde du RP de 700 \$US en fonds ordinaires, solde du sous-récipiendaire de 200 \$US en fonds ordinaires et 100 \$US en fonds C19RM).

Le solde de 1 000 \$US est ventilé comme suit : 900 \$US dans la colonne des fonds ordinaires et 100 \$US dans la section « C19RM ». Le RP explique la ventilation des soldes dans le champ destiné aux commentaires sous l'article 1.1.

Section 3.4 – « Décaissements du RP aux sous-récipiendaires » : 200 \$US en fonds ordinaires dans la colonne des fonds ordinaires et 100 \$US dans la colonne des fonds C19RM.

Pour les rapports ultérieurs à la première validation du RADD, le solde de trésorerie d'ouverture de tout état de rapprochement de la trésorerie jusqu'au RA/DD de la période couverte devra correspondre au solde de trésorerie de clôture du RA/DD précédent, tel que déclaré par le RP sous l'article 5.1.

Tout ajustement des chiffres validés exigé par le Fonds mondial doit être déclaré sous les autres ajustements de rapprochement et/ou comme une justification ou un remboursement pour des transactions non éligibles dans la période actuelle couverte par le rapport. Il ne peut y avoir de retraitement d'états de périodes précédentes à moins que cela ne soit nécessaire à des fins d'audit.

Exemple

Figure 5 : Rapports financiers : solde

de trésorerie d'ouverture à utiliser

**Opening cash balance** 

to be used

Nil – as FCR is not vet

available

FCR balance as

communicated by Global

Fund

Q4 balance

Q8 balance

Period-end cash

reconciliation statement

Q1

Q2

Q3

Q4

Q5

Q6

Q7

Q8

Q9

Q10

Q11

Q12

Mode de saisie des données

Introduction

et accès

Rapprochement de la trésorerie

Avances ouvertes

Rapport sur les dépenses

Dépenses non conformes Rapprochement de la trésorerie u du SR

Engagements et obligations

Liste des engagements et obligations

Recoupement – contrôles

Rapport fiscal

Rapport de prévision

Demande de décaissement

Vérifier la qualité des données

Envoyer la section

Ressources

Assistance technique

😙 LE FONDS MONDIAL

\* Sur la base des registres comptables et des transactions du RP.

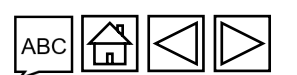

Article 2 – « Recettes de la période de mise en œuvre »

Dans cet article, on inscrit toutes les recettes au titre de la subvention à compter du début de la <u>période financière actuelle</u> indiquée à l'en-tête du rapport.

Article 2.1 – « Décaissements effectués directement par le Fonds mondial au profit du RP »

Les décaissements effectués directement par le Fonds mondial au RP pour les fonds ordinaires ou les fonds C19RM sur la base des informations contenues dans la lettre de notification de décaissement envoyée au RP sont préremplis dans cette section.

Si le Fonds mondial a effectué des décaissements directs aux sous-récipiendaires, ces décaissements sont inclus dans la colonne correspondant à la source de financement. Le RP est ensuite tenu d'inclure, à l'article 3.4 « Décaissements du RP aux sous-récipiendaires », les montants respectifs décaissés aux sous-récipiendaires ventilés par source de financement. La nature, les montants et les récipiendaires des décaissements seront précisés dans les lettres de notification du Fonds mondial.

| РС | RA | RADD | RA final | RCF |
|----|----|------|----------|-----|
| •  | •  | •    | •        | •   |

Introduction et accès

Mode de saisie des données

Rapprochement de la trésorerie

Avances ouvertes

Rapport sur les dépenses

Dépenses non conformes Rapprochement de la trésorerie du SR

Engagements et obligations

Liste des engagements et obligations Recoupement

– contrôles

Rapport fiscal

Rapport de prévision

Demande de décaissement

Vérifier la qualité des données

Envoyer la section

Ressources

92

Assistance technique

**ジ LE FONDS MONDIAL** 

| РС | RA | RADD | RA final | RCF |
|----|----|------|----------|-----|
| •  | •  | •    | •        | •   |

#### Introduction et accès

Mode de saisie des données

Rapprochement de la trésorerie

Avances ouvertes

Rapport sur les dépenses

Dépenses non conformes Rapprochement de la trésorerie du SR Engagements

> et obligations Liste des engagements et obligations

Recoupement – contrôles

Rapport fiscal

Rapport de prévision

Demande de décaissement

Vérifier la qualité des données

Envoyer la section

Ressources

Assistance technique

Article 2.2 – « Décaissements effectués par le Fonds mondial par l'intermédiaire du mécanisme d'achat groupé / de wambo »

Les paiements effectués directement par le Fonds mondial par l'intermédiaire du mécanisme d'achat groupé / de wambo pour les fonds ordinaires ou les fonds C19RM sont préremplis dans cette section. Ce montant correspond au montant indiqué dans la lettre de notification de décaissement envoyée au RP pour ce type de paiement.

Article 2.3 – « Autres décaissements directs effectués par le Fonds mondial »

Les paiements effectués directement par le Fonds mondial à des tiers autorisés par le RP pour les fonds ordinaires ou les fonds C19RM (p. ex. les paiements au Service pharmaceutique mondial, à l'agent fiscal, etc.) sont préremplis dans cette section. Ce montant correspond au montant indiqué dans la lettre de notification de décaissement envoyée au RP pour ce type de paiement.

**Remarque :** Les frais bancaires, les frais de conversion de devises et autres frais de transactions financières relatifs aux décaissements <u>ne doivent pas</u> être inscrits ici. À la place, ils doivent être déclarés comme dépenses à la section  $3.5 - \ll$  Frais bancaires appliqués aux décaissements et aux paiements pour le RP ». Le RP (et les sous-récipiendaires, le cas échéant) doivent confirmer les montants réellement perçus. Les frais bancaires intermédiaires sont ensuite enregistrés dans la section 3.5 - &

 $\bigcirc$  LE FONDS MONDIAL

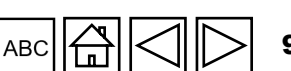

Article 2A – « Décaissements totaux effectués par le Fonds mondial »

Cet article représente la somme des articles 2.1, 2.2 et 2.3, qui correspond aux décaissements totaux effectués par le Fonds mondial en faveur et pour le compte du RP.

Article 2.4 – « Intérêts crédités sur les comptes bancaires du RP »

Cet article représente les revenus perçus pendant la période actuelle couverte par le rapport au titre des comptes bancaires détenus par le RP, comme indiqué sur les relevés bancaires.

**Remarque :** L'accord de subvention n'autorise pas le RP à investir des liquidités dans d'autres instruments financiers ou dans des dépôts à long terme\*. Les fonds déposés sur un compte portant intérêt doivent être disponibles immédiatement pour les besoins du programme si nécessaire.

\* Tel que stipulé dans la clause 3.4(1)(c) du <u>Règlement relatif aux subventions (2014)</u> ou du <u>Règlement relatif aux</u> <u>subventions du Fonds mondial, Version 2 (2023)</u>.

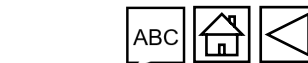

RADD RA final

RCF

PC

Introduction et accès

> Mode de saisie des données

Rapprochement de la trésorerie

Avances ouvertes

Rapport sur les dépenses

Dépenses non conformes Rapprochement de la trésorerie du SR Engagements

et obligations

engagements et obligations Recoupement

– contrôles

Rapport fiscal

Rapport de prévision

Demande de décaissement

Vérifier la qualité des données

Envoyer la section

Ressources

Assistance technique

S LE FONDS MONDIAL

| РС | RA | RADD | RA final | RCF |
|----|----|------|----------|-----|
| •  | •  | •    | •        | •   |

#### Introduction et accès

Mode de saisie des données

Rapprochement de la trésorerie

Avances ouvertes

Rapport sur les dépenses

Dépenses non conformes Rapprochement

de la trésorerie du SR

Engagements et obligations

Liste des engagements et obligations

Recoupement – contrôles

Rapport fiscal

Rapport de prévision

Demande de décaissement

Vérifier la qualité des données

Envoyer la section

Ressources

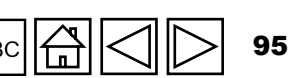

Assistance technique

Article 2.5 – « Recettes du RP provenant d'activités génératrices de revenus et autres revenus (p. ex. les recettes tirées de la vente d'actifs), le cas échéant »

Cet article représente les revenus supplémentaires générés par la vente de produits et autres services (p. ex. la vente des documents d'appel d'offres), ainsi que les autres activités génératrices de revenus financées par le programme et approuvées par le Fonds mondial. Il inclut également tout revenu ne relevant pas des articles précédents et généré en dehors des activités normales ou ordinaires de la subvention, p. ex. les revenus provenant de la cession d'actifs, les donations spécifiques à un programme ou les contributions de tiers.

### Article 2B - « Total des autres revenus du RP »

Cet article représente la somme des articles 2.4 et 2.5, qui correspond au total des autres revenus du RP, à l'exclusion des remboursements (s'il y en a).

Article 2.7.1 - « Remboursements de tiers reçus au niveau du RP »

Cet article représente tous les remboursements de tiers reçus au niveau du RP. Par exemple, les avances versées et les surplus payés sont inscrits ici.

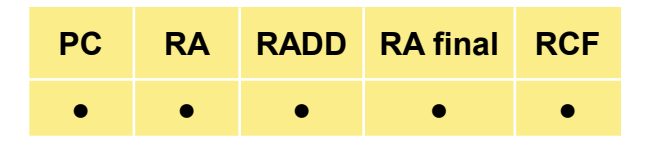

#### Introduction et accès

Mode de saisie des données

Rapprochement de la trésorerie

Avances ouvertes

Rapport sur les dépenses

Dépenses non conformes Rapprochement

de la trésorerie du SR

Engagements et obligations

Liste des engagements et obligations

Recoupement

Rapport fiscal

> Rapport de prévision

Demande de décaissement

Vérifier la qualité des données

Envoyer la section

Ressources

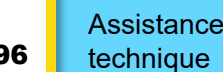

Article 2.7.2 – « Remboursements reçus des sous-récipiendaires »

Lorsque des remboursements sont reçus des sous-récipiendaires, par exemple lorsqu'un sousrécipiendaire clôture des opérations pendant la période de mise en œuvre de la subvention, les soldes de trésorerie retournés au RP sont comptabilisés sous cet article.

Article 2.7.3 – « Remboursements d'impôts perçus (p. ex. TVA / autres remboursements de taxes) »

Cet article représente tous les remboursements reçus des autorités fiscales au titre des impôts payés sur la période actuelle couverte par le rapport.

Article 2.7.4 – « Remboursement des dépenses non recevables comptabilisées dans le compte du RP »

Les remboursements du RP pour des dépenses non conformes effectuées <u>pendant la période de mise</u> <u>en œuvre</u> doivent être portés au compte de la subvention sous cet article.

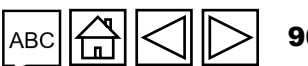

Article 2C – « Total des remboursements reçus »

Cet article représente la somme des articles 2.7.1 - 2.7.4, qui correspond au total des remboursements reçus par le RP.

Article 2.7 – « Recettes totales de la période mise en œuvre »

Ce montant est calculé automatiquement à partir des données financières saisies dans les champs précédents, et représente la somme des articles 2A, 2B et 2C.

#### Introduction et accès

Mode de saisie des données

Rapprochement de la trésorerie

**Avances** ouvertes

Rapport sur les dépenses

Dépenses non conformes Rapprochement

de la trésorerie du SR

Engagements et obligations

Liste des engagements et obligations

Recoupement – contrôles

Rapport fiscal

Rapport de prévision

Demande de décaissemen

Vérifier la qualité des données

Envoyer la section

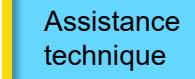

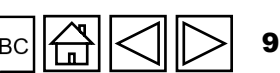

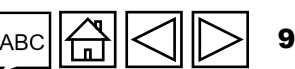

Article 3 - « Sorties de fonds de la période de mise en œuvre »

Cet article comprend le total des paiements effectués pendant la période du rapport, ventilés par sources de financement, sauf pour les frais bancaires relatifs aux décaissements et aux paiements, qui sont déclarés ensemble sous les fonds ordinaires.

Article 3.1 - « Paiements du RP (y compris les avances) »

Cet article représente les sorties de fonds imputables aux activités mises en œuvre par le RP, ventilées par sources de financement. Il inclut également les montants indirects et autres frais généraux\* au titre de la subvention.

## Article 3.2 – « Paiements relevant du mécanisme d'achat groupé / de wambo effectués par le Fonds mondial pour le compte du RP »

Ces articles se remplissent automatiquement avec les données qui ont été saisies à l'article 2.2.

Le recouvrement des coûts indirects est calculé à partir des dépenses réelles engagées par le RP et des décaissements effectués en faveur des sousrécipiendaires (à l'exclusion de tout engagement). Lorsque des remboursements sont reçus des sous-récipiendaires, le RP doit appliquer un ajustement de recouvrement des coûts indirects au remboursement afin de refléter le montant exact du recouvrement.

S LE FONDS MONDIAL

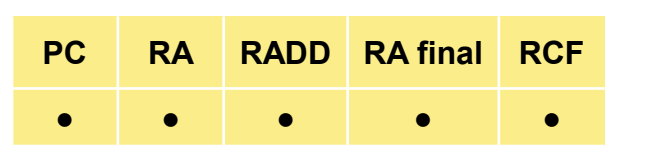

#### Introduction et accès

Mode de saisie des données

Rapprochement de la trésorerie

Avances ouvertes

Rapport sur les dépenses

Dépenses non conformes Rapprochement de la trésorerie

du SR Engagements

et obligations

Liste des engagements et obligations

Recoupement – contrôles

Rapport fiscal

Rapport de prévision

Demande de décaissement

Vérifier la qualité des données

Envoyer la section

Ressources

Assistance technique

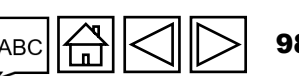

Article 3.3 – « Décaissements du Fonds mondial à d'autres tiers pour le compte du RP »

Ces articles se remplissent automatiquement avec les données qui ont été saisies à l'article 2.3.

### Article 3.4 - « Décaissements du RP aux sous-récipiendaires »

Cet article inclut tous les décaissements effectués par le RP en faveur des sous-récipiendaires pendant la période couverte par le rapport pour des activités qui seront financées, ventilés par sources de financement. S'il s'agit du premier rapport pour une nouvelle période de mise en œuvre, cet article comprend également les soldes de trésorerie des sous-récipiendaires qui font partie du solde de trésorerie d'ouverture sous l'article 1.1. Par ailleurs, tout décaissement direct effectué par le Fonds mondial en faveur de sous-récipiendaires est inclus sous les articles correspondants.

**Remarque :** Les paiements versés pour des biens ou services à rendre par des fournisseurs mis sous contrat par le RP conformément à des bons de commande / contrats d'achat valables et aux budget et plan de travail convenus dans l'accord de subvention doivent également être comptabilisés comme des avances et repris dans l'état de rapprochement de la trésorerie en tant que dépenses du RP (c'est-à-dire sous l'article 3.1).

| РС | RA | RADD | RA final | RCF |
|----|----|------|----------|-----|
| •  | •  | •    | •        | •   |

#### Introduction et accès

Mode de saisie des données

Rapprochement de la trésorerie

Avances ouvertes

Rapport sur les dépenses

Dépenses non conformes Rapprochement de la trésorerie du SR Engagements

> et obligations Liste des engagements et obligations

Recoupement – contrôles

Rapport fiscal

Rapport de prévision

Demande de décaissement

Vérifier la qualité des données

Envoyer la section

Ressources

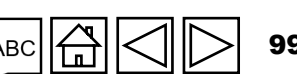

Assistance technique

**らう LE FONDS MONDIAL** 

Article 3.5 – « Frais bancaires appliqués aux décaissements et aux paiements pour le RP »

Cet article représente les frais découlant de la relation bancaire normale du RP pour les transactions supposant une réception de fonds (p. ex. des décaissements reçus du Fonds mondial) et des paiements relatifs aux activités de la subvention, comme indiqué dans les relevés bancaires du RP (frais bancaires, frais de transfert, etc.).

Article 3.6 - « Total des paiements et décaissements »

Cet article calcule automatiquement la somme des articles 3.1 à 3.5 avec les informations saisies dans les champs précédents.

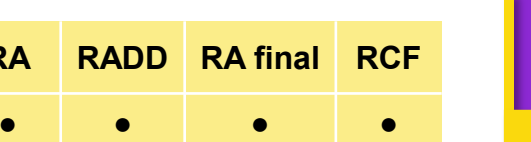

PC

Introduction et accès

Mode de saisie des données

Rapprochement de la trésorerie

Avances ouvertes

Rapport sur les dépenses

Dépenses non conformes Rapprochement de la trésorerie

du SR Engagements et obligations

Liste des engagements et obligations

Recoupement – contrôles

Rapport fiscal

Rapport de prévision

Demande de décaissement

Vérifier la qualité des données

Envoyer la section

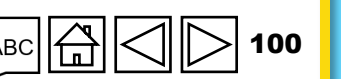

**Article 4. Ajustements de rapprochement : (RP seulement)** 

Cet article représente les ajustements nécessaires pour rapprocher le solde de trésorerie du RP.

Article 4.1 – « Autres ajustements correspondant au rapprochement (y compris pour les précédentes périodes couvertes par le rapport financier) »

Il s'agit principalement, mais pas uniquement, des changements découlant de l'information financière de périodes précédentes (c.-à-d. les éléments de recettes et dépenses de la subvention ci-dessus ayant une influence sur le calcul du solde de trésorerie du RP) résultant de la correction d'erreurs ou d'écritures inexactes ou de l'existence de nouvelles données. Ce montant peut être positif ou négatif en fonction de la nature des ajustements. Le RP doit également inclure ou prendre en compte les ajustements validés, approuvés et communiqués officiellement par le Fonds mondial dans des lettres de performance couvrant les périodes précédentes.

Pour le RCF uniquement, les décaissements effectués par le Fonds mondial ou en son nom et les remboursements au Fonds mondial après la fin de la période de clôture financière (c.-à-d. ceux qui ne sont pas préremplis aux sections 2.1, 2.2 et 2.3) doivent être inclus dans la section 4.1, avec un commentaire clair et distinct sur ces transactions.

ら LE FONDS MONDIAL

| РС | RA | RADD | RA final | RCF |
|----|----|------|----------|-----|
| •  | •  | •    | •        | •   |

#### Introduction et accès

Mode de saisie des données

Rapprochement de la trésorerie

Avances ouvertes

Rapport sur les dépenses

Dépenses non conformes Rapprochement de la trésorerie du SR

Engagements et obligations

Liste des engagements et obligations Recoupement

– contrôles

Rapport fiscal

Rapport de prévision

Demande de décaissement

Vérifier la qualité des données

Envoyer la section

Ressources

sc 🛱 🔿 ▷ 101

Assistance technique

Article 4.2 – « Gains / pertes de change nets liés à la conversion des soldes »

Article 4.3 – « Ajustements totaux correspondant au rapprochement »

PC RADD RA final RCF

#### Introduction et accès

Mode de saisie des données

Rapprochement de la trésorerie

Avances ouvertes

Rapport sur les dépenses

Dépenses non conformes Rapprochement de la trésorerie

du SR Engagements et obligations

Liste des engagements et obligations

Recoupement – contrôles

Rapport fiscal

Rapport de prévision

Demande de décaissemer

Vérifier la qualité des données

Envoyer la section

Ressources

Assistance technique

\* Si le Fonds mondial effectue des décaissements dans la devise locale, il informe le RP du taux de change à appliquer pour convertir les transactions dans la devise de la subvention.

Cet ajustement sert à tenir compte des pertes ou des gains de change constatés au moment de

libellés dans la devise de la subvention à la fin de la période couverte par le rapport. Toute perte

nette occasionnée par la conversion\* sera enregistrée sous la forme d'une valeur négative.

convertir des soldes de clôture libellés dans la devise des transactions (ou la devise locale) en soldes

Cet article calcule automatiquement la somme des articles 4.1 et 4.2 avec les informations saisies

S LE FONDS MONDIAL

dans les champs précédents.

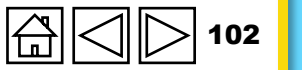

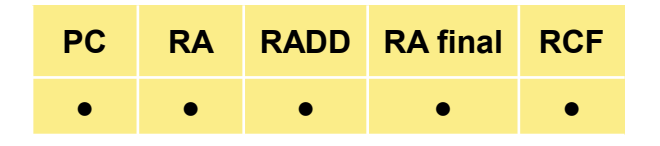

Introduction et accès

> Mode de saisie des données

Rapprochement de la trésorerie

Avances ouvertes

Rapport sur les dépenses

Dépenses non conformes Rapprochement de la trésorerie du SR

> Engagements et obligations

Liste des engagements et obligations

Recoupement

Rapport fiscal

Rapport de prévision

Demande de décaissement

Vérifier la qualité des données

Envoyer la section

Ressources

Assistance technique

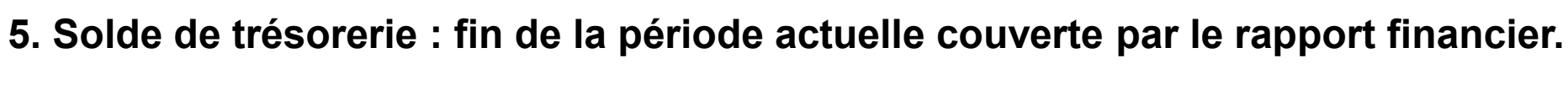

Article 5.1 – « Solde de trésorerie dans le pays »

Le solde de clôture au niveau du RP indiqué dans la devise de la subvention est un champ calculé. Il est converti au cours au comptant en vigueur à la date de fin de la période couverte par le rapport (au cas où les fonds sont détenus dans la devise des transactions ou la devise locale). L'ajustement lié aux gains ou pertes de change découlant de la conversion est saisi à l'article 4.2 du rapprochement de la trésorerie. Ce solde représente le total des soldes de trésorerie, qu'il s'agisse de fonds ordinaires ou de fonds C19RM.

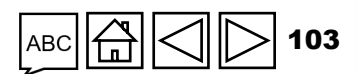

### Sections supplémentaires propres au RCF

Quatre lignes supplémentaires sont fournies dans l'état de rapprochement de la trésorerie du RP uniquement pour le RCF. À la fin du cycle de vie de la subvention, au moment de la production du RCF, il ne doit plus y avoir d'avances ouvertes à reporter. Elles sont considérées comme des équivalents de trésorerie et déclarées avec les soldes de trésorerie restants à la fin de la période couverte par le rapport financier.

### Article 5.2 – « Avances ouvertes à la fin de la période couverte par le rapport financier »

Pour le RCF, le RP remplit d'abord les sections relatives aux avances ouvertes sous les articles 6.1 à 6.8 avant de revenir à l'article 5.2. Si les fonds ordinaires et les fonds C19RM ont la même date de fin de période de mise en œuvre, toutes les avances ouvertes restantes à l'article 6.8 seront reportées sous l'article 5.2.

Toutefois, si le RCF est produit uniquement pour les fonds ordinaires, seul le montant des avances ouvertes restant à l'article 6.8 de la section des fonds ordinaires sera reporté sous l'article 5.2.

Introduction et accès

RADD

RA final

RC

Mode de saisie des données

Rapprochement de la trésorerie

Avances ouvertes

Rapport sur les dépenses

Dépenses non conformes Rapprochement de la trésorerie du SR

Engagements et obligations

Liste des engagements et obligations

Recoupement – contrôles

Rapport fiscal

Rapport de prévision

Demande de décaissement

Vérifier la qualité des données

Envoyer la section

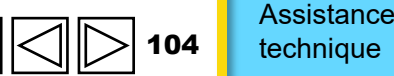

## A. État de rapprochement de la trésorerie Sections supplémentaires propres au RCF

Article 5.3 – « Solde de trésorerie de clôture pour la période de mise en œuvre »

Somme des articles 5.1 et 5.2, qui indique le total de la trésorerie et des équivalents de trésorerie restants à la fin de la période de mise en œuvre, par source de fonds.

Article 5.4 – « Solde de trésorerie de clôture à rembourser au Fonds mondial »

Ce champ contient les soldes de trésorerie qui doivent être remboursés au Fonds mondial à la fin d'une période de mise en œuvre. Dans le cas des fonds ordinaires, le remboursement s'applique aux RP qui n'ont pas été reconduits pour la mise en œuvre des subventions financées par le Fonds mondial de la période de mise en œuvre suivante.

Par ailleurs, certains RP sont tenus, par leurs politiques et procédures, de rembourser au Fonds mondial tout solde de trésorerie restant à la fin d'une période de mise en œuvre, qu'ils soient reconduits ou non pour la mise en œuvre de la subvention suivante.

Pour les clôtures du C19RM, tous les fonds restants à la fin de la période de mise en œuvre doivent être remboursés au Fonds mondial.

RCF Introduction et accès

RA final

RADD

PC

Mode de saisie des données

Rapprochement de la trésorerie

Avances ouvertes

Rapport sur les dépenses

Dépenses non conformes Rapprochement de la trésorerie

du SR Engagements

et obligations Liste des engagements et

obligations Recoupement – contrôles

Rapport fiscal

Rapport de prévision

Demande de décaissement

Vérifier la qualité des données

Envoyer la section

Ressources

Assistance technique

ら LE FONDS MONDIAL

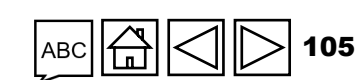

Sections supplémentaires propres au RCF

Article 5.5 – « Solde de trésorerie de clôture à reporter à la période de mise en œuvre suivante »

Ce champ calcule la différence entre le solde de trésorerie de clôture total de la période de mise en œuvre et les fonds destinés à être remboursés au Fonds mondial. Pour les fonds ordinaires, cette différence pourrait s'appliquer aux RP qui mettront en œuvre des subventions à la période de mise en œuvre suivante, y compris les subventions consolidées.

Dans le cas des RP non reconduits pour la mise en œuvre de subventions ordinaires et pour tous les soldes du C19RM, ce champ doit être nul.

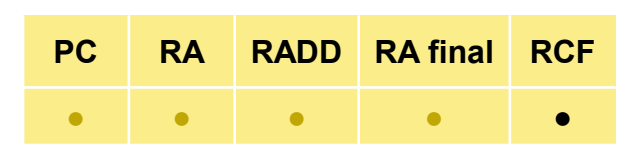

#### Introduction et accès

Mode de saisie des données

Rapprochement de la trésorerie

Avances ouvertes

Rapport sur les dépenses

Dépenses non conformes Rapprochement de la trésorerie

du SR Engagements et obligations

Liste des engagements et obligations

Recoupement – contrôles

Rapport fiscal

Rapport de prévision

Demande de décaissement

Vérifier la qualité des données

Envoyer la section

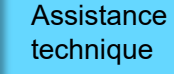

## **B. Soldes de l'état de rapprochement bancaire**

Cette section contient des informations sur le solde du relevé bancaire du RP et le solde de l'état de rapprochement bancaire.

### Article 9.1 – « Solde de trésorerie du RP conformément aux relevés bancaires »

Il est demandé au RP de fournir au Fonds mondial le solde de ses relevés bancaires en date de la fin de la période couverte par le rapport. Cela permet au Fonds mondial d'étayer la décision annuelle de financement et les décisions ultérieures de décaissement. Cela comprend les soldes de comptes bancaires libellés dans la devise de la subvention ainsi que les soldes de comptes libellés dans d'autres devises (y compris la devise locale) convertis dans la devise de la subvention subvention selon le cours au comptant officiel en vigueur à la date de la communication de l'information.

Si le compte regroupe des fonds issus de plusieurs sources de financement, le solde correspondant à la subvention doit être fourni. Il sera qualifié de « solde des fonds de la subvention » et signalé comme tel dans le champ destiné aux commentaires.

### Article 9.2 - « Montant net du rapprochement bancaire »

S LE FONDS MONDIAL

Synthétisant tous les articles de rapprochement bancaire, ce montant correspond au solde de trésorerie indiqué sous l'article 9.1, qui est ajusté pour tenir compte des éléments de rapprochement, tels que les chèques non présentés ou les frais bancaires non enregistrés dans la comptabilité du RP. Cette section est également utilisée pour les RP utilisant des comptes regroupant des fonds issus de plusieurs sources de financement.

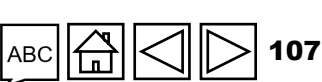

Assistance technique

Introduction et accès

> Mode de saisie des données

Rapprochement de la trésorerie

Avances ouvertes

Rapport sur les dépenses

Dépenses non conformes Rapprochement de la trésorerie du SR

Engagements et obligations

Liste des engagements et obligations Recoupement

– contrôles

Rapport fiscal

Rapport de prévision

Demande de décaissement

Vérifier la qualité des données

Envoyer la section

## **B. Soldes de l'état de rapprochement bancaire**

Article 9.3 – « Écart entre le solde du relevé bancaire et le solde de trésorerie du RP »

Ce montant calculé automatiquement correspond à la différence entre le solde de trésorerie du RP calculé à la section 5.1 et les montants figurant dans les relevés bancaires du RP.

Article 9.4 – « Écart entre le solde des états de rapprochement bancaire et le solde de trésorerie du RP »

Ce montant calculé automatiquement correspond à la différence entre le solde de trésorerie du RP calculé à la section 5.1 et les montants figurant dans les états de rapprochement bancaire du RP.

**Remarque :** Le RP peut joindre ses relevés bancaires et ses états de rapprochement bancaire dans un champ prévu à cet effet.

Introduction et accès

> Mode de saisie des données

Rapprochement de la trésorerie

Avances ouvertes

Rapport sur les dépenses

Dépenses non conformes Rapprochement de la trésorerie

du SR Engagements et obligations

Liste des engagements et obligations

Recoupement

Rapport fiscal

Rapport de prévision

Demande de décaissement

Vérifier la qualité des données

Envoyer la section

Ressources

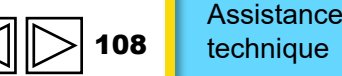

**今 LE FONDS MONDIAL**
# **C. Remarque**

Articles 2.1a et 2.1b – « Décaissements effectués directement par le Fonds mondial au profit du RP » pour les fonds ordinaires (article 2.1a) ou les fonds C19RM (article 2.1b), sur la base des informations contenues dans la lettre de notification de décaissement envoyée au RP. Si le Fonds mondial a effectué des décaissements directs au profit de sous-récipiendaires, ces décaissements sont inclus dans ces deux sections. Le RP est ensuite tenu d'inclure, aux articles 3.4a – « Ressources ordinaires : Décaissements du RP aux sous-récipiendaires » et 3.4b - « Financements relevant du C19RM : Décaissements du RP aux sous-récipiendaires », les montants respectifs décaissés aux sous-récipiendaires. La nature et les récipiendaires des décaissements seront précisés dans les lettres de notification du Fonds mondial.

Introduction et accès

> Mode de saisie des données

> Rapprochement de la trésorerie

Avances ouvertes

Rapport sur les dépenses

Dépenses non conformes Rapprochement de la trésorerie

du SR Engagements et obligations

Liste des engagements et obligations

Recoupement – contrôles

Rapport fiscal

Rapport de prévision

Demande de décaissemen

Vérifier la qualité des données

Envoyer la section

Ressources

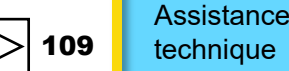

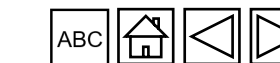

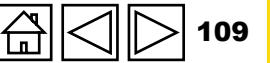

#### Introduction et accès **Rapprochement de la trésorerie** COMMENT Mode de saisie des données Rapprochement de la trésorerie RA Avances ✓ Sauvegarde Passer en plein écran C Actualiser le formulaire ((•)) En ligne Dernier enregistrement automatique: ouvertes > Page de garde Rapprochement de la trésorerie XXX-Z-PR1P02 Rapport sur Programmatique les dépenses Période couverte par le rapport financier Devise de la période de mise en œuvre 01-janv.-24 à 30-juin-24 EUR Financières Dépenses non Erreurs et Avertissements Contrôler la qualité des données 🔺 11 Erreurs 🔺 13 Avertissement conformes Page de garde Rapprochement Rapprochement de la trésorerie de la trésorerie du SR т Avances ouvertes Data Import Wizard Engagements et obligations Rapprochement a trésorerie Copier les données Importer Instructions des sous-récipi res 3. Ajoutez des Liste des 2. Saisissez **T** engagements et Rapport su commentaires obligations Information financière le montant Recoupement 1. Cliquez sur 1.1. Solde de trésorerie du RP : début de la période actuelle couverte par le rapport financier – contrôles nentez les flux de l'onglet sur la Rapport ie 2. Décrivez Numéro fiscal Description nds ordinaires Total nent la ou les sources de gauche d'article es 3. Fournissez toute do Rapport aut nation contextuelle de prévision 1.1 Solde de trésorerie du RP : début de la période actuelle couverte par le rapport financier 0 Demande de 2. Recettes de la période de mise en œuvre décaissemen 1. Commentez les flux de Vérifier la qualité trésorerie 2. Décrivez Numéro des données Fonds ordinaires Total Description brièvement la ou les sources de d'article données 3. Fournissez toute Envoyer la autre information contextuelle section .... 2.1 Décaissements effectués directement par le Fonds mondial au profit du RP .... 2.2 Décaissements effectués par le Fonds mondial par l'intermédiaire du mécanisme d'achat groupé / de wambo 0 Ressources Ventilation des sources par colonne pour répartir la position de trésorerie Assistance par source de financement

S LE FONDS MONDIAL

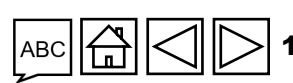

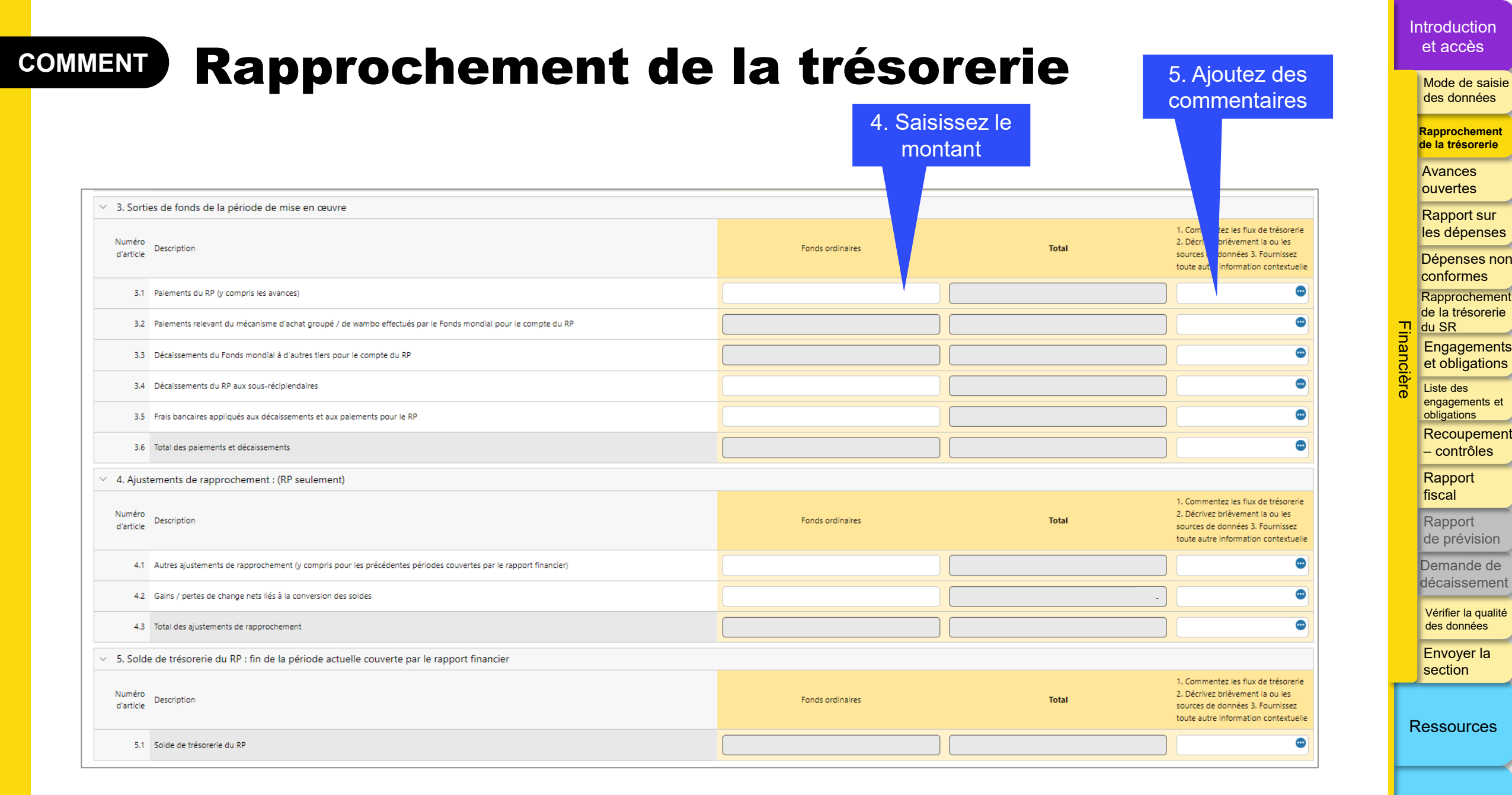

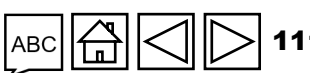

Assistance technique

S LE FONDS MONDIAL

## **Rapprochement de la trésorerie** COMMENT

6. Saisissez le 7. Ajoutez des montant commentaires B. Solde des états de rapprochement bancaire Introduction de nouveaux articles : 1. Commentez les flux de Écart entre le solde du relevé Décrivez brièvement la ou urces de Article Description Tota bancaire et le solde de trésorerie données. 3. Fournissez tout information contextuelle du RP ; et Écart entre le solde des Solde du RP conformément aux relevés bancaires (à titre états de rapprochement bancaire d'information uniquement) et le solde de trésorerie du RP. S'il 9.2 Montant net du rapprochement bancaire y a un écart, un commentaire est Écart entre le solde du relevé bancaire et le solde de trésorerie 9.3 obligatoire. du RP Écart entre le solde des états de rapprochement bancaire et le solde de trésorerie du RP

### **Conseils pour l'article 9.2 :**

Ce montant correspond au solde bancaire indiqué sous l'article 9.1, qui est ajusté pour tenir compte des éléments de rapprochement, tels que les chèques non présentés ou les frais bancaires non enregistrés dans la comptabilité du RP. Le rapprochement bancaire est également utilisé pour les subventions liées à un compte regroupant des fonds issus de plusieurs sources de financement.

#### **Conseils pour l'article 9.4 :**

Ce montant représente la différence entre le rapprochement bancaire (9.2) et le solde de trésorerie déclaré par le RP (5.1). L'écart entre ces deux montants doit être minime. Il s'agira par exemple de la petite caisse.

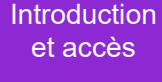

#### Mode de saisie des données

Rapprochement de la trésorerie

Avances ouvertes

Rapport sur les dépenses

Dépenses non conformes Rapprochement de la trésorerie т du SR Engagements et obligations

> Liste des engagements et obligations

Recoupement – contrôles

Rapport fiscal

Rapport de prévision

Demande de décaissemen

Vérifier la qualité des données

Envoyer la section

Ressources

Assistance technique

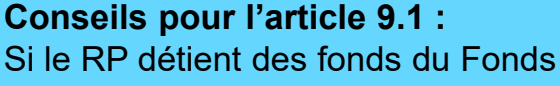

mondial sur plus d'un compte, la somme de tous les comptes est indiquée dans ce champ, et le RP joint les relevés bancaires de tous les comptes.

S LE FONDS MONDIAL

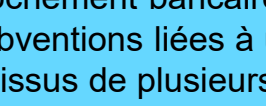

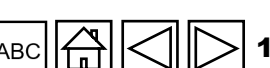

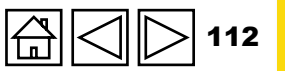

# **COMMENT** Rapprochement de la trésorerie – RCF

pour répartir la position de trésorerie par source de financement 5. Solde de trésorerie du RP : fin de la période actuelle couverte par le rapport financier Commentez les flux de trésorerie 2. Décrivez Numéro brièvement la ou les sources C19RM Description Fonds ordinaires Total d'article de données 3. Fournissez toute autre information contextuelle 5.1 Solde de trésorerie du RP 120,000 60,000 180,000 294,441 214,581 79,860 5.2 Avances ouvertes à la fin de la période couverte par le rapport financier 334,581 139,860 474,441 5.3 Solde de trésorerie de clôture pour la période de mise en œuvre 5.4 Solde de trésorerie de clôture à rembourser au Fonds mondial 20,000 20,000 40,000 5.5 Solde de trésorerie de clôture à reporter à la période de mise en œuvre suivante 314,581 119.860 434 Saisissez le 2. Ajoutez des montant commentaires

Ventilation des sources par colonne

Le rapprochement de la trésorerie reste en grande partie identique à celui introduit dans le pulse check. Cependant, pour les RCF spécifiquement, 4 articles supplémentaires (5.2 à 5.5) ont été ajoutés pour déterminer l'utilisation des soldes de clôture :

- L'article 5.2 concerne les avances à la fin de la période de clôture. Il est directement relié à l'onglet « Avances ouvertes ».
- L'article 5.3 correspond au total des articles 5.1 et 5.2.
- L'article 5.4 est la seule cellule qui doit être remplie par le RP. Celui-ci doit saisir le montant des fonds qu'il a l'intention de rembourser au Fonds mondial à la fin de la période de clôture.
- L'article 5.5 représente le solde de trésorerie de clôture total (5.3) moins le remboursement du RP (5.4) et détermine le solde de trésorerie final à rapprocher de la période de mise en œuvre suivante.

🕥 LE FONDS MONDIAL

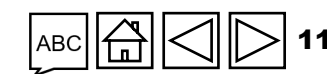

Assistance technique

Introduction et accès

Mode de saisie des données

Rapprochement de la trésorerie

> Avances ouvertes

Rapport sur les dépenses

Dépenses non conformes Rapprochement de la trésorerie du SR

Engagements et obligations

Liste des engagements et obligations

Recoupement – contrôles

Rapport fiscal

Rapport de prévision

Demande de décaissement

Vérifier la qualité des données

Envoyer la section

Ressources

Les avances ouvertes sont des sorties de fonds pour lesquelles aucune dépense correspondante n'a été constatée par le RP. Il existe trois niveaux de regroupement des avances ouvertes : sous-récipiendaires, mécanisme d'achat groupé / wambo et avances du RP relatives aux autres achats ou aux avances aux membres du personnel, par exemple.

**Remarque :** Cette section est reproduite en fonction des sources de financement applicables.

- Avances des sous-récipiendaires : fonds avancés par le RP aux sous-récipiendaires pour lesquels les dépenses correspondantes n'ont pas encore été validées par le RP. Les informations contenues dans cette section du RA/DD proviennent directement de la section « Rapprochement de la trésorerie des sousrécipiendaires ».
- Avances sur les achats du RP (mécanisme d'achat groupé / wambo uniquement) : concernent uniquement les avances ouvertes résultant des transactions via le mécanisme d'achat groupé / wambo. Ces montants correspondent à la différence entre le total des décaissements effectués par le Fonds mondial et la valeur des biens reçus dans le pays, telle que confirmée par le RP. Les paiements effectués directement par le Fonds mondial à d'autres fournisseurs comme le Service pharmaceutique mondial, Cepheid, etc., sont inclus dans la section « Autres avances du RP ».
- Autres avances du RP : elles comprennent, entre autres, les avances consenties au personnel pour frais de déplacement, les avances consenties aux fournisseurs locaux, les paiements effectués au Service pharmaceutique mondial et d'autres paiements directs, les soldes des fonds détenus sur des plateformes bancaires mobiles, et les paiements anticipés pour des biens et services. Le RP est tenu d'envoyer au Fonds mondial les annexes exigées pour justifier le montant déclaré dans la section des autres avances.

| PC | RA | RADD | RA final | RCF |
|----|----|------|----------|-----|
| •  | •  | •    | •        | •   |

#### Introduction et accès

Mode de saisie des données

Rapprochement de la trésorerie

Avances ouvertes

Rapport sur les dépenses

Dépenses non conformes Rapprochement de la trésorerie du SR

Engagements et obligations

Liste des engagements et obligations

Recoupement – contrôles

Rapport fiscal

Rapport de prévision

Demande de décaissement

Vérifier la qualité des données

Envoyer la section

Ressources

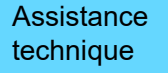

## Simplifié : pour le pulse check et le RA seulement

## Article 14.1 – « Avances du sous-récipiendaire »

Fonds avancés par le RP pour lesquels les dépenses correspondantes n'ont pas encore été validées par celui-ci. Les informations contenues dans cette section proviennent directement du rapprochement de la trésorerie du sous-récipiendaire pour le RA/DD. En ce qui concerne les pulse checks, le solde de clôture des avances au sous-récipiendaire dans les livres du RP sont enregistrés à l'article 14.1.

## Article 14.2 – « Avances d'achat du RP (mécanisme d'achat groupé / wambo seulement) »

Cet article se rapporte seulement aux avances pour le mécanisme d'achat groupé / wambo. Les paiements effectués directement par le Fonds mondial à d'autres fournisseurs comme le Service pharmaceutique mondial, Cepheid, etc., sont inclus dans la section « Autres avances du RP ». Ces montants correspondent aux avances non liquidées, c'est-à-dire la différence entre le total des décaissements effectués par le Fonds mondial et la valeur des biens reçus, telle que confirmée par le RP.

## Article 14.3 – « Autres avances du RP (Service pharmaceutique mondial, paiements anticipés, etc.) »

Cet article fait référence aux autres avances non liquidées, par exemple les avances consenties au personnel pour les déplacements, les paiements effectués au Service pharmaceutique mondial et autres paiements directs, les soldes des fonds détenus sur des plateformes bancaires mobiles et les paiements anticipés pour des biens et services.

Introduction et accès

RADD RA final

RC

PC

Mode de saisie des données

Rapprochement de la trésorerie

> Avances ouvertes

Rapport sur les dépenses

Dépenses non conformes Rapprochement de la trésorerie du SR

> Engagements et obligations

> Liste des engagements et obligations Recoupement

> > contrôles

Rapport fiscal

Rapport de prévision

Demande de décaissement

Vérifier la qualité des données

Envoyer la section

Ressources

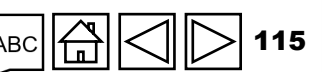

Assistance technique

**今 LE FONDS MONDIAL** 

## Pour le RADD, le RA final et le RCF

Article 6.1 – « Avances ouvertes au début de la période actuelle couverte par le rapport financier »

Dans le premier rapport d'étape, le solde des avances ouvertes du RP au début de la période actuelle couverte par le rapport financier doit être nul.

Pour les rapports ultérieurs, il devra correspondre au solde de clôture de la période précédente, tel que déclaré par le RP sous l'article 6.8.

Article 6.2 – « Décaissements effectués par le Fonds mondial par l'intermédiaire du mécanisme d'achat groupé / de wambo »

Ces articles se remplissent automatiquement avec les données qui ont été saisies à l'article 2.2.

Article 6.3 – « Autres décaissements directs effectués par le Fonds mondial »

Ces articles se remplissent automatiquement avec les données qui ont été saisies à l'article 2.3.

Article 6.4 – « Décaissements au profit des sous-récipiendaires et d'autres fournisseurs »

Il s'agit de sorties de fonds effectuées par le RP au profit des prestataires de services concernés.

| PC | RA | RADD | RA final | RCF |
|----|----|------|----------|-----|
| •  | •  | •    | •        | •   |

Introduction et accès

Mode de saisie des données

Rapprochement de la trésorerie

Avances ouvertes

Rapport sur les dépenses

Dépenses non conformes Rapprochement

de la trésorerie du SR

Engagements et obligations

Liste des engagements et obligations

Recoupement – contrôles

Rapport fiscal

Rapport de prévision

Demande de décaissement

Vérifier la qualité des données

Envoyer la section

Ressources

## Pour le RADD, le RA final et le RCF

## Article 6.5 – « Moins : la valeur des biens et des services livrés par rapport aux avances ouvertes »

La valeur des biens et des services livrés pendant la période actuelle couverte par le rapport financier pour laquelle une avance a été comptabilisée est indiquée ici. Elle correspond à la valeur des avances réglées pendant la période actuelle couverte par le rapport financier.

## Article 6.6 – « Autres recettes des sous-récipiendaires »

Il s'agit de revenus provenant des activités ordinaires de la subvention, tels que couverts dans le budget de la confirmation de subvention, comme le produit des activités génératrices de revenus et les intérêts bancaires perçus. Cet article peut également inclure les revenus générés en dehors des activités courantes de la subvention, comme le produit de la cession approuvée d'actifs de la subvention.

## Article 6.7 – « Remboursements des sous-récipiendaires »

Ce montant correspond aux éventuels remboursements reçus des sous-récipiendaires pendant la période couverte par le rapport. Le même montant figure à l'article 2.7.2.

PC

#### Introduction et accès

Mode de saisie des données

Rapprochement de la trésorerie

Avances ouvertes

Rapport sur les dépenses

Dépenses non conformes Rapprochement de la trésorerie du SR

Engagements et obligations

Liste des engagements et obligations Recoupement

– contrôles

Rapport fiscal

Rapport de prévision

Demande de décaissement

Vérifier la qualité des données

Envoyer la section

Ressources

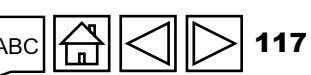

Assistance technique

**ら LE FONDS MONDIAL** 

#### PC RADD RA final RCF

#### Introduction et accès

Mode de saisie des données

Rapprochement de la trésorerie

> **Avances** ouvertes

Rapport sur les dépenses

Dépenses non conformes Rapprochement de la trésorerie

du SR Engagements et obligations

Liste des engagements et obligations

Recoupement – contrôles

Rapport fiscal

Rapport de prévision

Demande de décaissemer

Vérifier la qualité des données

Envoyer la section

Ressources

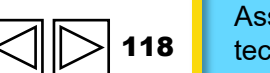

# **Avances ouvertes**

## Pour le RADD, le RA final et le RCF

## Article 6.9 – « Gains / (pertes) de change nets liés à la conversion des soldes »

Cet ajustement sert à tenir compte des gains ou des pertes de change constatés au moment de convertir des avances ouvertes de clôture libellées dans la devise des transactions (ou la devise locale) en soldes libellés dans la devise de la subvention à la fin de la période couverte par le rapport, pour les avances du sousrécipiendaire uniquement. En cas de perte nette globale lors de la conversion, celle-ci sera enregistrée sous la forme d'une valeur négative.

## Article 6.8 – « Avances ouvertes à la fin de la période actuelle couverte par le rapport financier »

Ce montant est calculé automatiquement à partir des données saisies dans les champs précédents. Remarque : La numérotation n'est pas séquentielle pour cet article.

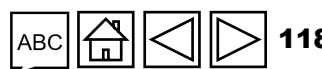

# COMMENT Avances ouvertes

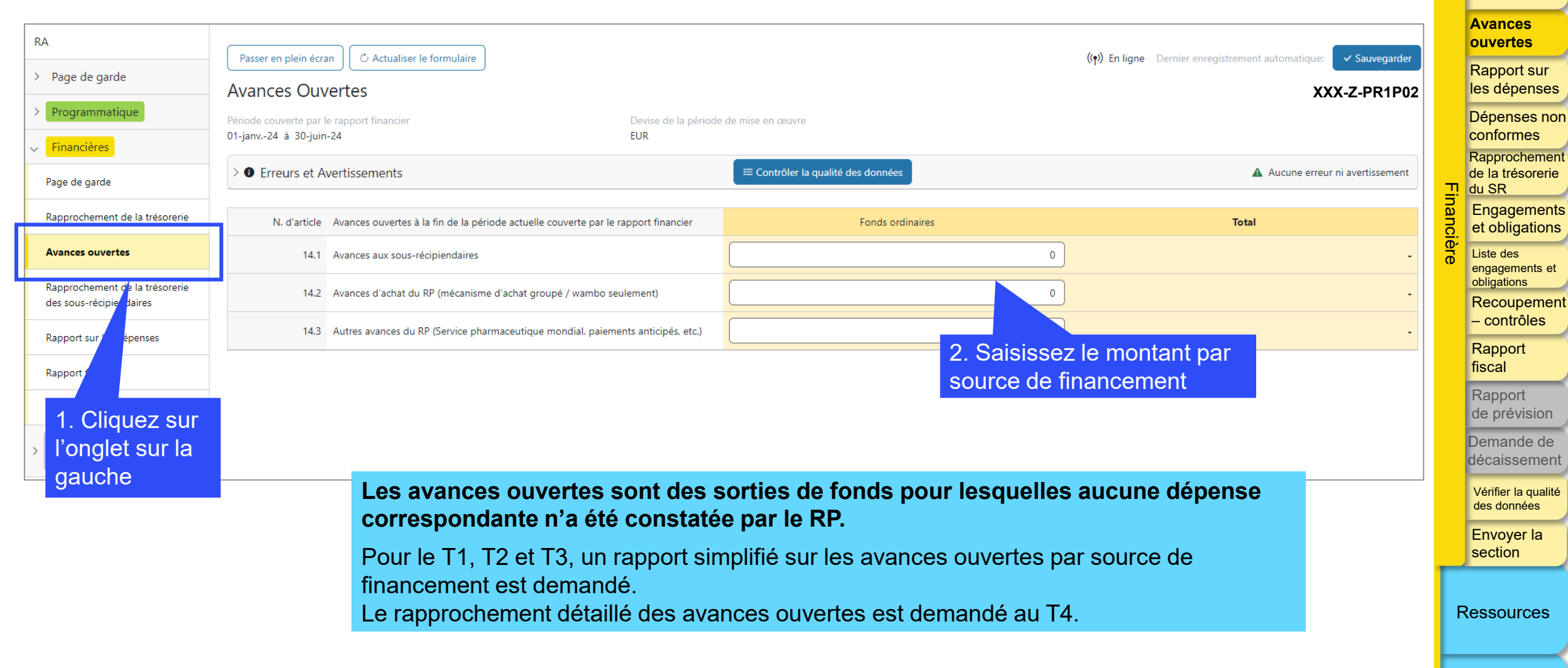

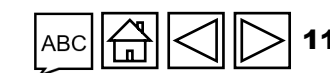

Assistance technique

Introduction et accès

Mode de saisie des données

Rapprochement de la trésorerie

Rendre compte des dépenses des RP a pour but d'améliorer l'analyse des dépenses totales réalisées dans le cadre des investissements du Fonds mondial. Le rapport couvre les dépenses dans le pays et contient une analyse des écarts par rapport au plan d'activité – pour les activités financées avec des fonds ordinaires ou avec des financements relevant du C19RM, le cas échéant – et aux financements qui ont été approuvés pour les RP et les sous-récipiendaires. Conformément au budget détaillé et approuvé des subventions, l'obligation de produire un rapport sur les dépenses prévoit une démarche normalisée de communication de l'information, qui intègre pleinement l'évaluation des coûts (groupes / entrées de coûts) dans la démarche modulaire globale de manière à améliorer la normalisation des modules et des interventions.

Cette démarche intégrée et le menu normalisé de coûts et de modules suppriment toute ambiguïté et permettent une meilleure harmonisation avec les partenaires, les systèmes de données des pays et les comptes nationaux de santé. Elle offre en outre un niveau de détail analytique, tant pour l'établissement des budgets que pour la déclaration des dépenses, et améliore par conséquent l'information stratégique et opérationnelle dans la gestion des investissements du Fonds mondial. Le rapport sur les dépenses est ainsi parfaitement aligné sur la démarche modulaire et le cadre d'évaluation des coûts et fournit une meilleure visibilité qui favorise une analyse plus efficace des dépenses dans le pays. Il fournit également des informations sur les investissements du Fonds mondial et sur leurs liens avec les résultats et l'impact des programmes.

| РС | RA | RADD | RA final | RCF |
|----|----|------|----------|-----|
|    | •  | •    | •        | •   |

Introduction et accès

Mode de saisie des données

Rapprochement de la trésorerie

Avances ouvertes

Rapport sur les dépenses

Dépenses non conformes Rapprochement de la trésorerie du SR Engagements

Liste des engagements et obligations Recoupement

et obligations

– contrôles Rapport

fiscal

de prévision Demande de

décaissement

Vérifier la qualité des données

Envoyer la section

Ressources

Assistance technique

𝗇 LE FONDS MONDIAL

| РС | RA | RADD | RA final | RCF |
|----|----|------|----------|-----|
|    | •  | •    | •        | •   |

#### Introduction et accès

Mode de saisie des données

Rapprochement de la trésorerie

Avances ouvertes

Rapport sur les dépenses

Dépenses non conformes Rapprochement de la trésorerie du SR

Engagements

Liste des engagements et obligations

Recoupement – contrôles

Rapport fiscal

Rapport de prévision

Demande de décaissement

Vérifier la qualité des données

Envoyer la section

Ressources

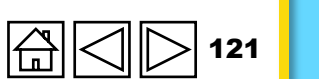

## Calendrier de communication de l'information

Le RP est tenu d'envoyer le rapport sur les dépenses pour chaque subvention au moins une fois par an à partir de la date convenue de début de la subvention, soit au 12<sup>e</sup> mois, puis au 24<sup>e</sup> mois, etc. Le premier rapport sur les dépenses pour toute subvention, en fonction de la date de début et de l'alignement sur les cycles de communication de l'information du pays / du RP, peut couvrir une période de 6 à 18 mois, suivi du rapport suivant 12 mois plus tard, et ainsi de suite.

Les RP responsables de la mise en œuvre dans les portefeuilles essentiels et à fort impact doivent envoyer leurs dépenses annuelles dans le RADD, en plus des dépenses cumulatives depuis le début de la mise en œuvre jusqu'à la date de fin de la période couverte par le rapport dans le rapport sur les dépenses. Veuillez noter que dans le cadre du rapport semestriel sur les résultats actuels (RA), le RP doit fournir toutes les dépenses engagées au cours de ces six mois.

Le Fonds mondial peut, à sa discrétion, demander des rapports plus fréquents (trimestriels pour certains RP de pays des portefeuilles à fort impact ou essentiels).

# Information financière

L'information financière communiquée doit comprendre les budgets approuvés, les dépenses et l'analyse des écarts par a) groupes de coûts, b) modules et interventions et c) entité de mise en œuvre (RP et sousrécipiendaires). Les montants totaux du budget et des dépenses doivent être identiques pour les trois catégories.

Dans le rapport sur les dépenses présenté au Fonds mondial, les montants déclarés doivent inclure toutes les activités pour lesquelles les biens et services ont été reçus par l'entité de mise en œuvre de la subvention. Cela comprend :

- les paiements correspondant à des biens et services livrés pendant la période couverte par le rapport ;
- les engagements financiers ouverts à la fin de la période.

En revanche, des paiements déjà effectués pour lesquels aucun bien ou service correspondant n'a été reçu ne doivent pas être inclus dans les dépenses. Ceux-ci doivent être traités comme des avances ouvertes. Parmi les exemples les plus courants, on peut citer les paiements effectués directement par le Fonds mondial pour des achats réalisés par l'intermédiaire du mécanisme d'achat groupé / de wambo alors que les marchandises n'ont pas encore été réceptionnées, l'avance réglée pour les services d'un auditeur externe alors que le rapport d'audit n'a pas encore été reçu, ou le paiement du dépôt de garantie locative pour des locaux occupés.

\* Y compris les montants indirects et autres frais généraux imputés à la subvention.

\*\* Obligation contractuelle actuelle de régler un montant spécifié en contrepartie de biens ou de services déjà reçus, c'est-à-dire que les biens / services ont été reçus, mais que le paiement correspondant n'a pas encore été effectué (en tout ou en partie), soit en raison d'un retard au niveau des factures ou de la non-réception de celles-ci, du recours à des conditions de paiement favorables ou d'un processus de paiement prolongé. Les engagements financiers comprennent principalement les comptes fournisseurs et les créanciers.

၄ LE FONDS MONDIAL

PCRARADDRA finalRCF•••••

Introduction et accès

Mode de saisie des données

Rapprochement de la trésorerie

Avances ouvertes

Rapport sur les dépenses

Dépenses non conformes Rapprochement de la trésorerie du SR Engagements

et obligations Liste des engagements et obligations Recoupement

– contrôles

Rapport fiscal

Rapport de prévision

Demande de décaissement

Vérifier la qualité des données

Envoyer la section

Ressources

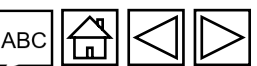

Le diagramme ci-dessous résume les principaux éléments à prendre en considération pour déterminer si une dépense doit être comptabilisée dans la période actuelle couverte par le rapport ou dans une période ultérieure.

Figure 6 : Déclaration des dépenses dans le cadre des activités du Fonds mondial

|                |                                                                                                    | Période de rapport<br>en cours | Prochaine(s)<br>périodes de rapport | Inclus dans le rapport<br>sur les dépenses ? |
|----------------|----------------------------------------------------------------------------------------------------|--------------------------------|-------------------------------------|----------------------------------------------|
| Scénarios<br>1 | Livraison et paiement des biens et<br>services pendant la période de rapport                                                    | ч <b>й -⁄</b>                  | j.                                  | Oui                                          |
| 2              | Livraison des biens et services pendant<br>la période de rapport, paiement des<br>biens pendant la ou les périodes<br>suivantes | 4Å 🗸 🔮                         | чі́ 🔮 🗸                             | Oui                                          |
| 3              | Biens et services non livrés mais<br>paiement réalisé (intégral ou partiel)<br>pendant la période de rapport                    | 4i 🥑 🗸                         | Ч́і 🗸 🗳                             | Non                                          |
| 4              | Biens et services non livrés, paiement<br>non réalisé                                                                           | ui di                          | ui 🗸 🔊 🗸                            | Non                                          |

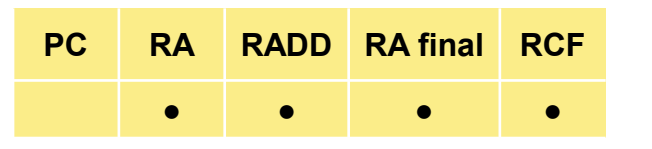

Introduction et accès

Mode de saisie des données

Rapprochement de la trésorerie

Avances ouvertes

Rapport sur les dépenses

Dépenses non conformes Rapprochement de la trésorerie du SR

Engagements et obligations

Liste des engagements et obligations

Recoupement – contrôles

Rapport fiscal

Rapport de prévision

Demande de décaissement

Vérifier la qualité des données

Envoyer la section

Ressources

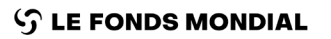

La communication de l'information par élément de coût s'appuie sur les groupes de coûts et les entrées de coûts\*.

La communication de l'information par l'entité de mise en œuvre doit comprendre le nom et le type de l'entité concernée. Cette communication de l'information doit être établie aux niveaux du RP et des sous-récipiendaires (il n'est pas nécessaire de le faire au niveau des sous-sous-récipiendaires).

L'information financière doit être communiquée pour la période actuelle (semestrielle ou annuelle) et de manière cumulée depuis le début de la période de mise en œuvre. L'information porte sur le budget et les dépenses pour toute la période de mise en œuvre de la subvention.

L'amortissement annuel n'est pas pris en compte dans le rapport sur les dépenses, et le matériel acquis pendant l'année doit être imputé entièrement à l'année d'acquisition. En conséquence, le coût intégral du matériel est inclus dans le rapport sur les dépenses de l'année d'acquisition.

\* Se reporter aux Directives du Fonds mondial pour l'établissement des budgets des subventions.

S LE FONDS MONDIAL

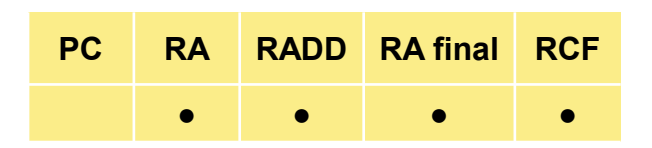

Introduction et accès

Mode de saisie des données

Rapprochement de la trésorerie

Avances ouvertes

Rapport sur les dépenses

Dépenses non conformes Rapprochement de la trésorerie du SR

Engagements et obligations

Liste des engagements et obligations Recoupement

– contrôles

Rapport fiscal

> Rapport de prévision

Demande de décaissement

Vérifier la qualité des données

Envoyer la section

Ressources

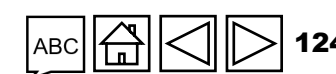

## Traitement des écarts budgétaires

La communication de l'information financière est utilisée pour justifier tous les écarts constatés avec le budget approuvé le plus récent pour chaque module / intervention, groupe de coûts / entrée de coûts et entité de mise en œuvre sur une base cumulative uniquement. Il n'est plus nécessaire de déclarer séparément les écarts découlant de la période actuelle couverte par le rapport financier.

De manière générale, même dans le cas d'ajustements budgétaires non significatifs\*, une analyse détaillée des écarts de dépenses est requise si les écarts sont inférieurs à 85 % ou supérieurs à 115 % du budget officiel approuvé pour l'intervention visée, l'entité de mise en œuvre ou le cadre d'évaluation des coûts conformément au critère de communication de l'information différenciée.

En fonction des contrôles automatisés, un rapport sur les dépenses n'est pas totalement conforme si l'écart cumulé dépasse le seuil mentionné plus haut et si le RP n'a pas fourni l'analyse des écarts correspondante.

**Remarque :** Les budgets sont établis sur une base annuelle. Par conséquent, des écarts peuvent apparaître dans les RA semestriels en raison de différences de calendrier. Les RA semestriels servent de rapports intermédiaires sur les dépenses qui procurent un aperçu de l'avancement de la mise en œuvre. Ainsi, l'analyse des écarts inclut des commentaires qui expliquent les dépenses projetées, les goulets d'étranglement dans la mise en œuvre, les économies déjà relevées et d'autres facteurs contextuels, et qui permettent d'améliorer l'analyse des prévisions pour l'absorption de fin d'année.

\* Se reporter à la section correspondante des Directives du Fonds mondial pour l'établissement des budgets des subventions.

S LE FONDS MONDIAL

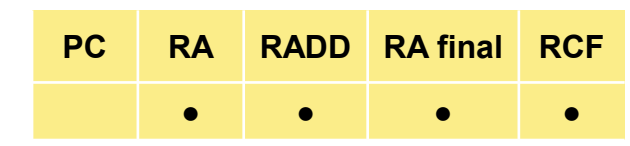

Introduction et accès

Mode de saisie des données

Rapprochement de la trésorerie

Avances ouvertes

Rapport sur les dépenses

Dépenses non conformes Rapprochement de la trésorerie du SR Engagements

Liste des engagements et obligations Recoupement – contrôles

et obligations

Rapport fiscal

Rapport de prévision

Demande de décaissement

Vérifier la qualité des données

Envoyer la section

Ressources

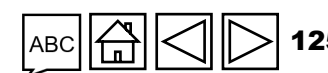

## Ajustements des dépenses déclarées

Les ajustements (y compris ceux découlant de l'audit des états financiers) des dépenses engagées par le RP et les sous-récipiendaires figurant dans les rapports sur les dépenses qui ont déjà été déclarés et approuvés (dans un rapport sur les dépenses d'une période précédente) doivent être effectués pour la période actuelle couverte par le rapport et expliqués dans l'analyse des écarts du cycle de communication de l'information le plus récent.

Les dépenses déclarées dans les rapports qui ont déjà été envoyés au Fonds mondial et approuvés par celui-ci ne peuvent plus être modifiées, car les données relatives aux dépenses antérieures à la période sont verrouillées. Ces modifications peuvent découler de la finalisation de la vérification des dépenses, de remboursements reçus de fournisseurs / agents chargés des achats ou d'autres ajustements d'audit relatifs aux activités des RP / sousrécipiendaires / sous-sous-récipiendaires. Par conséquent, l'ajustement est indiqué dans le rapport actuel sur les dépenses et non pas dans le précédent rapport auquel il se rapporte.

Les améliorations apportées au rapport sur les dépenses n'obligent plus le RP à indiguer à la fois les dépenses de la période actuelle et les dépenses cumulées. Au lieu de cela, seules les dépenses de la période actuelle doivent être indiquées, et celles-ci sont ensuite ajoutées aux informations communiquées pour la période précédente afin d'obtenir les dépenses cumulées.

En outre, les RP indiquent désormais les dépenses séparément pour chaque source de financement. Pour les subventions qui, par exemple, financent des activités ordinaires et des activités du C19RM, une section distincte est fournie pour chaque source de financement. Pour faciliter la tâche de rapprochement des RP, la somme des dépenses au titre des fonds ordinaires et des fonds C19RM est calculée automatiquement.

### RADD RA final PC RCF

Introduction et accès

> Mode de saisie des données

Rapprochement de la trésorerie

Avances ouvertes

Rapport sur les dépenses

Dépenses non conformes Rapprochement de la trésorerie du SR Engagements

> et obligations Liste des engagements et

obligations Recoupement – contrôles

Rapport fiscal

Rapport de prévision

Demande de lécaissemer

Vérifier la qualité des données

Envoyer la section

Ressources

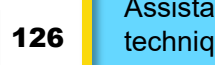

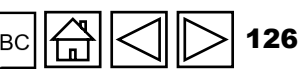

## Fonds ordinaires et dépenses au titre du C19RM\*

Colonne « Budget pour la période actuelle couverte par le rapport financier »

Préremplie et correspond au montant du budget approuvé pour la période considérée dans la confirmation de subvention ou dans toute révision ultérieure confirmée dans une lettre de mise en œuvre.

PC

RADD RA final

RCF

## Colonne « Dépenses pour la période actuelle couverte par le rapport financier »

Correspond aux dépenses réelles (dépenses directes du RP et du sous-récipiendaire, et engagements financiers) engagées pendant la période actuelle couverte par le rapport, telles que déclarées par le RP. Remarque : Le RP n'est pas tenu d'indiquer les décaissements aux sous-récipiendaires comme dépenses, puisqu'il faut indiquer les dépenses réelles engagées par les sous-récipiendaires. Toutes les dépenses des sous-sous-récipiendaires validées et conformes doivent être comptabilisées dans les dépenses des sous-récipiendaires.

**Remarque :** Le RP n'est pas tenu d'indiquer les décaissements aux sous-récipiendaires comme dépenses, puisqu'il faut indiquer les dépenses réelles engagées par les sous-récipiendaires. Toutes les dépenses des sous-sous-récipiendaires validées et conformes doivent être comptabilisées dans les dépenses des sous-récipiendaires.

\* La section « Dépenses au titre du C19RM » couvre les dépenses dans les pays et contient une analyse des écarts par rapport au plan d'activité – pour des activités relevant du dispositif C19RM uniquement – aux financements qui ont été approuvés pour les RP et les sous-récipiendaires. Les principes de communication de l'information pour les dépenses au titre du C19RM sont les mêmes que ceux présentés dans la section ci-dessus sur la communication de l'information pour les dépenses au titre des fonds ordinaires.

#### Introduction et accès

Mode de saisie des données

Rapprochement de la trésorerie

Avances ouvertes

Rapport sur les dépenses

Dépenses non conformes Rapprochement de la trésorerie du SR

Engagements et obligations

Liste des engagements et obligations Recoupement

– contrôles

Rapport fiscal

Rapport de prévision

Demande de décaissement

Vérifier la qualité des données

Envoyer la section

Ressources

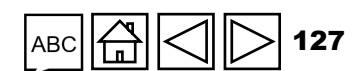

## Fonds ordinaires et dépenses au titre du C19RM

Colonne « Écart budget – dépenses pour la période actuelle »

Ce montant est calculé automatiquement à partir des informations entrées dans les champs précédents. Il s'agit de la différence entre le budget et les dépenses pour la période.

## Colonne « Taux d'absorption »

Ce montant est calculé automatiquement à partir des informations entrées dans les champs précédents. Il s'agit des dépenses divisées par le budget pour la période.

Colonne « Dépenses cumulées déclarées par le RP jusqu'au début de la période actuelle couverte par le rapport financier »

Se remplit automatiquement à partir du dernier RADD communiqué par le RP. Cette valeur est nulle pour le premier RADD.

PCRARADDRA finalRCF•••••

Introduction et accès

Mode de saisie des données

Rapprochement de la trésorerie

Avances ouvertes

Rapport sur les dépenses

Dépenses non conformes Rapprochement de la trésorerie du SR

Engagements et obligations

Liste des engagements et obligations

Recoupement – contrôles

Rapport fiscal

Rapport de prévision

Demande de décaissement

Vérifier la qualité des données

Envoyer la section

Ressources

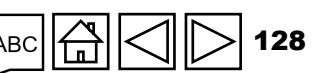

Assistance technique

S LE FONDS MONDIAL

## Fonds ordinaires et dépenses au titre du C19RM

Colonne « Dépenses cumulées validées par le Fonds mondial jusqu'au début de la période actuelle couverte par le rapport financier »

PC

RA

RADD RA final

RCF

Se remplit automatiquement à partir du dernier RADD validé par le Fonds mondial. Cette valeur est nulle pour le premier RADD. Ce champ fournit au RP les détails sur les ajustements apportés par le Fonds mondial aux chiffres communiqués par le RP.

Colonne « Budget cumulé jusqu'à la fin de l'année actuelle de communication de l'information financière »

Préremplie et correspond au montant du budget cumulé approuvé pour la période considérée dans la confirmation de subvention ou dans toute révision ultérieure confirmée dans une lettre de mise en œuvre.

Mode de saisie des données

Rapprochement de la trésorerie

Avances ouvertes

Rapport sur les dépenses

Dépenses non conformes Rapprochement de la trésorerie du SR

> Engagements et obligations

Liste des engagements et obligations

Recoupement – contrôles

Rapport fiscal

Rapport de prévision

Demande de décaissement

> Vérifier la qualité des données

Envoyer la section

Ressources

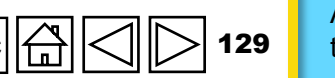

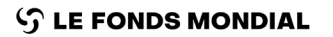

## Fonds ordinaires et dépenses au titre du C19RM

Colonne « Dépenses cumulées à la fin de la période actuelle couverte par le rapport financier »

PC

RADD RA final

RCF

Calcul automatiquement la somme des dépenses de la période actuelle couverte par le rapport financier et des dépenses cumulées déclarées par le RP jusqu'au début de cette période. Le RP n'a plus à remplir cette colonne. Le calcul se fait automatiquement à partir des données saisies par le RP.

Si des ajustements doivent être apportés à des chiffres précédemment déclarés, le RP apporte ces ajustements dans le rapport de la période actuelle de sorte que, pris sur une base cumulée, les chiffres corrects sont déclarés.

## Colonne « Écart budget – dépenses »

Ce montant est calculé automatiquement à partir des informations entrées dans les champs précédents. Il s'agit de la différence entre le budget cumulé et les dépenses cumulées à la fin de la période couverte par le rapport. Si ces écarts sont inférieurs à 85 % ou supérieurs à 115 % du budget, le RP doit fournir des commentaires justificatifs.

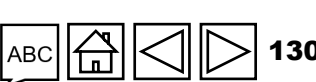

Introduction et accès

> Mode de saisie des données

Rapprochement de la trésorerie

Avances ouvertes

Rapport sur les dépenses

Dépenses non conformes Rapprochement de la trésorerie du SR Engagements

> et obligations Liste des engagements et obligations

Recoupement – contrôles

Rapport fiscal

Rapport de prévision

Demande de décaissement

> Vérifier la qualité des données

Envoyer la section

Ressources

Assistance

technique

**ら LE FONDS MONDIAL** 

## Fonds ordinaires et dépenses au titre du C19RM

Colonne « Expliquez les écarts cumulés pour la période »

Il est obligatoire de fournir une explication des écarts si ceux-ci sont inférieurs à 85 % ou supérieurs à 115 % du budget cumulé. Le RP doit être aussi précis que possible dans ses commentaires sur les écarts et expliquer le lien avec les résultats programmatiques.

**Remarque :** Si une analyse plus détaillée est nécessaire pour obtenir une explication satisfaisante de l'écart et de son rapport avec les résultats programmatiques, le RP doit résumer cette explication dans la colonne « Explication des écarts », puis la développer dans une feuille de calcul vierge du formulaire. Veillez à inclure dans la colonne « Explication des écarts » la référence à l'explication détaillée, le cas échéant (p. ex. voir le document joint « xxx »).

PC

RADD RA final

RCF

Mode de saisie des données

Rapprochement de la trésorerie

Avances ouvertes

Rapport sur les dépenses

Dépenses non conformes Rapprochement de la trésorerie du SR

> Engagements et obligations

Liste des engagements et obligations

Recoupement – contrôles

Rapport fiscal

Rapport de prévision

Demande de décaissement

Vérifier la qualité des données

Envoyer la section

Ressources

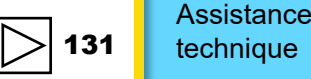

**今 LE FONDS MONDIAL** 

## **Rapport sur les dépenses** COMMENT

La ventilation tridimensionnelle reste la même : groupe de coûts / entrée de coûts, module / interventions et entités de mise en œuvre.

|                                                           |                               |                                                              |                                                                  |                                                                                             |                                                                |                                                                      |        | Avances                                    |
|-----------------------------------------------------------|-------------------------------|--------------------------------------------------------------|------------------------------------------------------------------|---------------------------------------------------------------------------------------------|----------------------------------------------------------------|----------------------------------------------------------------------|--------|--------------------------------------------|
| RA                                                        | Passer en plein écran         | C Actualiser le formulaire                                   |                                                                  |                                                                                             | ((•)) En ligne Dernier enregistre                              | ment automatique: 🗸 Sauvegarder                                      |        | ouvertes                                   |
| > Page de garde                                           | Rapport sur les d             | épenses détaillé                                             |                                                                  |                                                                                             |                                                                | XXX-Z-PR1P02                                                         |        | Rapport sur<br>les dépenses                |
| > Programmatique                                          | Période couverte par le rappo | rt financier                                                 | Devise de la période de r                                        | mise en œuvre                                                                               |                                                                |                                                                      |        | Dépenses nor                               |
| ✓ Financières                                             | 01-janv24 à 30-juin-24        |                                                              | EUR                                                              |                                                                                             |                                                                |                                                                      |        | Conformes                                  |
| Page de garde                                             |                               |                                                              |                                                                  |                                                                                             |                                                                | Highlight mandatory blank fields                                     | -      | de la trésorerie                           |
| Dannes homent de la trésoraria                            | > U Erreurs et Avertiss       | ements                                                       |                                                                  | ≔ Contröler la qualité des données                                                          |                                                                | Aucune erreur ni avertissement                                       | -ina   | Engagements                                |
|                                                           |                               |                                                              |                                                                  |                                                                                             |                                                                |                                                                      | nciè   | et obligations                             |
| Avances ouvertes                                          |                               |                                                              | 1. Saisir les déper<br>par éléments de c                         | nses pour la période actuelle<br>oût. Les dépenses cumulées                                 |                                                                |                                                                      | re     | Liste des<br>engagements et<br>obligations |
| Rapprochement de la tresorerie<br>des sous-récipiendaires |                               |                                                              | sont calculées sur                                               | la base des montants                                                                        | Data Import Wizard                                             |                                                                      |        | Recoupemen                                 |
| Rapport sur les dépenses                                  |                               |                                                              | déclarés précéder                                                | nment (à partir du RADD                                                                     | Copier les données Instruc                                     | tions                                                                |        | – contrôles                                |
| Rapport fiscal                                            |                               |                                                              | précédent).                                                      |                                                                                             |                                                                |                                                                      |        | Rapport<br>fiscal                          |
| Dépenses non conforme                                     | ✓ A. Ventilation par          | élément de coût                                              |                                                                  |                                                                                             | -                                                              |                                                                      |        | Rapport<br>de prévision                    |
| > GACA et gestion<br>subvention                           | Entrées de coûts              | Budget pour l'année de commu<br>données financières en cours | unication des Dépenses pour la pério<br>par le rappo             | ode actuelle couverte Écart budget – dépenses pour la<br>rt financier période en cours d'al | Taux Dépenses cumulées déclarées<br>bsorption actuelle couvert | par le RP jusqu'au début de la période<br>e par le rapport financier |        | Demande de<br>décaissement                 |
| 1. Cliquez su                                             | r l'onglet                    |                                                              |                                                                  |                                                                                             |                                                                |                                                                      |        | Vérifier la qualité<br>des données         |
| sur la gauche                                             | 9                             | Les cadres d'éva                                             | aluation des coûts s                                             | ont renseignés sur la base d                                                                | u budget de la                                                 |                                                                      |        | Envoyer la section                         |
|                                                           |                               | période de mise<br>des dépenses qu<br>Par ailleurs, il es    | en œuvre complète<br>ui ont été avancées<br>t possible d'inclure | e, de sorte que les RP puisse<br>par rapport au budget.<br>des cadres d'évaluation des      | nt rendre compte<br>coûts qui ne                               |                                                                      | R      | lessources                                 |
|                                                           |                               | faisaient pas par                                            | tie du budget initial.                                           |                                                                                             |                                                                |                                                                      |        |                                            |
| ርጉ LE FONDS MON                                           | DIAL                          |                                                              |                                                                  |                                                                                             |                                                                |                                                                      | /<br>t | Assistance                                 |

Introduction et accès

Mode de saisie

de la trésorerie

des données Rapprochement

# Dépenses non conformes

| PC | RA | RADD | RA final | RCF |
|----|----|------|----------|-----|
|    | •  | •    | •        | •   |

Introduction et accès

Mode de saisie des données

Rapprochement de la trésorerie

> Avances ouvertes

Rapport sur les dépenses

Dépenses nor conformes

Rapprochement de la trésorerie du SR

Engagements et obligations

Liste des engagements et obligations

Recoupement

Rapport fiscal

Rapport de prévision

Demande de décaissement

Vérifier la qualité des données

Envoyer la section

Ressources

Assistance technique

Cette section de l'état de rapprochement de la trésorerie sert à suivre les transactions non conformes afin d'assurer la transparence et l'alignement sur les montants recouvrables potentiels à la date de fin de la période couverte par le rapport, découlant de dépenses déclarées non conformes pendant la période actuelle de mise en œuvre de la subvention et communiquées officiellement à travers des lettres de performance, de mise en œuvre ou de notification.

**Remarque :** Cette section est reproduite en fonction des sources de financement applicables.

Article 10.1 – « Dépenses non conformes validées pour la période actuelle couverte par le rapport financier »

Correspond à des dépenses engagées pendant la période actuelle couverte par le rapport et jugées non conformes par le RP selon les directives sur les transactions non conformes\*.

\* Basées sur les directives concernant les dépenses non conformes, détaillées dans la section 2.5.1 des <u>Directives du Fonds mondial pour</u> <u>l'établissement des budgets des subventions.</u>

 ${\boldsymbol{\Im}}$  le fonds mondial

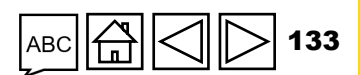

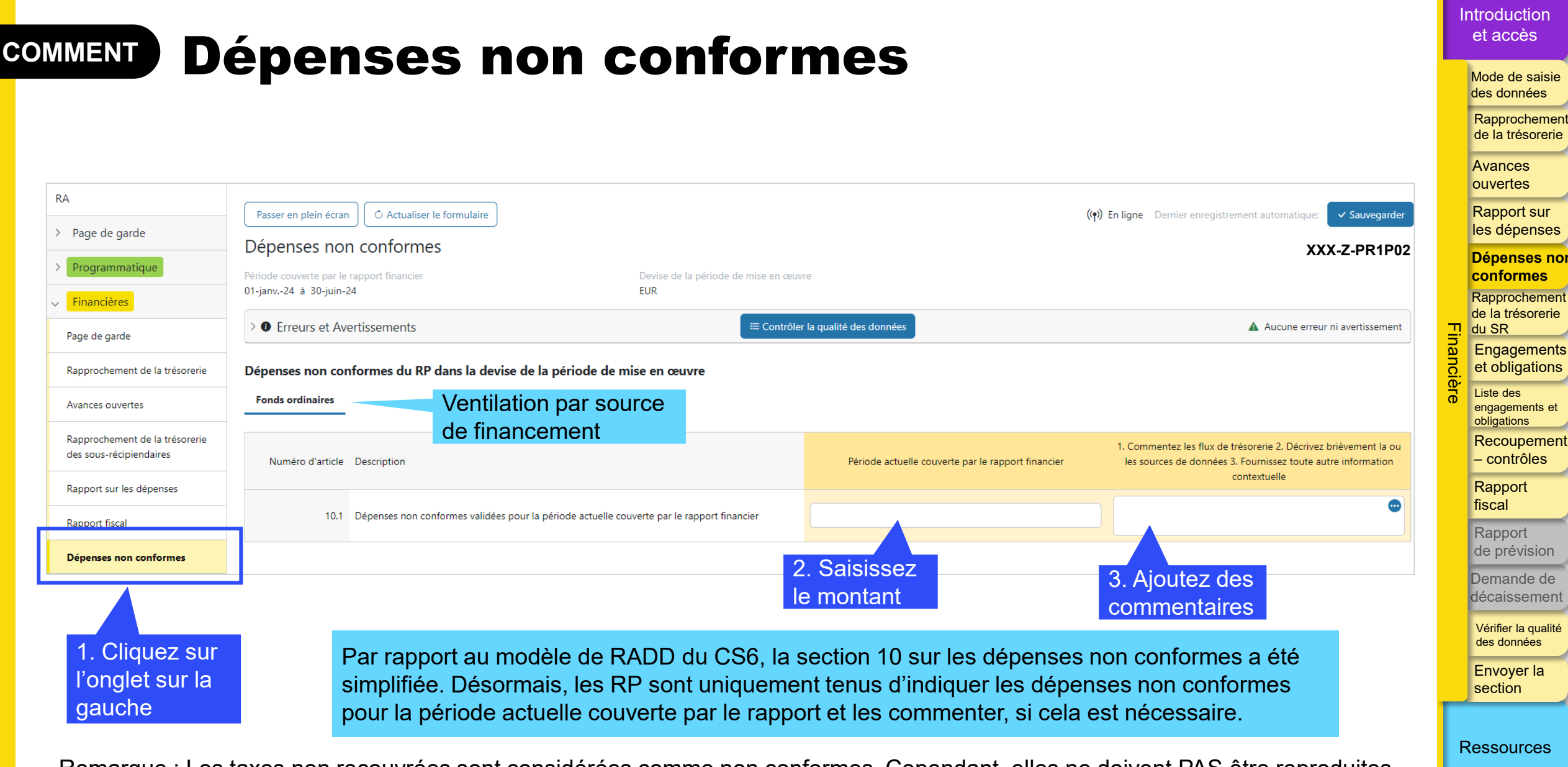

Remarque : Les taxes non recouvrées sont considérées comme non conformes. Cependant, elles ne doivent PAS être reproduites dans cette section, mais plutôt dans la section « Communication de l'information fiscale ».

#### **今 LE FONDS MONDIAL**

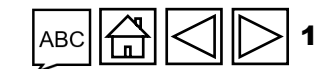

# Rapprochement de la trésorerie du sous-récipiendaire

Le RP fournit des données financières sur la gestion des avances accordées aux sous-récipiendaires afin d'appuyer les décisions annuelles de financement et les décisions concernant les besoins de transfert de liquidités. Il s'agit des soldes figurant dans les livres et registres du RP, sachant que ces montants peuvent différer des montants réels figurant dans les registres des différents sous-récipiendaires pour des raisons liées au calendrier de validation des rapports des sous-récipiendaires, aux dates limites, etc. Le RP doit uniquement rendre compte des soldes qui figurent dans ses propres livres et registres.

L'état de rapprochement de la trésorerie des sous-récipiendaires reflète le rapprochement des fonds versés aux sous-récipiendaires à la date de fin de la période concernée couverte par le rapport. Les avances ouvertes des sous-récipiendaires sont définies comme les montants résiduels des décaissements effectués par le RP en faveur des sous-récipiendaires et des dépenses des sous-récipiendaires validées et passées dans les livres comptables du RP comme étant pleinement régularisées (c.-à-d. officiellement reconnues dans les livres comptables du RP comme des dépenses engagées par les sous-récipiendaires) après ajustement pour tenir compte des autres revenus, remboursements et pertes ou gains nets de change.

Afin d'assurer le contrôle financier des ressources mises à la disposition des sous-récipiendaires, le Fonds mondial recommande vivement aux RP de constater d'avance dans leur comptabilité les décaissements effectués au profit des sous-récipiendaires dans le cadre de la mise en œuvre du programme. Bien que les décaissements aux sous-récipiendaires soient traités comme des « sorties de fonds » pour les besoins du RA/DD, il est important que le RP inclue les dépenses des sous-récipiendaires dans ses registres après vérification et/ou validation des rapports des sous-récipiendaires (y compris par des certificateurs).

**今** LE FONDS MONDIAL

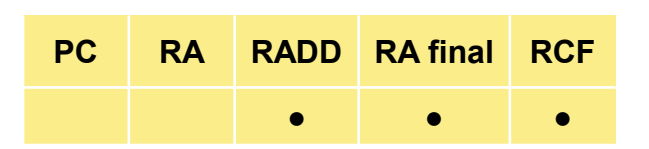

Introduction et accès

Mode de saisie des données

Rapprochement de la trésorerie

> Avances ouvertes

Rapport sur les dépenses

Dépenses non conformes

Rapprochemen de la trésorerie du SR Engagements et obligations

Liste des engagements et obligations

Recoupement

Rapport fiscal

Rapport de prévision

Demande de décaissement

Vérifier la qualité des données

Envoyer la section

Ressources

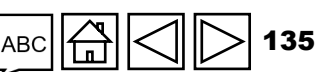

# Rapprochement de la trésorerie du sous-récipiendaire

Dans certains cas, lorsqu'une « politique de trésorerie zéro ou limitée »\* est en place, le RP doit déclarer les paiements effectués au titre de cette politique comme des décaissements réels aux sous-récipiendaires (article 3.4a de l'état de rapprochement de la trésorerie du RP) ainsi que dans la section « Rapprochement de la trésorerie des sous-récipiendaires » (colonne 4).

Lorsque des contrôles satisfaisants et des mesures d'atténuation des risques adéquates sont en place, le RP est tenu d'adopter une démarche fondée sur les risques pour vérifier les dépenses des sous-récipiendaires, une vérification qui peut alors se faire la base d'échantillons.

La vérification d'un échantillon de dépenses peut également être réalisée par des structures de contrôle externes, selon le contexte national.

Remarque : Cette section est reproduite en fonction des sources de financement applicables.

1. Nom du ou des sous-récipiendaires : le ou les sous-récipiendaires concernés par les données financières fournies sont énumérés. Lorsqu'un nombre important de sous-récipiendaires participent à la mise en œuvre du programme et afin de simplifier le processus de communication de l'information, le RP peut être autorisé par le Fonds mondial à saisir « Autres » pour regrouper des sous-récipiendaires dont le budget cumulé est inférieur à 50 000 \$US à la fin de la période couverte par le rapport.

\* Ces politiques supposent que le RP effectue des paiements directs au nom des sous-récipiendaires.

ာ LE FONDS MONDIAL

PCRARADDRA finalRCF••••

Introduction et accès

> Mode de saisie des données

Rapprochement de la trésorerie

Avances ouvertes

Rapport sur les dépenses

Dépenses non conformes

Rapprochemen de la trésorerie du SR Engagements et obligations

Liste des engagements et obligations

Recoupement – contrôles

Rapport fiscal

Rapport de prévision

Demande de décaissement

Vérifier la qualité des données

Envoyer la section

Ressources

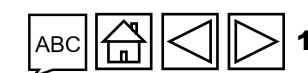

# Rapprochement de la trésorerie du sous-récipiendaire

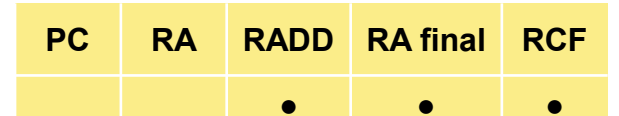

#### Introduction et accès

Mode de saisie des données

Rapprochement de la trésorerie

Avances ouvertes

Rapport sur les dépenses

Dépenses non conformes

Rapprochemen de la trésorerie du SR Engagements

et obligations

Liste des engagements et obligations

Recoupement – contrôles

Rapport fiscal

Rapport de prévision

Demande de décaissement

Vérifier la qualité des données

Envoyer la section

Ressources

Assistance technique

les avances accordées aux sous-récipiendaires qui doivent encore être validées et/ou enregistrées comme dépenses de la subvention dans le cadre du processus régulier de clôture comptable du RP\*.
4. Décaissements réalisés par le RP ou directement par le Fonds mondial pendant la période actuelle couverte par le rapport financier : ensemble des décaissements directs effectués par le RP en faveur.

Dépenses cumulées des sous-récipiendaires pour les précédentes périodes couvertes par le

rapport financier au niveau du RP : montant des dépenses cumulées validé par le RP et saisi dans ses

Avances ouvertes des sous-récipiendaires au début de la période couverte par le rapport financier

au niveau du RP : soldes ouverts provenant de la précédente période couverte par le rapport concernant

registres comptables à partir des montants décaissés aux sous-récipiendaires à la fin de la précédente

**couverte par le rapport financier :** ensemble des décaissements directs effectués par le RP en faveur des sous-récipiendaires pendant la période couverte par le rapport et des décaissements directs effectués par le Fonds mondial en faveur des sous-récipiendaires. Bien qu'il s'agisse de sorties de fonds au niveau du RP, ce qui a une incidence sur le solde de trésorerie, elles ne constituent cependant pas des dépenses pour le paiement de biens ou de services. Ce montant doit correspondre parfaitement au montant indiqué à l'article 3.4 « Décaissements du RP aux sous-récipiendaires » de l'état de rapprochement de la trésorerie du RP.

\* Le Fonds mondial recommande fortement la clôture mensuelle des comptes par toutes les entités de mise en œuvre et récipiendaires d'un financement.

2.

3.

période couverte par le rapport.

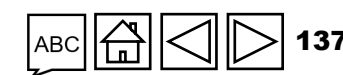

# Rapprochement de la trésorerie du sous-récipiendaire

- 5. Autres revenus pendant la période actuelle couverte par le rapport financier : il s'agit de revenus provenant des activités ordinaires de la subvention, tels que présentés dans le budget de la confirmation de subvention, comme le produit des activités génératrices de revenus et les intérêts bancaires perçus. Cet article peut également inclure les revenus générés en dehors des activités courantes de la subvention, comme le produit de la cession approuvée d'actifs de la subvention.
- 6. Dépenses validées par le RP pendant la période actuelle couverte par le rapport financier : dépenses acceptées et/ou validées par le RP en tant que dépenses de sous-récipiendaires pour la période couverte par le RA/DD, selon un processus formel de vérification des pièces justificatives\* des transactions.
- 7. Remboursements reçus de sous-récipiendaires : ce montant correspond aux éventuels remboursements reçus d'un ou de plusieurs sous-récipiendaires pendant la période couverte par le rapport.
- 11. Gains / (pertes) de change nets liés à la conversion des soldes : Cet ajustement sert à tenir compte des pertes ou des gains de change constatés au moment de convertir des avances ouvertes de clôture libellées dans la devise des transactions (ou la devise locale) en soldes libellés dans la devise de la subvention à la fin de la période couverte par le rapport. En cas de perte nette globale lors de la conversion, celle-ci sera enregistrée sous la forme d'une valeur négative.

\* La vérification des dépenses des sous-récipiendaires doit reposer sur une démarche fondée sur les risques, et peut se faire sur la base d'échantillons lorsque des contrôles satisfaisants et des mesures d'atténuation des risques adéquates sont en place.

#### Introduction et accès

Mode de saisie des données

Rapprochement de la trésorerie

Avances ouvertes

Rapport sur les dépenses

Dépenses non conformes

Rapprochemen de la trésorerie du SR Engagements et obligations

Liste des engagements et obligations

Recoupement – contrôles

Rapport fiscal

Rapport de prévision

Demande de décaissement

Vérifier la qualité des données

Envoyer la section

Ressources

Assistance

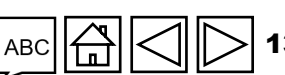

RADD RA final

PC

# Rapprochement de la trésorerie du sous-récipiendaire

- PCRARADDRA finalRCF••••
- Introduction et accès

Mode de saisie des données

Rapprochement de la trésorerie

Avances ouvertes

Rapport sur les dépenses

Dépenses non conformes

Rapprochemen de la trésorerie du SR Engagements

et obligations

Liste des engagements et obligations

Recoupement

Rapport fiscal

Rapport de prévision

Demande de décaissement

Vérifier la qualité des données

Envoyer la section

Ressources

Assistance technique

8. Avances ouvertes des sous-récipiendaires à la clôture au niveau du RP : avances ouvertes des SR accordées par le RP à la date de fin de la période couverte par le rapport. Ce solde représente les fonds avancés qui doivent encore être validés, approuvés et comptabilisés par le RP en tant que dépenses dans ses registres comptables ; des fonds consacrés à des activités qui doivent encore être mises en œuvre par le sous-récipiendaire ; et/ou des économies réalisées dans le cadre d'activités mises en œuvre. Il est calculé automatiquement et ne nécessite aucune saisie directe de la part du RP.

9. Solde de trésorerie réel des sous-récipiendaires (le cas échéant) : cet article est à remplir par le RP après vérification et validation des soldes de trésorerie des sous-récipiendaires à la date de fin de la période couverte par le rapport. Dans tous les cas, le RP doit disposer de mécanismes de supervision lui permettant de fournir des garanties quant à la vraisemblance des dépenses et des soldes de trésorerie des sous-récipiendaires.

10. Écarts de soldes des sous-récipiendaires : cet article ne requiert pas de saisie directe par le RP ; il s'agit de la différence entre le solde de clôture au niveau du RP concernant les avances ouvertes aux sous-récipiendaires et les soldes de trésorerie réels des sous-récipiendaires. Le RP est tenu de s'assurer qu'il prend toutes les mesures nécessaires pour faire en sorte que cet écart reste raisonnablement faible, en assurant une supervision adéquate des dépenses des sous-récipiendaires, en veillant à décaisser les fonds en temps utile et en s'assurant que les rapports sont établis comme il se doit.

**Commentaires du RP :** pour chaque sous-récipiendaire, le RP doit fournir des commentaires contextuels afin de clarifier la mise en œuvre des activités au niveau des sous-récipiendaires.

## **Rapprochement de la trésorerie du** COMMENT sous-récipiendaire

| FCR                                                       |                                            |                                                  |                                                                                                    |                                                                                                    |                                                                                                    |                                                                                           | <i>.</i>                                                                                                  |                                                       | _                                                                          |                                |        | ouvertes                                       |
|-----------------------------------------------------------|--------------------------------------------|--------------------------------------------------|----------------------------------------------------------------------------------------------------|----------------------------------------------------------------------------------------------------|----------------------------------------------------------------------------------------------------|-------------------------------------------------------------------------------------------|----------------------------------------------------------------------------------------------------|-------------------------------------------------------|----------------------------------------------------------------------------|--------------------------------|--------|------------------------------------------------|
| > Page de garde                                           | Passer en plein éc                         | ran 🖉 🔿 Actualiser le f                          | formulaire                                                                                                    |                                                                                                    |                                                                                                    |                                                                                           | ((•)) En                                                                                                  | ligne Dernier enregistrem                             | nent automatique: 🗸 S                                                      | Sauvegardei                    |        | Rapport sur les dépense                        |
| Financières       Page de garde                           | Période couverte par<br>01-janv24 à 30-jui | nent de la tréso<br>le rapport financier<br>n-24 | orerie des sous-récipie                                                                                                    | ndaires<br>Devise de la période de<br>USD                                                                                          | mise en œuvre                                                                                                    |                                                                                           |                                                                                                    |                                                       | XXX-Z-P                                                                    | R1P02                          |        | Dépenses no<br>conformes                       |
|                                                           |                                            |                                                  |                                                                                                    |                                                                                                    |                                                                                                    | _                                                                                         |                                                                                                    |                                                       | Highlight mandatory                                                        | y blank fiel                   | -      | de la trésore                                  |
| Avances ouvertes                                          | > 1 Erreurs et /                           | Avertissements                                   |                                                                                                    |                                                                                                    | ≡ Contrôler la qualité des d                                                                                                    | onnées                                                                                    |                                                                                                    |                                                       | Aucune erreur ni ave                                                       | ertissement                    | inanci | Engagemen<br>et obligation                     |
| Rapprochement de la trésorerie<br>des sous-récipiendaires |                                            |                                                  |                                                                                                    |                                                                                                    |                                                                                                    |                                                                                           | Dat                                                                                                    | a Import Wizard                                       |                                                                            |                                | ère    | Liste des<br>engagements e<br>obligations      |
| Engagements obligations                                   |                                            |                                                  |                                                                                                    |                                                                                                    |                                                                                                    |                                                                                           | Copier les donné                                                                                          | es Importer Instructi                                 | ions                                                                       |                                |        | Recoupeme<br>– contrôles                       |
| Liste des er ements et obligation                         | Fonds ordinaires                           | C19RM Total                                      | 2. Saisissez les<br>par sous-récipie                                                                                           | s montants<br>endaire                                                                                                    |                                                                                                    | Afficher les informatio                                                                   | ons précédemment rapportée                                                                                | es sur le rapprochement de                            | e la trésorerie des sous-réci                                              | ipiendaires                    |        | Rapport<br>fiscal<br>Rapport                   |
| l'onglet sur la                                           | Total                                      |                                                  | 24,032,920                                                                                                    | 90                                                                                                    | 0                                                                                                    | 0                                                                                         | 180                                                                                                    | 0                                                     |                                                                            | 0                              |        | Demande de<br>décaisseme                       |
| Dépenses non conformes                                    | # (1) Nom du                               | sous-récipiendaire                               | (2) Les soumulées<br>du souscipiendaire<br>pour précédentes<br>périoc couvertes par<br>le rapp et financier au<br>niv au du RP | (3) Avances ouvertes du<br>sous-récipiendaire au<br>début de la période<br>couverte par le rapport<br>financier au niveau du<br>RP | (4) Décaissements<br>effectués par le RP ou<br>directement par le<br>Fonds mondial pendant<br>la période actuelle<br>couverte par le rapport<br>financier | (5) Autres revenus<br>pendant la période<br>actuelle couverte par le<br>rapport financier | (6) Dépenses validées<br>par le RP pendant la<br>période actuelle<br>couverte par le rapport<br>financier | (7) Remboursements<br>reçus du sous-<br>récipiendaire | (11) Gains / (pertes) de<br>change nets liés à la<br>conversion des soldes | e (8) Ava<br>sous-r<br>clôture |        | Vérifier la quali<br>des données<br>Envoyer la |
|                                                           |                                            |                                                  |                                                                                                    |                                                                                                    |                                                                                                    |                                                                                           |                                                                                                    |                                                       |                                                                            |                                |        | Section                                        |

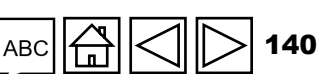

Assistance technique

Introduction et accès

Mode de saisie des données

Rapprochement de la trésorerie

Avances

### S LE FONDS MONDIAL

# **Engagements et obligations**

Les obligations financières et les engagements financiers tels que définis ci-dessus (voir les « Principales définitions » dans l'onglet « Communication de l'information financière ») aux niveaux du RP et des sous-récipiendaires doivent être enregistrés ici avec le montant des indemnités de départ.

PC

RADD RA final

RC

Remarque : Cette section est reproduite en fonction des sources de financement applicables.

## Articles 7.1a et 7.1b - « Engagements financiers totaux »

Les engagements financiers (7.1a et 7.1b) doivent être saisis manuellement. Pour la période précédente, ceux-ci doivent correspondre au solde de clôture des engagements financiers. Pour la période courante, ils doivent correspondre au solde figurant sous la rubrique « Engagements et obligations » de la période courante. Exception : en règle générale dans les RCF, les engagements de la période courante doivent être nuls. Dans le cas d'une clôture échelonnée, où toutes les sources de financement ne sont pas clôturées en même temps, les engagements relatifs aux composantes qui ne sont pas clôturées peuvent être comptabilisés. Ils doivent dans ce cas correspondre aux chiffres figurant sous la rubrique « Engagements et obligations ».

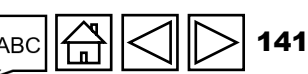

ouvertes Rapport sur les dépenses

Dépenses non conformes Rapprochement de la trésorerie

Introduction

et accès

Avances

Mode de saisie des données Rapprochement de la trésorerie

du SR Engagements et obligations

Liste des engagements et obligations

Recoupement – contrôles

Rapport fiscal

Rapport de prévision

Demande de décaissement

Vérifier la qualité des données

Envoyer la section

Ressources

Assistance technique

𝘏 LE FONDS MONDIAL

# **Engagements et obligations**

Articles 7.2a, 7.2b et 7.2c – « Obligations financières et indemnités de fin de contrat à régler »

Les soldes à la fin de la période actuelle couverte par le rapport financier sont indiqués ici.

**Remarque :** Pour les indemnités de fin de contrat à régler, le cas échéant, le RP est tenu de déclarer le solde cumulé à la fin de chaque période couverte par le rapport financier.

Article 7.4\* – « Total des obligations et engagements financiers »

Il s'agit du total des montants portés aux articles 7.1 à 7.2c.

\* La catégorie 7.3 utilisée par le passé a été supprimée et n'existe plus.

S LE FONDS MONDIAL

RA RADD RA final RCF

PC

Introduction et accès

Mode de saisie des données

Rapprochement de la trésorerie

Avances ouvertes

Rapport sur les dépenses

Dépenses non conformes

Rapprochement de la trésorerie du SR

Engagements et obligations

> Liste des engagements et obligations

Recoupement – contrôles

Rapport fiscal

Rapport de prévision

Demande de décaissement

Vérifier la qualité des données

Envoyer la section

Ressources

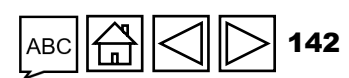

# COMMENT Engagements et obligations

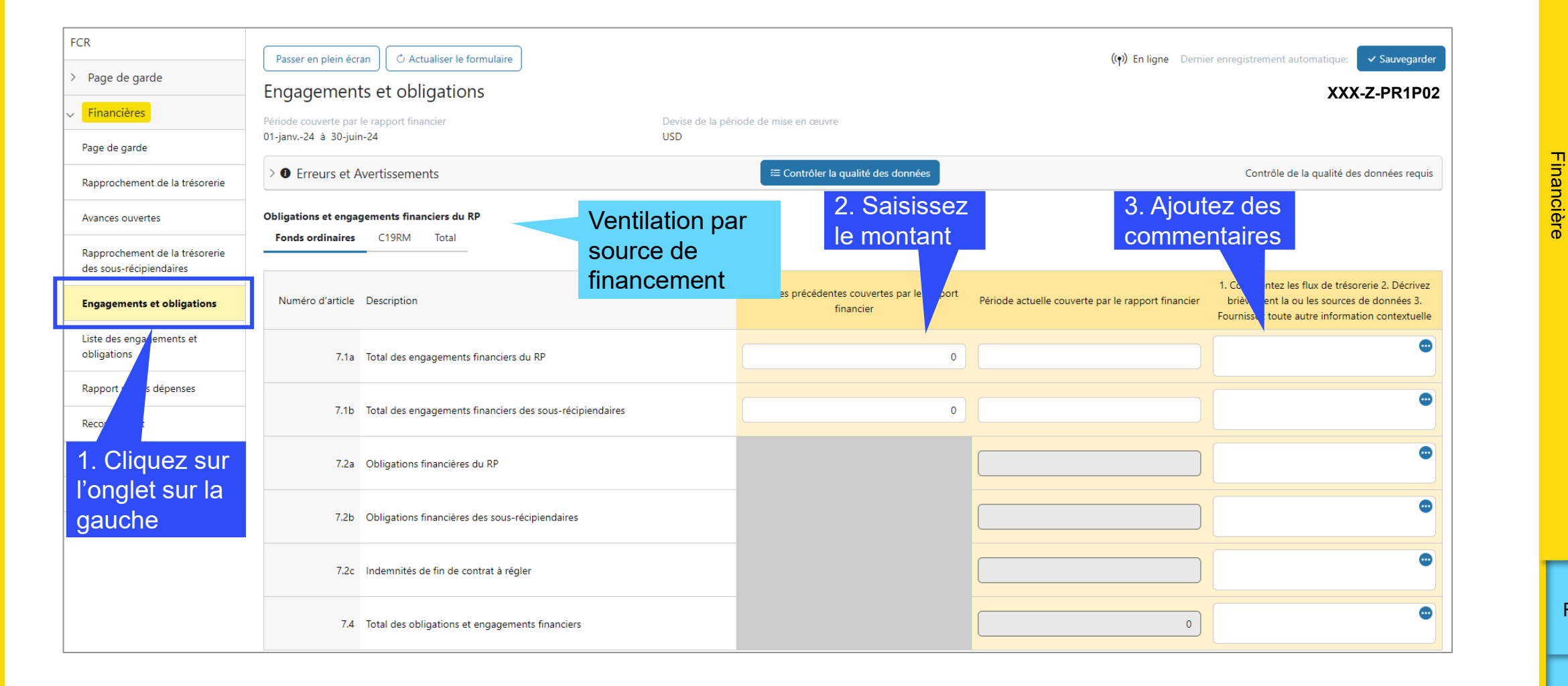

Introduction et accès

> Mode de saisie des données

Rapprochement de la trésorerie

> Avances ouvertes

Rapport sur les dépenses

Dépenses non conformes Rapprochement de la trésorerie

du SR Engagements et obligations

Liste des engagements et obligations

Recoupement – contrôles

Rapport fiscal

Rapport de prévision

Demande de décaissement

> Vérifier la qualité des données

Envoyer la section

Ressources

Assistance technique

**၆** LE FONDS MONDIAL

# Liste des engagements et obligations

## Pour le RA final et le RCF uniquement

La liste détaillée des obligations et engagements financiers doit être fournie au format spécifié pour le **RA final uniquement.** 

Pour la liste détaillée des engagements financiers, le RP est tenu de fournir la description des activités, le module concerné, l'intervention, l'entrée de coûts / le groupe de coûts et l'entité de mise en œuvre associés à l'activité, le montant de l'engagement et la date de livraison effective du produit ou service correspondant.

Remarque : Pour que les biens et services soient considérés comme des engagements, leur date de livraison doit être antérieure à la date de fin de la période couverte par le rapport et les paiements liés à ces livraisons ne pas encore avoir été effectués.

Ensuite, dans le cadre du **RCF,** la date de versement effective et le montant final de l'engagement réglé doivent être fournis. Toute divergence entre les engagements enregistrés dans le RA final et le montant réel des engagements réglés doit donner lieu à un ajustement dans les dépenses.

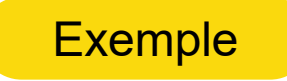

PC RA RADD RA final

Introduction

et accès

Mode de saisie des données

Rapprochement de la trésorerie

Avances ouvertes

Rapport sur les dépenses

Dépenses non conformes Rapprochement

de la trésorerie du SR

Engagements et obligations

engagements et obligations Recoupement – contrôles

Liste des

Rapport

de prévision Demande de

Vérifier la qualite des données

Envoyer la section

Ressources

fiscal Rapport

RCF

**ジ LE FONDS MONDIAL**
### Liste des engagements et obligations

### PC RA RADD RA final RCF

Introduction et accès

> Mode de saisie des données

Rapprochement de la trésorerie

Avances ouvertes

Rapport sur les dépenses

Dépenses non conformes

Rapprochement de la trésorerie du SR

Engagements et obligations

Liste des engagements et obligations Recoupement

– contrôles

Rapport fiscal

Rapport de prévision

Demande de décaissement

Vérifier la qualité des données

Envoyer la section

Ressources

\_\_\_\_\_

Assistance technique

Pour le RA final et le RCF uniquement

**Par exemple :** dans le RA final au 31 décembre 2023, des fournitures informatiques ont été livrées le 28 décembre 2023 pour un montant total de 10 000 \$US, conformément à la commande du RP. La totalité des 10 000 \$US a été comptabilisée en dépenses conformément aux directives du Fonds mondial. Cependant, à la réception de la facture définitive, le montant total s'élève à 10 800 \$US. La facture a été réglée le 18 avril 2024. Dans le RCF, un montant supplémentaire de 800 \$US doit être comptabilisé en tant que dépense. Inversement, si la facture avait été réglée pour 9 500 \$US, les dépenses auraient été ajustées à la baisse de 500 \$US.

À noter que les retards approuvés par le Fonds mondial (biens et services qui devaient initialement être reçus avant la fin de la période de mise en œuvre, mais qui ont été retardés de moins de 180 jours à compter de la fin de la période d'utilisation de la somme allouée et qui répondent aux critères établis) doivent être comptabilisés en tant que dépenses pendant la période de clôture seulement.

**Remarque :** Cette section est reproduite en fonction des sources de financement applicables.

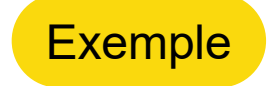

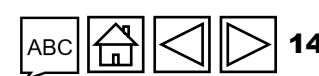

### COMMENT Liste des engagements et obligations

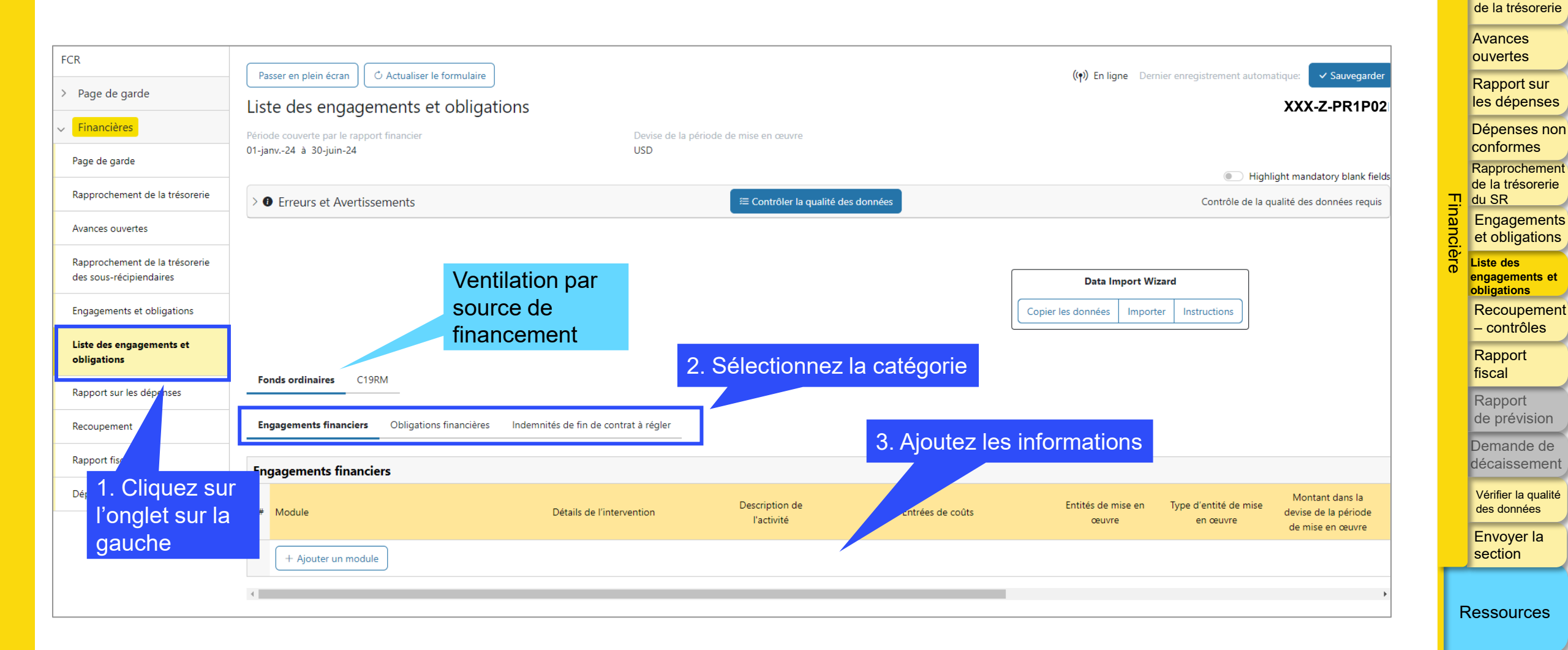

Assistance technique

Introduction et accès

Mode de saisie des données Rapprochement

**今** LE FONDS MONDIAL

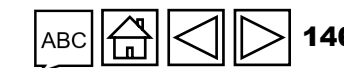

PCRARADDRA finalRCFImage: Comparison of the state of the state of

Introduction et accès

> Mode de saisie des données

Rapprochement de la trésorerie

> Avances ouvertes

Rapport sur les dépenses

Dépenses non conformes Rapprochement de la trésorerie du SR

Engagements et obligations

Liste des engagements et obligations

Recoupement – contrôles

Rapport fiscal

Rapport de prévision

Demande de décaissement

Vérifier la qualité des données

Envoyer la section

Ressources

Assistance technique

Le recoupement a pour but de garantir l'exhaustivité et l'exactitude des informations financières présentées dans le RA/DD. Cela implique de faire le rapprochement entre le solde de trésorerie de clôture dans la section « Rapprochement de la trésorerie du RP » et les dépenses totales, en tenant compte des engagements financiers et des avances ouvertes.

La section relative aux contrôles de recoupement a été améliorée afin de permettre non seulement la vérification des chiffres communiqués pour la période actuelle couverte par le rapport financier, mais également sur une base cumulée. Elle permet également de tenir compte de la correction d'erreurs au cours des périodes précédentes, qui, si on les examine isolément, ne donnent pas une image globalement correcte du bien-fondé des informations financières communiquées dans la subvention.

Ainsi, la section relative aux contrôles de recoupement d'un RCF, par exemple, inclura chaque année les différents articles de triangulation tels qu'ils figurent dans les RADD précédents. Récipiendaires principaux

**Remarque :** Tous les chiffres sont calculés automatiquement à partir de données saisies dans d'autres sections. Un espace est prévu pour les commentaires. Les différences constatées doivent être étudiées et expliquées.

S LE FONDS MONDIAL

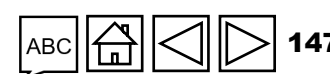

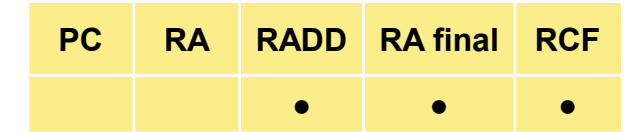

Introduction et accès

Mode de saisie des données

Rapprochement de la trésorerie

Avances ouvertes

Rapport sur les dépenses

Dépenses non conformes Rapprochement

de la trésorerie du SR

Engagements et obligations

Liste des engagements et obligations

Recoupement – contrôles

Rapport fiscal

Rapport de prévision

Demande de décaissement

Vérifier la qualité des données

Envoyer la section

Ressources

Assistance technique

Article 13.4 – « Total des dépenses conformément au rapport sur les dépenses du RP »

Total des dépenses pour la période actuelle couverte par le rapport financier, conformément au rapport sur les dépenses – total des fonds ordinaires et des fonds C19RM.

Article 13.5 – « Variation nette du total des engagements financiers par rapport à l'année précédente »

Différence entre la période actuelle couverte par le rapport financier et la période précédente pour les articles 7.1a et 7.1b.

Article 13.6 – « Avances ouvertes à la fin de la période actuelle de communication des données financières »

Somme de l'article 6.8 « Avances ouvertes au niveau des sous-récipiendaires, du mécanisme d'achat groupé / wambo et des autres avances du RP ».

Article 13.7 – « Ajustements totaux correspondant au rapprochement »

Rempli à partir de l'article 4.3 « Ajustements totaux correspondant au rapprochement »

𝔥 LE FONDS MONDIAL

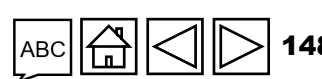

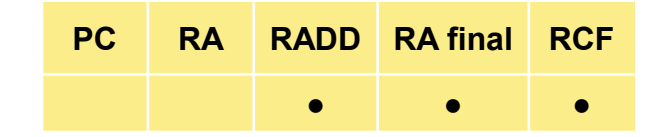

#### Introduction et accès

Mode de saisie des données

Rapprochement de la trésorerie

Avances ouvertes

Rapport sur les dépenses

Dépenses non conformes

Rapprochement de la trésorerie du SR

Engagements et obligations

Liste des engagements et obligations

Recoupement – contrôles

Rapport fiscal

Rapport de prévision

Demande de décaissement

Vérifier la qualité des données

Envoyer la section

Ressources

> **149** Assistance

#### Article 13.8 – « Solde de trésorerie de clôture attendu du RP »

Calcule le solde de trésorerie d'ouverture du RP (13.1), plus les avances ouvertes (13.2), plus tous les décaissements effectués au profit et pour le compte du RP (13.3), moins toutes les dépenses comptabilisées (13.4), avec un ajustement pour tenir compte de la variation nette des engagements financiers (13.5), des avances ouvertes à la fin de la période (13.6) et des ajustements correspondant au rapprochement (13.7).

Article 13.9 – « Solde de trésorerie dans le pays »

Article 5.1, solde de trésorerie dans le pays calculé au niveau du RP.

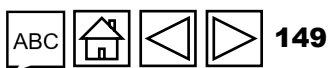

Article 13.10 – « Écart de recoupement devant faire l'objet d'un rapprochement ou d'un remboursement de la part du RP »

Article 13.8 « Solde de trésorerie de clôture attendu du RP », moins article 13.9 « Solde de trésorerie dans le pays ».

Exemples de recoupement de l'écart justifiés :

- Revenus du sous-récipiendaire
- Pertes / gains de change nets du sous-récipiendaire liés à la conversion des soldes
- Non recevables courants
- Remboursement de taxe
- Remboursements du sous-récipiendaire (à l'exclusion des remboursements du sous-récipiendaire au RP)

Les écarts ci-dessus peuvent être répartis dans les articles 13.11 à 13.15, qui servent à justifier les écarts de recoupement. Tout écart non justifié restant sera calculé dans la section 13.17 – « Total des écarts non justifiés ». Introduction et accès

Mode de saisie des données

Rapprochement de la trésorerie

Avances ouvertes

Rapport sur les dépenses

Dépenses non conformes Rapprochement

de la trésorerie du SR Engagements

et obligations

Liste des engagements et obligations

Recoupement – contrôles

Rapport fiscal

> Rapport de prévision

Demande de décaissement

Vérifier la qualité des données

Envoyer la section

Ressources

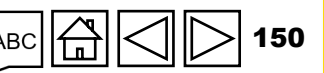

PC

RA

RADD RA final

.

RCF

Vérification des dépenses (sections 13.2.1 – 13.2.4) : cela ne concerne que le RCF pour le CS7. Les améliorations apportées au rapport sur les dépenses permettront de réaliser cette vérification. La vérification des dépenses est une vérification arithmétique du cumul des dépenses. Elle additionne les dépenses distinctes de la période et les compare aux dépenses déclarées pour cette période afin de vérifier la présence d'erreurs, qui devront être corrigées.

**Ventilation du solde de trésorerie par source de financement (sections 13.3.1 – 13.3.7) :** pour la clôture dans le CS6 des subventions intégrant des fonds C19RM, les soldes de clôture finaux du C19RM et des fonds ordinaires doivent être ventilés, car les règles d'utilisation de ces sources de financement sont différentes.

Les précédents RADD du CS6 suivaient les décaissements et les dépenses par source de financement, mais ne demandaient pas la ventilation des autres éléments du rapprochement de la trésorerie par source de financement.

Par conséquent, la méthode de calcul préconisée pour la ventilation du solde de trésorerie consiste à d'abord établir le solde de trésorerie du C19RM, comme suit :

Solde de trésorerie d'ouverture du C19RM

(+) Décaissements C19RM

(-) Dépenses C19RM

(=) Solde de trésorerie de clôture du C19RM

**Remarque :** La section 13.3 – « Ventilation du solde de trésorerie par source de financement » ne s'applique qu'aux subventions du CS5 et du CS6.

PC

RA

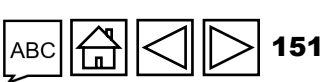

RADD RA final

RCF

Introduction et accès

Mode de saisie des données

Rapprochement de la trésorerie

Avances ouvertes

Rapport sur les dépenses

Dépenses non conformes Rapprochement de la trésorerie

du SR Engagements et obligations

Liste des engagements et obligations

Recoupement – contrôles

Rapport fiscal

Rapport de prévision

Demande de décaissement

Vérifier la qualité des données

Envoyer la section

Ressources

Assistance technique

ら LE FONDS MONDIAL

Toutefois, dans certains cas, il peut être nécessaire d'ajuster cette méthodologie pour établir le solde de clôture exact du C19RM. Voici deux exemples dans lesquels des ajustements pourraient être nécessaires :

PC

RADD RA final

RCF

### 1. Compensation des décaissements du C19RM 2020 :

Pour les subventions du CS6 ayant débuté avant juin 2021, des dépenses au titre du C19RM 2020 peuvent également être incluses dans la subvention du CS6. Les décaissements pour ces activités n'ont pas été étiquetés et ont simplement été saisis dans le cadre des décaissements pour les subventions ordinaires. Il faut donc ajuster le calcul en fonction de ces décaissements du C19RM 2020 afin de ne pas fausser le solde de trésorerie final du C19RM.

### 2. Ajustement pour tout autre article de rapprochement (p. ex. le change)

Dans certains cas, le RP peut vouloir affecter des coûts au C19RM. Par exemple, s'il a rel d'importantes pertes de change liées à la conversion, il peut en affecter une partie au C19 pour ne pas pénaliser la subvention ordinaire. Cette opération est également possible si la subvention ordinaire est déjà épuisée. Ces ajustements et leur calcul doivent être convenus avec l'équipe de pays du Fonds mondial avant l'envoi du RCF.

| eleve |  |
|-------|--|
| 9RM   |  |

Envoyer la section

Ressources

Assistance technique

#### Introduction et accès

Mode de saisie des données

Rapprochement de la trésoreri

Avances ouvertes

Rapport sur les dépenses

Dépenses non conformes Rapprochement

de la trésorerie du SR Engagements

> et obligations Liste des engagements e

obligation Recoupement – contrôles

Rapport fiscal

Rapport de prévision

Demande de lécaisseme

Vérifier la qualite des données

### COMMENT

### **Recoupement – contrôles**

Le recoupement pour la période est directement lié aux cellules respectives FCR Passer en plein écran C Actualiser le formulaire telles que rapportées par le RP dans > Page de garde Recoupement d'autres onglets du RCF. Financières Période couverte par le rapport financier Devise de la période de mise en œuvre 01-janv.-24 à 30-juin-24 USD Page de garde O Erreurs et Avertissements Contrôler la qualité des données Contrôle de la qualité des données requis Rapprochement de la trésorerie 2. Ajoutez des Avances ouvertes commentaires т du SR Rapprochement de la trésorerie Numéro Description Extrait des RADD des sous-récipiendaires d'article 13 Triangulación de las cifras financieras Année 1 Année 2 Année 3 période Cumulatif Commentaires Engagements et obligations Liste des **T** Solde de trésorerie : début de la période actuelle Liste des engagements et 13.1 503,705 530,931 1,860,721 503,705 couverte par le rapport financier obligations Avances ouvertes : début de la période actuelle Rapport sur les dépenses 40,000 13.2 2,760,345 564,252 (1,577,732)couverte par le rapport financier fiscal Recoupement 15,351,968 12,871,027 14,273,486 362,671 42,859,152 13.3a Recettes totales de la période de mise en œuvre Rapport fiscal Dépenses non 90,000 13.3b Total des remboursements reçus 90.000 1. Cliquez sur • Total des dépenses conformément au rapport sur les (13,470,815) (12,170,625) l'onglet sur la dépenses du RP 3. Justifiez tout écart résultant du gauche rapprochement de la trésorerie des sous-Variation nette du total des engagements financiers 923,125 319,120 par rapport à l'année précédente récipiendaires, des irrecevables courants, des remboursements, etc., en les ventilant dans Le recoupement a été amélioré dans le RCF pour tenir les cellules 13.11 à 13.15. compte du recoupement cumulatif pour la période de mise en

œuvre. Le principe et la méthode de calcul restent identigues et les données des recoupements précédents seront intégrées dans le formulaire de recoupement cumulatif.

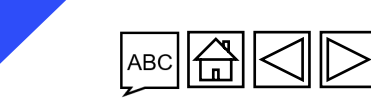

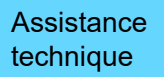

Introduction et accès

Mode de saisie des données

Rapprochement de la trésorerie

Avances ouvertes

Rapport sur les dépenses

Dépenses non conformes Rapprochement

de la trésorerie

Engagements et obligations

engagements et obligations

Recoupement – contrôles

Rapport

Rapport de prévision

Demande de décaissemen

Vérifier la qualité des données

Envoyer la section

Ressources

Comme il est stipulé à la section 3.5 du Règlement du Fonds mondial relatif aux subventions\* applicable aux subventions relevant du modèle fondé sur l'allocation de fonds, les financements du Fonds mondial reposent sur le principe que les fonds de la subvention sont censés bénéficier d'une exonération fiscale, de manière à ce que l'intégralité des crédits fournis par le Fonds mondial contribue de façon directe à la prévention, au diagnostic et au traitement des trois maladies dans le pays, ainsi qu'au renforcement des systèmes résistants et pérennes pour la santé et à la préparation et à la riposte aux pandémies.

PC

RADD RA final

RCF

L'exonération fiscale exigée des pays par le Fonds mondial porte principalement (mais pas exclusivement) sur les points ci-après :

- Les droits de douane, les droits d'entrée (droits à importation), les taxes ou les charges fiscales d'effet équivalent prélevés ou imposés sur les « produits de santé »\*\* importés dans le pays hôte au titre de l'accord de subvention ou d'un contrat s'y rapportant (collectivement appelés les « droits de douane / d'entrée »);
- la taxe sur la valeur ajoutée perçue ou autrement imposée sur les produits et services achetés avec les fonds de la subvention ;
- tout autre impôt applicable dans le pays selon la législation fiscale en vigueur et non mentionné spécifiquement ;

Les donateurs du Fonds mondial ont demandé à être informés de la manière dont cette clause est appliquée à l'ensemble du portefeuille de subventions avant de verser leurs dons à l'institution. Les RP sont tenus de rendre compte une fois par an de l'exonération fiscale dont ils bénéficient afin de s'assurer que les accords de subvention sont respectés.

\* Voir : <u>Règlement relatif aux subventions, version 1 (2014)</u> ou <u>Règlement relatif aux subventions du Fonds mondial, version 2 (2023)</u>. \*\* Tels que définis dans le Guide sur la politique du Fonds mondial en matière de gestion des achats et des stocks de produits de santé. Introduction et accès

> Mode de saisie des données

Rapprochement de la trésorerie

Avances ouvertes

Rapport sur les dépenses

Dépenses non conformes Rapprochement de la trésorerie du SR

Engagements et obligations

Liste des engagements et obligations Recoupement

– contrôles

Rapport fiscal

Rapport de prévision

Demande de décaissement

Vérifier la qualité des données

Envoyer la section

Ressources

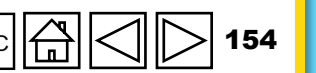

Assistance technique

PCRARADDRA finalRCF••••

Introduction et accès

> Mode de saisie des données

Rapprochement de la trésorerie

> Avances ouvertes

Rapport sur les dépenses

Dépenses non conformes Rapprochement de la trésorerie du SR

Engagements et obligations

Liste des engagements et obligations

Recoupement – contrôles

Rapport fiscal

Rapport de prévision

Demande de décaissement

Vérifier la qualité des données

Envoyer la section

Ressources

Assistance technique

Le rapport fiscal a pour but de collecter des informations sur les droits d'entrée et la TVA appliqués aux biens et services (notamment aux produits de santé et autres produits) et sur tout autre impôt payé avec les financements du Fonds mondial, et ce pour chaque période couverte par le rapport. La période couverte par le rapport fiscal coïncide désormais avec la période couverte par le RADD.

En outre, à la fin de chaque période de mise en œuvre et dans le cadre du RCF, un état final de déclaration fiscale est désormais fourni. Celui-ci regroupe les rapports fiscaux envoyés dans le cadre de chaque RADD et pour la période de clôture financière. Cet état final de déclaration fiscale donne au RP l'occasion de déterminer le montant final de son recouvrement fiscal pour la période de mise en œuvre, en tenant compte des remboursements reçus des autorités fiscales tout au long de cette période.

**« Période couverte par le rapport » :** ce champ est prérempli et correspond à la période couverte par le RA/DD ou le RCF.

**« Régime d'exonération fiscale pour la subvention » :** le RP doit sélectionner le régime d'exonération fiscale applicable dans le menu déroulant. Les exonérations fiscales relatives aux contributions sociales et aux salaires n'ont pas besoin d'être indiquées. Si les sous-récipiendaires ont des régimes d'exonération fiscale différents, choisissez l'option qui couvre la majorité des financements gérés par les sous-récipiendaires.

**Remarque :** Le RP doit être en mesure de fournir sur demande la documentation confirmant son régime d'exonération fiscale et celui des sous-récipiendaires.

# droits d'entrée et la TVA

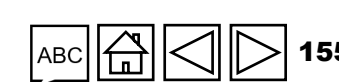

« **Régime général d'exonération fiscale** » : ce champ est calculé automatiquement à partir des données saisies dans les champs précédents.

Article 12.1 – « Solde des taxes non recouvrées au début de la période couverte par le rapport » (RP et sous-récipiendaire)

Prérempli à partir des périodes précédentes, cet article est la somme de toutes les taxes non recouvrées au début de la période couverte par le rapport financier.

Article 12.2 – « Taxes acquittées pendant la période couverte par le rapport » (RP et sousrécipiendaire)

Le total des taxes (en devise de la subvention) payées par le RP et les sous-récipiendaires pour la période couverte par le rapport.

Article 12.3 – « Taxes recouvrées auprès des autorités fiscales pendant la période couverte par le rapport » (RP et sous-récipiendaire)

Le total des taxes (en devise de la subvention) récupérées auprès du gouvernement par le RP et les sous-récipiendaires pour la période couverte par le rapport.

ら LE FONDS MONDIAL

# PCRARADDRA finalRCFImage: Comparison of the state of the state of

Introduction et accès

Mode de saisie des données

Rapprochement de la trésorerie

Avances ouvertes

Rapport sur les dépenses

Dépenses non conformes Rapprochement

de la trésorerie du SR

Engagements et obligations

Liste des engagements et obligations

Recoupement – contrôles

Rapport fiscal

Rapport de prévision

Demande de décaissement

Vérifier la qualité des données

Envoyer la section

Ressources

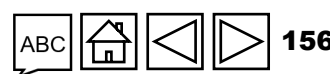

Assistance technique

Article 12.4 – « Solde de clôture des taxes non encore recouvrées auprès des autorités fiscales » (RP et sous-récipiendaire)

Calculé automatiquement, il correspond au total des taxes (en devise de la subvention) non récupérées auprès des autorités fiscales par le RP et les sous-récipiendaires.

Article 12.5 – « Total des taxes remboursées dans le compte de la subvention par l'entité de mise en œuvre pendant la période couverte par le rapport » (RP et sous-récipiendaire)

Tout remboursement de taxes versé par le RP ou les sous-récipiendaires dans le compte de la subvention pendant la période couverte par le rapport. Ce type de remboursement survient généralement au cours de la mise en œuvre lorsque les taxes non recouvrées auprès des autorités fiscales sont remboursées dans le compte de la subvention avant l'émission d'une lettre de mise en demeure pour le recouvrement de ces taxes.

Introduction et accès

> Mode de saisie des données

Rapprochement de la trésorerie

Avances ouvertes

Rapport sur les dépenses

Dépenses non conformes Rapprochement

de la trésorerie du SR

Engagements et obligations

Liste des engagements et obligations

Recoupement – contrôles

Rapport fiscal

Rapport de prévision

Demande de décaissement

Vérifier la qualité des données

Envoyer la section

Ressources

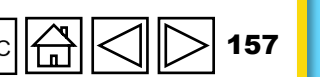

Assistance technique

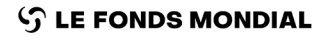

PC RADD RA final RCF Introduction et accès

> Mode de saisie des données

Rapprochement de la trésoreri

Avances ouvertes

Rapport sur les dépenses

Dépenses non conformes Rapprochement

de la trésorerie du SR

Engagements et obligations

Liste des engagements et obligations

Recoupement – contrôles

Rapport fiscal

Rapport de prévision

Demande de décaissemei

Vérifier la qualite des données

Envoyer la section

Ressources

Assistance technique

Article 12.6 – « Total des taxes remboursées au Fonds mondial par l'entité de mise en œuvre pendant la période couverte par le rapport » (RP et sous-récipiendaire) :

Tout remboursement de taxes versé par le RP ou les sous-récipiendaires au Fonds mondial pendant la période couverte par le rapport. Ce type de remboursement survient généralement lorsque les taxes non recouvrées auprès des autorités fiscales sont remboursées dans le compte de la subvention après l'émission d'une lettre de mise en demeure pour le recouvrement de ces taxes.

Article 12.7 – « Solde des taxes non recouvrées à la fin de la période couverte par le rapport » (RP et sous-récipiendaire)

Calculé automatiquement, ce solde correspond au total des taxes (en devise de la subvention) non récupérées auprès des autorités fiscales par le RP et les sous-récipiendaires à la fin de la période couverte par le rapport. Au stade du RCF, ce solde est considéré comme non conforme et compensé dans les dépenses.

**Remarque :** Dans le champ destiné aux commentaires, le RP doit saisir le montant des récupérations supplémentaires attendues pour la période considérée.

S LE FONDS MONDIAL

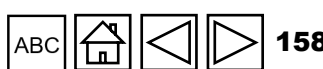

S LE FONDS MONDIAL

**« Commentaires concernant les informations fiscales » :** le RP est tenu de saisir tout commentaire pertinent pouvant faciliter l'examen des informations par le Fonds mondial en relation avec les taxes acquittées.

La section **« Relevé fiscal final pour la période de mise en œuvre »** a été ajoutée au rapport de clôture financière afin de résumer les taxes déclarées et recouvrées tout au long du cycle de subvention. Les informations contenues dans cette section seront préremplies à partir des rapports précédents, y compris les informations relatives à la période de clôture. Toutefois, étant donné que la version précédente du RADD ne contenait pas les informations sur les taxes remboursées (12.5 et 12.6), il est demandé au RP d'apporter des ajustements pour toute la période de mise en œuvre directement aux articles 12.5 et 12.6 du RCF.

Il est demandé au RP de fournir au Fonds mondial le solde de ses relevés bancaires à la fin de la période du RA à des fins d'analyse uniquement, pour appuyer la décision annuelle de financement et les décisions ultérieures de décaissement. Cela comprend les soldes de comptes libellés dans la devise de la subvention ainsi que les soldes de comptes libellés dans d'autres devises (y compris la devise locale) convertis dans la devise de la subvention selon le cours au comptant officiel en vigueur. Si le compte regroupe des fonds issus de plusieurs sources de financement, le solde correspondant à la subvention doit être fourni et sera qualifié de « solde des fonds de la subvention » et signalé comme tel dans le champ destiné aux commentaires.

| РС | RA | RADD | RA final | RCF |
|----|----|------|----------|-----|
|    |    | •    | •        | •   |

Introduction et accès

> Mode de saisie des données

Rapprochement de la trésorerie

Avances ouvertes

Rapport sur les dépenses

Dépenses non conformes Rapprochement de la trésorerie du SR

Engagements et obligations

Liste des engagements et obligations Recoupement

– contrôles

Rapport fiscal

Rapport de prévision

Demande de décaissement

Vérifier la qualité des données

Envoyer la section

Ressources

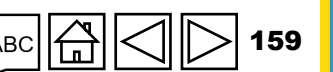

Assistance technique

#### **Rapport fiscal** COMMENT

| FCR                             |                                       |                                        |                                                                                                    |                   |           |               |                                         |                   |      | de la trésorerie                   |
|---------------------------------|---------------------------------------|----------------------------------------|----------------------------------------------------------------------------------------------------|-------------------|-----------|---------------|-----------------------------------------|-------------------|------|------------------------------------|
| > Page de garde                 | Passer en plein                       | écran 🔿 Actualis                       | er le formulaire                                                                                     |                   |           | ((•)) En lig  | gne Dernier enregistrement automatique: | ✓ Sauvegarder     |      | Avances                            |
| <ul> <li>Financières</li> </ul> | Déclaratio                            | n fiscale                              |                                                                                                    |                   |           |               | XX)                                     | K-Z-PR1P02        |      | ouvertes                           |
|                                 | Période couverte j<br>01-janv24 à 30- | par le rapport financier<br>-juin-24   | USD                                                                                                  |                   |           |               |                                         |                   |      | Rapport sur<br>les dépenses        |
| Le rapport fisca                | l est dés                             | sormais                                | /≡ Contrôler la qu                                                                                   | alité des données | 2 Sélé    | ectionnez     | Contrôle de la qualité de               | es données requis |      | Dépenses non                       |
| également requ                  | iis dans                              | le RCF.                                |                                                                                                    |                   | les val   | eurs          |                                         |                   |      | conformes                          |
| Les information                 | s généra                              | ales                                   | y compris les taxes du sous-recipiendaire                                                            |                   |           | Curo          |                                         |                   |      | Rapprochement<br>de la trésorerie  |
| restent identiqu                | es à cell                             | les du                                 |                                                                                                    | PR                |           | SR            |                                         |                   | Fin  | du SR                              |
| RADD, mais la                   | structure                             | e a été                                | ration fiscale pour la subvention                                                                    | Sélectionner      | ~         | Sélectionner  | 3. Saisissezies                         |                   | anc  | et obligations                     |
| modifiée pour u                 | ne meille                             | eure                                   | non recouvrées à la fin de la période couverte par le rapport                                        |                   | 229,391   |               | montants                                |                   | ière | Liste des                          |
| compréhension                   |                                       |                                        | pendant la période couverte par le rapport                                                           |                   |           |               |                                         |                   |      | engagements et<br>obligations      |
| парротт загтез аерепзез         |                                       | 12.3 Taxes recouvré                    | es auprès des autorités fiscales pendant la période couverte par le rapport                          |                   |           |               |                                         |                   |      | Recoupement                        |
| Recoupement                     |                                       | 12.4 Califa da ale                     |                                                                                                    |                   | 220.201   |               |                                         | 605 147           |      | Rannort                            |
| Rapport fiscal                  |                                       | 12.4 Solde de clot                     | ure des taxes non encore recouvrees aupres des autorites fiscales                                    |                   | 229,391   |               | 465,756                                 | 695,147           |      | fiscal                             |
| Dépenses non conformes          |                                       | 12.5 Total des taxes<br>par le rapport | remboursées dans le compte de la subvention par l'entité de mise en œuvre durant la période couverte |                   |           |               |                                         |                   |      | Rapport                            |
|                                 |                                       | 12.6 Total des taxes                   | remboursées au Fonds mondial par l'entité de mise en œuvre durant la période couverte par le rapport |                   |           |               |                                         |                   |      | de prévision                       |
|                                 |                                       | 12.7 Solde des tax                     | es non recouvrées à la fin de la période couverte par le rapport                                     |                   |           |               |                                         |                   |      | Demande de<br>décaissement         |
|                                 | Commentaires s                        | ur les informations fisc               | ales                                                                                                 |                   |           |               |                                         |                   |      | Vérifier la qualité<br>des données |
| 1. Cliquez sur                  |                                       |                                        |                                                                                                    |                   |           |               |                                         |                   |      | Envoyer la                         |
| l'onglet sur la                 |                                       |                                        |                                                                                                    |                   |           |               |                                         | ~                 |      | section                            |
| auche                           |                                       |                                        |                                                                                                    |                   |           |               |                                         |                   |      |                                    |
| 9                               |                                       |                                        |                                                                                                    | 4. Ajo            | utez des  |               |                                         |                   | R    | essources                          |
|                                 |                                       |                                        |                                                                                                    | comm              | entaires  |               |                                         |                   |      |                                    |
|                                 |                                       | Rem                                    | arque : Les taxes non recouvrées sont cor                                                            | nsidérées (       | comme n   | on conformes  |                                         |                   |      |                                    |
| ြာ LE FONDS MO                  | NDIAL                                 | Cepe                                   | ndant, elles ne doivent PAS être reproduit                                                           | es dans la        | section « | « Dépenses no |                                         |                   |      | Assistance<br>echnique             |
|                                 |                                       | confo                                  | ormes ».                                                                                             |                   |           |               |                                         |                   |      | Johniguo                           |

#### Introduction et accès

Mode de saisie des données

ment erie

### **Rapport de prévision**

En cours de préparation pour le RADD et le RA final

#### PC RA RADD RA final RCF • •

Introduction et accès

> Mode de saisie des données

Rapprochement de la trésorerie

Avances ouvertes

Rapport sur les dépenses

Dépenses non conformes

Rapprochement de la trésorerie du SR т

> Engagements et obligations

Liste des engagements et obligations

Ъ.

Recoupement – contrôles

Rapport fiscal

Rapport de prévision

Demande de décaissement

Vérifier la qualité des données

Envoyer la section

Ressources

Assistance technique

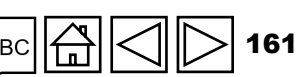

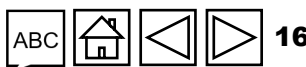

### **Demande de décaissement**

En cours de préparation pour le RADD et le RA final

#### PC RA RADD RA final RCF • •

Introduction et accès

> Mode de saisie des données

Rapprochement de la trésorerie

Avances ouvertes

Rapport sur les dépenses

Dépenses non conformes

Rapprochement de la trésorerie du SR 

> Engagements et obligations

Liste des engagements et obligations

Ъ.

Recoupement – contrôles

Rapport fiscal

Rapport de prévision

Demande de décaissement

Vérifier la qualité des données

Envoyer la section

Ressources

Assistance technique

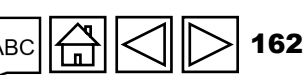

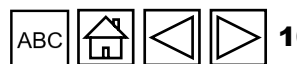

### Vérifier la qualité des données

Cette fonction sert à vérifier que les informations envoyées par les RP sont exactes et complètes

Les contrôles de la qualité des données sont une séquence automatisée d'actions réalisées par le système pour détecter les anomalies.

Ces contrôles :

- améliorent la qualité des données en relevant les erreurs potentielles ;
- éliminent les erreurs de saisie de données :
- améliorent l'intégrité et l'uniformité des données ;
- accélèrent le processus d'examen des données par le Fonds mondial. ٠

#### Il y a 2 types de contrôles sur le Portail des partenaires :

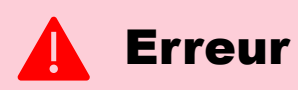

- Avertit l'utilisateur que des données ne sont pas conformes à une règle de validation.
- Le PR ne peut pas envoyer le formulaire tant que l'erreur n'a pas été corrigée.
- Permet à l'utilisateur de revoir et de corriger les données avant d'envoyer de nouveau le formulaire.

### **Avertissement**

- Avise l'utilisateur de vérifier si les données saisies sont correctes ou l'avertit qu'elles pourraient contenir des erreurs.
- Si l'utilisateur ignore l'avertissement, il doit le justifier en commentaire.
- Le RP peut continuer la procédure et envoyer le formulaire.

Introduction et accès

> Mode de saisie des données

Rapprochement de la trésorerie

Avances ouvertes

Rapport sur les dépenses

Dépenses non conformes Rapprochement

de la trésorerie du SR

Engagements et obligations

Liste des engagements et obligations

Recoupement – contrôles

Rapport fiscal

Rapport de prévision

Demande de décaissemer

Vérifier la qualit des données

Envoyer la section

Ressources

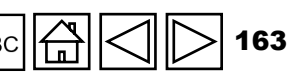

## Liste des erreurs financières (1/2)

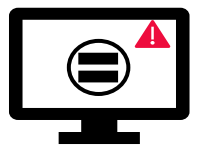

S LE FONDS MONDIAL

Les erreurs nécessitent la **correction** des valeurs saisies pour que les utilisateurs puissent continuer.

| Messages d'erreur sur les données financières                                                                                                    | Action requise                                                                                 | Туре     |
|----------------------------------------------------------------------------------------------------|------------------------------------------------------------------------------------------------|----------|
| Un ou plusieurs champs de cette section sont vides.                                                                                                    | Saisissez une valeur numérique (qui peut être « 0 »)                                           |          |
| Le champ « Taux de change » doit être renseigné.                                                                                                    | Saisissez une valeur numérique.                                                                |          |
| Une justification est requise pour la valeur saisie sous l'article 4.1 « Autres ajustements correspondant au rapprochement ».                                           | Fournissez une justification dans le champ « Commentaires » sous l'article 4.1                 |          |
| Il y a un écart entre le solde du relevé bancaire et le solde de trésorerie du RP.                                                                                      | Fournissez une justification dans le champ « Commentaires » sous l'article 9.3                 |          |
| Il y a un écart entre le solde de l'état de rapprochement bancaire et le solde de trésorerie du RP.                                                                     | Fournissez une justification dans le champ « Commentaires » sous l'article 9.4                 |          |
| Une justification est requise pour la valeur saisie sous l'article 10.1 « Dépenses non conformes validées pour la période actuelle couverte par le rapport financier ». | Fournissez une justification dans le champ « Commentaires » sous l'article 10.1                |          |
| Un relevé bancaire ou un document équivalent doit être joint – Si aucun fichier de<br>type relevé bancaire ou équivalent n'est joint.                                   | Veuillez joindre le document sous l'onglet « Joindre ».                                        | A Erreur |
| Un état de rapprochement bancaire doit être joint – Si aucun fichier de type état de rapprochement bancaire n'est joint.                                                |                                                                                                |          |
| Le pourcentage d'absorption pour la période cumulée est inférieur à 85 % ou<br>supérieur à 115 %.                                                                       | Fournissez une justification dans le champ « Expliquez les<br>écarts cumulés pour la période » |          |
| Un ou plusieurs ajustements de rapprochement ont été saisis dans les sections 13.11 à 13.15.                                                                            |                                                                                                |          |
| Il y a un écart à la section 13.17.                                                                                                    | Fournissez une justification dans le champ « Commentaires »                                    |          |
| Il y a un écart à la section 13.2.4.                                                                                                    |                                                                                                |          |

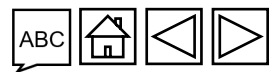

Introduction et accès

Mode de saisie des données

Rapprochement de la trésorerie

Avances ouvertes

Rapport sur les dépenses

Dépenses non conformes

Rapprochement de la trésorerie du SR

Engagements et obligations

Liste des engagements et obligations

Recoupement – contrôles

Rapport fiscal

Rapport de prévision

Demande de décaissement

Vérifier la qualité des données

Envoyer la section

Ressources

Assistance technique

164

## Liste des erreurs financières (2/2)

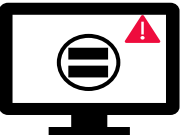

Les erreurs nécessitent la correction des valeurs saisies pour que les utilisateurs puissent continuer.

|                                                                                                    |                      |      | <br>c | ouvertes                      |
|----------------------------------------------------------------------------------------------------|----------------------|------|-------|-------------------------------|
| Messages d'erreur sur les données financières                                                                                                    | Action requise       | Туре |       | Down out over                 |
| La somme des valeurs saisies sous l'article 2.7.3 « Remboursements d'impôts perçus » dans la section « Rapprochement de la trésorerie » n'est pas identique à la somme des valeurs du RP sous l'article 12.3 « Taxes recouvrées auprès des autorités |                      |      | , i   | es dépenses                   |
| fiscales » et l'article 12.5 « Total des taxes remboursées dans le compte de la subvention par l'entité de mise en œuvre » dans                                                                                                    |                      |      | C     | Dépenses nor                  |
| la section « Communication de l'information fiscale ».                                                                                                    |                      |      | C     | conformes                     |
| Les ajustements effectués pour l'article 8 « Avances ouvertes du sous-récipiendaire à la clôture au niveau du RP » pour                                                                                                    |                      |      | C     | de la trésorerie              |
| chaque sous-récipiendaire doivent être identiques aux ajustements effectués au niveau du total.                                                                                                    |                      |      |       | du SR                         |
| Les totaux des dépenses des tableaux « Élément de coût », « Module / intervention » et « Entité chargée de la mise en œuvre » doivent être identiques.                                                                                               |                      |      | anciè | Engagements<br>et obligations |
| Les dépenses cumulées des tableaux « Élément de coût », « Module / intervention » et « Entité chargée de la mise en œuvre »                                                                                                    |                      |      | e l   | Liste des<br>engagements et   |
| ne peuvent pas être négatives.                                                                                                    |                      |      |       | Recoupemen                    |
| Les totaux « Économies à réinvestir » des tableaux « Élément de coût », « Module / intervention » et « Entité chargée de la                                                                                                    |                      |      |       | – contrôles                   |
| mise en œuvre » doivent être identiques.                                                                                                    |                      |      | h     | Rapport                       |
| Les totaux « Activités retardées » des tableaux « Élément de coût », « Module / intervention » et « Entité chargée de la mise en                                                                                                    | Modifiez les valeurs |      | f     | fiscal                        |
| œuvre » doivent être identiques.                                                                                                    | en conséquence       |      |       | Rapport                       |
| Les totaux « Autres écarts » des tableaux « Elément de coût », « Module / intervention » et « Entité chargée de la mise en                                                                                                    |                      |      | (     | de prévision                  |
| œuvre » doivent être identiques.                                                                                                    |                      |      | Ī     | Demande de                    |
| Les montants prévus pour les années suivantes ventilés par « Elément de coût », « Module / intervention » et « Entité chargée                                                                                                    |                      |      | (     | décaissemen                   |
| de la mise en œuvre » doivent être identiques.                                                                                                    |                      |      |       | Vérifier la qualité           |
| Les montants prévus pour les années suivantes doivent être identiques à l'écart des dépenses.                                                                                                    |                      |      | c     | des données                   |
| Le total de la « Prévision nette des engagements » pour la période d'exécution doit être identique aux « Prévisions pour                                                                                                    |                      |      | Ī     | Envoyer la                    |
| l'année » fixées dans la section « Prévisions ». Modifiez la valeur en conséquence.                                                                                                    |                      |      | :     | section                       |
| La liquidation des engagements par trimestre doit être identique au total des engagements communiqués dans la section                                                                                                    |                      |      |       |                               |
| « Engagements et obligations ».                                                                                                    |                      |      | Re    | essources                     |
| La valeur saisie dans ce champ ne peut pas être négative.                                                                                                    |                      |      | T C   | 555001005                     |
| Le montant calculé de la demande de décaissement doit être identique à la ventilation des décaissements par type et entité.                                                                                                    |                      |      |       |                               |

S LE FONDS MONDIAL

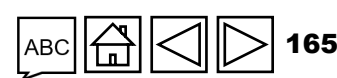

Assistance technique

Introduction et accès

> Mode de saisie des données Rapprochement

de la trésorer Avances

### Liste des avertissements financiers

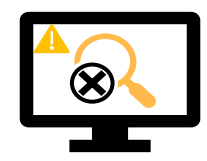

Les avertissements nécessitent une correction ou un commentaire justificatif pour que les utilisateurs puissent continuer.

| Messages d'avertissement sur les données financières                                                                                                    | Action requise                                    | Туре          |         | Dépenses nor<br>conformes                                      |
|----------------------------------------------------------------------------------------------------|---------------------------------------------------|---------------|---------|----------------------------------------------------------------|
| Une valeur négative a été saisie sous l'article 5.1 « Solde de trésorerie total du RP ».                                                                                                    |                                                   |               | Fin     | Rapprochement<br>de la trésorerie<br>du SR                     |
| La valeur saisie est inférieure à celle validée au cours de la période précédente pour le(s)<br>même(s) article(s).                                                                                                    |                                                   |               | ancière | et obligations<br>Liste des                                    |
| Les dépenses cumulées rapportées pour la période actuelle (article 2) ne sont pas<br>identiques aux dépenses cumulées rapportées pour la période précédente (article 2 +<br>article 6).                                                                      |                                                   |               |         | obligations<br>Recoupement<br>– contrôles<br>Rapport           |
| Le montant communiqué pour l'article 6 « Dépenses validées par le RP pendant la période<br>actuelle couverte par le rapport financier » n'est pas identique aux dépenses communiquées<br>pour les sous-récipiendaires dans l'onglet « Dépenses détaillées ». | Veuillez modifier cette<br>valeur ou la justifier | Avertissement |         | fiscal<br>Rapport<br>de prévision<br>Demande de<br>décaissemen |
| Le « total des taxes demeurant non recouvrées à la fin de la période couverte par le<br>rapport » communiqué dans le rapport de clôture fiscale n'est pas identique à la somme de<br>tous les rapports fiscaux pour chaque année.                            |                                                   |               |         | Vérifier la qualité<br>des données<br>Envoyer la<br>section    |
| Le solde des recouvrements dans le module « Recouvrements » n'est pas identique à l'article 12.7 « Solde des taxes non recouvrées à la fin de la période couverte par le rapport ».                                                                          |                                                   |               |         | Ressources                                                     |

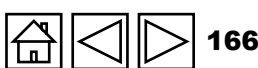

Assistance technique

Introduction

et accès

Avances

ouvertes Rapport sur les dépenses

Mode de saisie des données Rapprochement de la trésorerie

S LE FONDS MONDIAL

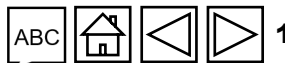

### **COMMENT** Vérifier la qualité des données

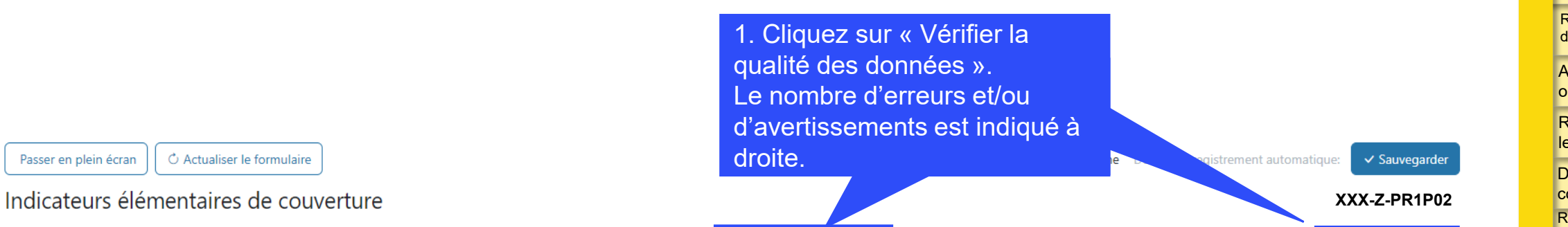

≡ Valider le formulaire

Validation du total général

| Article | Code      | Indicateur                                                                                                    | Période visée dans le rapport | Fréquence | Mesure                | Résultats |
|---------|-----------|----------------------------------------------------------------------------------------------------|-------------------------------|-----------|-----------------------|-----------|
| 1       | CM-1a [N] | Nombre total de cas suspects de paludisme soumis à un test parasitologique dans des formations sanitaires du secteur public                                                                     | 01-janv24 à 31-mars-24        | Quarterly | Fournir des résultats |           |
| 2       | CM-1a [D] | Nombre total de cas suspects de paludisme se présentant dans des formations sanitaires du secteur public                                                                                        | 01-janv24 à 31-mars-24        | Quarterly | Fournir des résultats |           |
| 3       | CM-1b [N] | Nombre total de cas suspects de paludisme soumis à un test parasitologique dans la communauté                                                                                                   | 01-janv24 à 31-mars-24        | Quarterly | Fournir des résultats |           |
| 4       | CM-1b [D] | Nombre total de cas suspects de paludisme dans la communauté                                                                                                    | 01-janv24 à 31-mars-24        | Quarterly | Fournir des résultats | -         |
| 5       | CM-2a [N] | Nombre de cas confirmés de paludisme ayant reçu un traitement antipaludique de<br>première intention conformément aux politiques nationales dans des formations<br>sanitaires du secteur public | 01-janv24 à 31-mars-24        | Quarterly | Fournir des résultats | -         |
| 6       | CM-2a [D] | Nombre de cas confirmés de paludisme dans des formations sanitaires du secteur<br>public (détectés à la fois par surveillance passive et active)                                                | 01-janv24 à 31-mars-24        | Quarterly | Fournir des résultats | -         |
| 7       | CM-2b [N] | Nombre de cas de paludisme confirmés ayant reçu un traitement antipaludique de<br>première intention dans la communauté                                                                         | 01-janv24 à 31-mars-24        | Quarterly | Fournir des résultats |           |

Introduction et accès

Mode de saisie des données

Rapprochement de la trésorerie

> Avances ouvertes

Rapport sur les dépenses

Dépenses non conformes Rapprochement de la trésorerie

du SR Engagements et obligations

т

Ъ.

Ð Liste des engagements et obligations

Recoupement – contrôles

Rapport fiscal

Rapport de prévision

Demande de décaissement

Vérifier la qualité des données

Envoyer la section

Ressources

Assistance technique

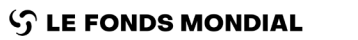

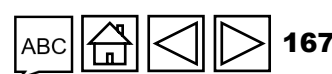

A 19 Avertissement

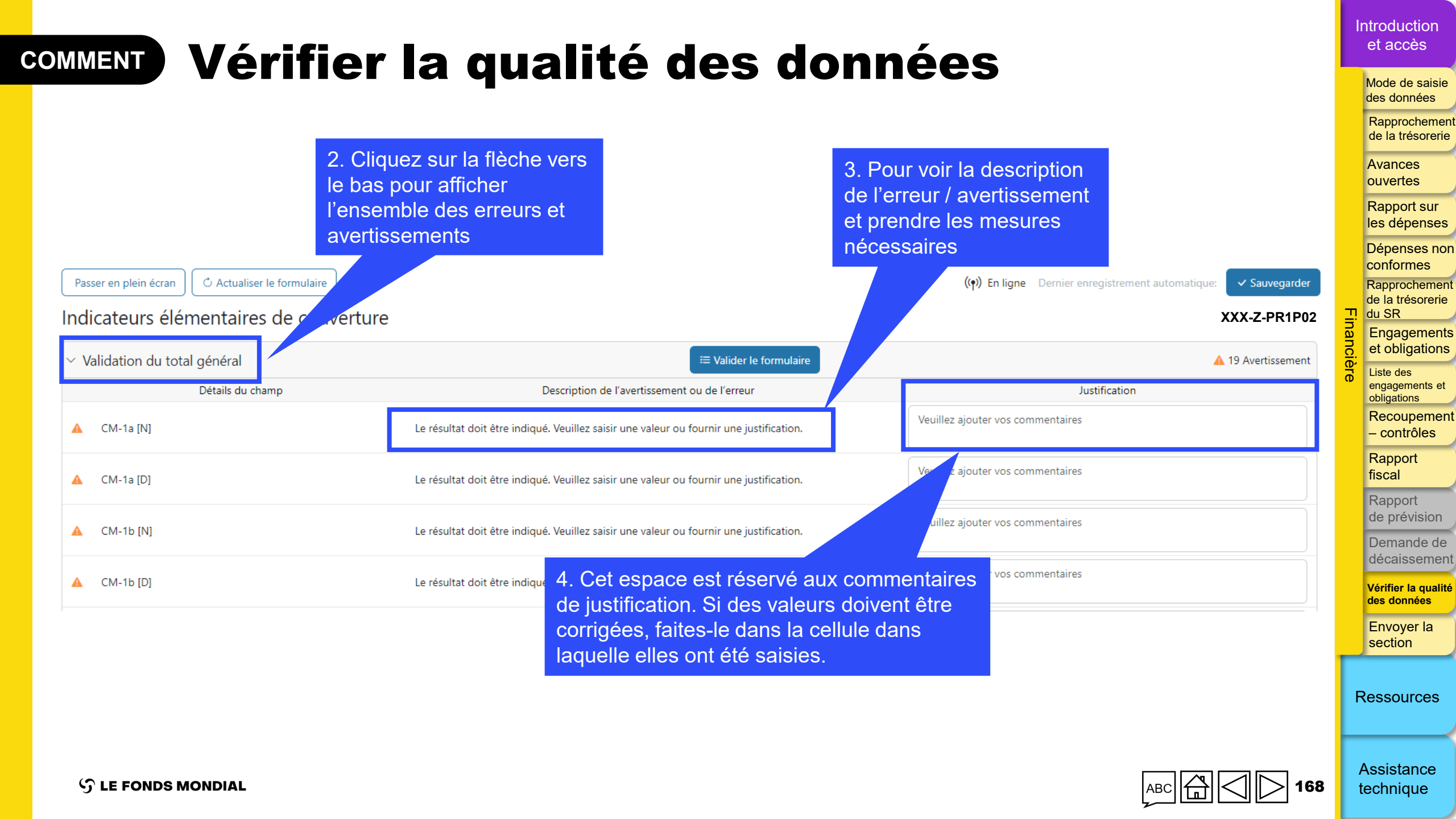

|                                                                 | yer la section                                                                                                 |                                                                           |               | ntroduction<br>et accès                    |
|-----------------------------------------------------------------|----------------------------------------------------------------------------------------------------|---------------------------------------------------------------------------|---------------|--------------------------------------------|
|                                                                 | -                                                                                                    |                                                                           |               | des données                                |
|                                                                 |                                                                                                    |                                                                           |               | Rapprocheme<br>de la trésoreri             |
|                                                                 |                                                                                                    |                                                                           |               | Avances<br>ouvertes                        |
| Accueil > Rapport du RP > XXX-Z-PR1P02                          | 1. Cliquez sur l'onglet                                                                                        |                                                                           |               | Rapport sur                                |
| V XXX-Z-PR1P02                                                  | « Envoyel », qui aniche un                                                                                     |                                                                           |               | Dépenses no                                |
|                                                                 |                                                                                                    | Contacte pour les depnées sur les entités impliquées dans les subventions |               | conformes                                  |
| Date de fin de la période <b>Personne 1</b>                     | Période de mise en œuvre: 1-Janv2024 à 31-Déc2026                                                              | Représentant de l'organisation pour les avis Personne 2                   |               | Rapprocheme                                |
| Date de remise du rapport: 14-Août-2024                         | Devise de la période de mise en œuvre: USD                                                                     | Signataire des demandes de décaissement Personne 2                        | <u>, 1</u>    | du SR                                      |
| Dernière mise à jour par / le: Nayeem Chowdhury le 30-Juin-2024 |                                                                                                    | Déposant et éditeur Personne 3                                            |               | Engagemen                                  |
|                                                                 | Le RP remplit et envoie le formulaire L'ALF / la structure de contrôle                                         | externe réalise l'examen Le Fonds mondial examine                         | nciè          | et obligation                              |
| Télécharger Joindre Formulaire en ligne <b>Envoyer</b> Aide     |                                                                                                    |                                                                           |               | Liste des<br>engagements et<br>obligations |
| RA                                                              |                                                                                                    | Envoyer le formulaire au F                                                | Fonds mondial | Recoupeme<br>– contrôles                   |
|                                                                 |                                                                                                    |                                                                           |               | Rapport                                    |
| > Programmatique                                                |                                                                                                    | ► Envoyer la                                                              | a section     | fiscal                                     |
| > Financières                                                   |                                                                                                    | ► Envoyer la                                                              | a section     | Rapport<br>de prévision                    |
| GACA et gestion de la subvention                                |                                                                                                    | ► Envoyer la                                                              | a section     | Demande de<br>décaissemer                  |
| 🖉 Pas d'erreur ni d'avertissement 🔺 Avertissement 🔺 Erreur 🕨    | Section envoyée O Contrôle de la qualité des données requis > Section envoyée avec avertissements > Section no | on applicable                                                             |               | Vérifier la qualit<br>des données          |
|                                                                 |                                                                                                    |                                                                           |               | Envoyer la section                         |
|                                                                 |                                                                                                    |                                                                           |               |                                            |
|                                                                 |                                                                                                    |                                                                           | F             | Ressources                                 |

Assistance technique

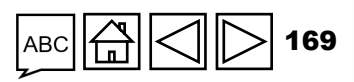

| COMMENT Envoyer la                                                                                                    | a section                                             | 4. Une fois que tous les or<br>les sections sont prêts à êt<br>cliquez sur le bouton bleu          | glets de toutes<br>re envoyés,<br>pour envoyer |                                                                                                    | In    | ntroduction<br>et accès<br>Mode de saisie<br>des données |
|----------------------------------------------------------------------------------------------------|-------------------------------------------------------|----------------------------------------------------------------------------------------------------|------------------------------------------------|----------------------------------------------------------------------------------------------------|-------|----------------------------------------------------------|
| 2. Cliquez sur la flèche ve<br>pour agrandir la section et                                                                                                    | rs le bas<br>t afficher                               | le formulaire entier au Fon                                                                        | ds mondial                                     |                                                                                                    |       | Rapprochemer<br>de la trésorerie<br>Avances<br>ouvertes  |
| RA UN résumé de chaque ong                                                                                                    | Jlet                                                  | 3. Cliquez sur le bouton blanc<br>« Envoyer la section » pour<br>envoyer la section individuelle a | Envoyer                                        | <ul> <li>Formulaire au Fonds mondial</li> <li>Envoyer la section</li> <li>Envoyer la section</li> </ul> |       | Rapport sur<br>les dépenses<br>Dépenses nor<br>conformes |
| Sous-section Informations                                                                                                    |                                                       | Fonds mondial                                                                                      |                                                |                                                                                                    | п     | Rapprochemen<br>de la trésorerie<br>du SR                |
| Page de garde Pas d'erreur ni d'avertissement                                                                                                    |                                                       |                                                                                                    | [                                              | Aller à la sous-section                                                                                 | inanc | Engagements<br>et obligations                            |
| Rapprochement de la trésorerie     Pas d'erreur ni d'avertissement       Avances ouvertes     Pas d'erreur ni d'avertissement                                                                  | Exemple : Tous les onglets contrôlés et ne comportent | financiers ont été<br>aucun                                                                        | [                                              | Aller à la sous-section     Aller à la sous-section                                                     | ière  | Liste des<br>engagements et<br>obligations<br>Recoupemen |
| <ul> <li>Rapprochement de la trésorerie des sous-récipiendaires</li> <li>Pas d'erreur ni d'avertissement</li> <li>Rapport sur les dépenses</li> <li>Pas d'erreur ni d'avertissement</li> </ul> | avertissement / aucune erre<br>prête à être envoyée   | eur – cette section est                                                                            | (                                              | Aller à la sous-section     Aller à la sous-section                                                     |       | – contrôles<br>Rapport<br>fiscal                         |
| Rapport fiscal Pas d'erreur ni d'avertissement                                                                                                    |                                                       |                                                                                                    | [                                              | Aller à la sous-section                                                                                 |       | Rapport<br>de prévision                                  |
| Dépenses non conformes     Pas d'erreur ni d'avertissement                                                                                                    |                                                       |                                                                                                    | [                                              | Aller à la sous-section                                                                                 |       | Demande de                                               |
| ✓ GACA et gestion de la subvention                                                                                                    | Exemple                                               | : la qualité des données des                                                                       | (                                              | Envoyer la section                                                                                      |       | Vérifier la qualité                                      |
| Sous-section Informations                                                                                                    | onglets d                                             | e la section « GACA et gestion                                                                     | ſ                                              | Aller à la sous-sertion                                                                                 |       | des données<br>Envoyer la                                |
| Gestion des subventions et des risques     Contrôle de la qualité des données requis                                                                                                    | de la sub<br>avant l'er                               | vention » doit être contrôlée                                                                      | (                                              | Aller à la sous-section                                                                                 |       | section                                                  |
| O     Auto-évaluation                                                                                                    |                                                       |                                                                                                    | (                                              | Aller à la sous-section                                                                                 | R     | lessources                                               |

📀 Pas d'erreur ni d'avertissement 🛕 Avertissement 🋕 Erreur 🍃 Section envoyée 🔘 Contrôle de la qualité des données requis 🍃 Section envoyée avec avertissements 🍃 Section non applicable

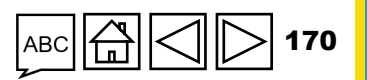

Assistance technique

 $\mathfrak{S}$  LE FONDS MONDIAL

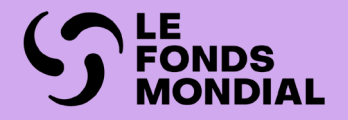

# GACA ET GESTION DE LA SUBVENTION

Aperçu

Mode de saisie des données

Contenu du rapport

Vérifier la qualité des données

Envoyer la section

| Section                                                                        | РС | RA | RADD | RA final |
|--------------------------------------------------------------------------------|----|----|------|----------|
| Gestion des achats de produits de santé<br>et de la chaîne d'approvisionnement |    | •  | •    | •        |
| Gestion des subventions et des risques                                         |    | •  | •    | •        |
| Auto-évaluation                                                                |    | •  | •    | •        |
| Validation                                                                     |    |    | •    | •        |
| Conclusions et recommandations de l'ALF                                        |    | •  | •    | •        |

Introduction et accès

Programmatique

Financière

GACA et gestion de la subvention

Ressources

Assistance technique

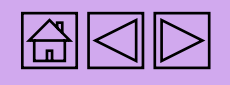

### **Communication de l'information par le RP sur le Portail des partenaires – Saisie des données**

Saisie directe des données dans le formulaire en ligne (*recommandé*)

Saisir les données dans le fichier Excel de support et joindre et importer les données dans le formulaire en ligne

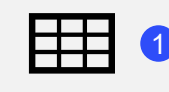

Extraction manuelle des données du formulaire en ligne vers le fichier de travail

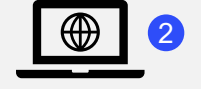

Saisissez les données directement dans le formulaire en ligne

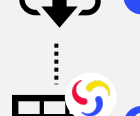

Téléchargez le fichier Excel de support contenant toutes les données de référence.

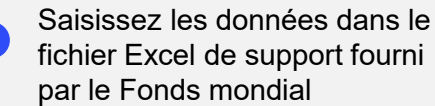

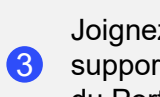

Joignez le fichier Excel de support sous l'onglet « Joindre » du Portail.

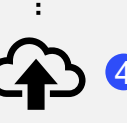

Sélectionnez la ou les sections à importer dans le formulaire en ligne. Le fichier Excel peut être importé plusieurs fois.

Les RP sont vivement encouragés à saisir directement les données dans le formulaire en ligne. Le fichier Excel de support ne doit pas être envoyé au Fonds mondial.

La fonction « Vérifier la qualité des données » doit être lancée après la saisie des données, quel que soit le mode de saisie.

et accès Mode de saisie des données Produits de santé GACA g Gestion de la subvention et des risques Ω æ <u>0</u> S ubve Autoévaluation intion Vérifier la qualité des données Envoyer la section Ressources

Assistance

technique

Introduction

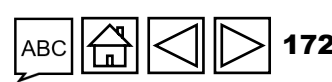

### **Communication de l'information par le RP sur le** Portail des partenaires – Saisie des données

Saisie directe des données dans le formulaire en ligne (*recommandé*)

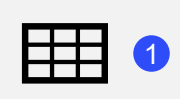

Extraction manuelle des données du formulaire en ligne vers le fichier de travail

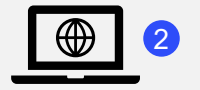

Saisissez les données directement dans le formulaire en ligne

et importer les données dans le

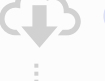

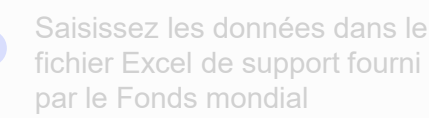

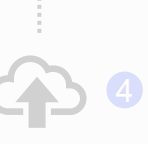

Les RP sont vivement encouragés à saisir directement les données dans le formulaire en ligne. Le fichier Excel de support **ne doit** pas être envoyé au Fonds mondial.

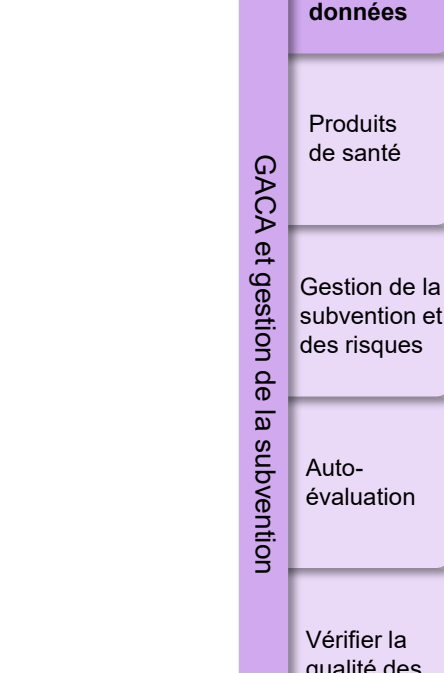

Vérifier la qualité des données

Introduction et accès

> Mode de saisie des

Envoyer la section

Ressources

Assistance technique

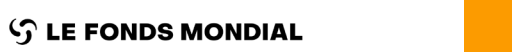

La fonction « Vérifier la qualité des données » doit être lancée après la saisie des données, quel que soit le mode de saisie.

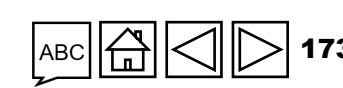

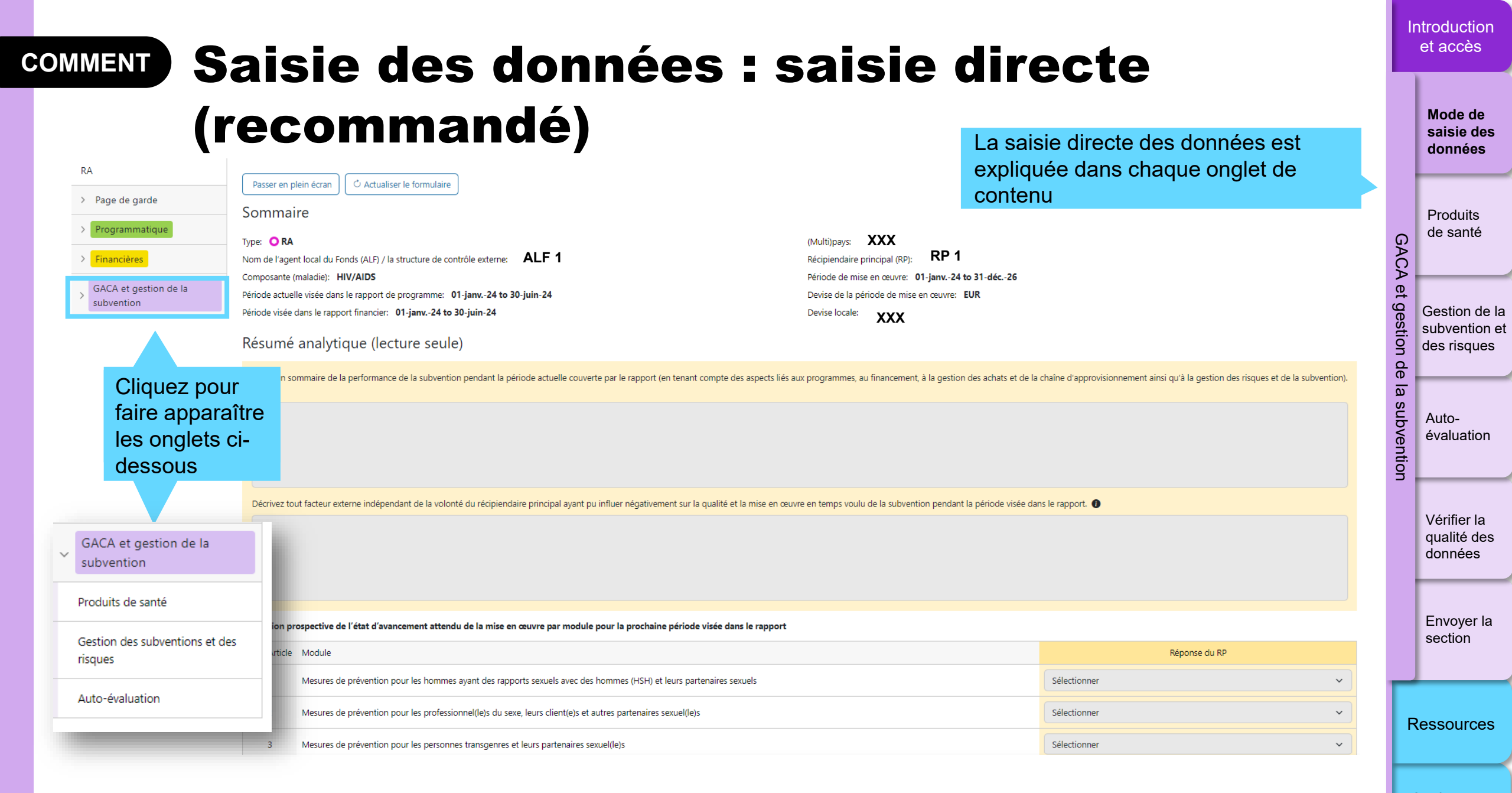

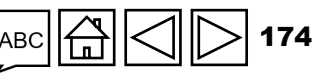

S LE FONDS MONDIAL

### Communication de l'information par le RP sur le Portail des partenaires – Saisie des données

Saisie directe des données dans le formulaire en ligne (*recommandé*)

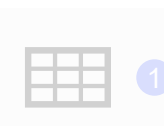

données du formulaire en ligne vers le fichier de travail

Saisissez les données directement dans le formulaire en ligne le fichier Excel de support et **joindre** et importer les données dans le formulaire en ligne

Saisir les données dans

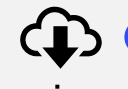

Téléchargez le fichier Excel de support contenant toutes les données de référence.

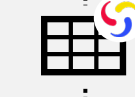

Saisissez les données dans le fichier Excel de support fourni par le Fonds mondial

Joignez le fichier Excel de support sous l'onglet « Joindre » du Portail.

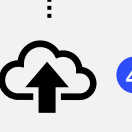

Sélectionnez la ou les sections à importer dans le formulaire en ligne. Le fichier Excel peut être importé plusieurs fois.

Les RP sont vivement encouragés à saisir directement les données dans le formulaire en ligne. Le fichier Excel de support **ne doit pas** être envoyé au Fonds mondial. et accès Mode de

Introduction

saisie des données Produits de santé GACA g Gestion de la subvention et des risques Ω æ <u>a</u> S ubve Autoévaluation ntion Vérifier la qualité des

données

Envoyer la section

Ressources

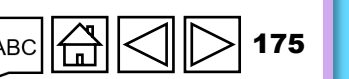

Assistance technique

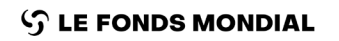

La fonction « Vérifier la qualité des données » doit être lancée après la saisie des données, quel que soit le mode de saisie.

### Saisie des données depuis le fichier COMMENT **Excel de support**

Filtres

Filtrer..

Résultats

5/5

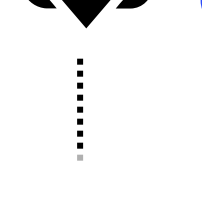

Téléchargez le fichier Excel de support contenant toutes les données de référence.

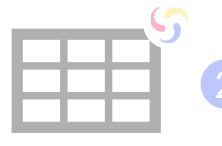

Saisissez les données dans le fichier Excel de support fourni par le Fonds mondial

Joignez le fichier Excel sous l'onglet « Joindre » du Portail des partenaires

Sélectionnez la ou les sections à importer dans le formulaire en ligne. Le fichier Excel peut être joint et importé plusieurs fois.

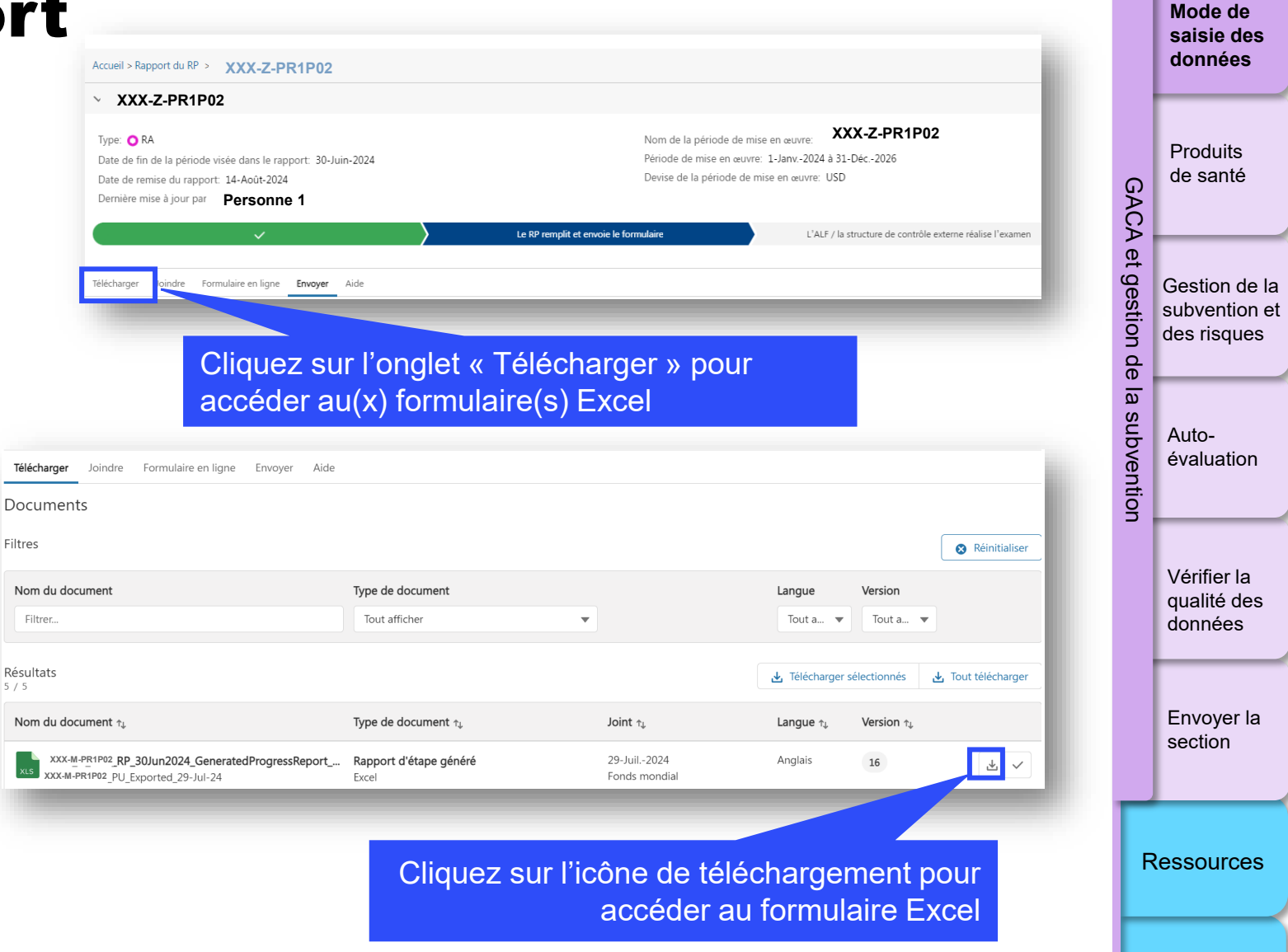

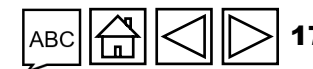

Assistance technique

Introduction

et accès

S LE FONDS MONDIAL

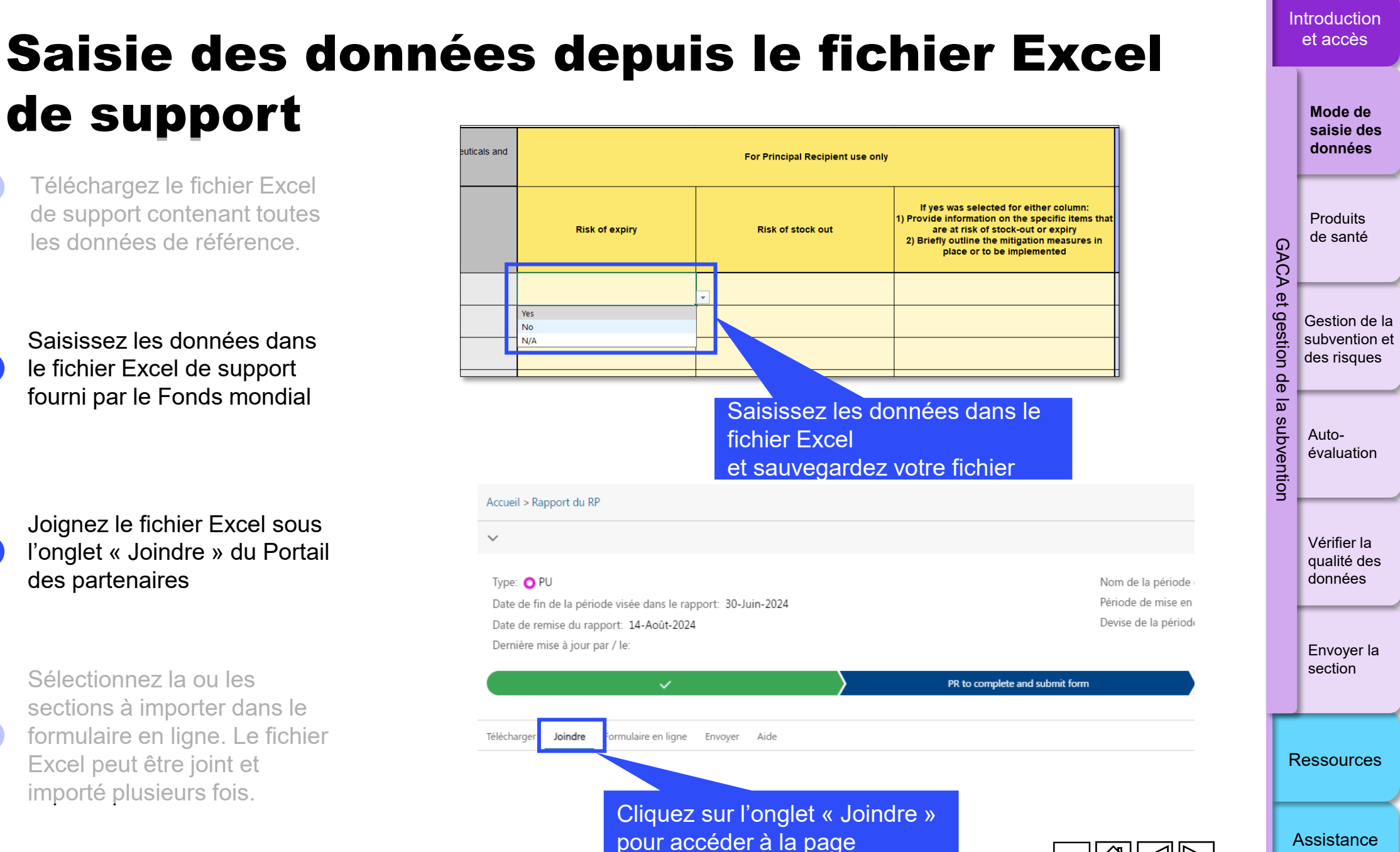

technique

de support

Téléchargez le fichier Excel de support contenant toutes les données de référence.

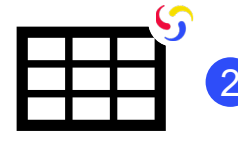

COMMENT

Saisissez les données dans le fichier Excel de support fourni par le Fonds mondial

Joignez le fichier Excel sous l'onglet « Joindre » du Portail des partenaires

Sélectionnez la ou les sections à importer dans le formulaire en ligne. Le fichier Excel peut être joint et importé plusieurs fois.

S LE FONDS MONDIAL

3

### Saisie des données depuis le fichier COMMENT **Excel de support**

Télécharger

Documents

Joindre

Téléchargez le fichier Excel de support contenant toutes les données de référence.

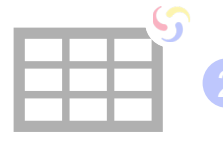

Saisissez les données dans le fichier Excel de support fourni par le Fonds mondial

Joignez le fichier Excel sous l'onglet « Joindre » du Portail des partenaires

Sélectionnez la ou les sections à importer dans le formulaire en ligne. Le fichier Excel peut être joint et importé plusieurs fois.

Vous pouvez télécharger le fichier Excel de support soit en cliquant sur « Charger des fichiers » et en le sélectionnant dans votre répertoire, ou soit en utilisant la fonction « Déposer des fichiers »

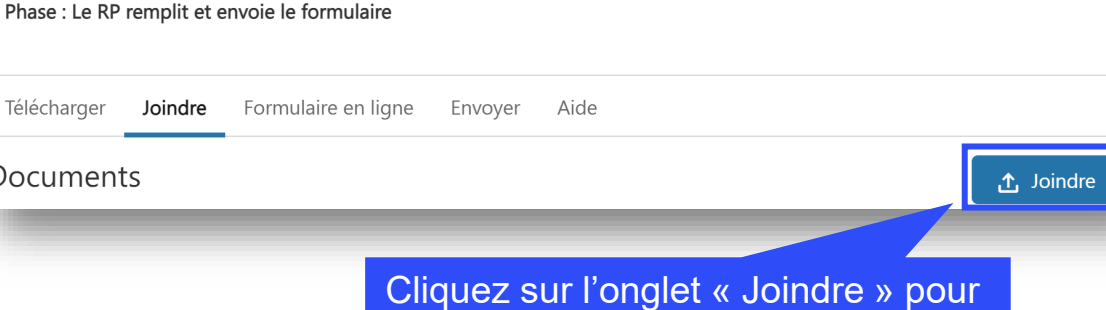

Le Fonds mondial exa...

ouvrir la fenêtre contextuelle

L'ALF / la structure de...

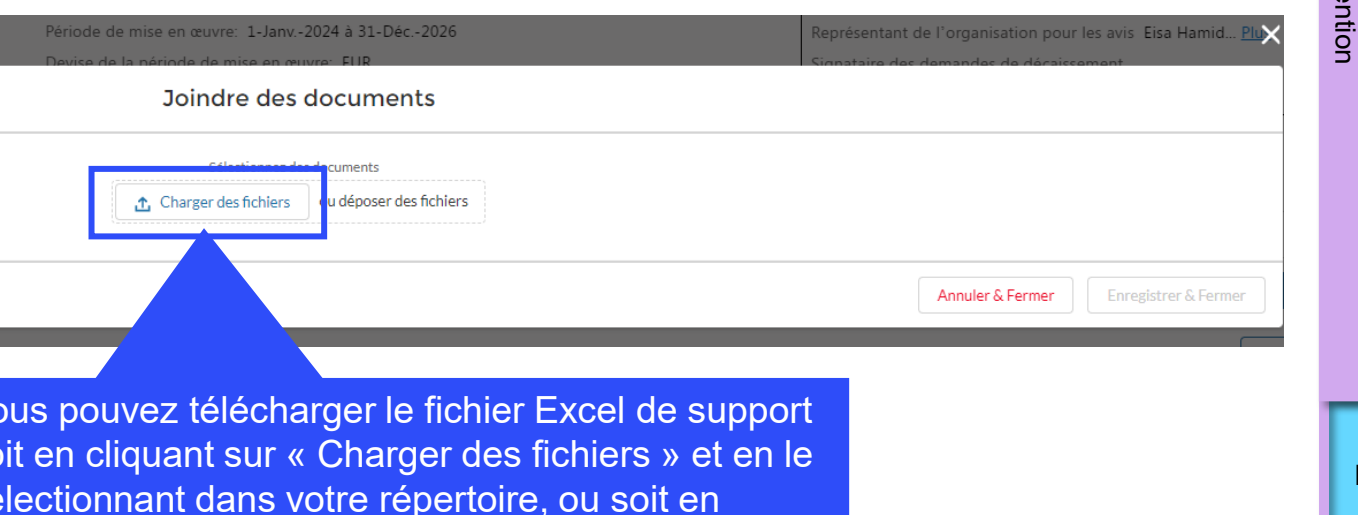

Le RP remplit et envoi..

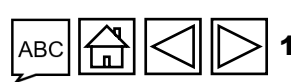

Assistance technique

Ressources

Introduction

et accès

Mode de saisie des

données

Produits de santé

Gestion de la

subvention et

des risques

Auto-

évaluation

Vérifier la

qualité des

données

Envoyer la section

GACA

Ð

α æ

<u>0</u> S

lbve

S LE FONDS MONDIAL

3

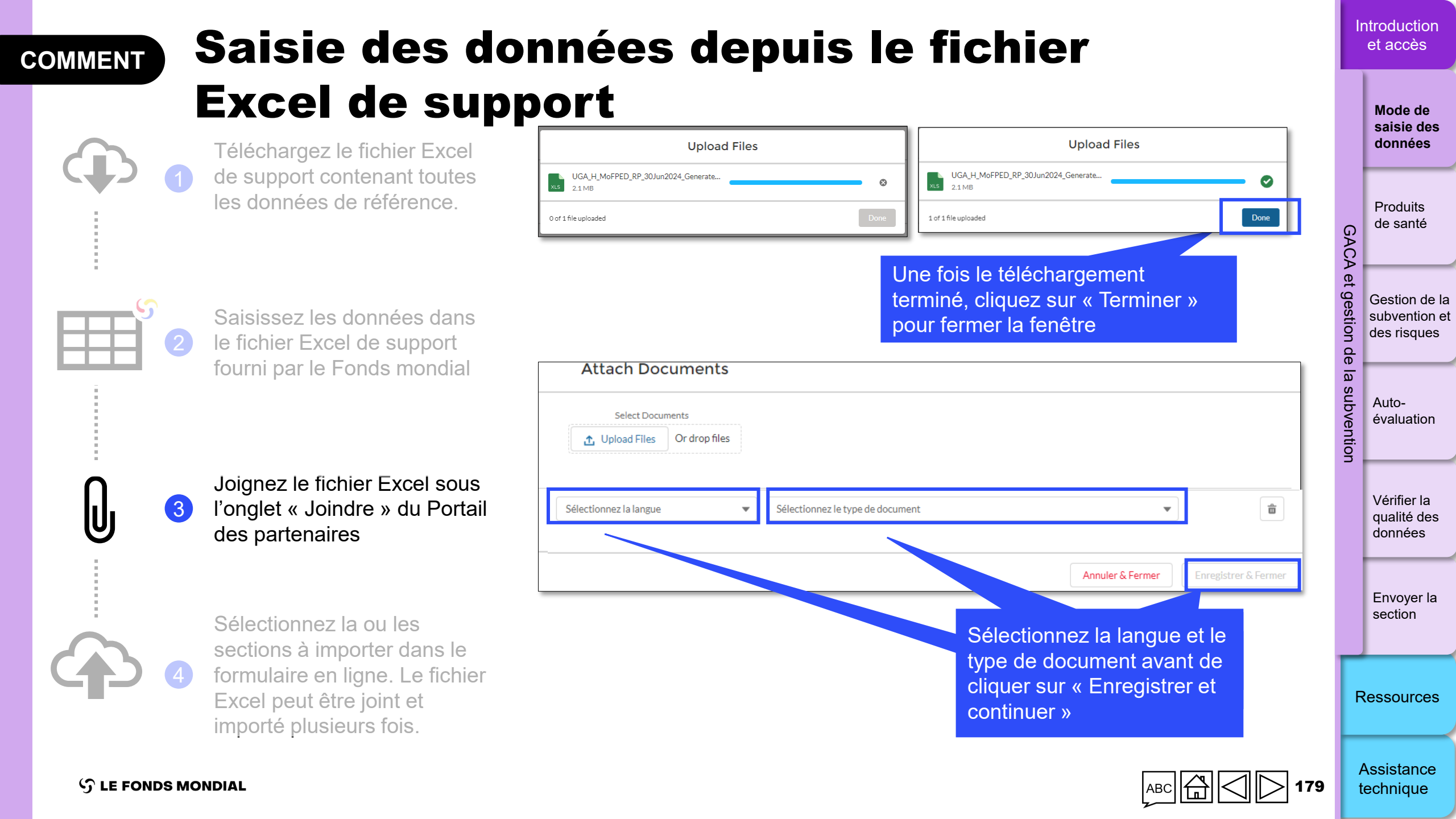

### **COMMENT** Saisie des données depuis le fichier Excel de support

Importer Excel

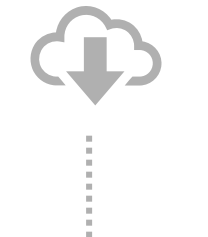

Téléchargez le fichier Excel de support contenant toutes les données de référence.

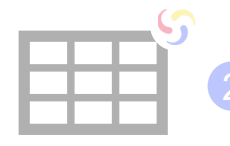

Saisissez les données dans le fichier Excel de support fourni par le Fonds mondial

Joignez le fichier Excel sous l'onglet « Joindre » du Portail des partenaires

 Sélectionnez la ou les sections à importer dans le formulaire en ligne. Le fichier Excel peut être joint et importé plusieurs fois.

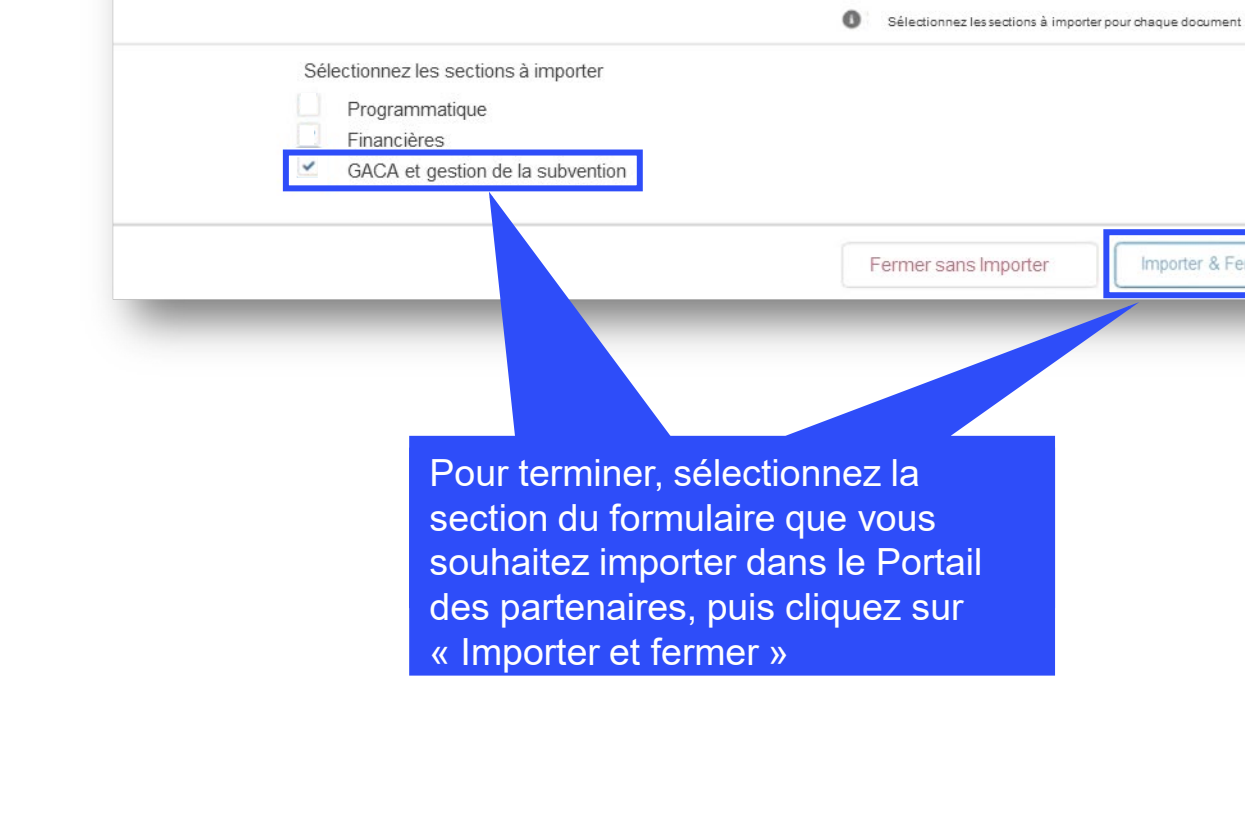

Importer & Fermer

Autoévaluation

Introduction et accès

> Mode de saisie des données

Produits de santé

Gestion de la

subvention et

des risques

GACA

et gest

tion

de

<u>a</u>

Vérifier la qualité des données

Envoyer la section

Ressources

Assistance technique

ら LE FONDS MONDIAL
|                           | PC | KA | RADD | RATINAL |  |  |  |  |  |
|---------------------------|----|----|------|---------|--|--|--|--|--|
|                           |    | •  | •    | ٠       |  |  |  |  |  |
| ualité (rapport sur les p |    |    |      |         |  |  |  |  |  |

Introduction et accès

> Mode de saisie des données

Produits de santé

GACA et gestion de la subvention et des risques

estion

Autoévaluation

Vérifier la qualité des données

Envoyer la section

Ressources

Assistance technique

# Communication de l'information sur les prix et la qualité (rapport sur les prix et la qualité)

Dans le Tableau 8.A, les RP dont les subventions comportent un budget pour des produits de santé à déclarer dans le rapport sur les prix et la qualité doivent confirmer que les renseignements requis ont été saisis dans le système pour les produits pharmaceutiques et médicaux qu'ils ont reçus pendant la période couverte par le RA/DD\*.

Le RP est tenu de :

- Indiquer si les informations demandées concernant les produits de santé reçus pendant la période couverte par le RA/DD ont été saisies dans le rapport sur les prix et la qualité. Les trois choix possibles sont « Oui », « Non » et « S.O. ». Si « Non » est sélectionné, le RP explique pourquoi les informations demandées concernant les achats de produits de santé n'ont pas été saisies ;
- Fournir à l'ALF pour vérification tous les justificatifs (devis, factures pro forma ou définitives, documents d'expédition, etc.) concernant les catégories de produits qui relèvent du rapport sur les prix et la qualité pour les périodes couvertes par le rapport concernées.

Pièces justificatives : Le RP est tenu de produire :

- Un extrait de l'outil de suivi des achats, un rapport sur les stocks ou tout document pertinent présentant la liste des articles reçus.
- L'ensemble des bons de commande et des factures associés aux envois reçus.
- Les factures correspondant aux envois reçus avant la période couverte par le rapport, mais saisis dans le rapport sur les prix et la qualité pendant la période couverte par le RA/DD (saisies effectuées avec retard).

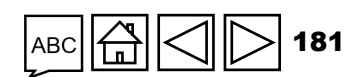

<sup>\*</sup> Pour des orientations sur la saisie des données dans le rapport sur les prix et la qualité, veuillez consulter le <u>Guide sur la</u> politique du Fonds mondial en matière de gestion des achats et des stocks de produits de santé.

### Risque de rupture de stock et de péremption

Cette section aide, d'une part, à mesurer le niveau de risque de retards dans la mise en œuvre du programme, d'interruptions des traitements ou de gaspillage, et d'autre part, à mettre en évidence la nécessité de prendre des mesures pour atténuer ces risques.

**Remarque :** Tout plan d'intensification ou d'accélération du programme doit être pris en compte pour estimer les besoins futurs et évaluer le risque de rupture de stock.

Concernant le risque de péremption et le risque de rupture de stock, le RP doit prendre note de ce qui suit :

#### Il y a un risque de péremption si :

- i. Le nombre de mois de stock dans le pays dépasse la durée de conservation des produits.
- ii. Le nombre de mois de stock dans le pays dépasse les niveaux recommandés dans la politique de gestion des stocks du pays, alors aucune augmentation de la consommation n'est prévue pendant cette période.
- iii. D'importantes disparités existent dans la répartition et l'emplacement des stocks dans le pays.
- iv. De nombreux sites disposent de stocks excédentaires ou qui peinent à s'écouler.
- v. Autres raisons, le cas échéant.

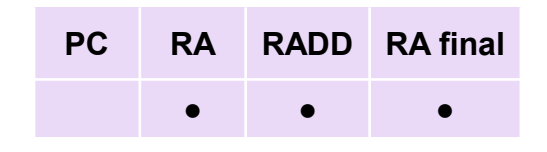

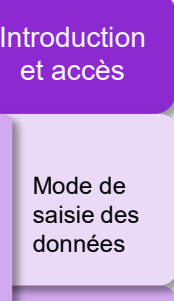

Produits de santé

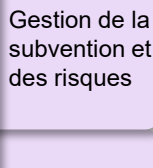

Jestion

évaluation

Auto-

Vérifier la qualité des données

Envoyer la section

Ressources

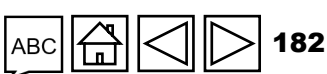

Assistance technique

ら LE FONDS MONDIAL

#### Risque de rupture de stock et de péremption

#### Il y a un <u>risque de rupture de stock</u> si :

- i. Une part importante des sites du pays sont sous-approvisionnés, quel que soit l'état du stock total à l'échelle nationale.
- ii. La péremption d'une grande partie des produits stockés est imminente.
- iii. De graves disparités existent dans la répartition et l'emplacement des stocks dans le pays.
- iv. Le respect des exigences de communication et de saisie des données dans le système d'information de gestion de la logistique (SIGL) est insuffisant et/ou si la qualité des données est médiocre.
- v. Le niveau du stock central inférieur est au minimum recommandé.
- vi. Le niveau du stock national est inférieur au minimum recommandé.
- vii. Autres raisons, le cas échéant.

#### **Remarque :**

- La surveillance de l'état des stocks, ce qui inclut le contrôle des carnets de commandes, est une activité permanente essentielle à la bonne gestion des stocks nationaux.
- Les RP (ou les sous-récipiendaires / agents chargés des achats, selon le cas) sont tenus d'informer à tout moment, en dehors du processus RA/DD, le Fonds mondial et les parties prenantes dans le pays de l'imminence d'un risque de péremption ou de rupture de stock.

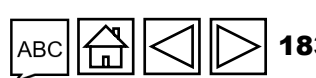

Assistance technique

Ressources

**℃** LE FONDS MONDIAL

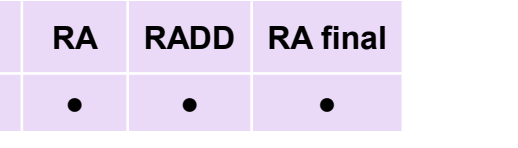

PC

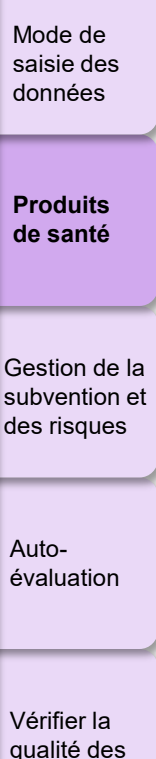

estion

de

<u>0</u>

Introduction

et accès

Envoyer la

données

#### Risque de rupture de stock et de péremption

Le RP analyse le risque de rupture de stock ou de péremption des produits pharmaceutiques et produits de santé essentiels répertoriés dans le RA/DD.

La catégorie **« Autres »** comprend d'autres produits déterminés par le Fonds mondial, l'ALF ou le RP et achetés avec les fonds de la subvention, qui représentent des dépenses importantes pour le programme subventionné et/ou qui sont indispensables pour atteindre les objectifs du programme (seringues, méthadone dans les programmes de traitement de substitution aux opiacés, insecticides pour les pulvérisations intradomiciliaires, etc.). La description des produits est précisée dans la section des commentaires.

PC

RA

RADD RA final

Le RP sélectionne « Oui », « Non » ou « S.O. » à côté de chaque catégorie de produits dans les colonnes « Risque de péremption » et « Risque de rupture de stock ».

Si « Oui » a été sélectionné dans l'une des colonnes, le RP doit fournir des informations contextuelles supplémentaires sur les articles visés par un risque de rupture de stock ou de péremption, et décrire brièvement dans la colonne « Commentaires du RP » les mesures d'atténuation en vigueur ou à mettre en place.

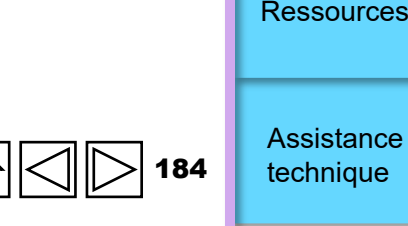

Introduction

et accès

Mode de

saisie des données

Produits de santé

Gestion de la subvention et

des risques

Autoévaluation

Vérifier la

qualité des données

Envoyer la section

tion

#### Risque de rupture de stock et de péremption

Dans leurs commentaires, les RP doivent également inclure :

- Une analyse sommaire des facteurs importants liés à l'offre et à la demande, de manière à pouvoir déterminer facilement le niveau optimal des stocks nationaux et la probabilité de ruptures de stock ou de péremption des produits dans le pays au cours des six prochains mois.
- Les principaux problèmes et obstacles rencontrés dans la gestion des produits de santé et les décisions prises pour atténuer les risques signalés.
- Un point bref sur les achats en cours ou prévus, effectués avec diverses sources de financement.
- Une description des lots de produits risquant d'arriver à péremption au cours des six prochains mois, toutes sources de financement confondues.
- La quantité de produits arrivés à péremption pendant la dernière période couverte par le rapport, toutes sources de financement confondues.

Le RP est tenu d'utiliser les données les plus récentes sur l'état des stocks, y compris les données de suivi des carnets de commandes. Le RP et l'ALF doivent utiliser les formats existants pour rendre compte de l'état des stocks du pays, le rapport devant comporter les éléments énumérés ci-dessous. Les RP peuvent demander des orientations au Fonds mondial concernant la préparation et l'utilisation d'un format approprié pour établir ce rapport.

Responsable en dernier ressort de l'exactitude et de l'exhaustivité de l'information fournie dans le RA/DD, le RP est tenu de collaborer avec les divers partenaires de mise en œuvre responsables des achats et de la surveillance des stocks nationaux afin d'obtenir les données nécessaires pour compléter cette section du RA/DD.

S LE FONDS MONDIAL

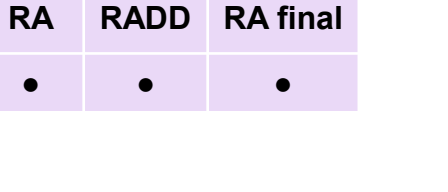

PC

Introduction et accès

> Mode de saisie des données

Produits de santé

Gestion de la subvention et des risques

GAC

stion

ubve

Autoévaluation

Vérifier la qualité des données

Envoyer la section

Ressources

Assistance

technique

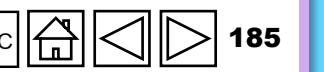

PCRARADDRA final•••

Introduction et accès

> Mode de saisie des données

Produits de santé

GA

tion

0

Gestion de la subvention et des risques Autoévaluation

Vérifier la qualité des données

Envoyer la section

Ressources

Assistance technique

**Pièces justificatives :** Le RP est tenu de préparer et d'envoyer les documents suivants pour / pendant la période couverte par le RA/DD :

- Rapport sur le stock disponible : il renseigne sur la quantité totale de produits utilisables disponibles au niveau central, toutes sources confondues (gouvernement, Fonds mondial, PEPFAR, etc.).
- Consommation mensuelle moyenne (CMM) : il s'agit de la quantité moyenne d'un produit de santé consommée par mois. Elle se calcule à partir de la consommation totale déclarée dans le passé (normalement calculée pour une période de six à douze mois), ajustée pour tenir compte de la demande à venir.
  - La CMM nationale est déterminée sur la base des données de consommation communiquées au ministère de la Santé via le SIGL par l'ensemble des structures de santé du pays, y compris les structures de santé privées ou gérées par des ONG qui contribuent au programme national soutenu par le Fonds mondial.
  - Avec l'approbation du Fonds mondial, d'autres rapports, tels que les « rapports sur les problèmes de stocks » transmis par des entrepôts des provinces et des districts, peuvent également être utilisés en l'absence de données officielles transmises par les sites via le SIGL aux niveaux supérieurs du système de santé, ou en l'absence d'un SIGL opérationnel. Cela nécessitera d'effectuer les calculs sans l'aide de l'informatique et de prendre en compte les quantités livrées par les entrepôts de district aux sites au cours de la même période (6 ou 12 mois).

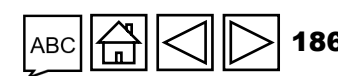

#### Pièces justificatives (suite) :

- Quantités commandées (et dates de livraison prévues) : il s'agit de la quantité totale de stock (figurant sur les différents bons de commande confirmés) qui a été officiellement commandée auprès de fournisseurs par une ou plusieurs sources de financement, et qui est censée arriver dans le pays pendant la prochaine période couverte par le rapport. Cette quantité ne doit pas inclure les achats planifiés qui n'ont pas encore fait l'objet d'un contrat.
- Mois de stock : il s'agit du stock disponible de produits utilisables au vu de leur durée de conservation et de la quantité commandée de ces produits exprimés en nombre estimé de mois de couverture des services. Ce nombre est obtenu en divisant la quantité par la consommation mensuelle moyenne.
- Date de péremption : la date de péremption de chaque lot d'un produit en stock doit être indiquée. Les données de stock doivent être ventilées par date de péremption et par numéro de lot. Si cela n'est pas possible, le RP exclut du calcul du nombre de mois de stock, le stock qui doit expirer dans les trois mois suivant le début de la prochaine période couverte par le rapport.

Introduction et accès

> Mode de saisie des données

Produits de santé

Gestion de la subvention et des risques

GA

O.

tion

évaluation

Auto-

Vérifier la qualité des données

Envoyer la section

Ressources

Assistance technique

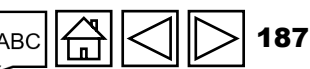

# Indicateurs de gestion des achats de produits de santé et de la chaîne d'approvisionnement (GAPSCA)

Pour les portefeuilles essentiels et à fort impact uniquement, trois indicateurs de GAPSCA doivent être fixés pour toutes les subventions du CS7, soit i) Quantification et prévisions ; ii) Performance de la planification des achats dans le cadre de la subvention ; et iii) Niveau de stock central (approvisionné conformément au plan).

Toutefois, les subventions qui répondent aux critères suivants sont exclues de l'établissement des cibles du CS7 :

- Subventions sans budget pour des produits de santé
- Subventions avec des coûts de gestion des achats et de l'approvisionnement seulement
- Subventions dont le budget sur trois ans pour les produits de santé est inférieur à 500 000 \$US ou inférieur à 5 % du budget total de la subvention.
- Subventions pour des produits de santé ayant un usage spécifique et autonome qui ne sont pas couverts par les indicateurs de gestion des achats et de la chaîne d'approvisionnement (GACA), par exemple, les MIILD pour la distribution de masse, les trousses de dépistage et les consommables pour l'enquête biocomportementale intégrée.
- Subventions dont le budget pour les produits de santé concerne majoritairement des produits de santé non essentiels et non courants, comme les consommables de laboratoire.

Exemptions pour 2024 :

- Subventions dans des contextes nationaux très difficiles avec accord de gestion des produits de santé demandé par l'équipe de pays.
- Subventions du CS6 prolongées avec des fonds du CS7.
- Subventions à l'étape de l'établissement des subventions
- Subventions qui doivent encore être signées en 2024

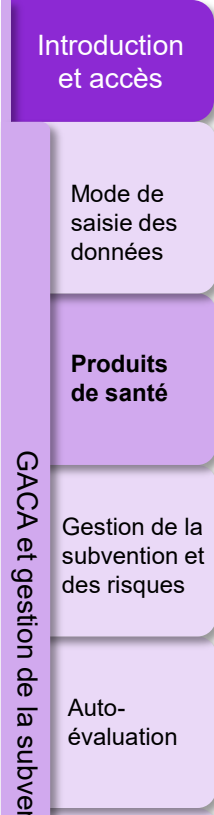

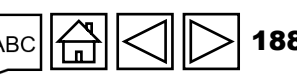

Assistance technique

Vérifier la qualité des

données

Envoyer la

section

Ressources

# PCRARADDRA final•••

Introduction et accès

> Mode de saisie des données

Produits de santé

Gestion de la subvention et des risques

GA

stion

Autoévaluation

Vérifier la qualité des données

Envoyer la section

Ressources

Assistance technique

#### Quantification et prévisions (Portefeuilles essentiels et à fort impact uniquement)

Le tableau ci-dessous est prérempli avec les catégories de produits « témoins » et les dates d'achèvement de la quantification convenues pour chaque catégorie. Les catégories de produits « témoins » et les dates d'achèvement de la quantification sont déterminées par le Fonds mondial, en consultation avec les RP, avant la période couverte par le RA/DD. Les catégories de produits achetés avec des fonds de la subvention et qui ont une allocation budgétaire et/ou une importance pour l'atteinte des objectifs de la subvention sont incluses dans les catégories de produits « témoins ».

Le RP est tenu de :

- Travailler avec les parties prenantes dans le pays pour achever la quantification aux dates prévues. Le Fonds mondial peut demander des informations et des documents additionnels (p. ex. les chiffriers de quantification, les comptes rendus de réunions du groupe de travail, etc.) au RP dans le cadre du RA/DD.
- Fournir les informations suivantes pour chaque catégorie de produit « témoin » préremplie dans le formulaire :
- Si la quantification a été effectuée pour une catégorie de produit « témoin », le RP insère la date d'achèvement de la quantification et de la prévision dans la colonne « R »\*.
- Avec le RA/DD, le RP envoie une preuve attestant de l'achèvement de la quantification et de la prévision concernant un produit « témoin » à la date indiquée.
- Selon la date indiquée dans la colonne « R » et la date cible, la colonne « Q » sera automatiquement remplie avec « Oui » ou « Non » pour confirmer si la quantification a été achevée avant la date cible.

\* Dans certains cas, une catégorie de produit « témoin » peut avoir deux dates d'achèvement de la quantification et de la prévision. Dans un tel cas, si la deuxième date d'achèvement de la quantification tombe dans la période couverte par le rapport, le RP doit indiquer celle-ci et fournir une preuve attestant de l'achèvement du deuxième cycle de quantification (colonne « T »). Si un second cycle de quantification n'est pas défini ou n'est pas prévu pour la communication de l'information, la cellule correspondante de la colonne « P » restera vide ou indiquera « Non applicable pour cette période couverte par le rapport ».

😙 LE FONDS MONDIAL

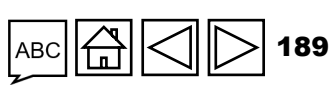

#### Quantification et prévisions (Portefeuilles essentiels et à fort impact uniquement)

Il est demandé au RP d'inclure des informations supplémentaires dans la colonne « Commentaires du RP » (colonne « V »). S'il n'est pas en mesure d'effectuer la quantification pour une catégorie de produits « témoins », ou si le processus a été achevé avec un retard important (p. ex. plus de 60 jours), le RP doit fournir une explication.

**Pièces justificatives :** le RP est tenu d'envoyer les documents suivants pour la période couverte par le RA/DD :

- Rapports de quantification : le RP est tenu d'envoyer une pièce justificative attestant que le processus de quantification pour les catégories de produits sélectionnées dans le RA/DD a été achevé. Exemples de pièces justificatives :
  - un rapport de quantification, avec l'approbation de l'autorité concernée ;
  - un rapport de quantification approuvé par le Fonds mondial ;
  - le compte rendu de la réunion du groupe de travail national sur la quantification pendant laquelle les résultats de la quantification ont été approuvés.
- Pièces justificatives indiquant la date d'achèvement des quantifications, y compris les seconds cycles de quantification, le cas échéant.

| РС | RA | RADD | RA final |
|----|----|------|----------|
|    | •  | •    | •        |

Introduction et accès

> Mode de saisie des données

Produits de santé

GA

a

Gestion de la subvention et des risques Autoévaluation

Vérifier la qualité des données

Envoyer la section

Ressources

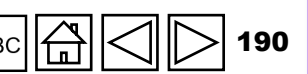

Assistance technique

| РС | RA | RADD | RA final |
|----|----|------|----------|
|    | •  | •    | •        |

et accès Mode de

Introduction

#### Performance de la planification des achats au titre de la subvention (Portefeuilles essentiels et à fort impact uniquement)

Ce tableau contient des données préremplies sur les niveaux de stock minimal et maximal, à l'échelle centrale, convenus pour les produits témoins sélectionnés. Les produits témoins sont déterminées par le Fonds mondial, en consultation avec les RP, avant la période couverte par le RA/DD. Cette information est utile pour estimer les niveaux de stock à l'échelle centrale. Cette estimation permet de relever et de traiter tout risque de péremption ou de pénurie de produits de santé clés à l'échelle centrale.

Les valeurs dans les colonnes « N » et « O » sont préremplies en fonction des cibles fixées pour les produits témoins.

Le RP doit utiliser les données les plus récentes sur l'état des stocks lorsqu'il en fait le suivi à l'échelle centrale. Il s'agit là d'une activité essentielle à la saine gestion des stocks nationaux.

Le RP est responsable en dernier ressort de l'exactitude et de l'exhaustivité des informations fournies dans le RA/DD. Il est tenu de collaborer avec les divers partenaires de mise en œuvre responsables des achats et de la surveillance des stocks nationaux afin d'obtenir les données nécessaires pour compléter cette section du RA/DD.

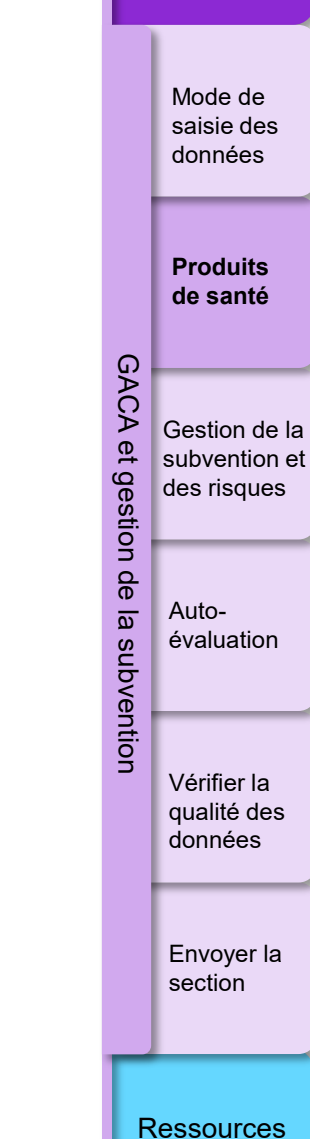

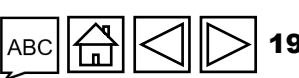

| РС | RA | RADD | RA final |
|----|----|------|----------|
|    | •  | •    | •        |

#### Introduction et accès

Mode de saisie des données

Produits de santé

Gestion de la subvention et des risques Auto-

stion

<u>a</u>

évaluation

Vérifier la qualité des données

Envoyer la section

Ressources

Assistance technique

### Performance de la planification des achats au titre de la subvention

(Portefeuilles essentiels et à fort impact uniquement)

Le RP est tenu de :

- Fournir des données uniquement pour les produits « témoins » présentés dans le tableau.
- Indiquer le trimestre des commandes passées pour chaque produit « témoin » dans la colonne « O ». Si un produit témoin n'a pas encore été commandé, le RP doit sélectionner « Non commandé ».
- La colonne « P » est automatiquement remplie par « Oui » ou « Non » pour indiquer si la commande a été passée selon le plan.
- En cas de retard dans la commande (p. ex. retard de plus de trois mois ou commande pas encore passée), le RP fournit une explication et des informations générales dans la colonne « Commentaires du RP » (colonne « R »).

**Pièces justificatives :** le RP est tenu d'envoyer les documents suivants pour la période couverte par le RA/DD :

- Une pièce justificative (comme un devis / une estimation de coût / un contrat ou un bon de commande signé) attestant que les produits de santé témoins (sélectionnés dans le RA/DD) ont été commandés selon le plan d'achat annuel et aux trimestres prévus dans le RA/DD.
- Un plan d'achat à jour ou le document type de gestion des produits de santé (DGPS) pour la subvention (un plan au début de la subvention et un plan mis à jour chaque année).

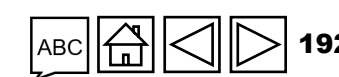

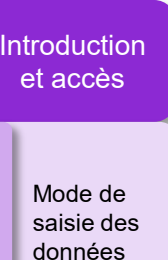

Produits de santé

Gestion de la

subvention et des risques

Auto-

évaluation

Vérifier la

qualité des

Envoyer la section

données

GA

Ô

stion

de

<u>a</u>

### Stock à l'échelle centrale (stock conforme au plan)

(Portefeuilles essentiels et à fort impact uniquement)

Ce tableau contient des données préremplies sur les niveaux de stock minimal et maximal, à l'échelle centrale, convenus pour les produits témoins sélectionnés. Les produits témoins sont déterminées par le Fonds mondial, en consultation avec les RP, avant la période couverte par le RA/DD. Cette information est utile pour estimer les **niveaux de stock à l'échelle centrale.** Cette estimation permet de relever et de traiter tout risque de péremption ou de pénurie de produits de santé clés à l'échelle centrale.

Les valeurs dans les colonnes « N » et « O » sont préremplies en fonction des cibles fixées pour les produits témoins.

Le RP doit utiliser les données les plus récentes sur l'état des stocks lorsqu'il en fait le suivi à l'échelle centrale. Il s'agit là d'une activité essentielle à la saine gestion des stocks nationaux. Le RP est responsable en dernier ressort de l'exactitude et de l'exhaustivité des informations fournies dans le RA/DD. Il est tenu de collaborer avec les divers partenaires de mise en œuvre responsables des achats et de la surveillance des stocks nationaux afin d'obtenir les données nécessaires pour compléter cette section du RA/DD.

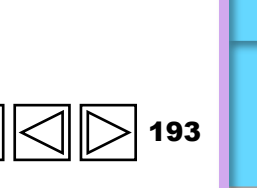

Assistance technique

Ressources

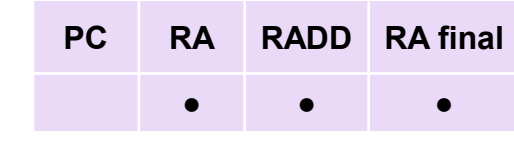

Introduction et accès

#### Mode de saisie des données

Produits de santé

Gestion de la subvention et des risques

stion

Ω

Autoévaluation

Vérifier la qualité des données

Envoyer la section

Ressources

Assistance technique

### Stock à l'échelle centrale (stock conforme au plan)

(Portefeuilles essentiels et à fort impact uniquement)

Le RP est tenu de :

- Vérifier si le stock de produits témoins est conforme au plan et fournir des documents supplémentaires comme indiqué ci-dessous :
- Préciser la source de l'information dans la colonne « Q » sous « Source de données », en choisissant parmi les options proposées dans le menu déroulant (p. ex. les données sur la CMM, données de distribution du magasin central de fournitures médicales ou données sur la prestation des services).
- Indiquer dans la colonne « R » la quantité de produits en stock (stock disponible) à la date du dernier jour de la période couverte par le rapport (en paquets).
- Indiquer la consommation mensuelle moyenne (CMM) en paquets dans la colonne « S » selon la méthode décrite ci-dessus. Note : si les données sur la consommation ne sont pas disponibles, il faut utiliser les données sur la distribution (quantité distribuée pendant la période couverte par le rapport).
- Sur la base des informations fournies par le RP, les valeurs figurant dans la colonne « P » (« Stocks conformes au plan pendant la période couverte par le rapport [Oui / Non] ») et dans la colonne « T » (« Niveau de stock réel en nombre de mois ») s'inscrivent automatiquement dans le formulaire.

**IMPORTANT :** Le RP (ou les sous-récipiendaires / agents chargés des achats, selon le cas) sont tenus d'informer promptement, en dehors du processus RA/DD, le Fonds mondial et les parties prenantes dans le pays de l'imminence d'un risque de péremption ou de rupture de stock.

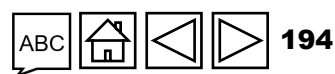

#### PC RA RADD RA final

Introduction et accès

> Mode de saisie des données

Produits de santé

GA

Ô

estion

de

0

Gestion de la subvention et des risques Auto-

évaluation

Vérifier la qualité des données

Envoyer la section

Ressources

Assistance technique

### Stock à l'échelle centrale (stock conforme au plan)

(Portefeuilles essentiels et à fort impact uniquement)

**Pièces justificatives :** Le RP est tenu de préparer et d'envoyer les documents suivants pour / pendant la période couverte par le RA/DD :

- **Rapport sur le stock disponible :** rapport indiquant la quantité de produits témoins à l'échelle centrale. La quantité indiquée doit être le cumul des stocks utilisables disponibles à l'échelle centrale, toutes sources confondues (gouvernement, Fonds mondial, PEPFAR, etc.).
- **Consommation mensuelle moyenne (CMM) :** consommation mensuelle moyenne des produits témoins. Généralement, la CMM est calculée à partir de la consommation totale d'un produit rapportée pour les 6 à 12 derniers mois. Si nécessaire, il est possible d'ajuster la CMM pour tenir compte de la demande future ou d'une absence temporaire de consommation due à une rupture de stock.
  - La consommation mensuelle moyenne nationale est déterminée sur la base des informations de consommation du SIGL fournies au ministère de la Santé pour toutes les structures de santé du pays, y compris celles relevant d'ONG ou du secteur privé, contribuant au programme national soutenu par le Fonds mondial.

(Suite à la page suivante)

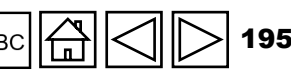

### Stock à l'échelle centrale (stock conforme au plan)

(Portefeuilles essentiels et à fort impact uniquement)

#### Pièces justificatives (suite) :

- Exceptionnellement en l'absence de données fiables sur la CMM, des données sur la distribution (p. ex. la quantité livrée pendant la période de communication de l'information, comme les 6 ou 12 derniers mois, divisée par le nombre de mois) peuvent être utilisées au lieu de la CMM.
- Pour les nouveaux produits qui sont en cours d'introduction et pour lesquels aucun historique de consommation ou de distribution n'est disponible, une consommation projetée peut être utilisée. La consommation projetée peut être calculée en fonction des cibles et de la consommation prévue pour atteindre ces cibles.
- Mois de stock : stock disponible de produits utilisables au vu de leur durée de conservation, exprimé en nombre estimé de mois de couverture des services. Ce nombre est obtenu en divisant le stock disponible par la CMM. Le RP doit également identifier et présenter une source de données pour la CMM (p. ex. les données sur la consommation provenant du SIGL ou de rapports programmatiques, les données sur la distribution du magasin central de fournitures médicales, la prestation des services projetée).

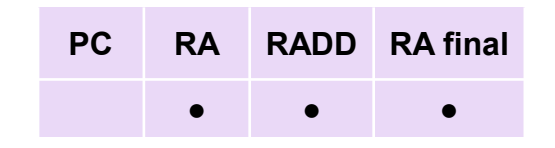

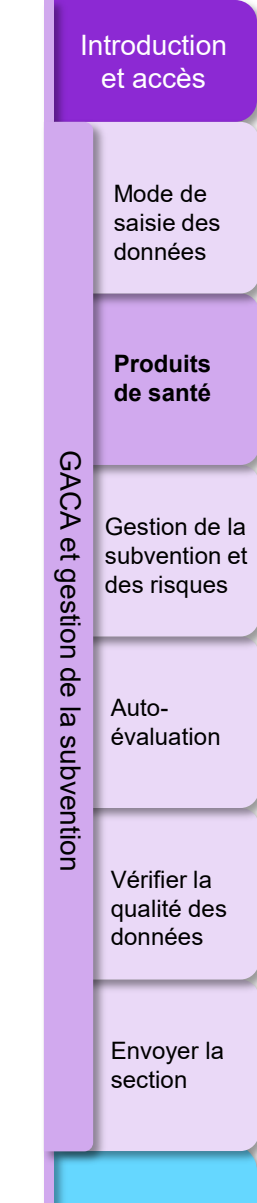

Ressources

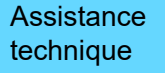

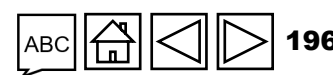

#### Informations supplémentaires

Le RP est tenu de commenter tout autre problème ou toute autre information en rapport avec la gestion des achats et des stocks de produits de santé qui pourrait avoir une incidence sur la mise en œuvre du programme, et de mettre en évidence toute mesure d'atténuation déjà en place ou à mettre en œuvre.

PC

RA

RADD RA final

Sur la base d'informations contextuelles et d'une discussion et d'une vérification approfondies des données avec les entités de mise en œuvre, le RP doit fournir des informations pour faciliter l'interprétation des résultats dans les sections C, D et E, y compris le contexte des facteurs dépendants et indépendants de la volonté du RP.

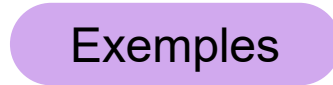

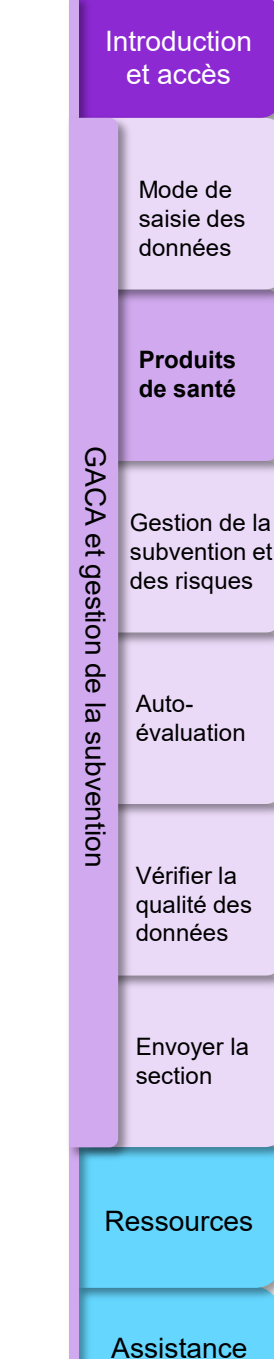

technique

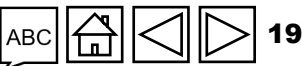

Voici quelques exemples de tels facteurs à prendre en compte dans la présentation des recommandations.

#### Section C. Quantification et prévision

 La quantification a été retardée car le RP prévoyait un changement dans les directives de traitement ; ou la quantification a été achevée à temps, mais elle est de piètre qualité.

#### Section D. Performance de la planification des achats au titre de la subvention

 Retard dans les commandes pour des raisons indépendantes de la volonté du RP, comme un changement inattendu dans les politiques d'achats, les directives de traitement, les algorithmes de diagnostic affectant le stock de produits ou les dates de passation des commandes.

#### Section E. Niveau du stock central (approvisionné conformément au plan)

- Le niveau de stock est hors de la plage minimum / maximum définie en raison de : i) la nécessité de fonctionner avec un stock régulateur important pour une raison justifiée ou ii) les commandes ont été passées dans les délais, mais le stock est insuffisant en raison des contraintes d'approvisionnement internationales.
- Autres changements à considérer (p. ex. les directives nationales ou internationales de traitement, les algorithmes de diagnostic affectant le stock de produits ou les dates de passation des commandes).

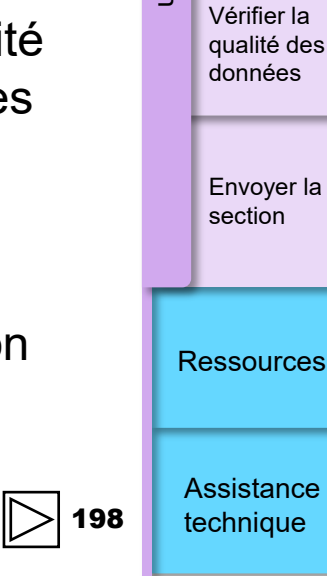

Introduction

et accès

Mode de

saisie des données

Produits

de santé

Gestion de la subvention et

des risques

Autoévaluation

tion

RADD RA final

RA

PC

ら LE FONDS MONDIAL

Exemples

#### Introduction et accès **COMMENT** Produits de santé Mode de saisie des données RA O Actualiser le formulaire Passer en plein écran ((•)) En ligne Dernier enregistrement automatique: ✓ Sauvegarder > Page de garde Produits de santé XXX-Z-PR1P02 Produits de santé Programmatique > ① Erreurs et Avertissements ≡ Contrôler la qualité des données A 2 Avertissement > Financières GACA A. Système de rapportage sur le Prix et la Qualité GACA et gestion de la Gestion de la subvention et Description Récipiendaire principal Commentaires subvention et t gestion des risques Le rapport sur les prix et la qualité a-t-il été mis à jour avec l'information requise sur les produits Produits de santé pharmaceutiques et de santé recus pendant la période couverte par ce RA/DD (le cas échéant) ? Si l'information Sélectionner $\sim$ relative aux achats de produits de santé n'a pas été saisie dans le système, veuillez en donner les raisons. ! Des Gestion des subventions et des de orientations supplémentaires relatives à la saisie de données dans le rapport sur les prix et la qualité figurent dans risques Autole Guide sur la politique du Fonds mondial en matière de gestion des achats et des stocks de produits de santé. a évaluation subvention 3. Ajoutez des Auto-éva B. Risque de rupture de stock et de péremption commentaires 1. Cliquez sur l'onglet nformation d'état des stocks la plus récente, existe-t-il un risque de rupture de stock ou de péremption concernant le pharmaceutiques et produits de santé clés énum e période visée dans le rapport ? Si oui, veuillez ajouter vos commentaires 2. Sélectionnez les sur la gauche Vérifier la Comm Produits pharmaceutiques et produits de santé clé options Risque de péremption Risque de rupture de stock qualité des données 1. Médicaments antipaludiques Sélectionner Sélectionner $\sim$ $\sim$ Sélectionner $\sim$ 2. Moustiquaires Sélectionner $\sim$ Envoyer la • section $\sim$ 3. Produits de diagnostic in vitro (principaux produits uniquement) Sélectionner $\sim$ Sélectionner 4. Préservatifs Sélectionner Sélectionner $\sim$ • 5. Antirétroviraux (fournir des informations sur les principaux produits antirétroviraux utilisés pour traiter 70 % des personnes sous traitement) Sélectionner $\sim$ Sélectionner $\sim$ Ressources

Assistance technique

c 🛱 🔿 🏷 199

Introduction et accès

Mode de

### COMMENT Produits de santé

#### Ces sections sont applicables uniquement aux portefeuilles essentiels et à fort impact pour le CS7.

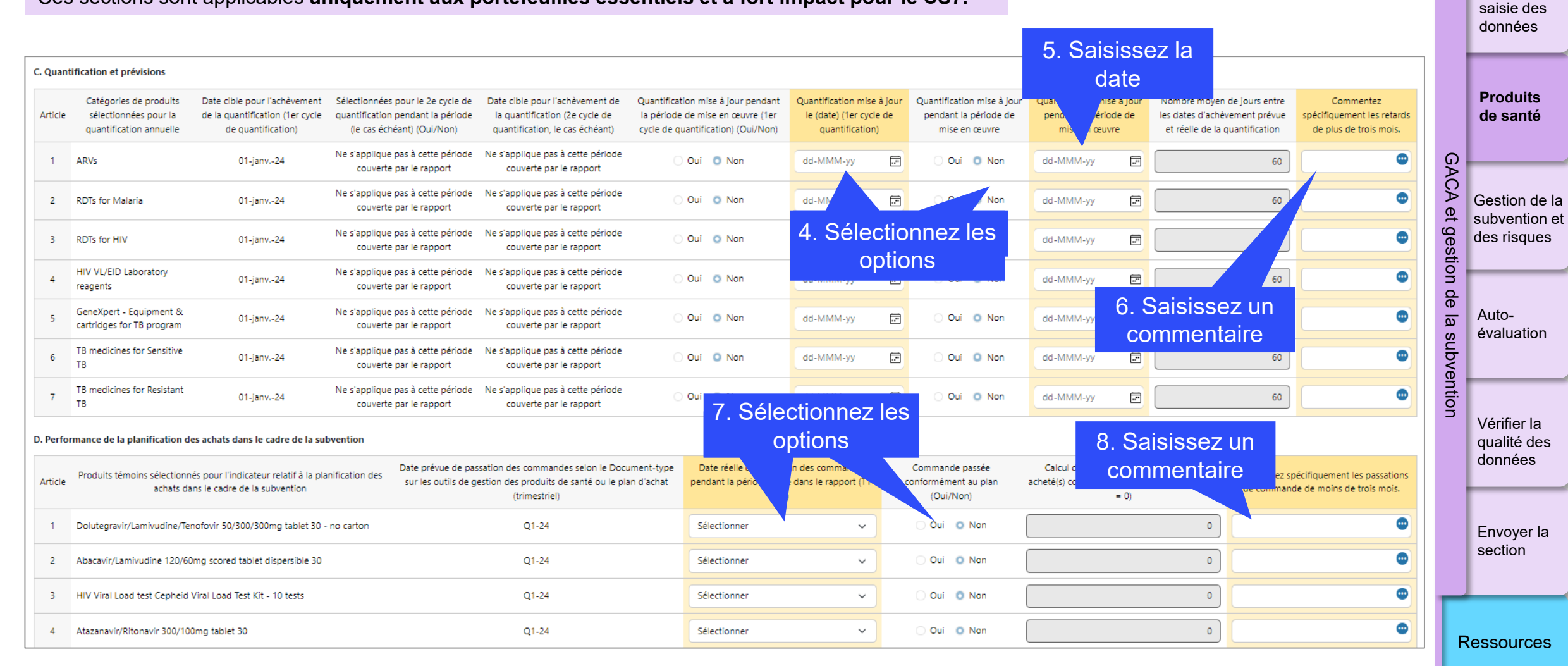

Assistance technique

200

S LE FONDS MONDIAL

### COMMENT Produits de santé

Ces sections sont applicables uniquement aux portefeuilles essentiels et à fort impact pour le CS7.

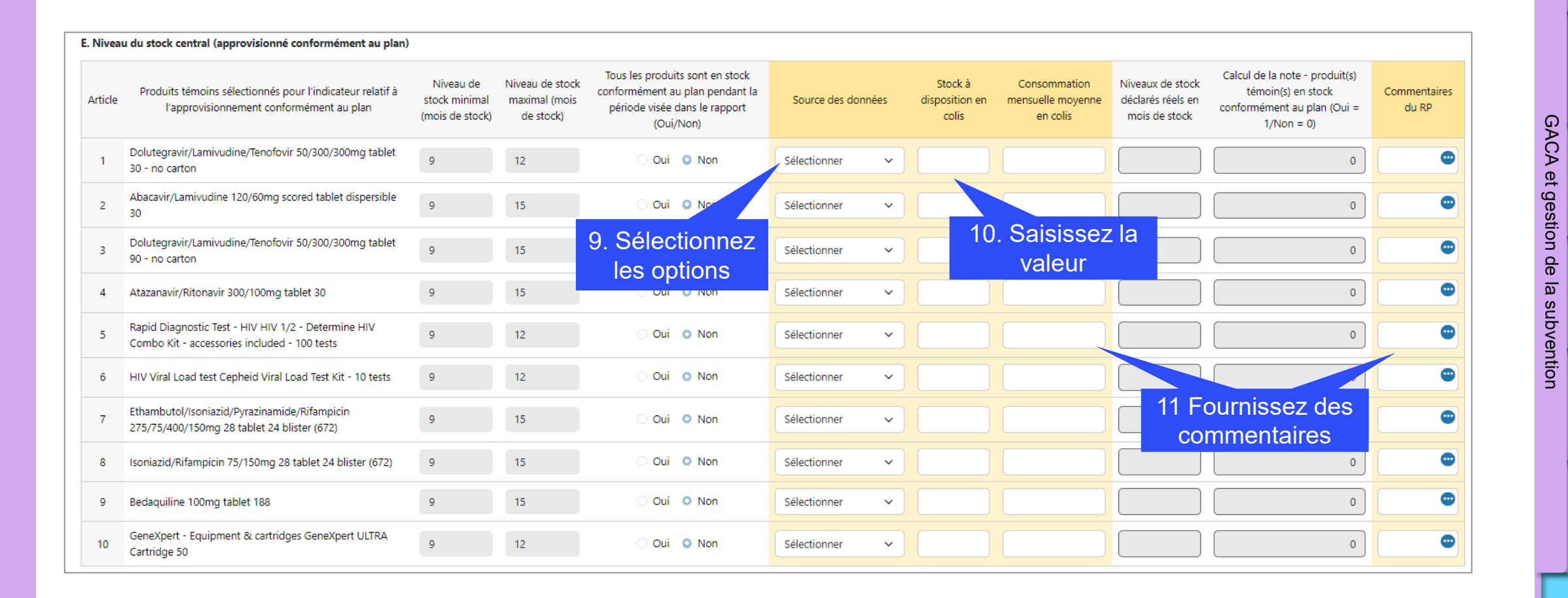

Introduction et accès

> Mode de saisie des données

**Produits** 

de santé

Gestion de la

subvention et

des risques

évaluation

Vérifier la

qualité des

Envoyer la section

données

Auto-

Assistance technique

Ressources

S LE FONDS MONDIAL

### Gestion de la subvention et des risques

#### **Exigences liées à la subvention**

Les exigences liées à la subvention sont préremplies à l'onglet 9.A en fonction du contenu de la confirmation de subvention ou de toute lettre de mise en œuvre ultérieure, et en y incluant toutes les exigences en suspens des périodes précédentes.

Pour la période couverte par le rapport concernée, le RP actualise l'état de satisfaction de toutes les exigences de la subvention restant à satisfaire (y compris celles encore non satisfaites dans les périodes précédentes). Si les exigences liées à la subvention peuvent revêtir une importance plus ou moins grande, toutes doivent néanmoins être satisfaites selon les calendriers fixés pour que le Fonds mondial puisse autoriser tout décaissement supplémentaire.

Le RP choisit un des trois états de satisfaction proposés :

| État de satisfaction<br>des exigences       | Les RP doivent fournir l'information suivante                                                                                                    |
|---------------------------------------------|----------------------------------------------------------------------------------------------------|
| Résolue                                     | Détails nécessaires pour comprendre l'état de satisfaction choisi.                                                                                                    |
| Non satisfaite – en cours                   | Commentaires sur les progrès réalisés, notamment les raisons et une explication claire des éventuels retards, en indiquant un délai pour satisfaire l'exigence concernée. |
| Non satisfaite – pas<br>d'action entreprise | Raisons et explication claire de la non-satisfaction de l'exigence concernée et indiquer un délai pour y parvenir, sauf dispense préalable du Fonds mondial.              |

𝔥 LE FONDS MONDIAL

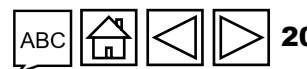

Assistance technique

Ressources

RA RADD RA final

PC

Mode de saisie des données

Introduction

et accès

Produits de santé

Gestion de la subvention

et des

risques

Ð

g

estion

de

ition

Autoévaluation

Vérifier la qualité des données

Envoyer la section

### **Gestion de la subvention et des risques**

#### RA RADD RA final

PC

Introduction et accès

> Mode de saisie des données

Produits de santé

Gestion de la subvention et des risques Autoévaluation

tion

Vérifier la qualité des données

Envoyer la section

Ressources

Assistance technique

### **Exigences liées à la subvention**

**Remarque :** Une réponse fournie par le RP concernant la satisfaction des exigences liées à la subvention ne représente qu'une évaluation par le RP lui-même de ses propres réalisations. Cette réponse reste soumise aux vérifications de l'ALF et à l'examen du Fonds mondial. Une exigence reste non satisfaite jusqu'à ce qu'elle soit jugée satisfaite par le Fonds mondial dans une communication officielle écrite. Le RP est tenu de mettre à disposition toute la documentation attestant du respect des exigences liées à la subvention.

Il se peut que certaines exigences concernent plusieurs périodes de mise en œuvre d'une subvention (p. ex. une exigence relative à un financement de contrepartie). Une exigence satisfaite pendant une période n'est pas nécessairement considérée comme satisfaite au cours des périodes ultérieures. L'ALF vérifiera que le RP indique l'état de satisfaction de ces exigences pendant chaque période concernée.

La satisfaction dans les délais des exigences liées à la subvention est prise en compte lors de l'évaluation des résultats globaux de la subvention.

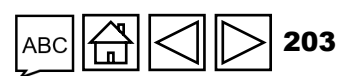

### Gestion de la subvention et des risques

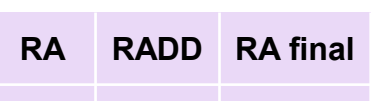

PC

Mode de

Introduction

et accès

#### Mesures d'atténuation et problèmes de gestion

Les informations sur les sous-risques, les dates d'achèvement et les mesures d'atténuation (prioritaires ou non) sont préremplies avec les risques recensés et les mesures d'atténuation communiquées par le Fonds mondial au cours de la précédente période couverte par le rapport.

Remarque : Le Fonds mondial peut choisir de décrire les mesures d'atténuation dans une annexe distincte au RA/DD, auquel cas, le RP peut, en discussion avec le Fonds mondial, décider du format le plus approprié pour la communication de l'information.

Le RP :

- Fournit des observations sur l'état d'avancement de chaque mesure. •
- Explique clairement les raisons d'éventuels retards, en indiguant un délai pour la mise en place des mesures concernées.
- Si une annexe distincte est utilisée pour faire rapport sur les mesures d'atténuation : répertorie toutes les mesures de gestion en suspens assignées par le Fonds mondial, accompagnées d'une référence à la date de la lettre de résultats concernée et d'un numéro de mesure.

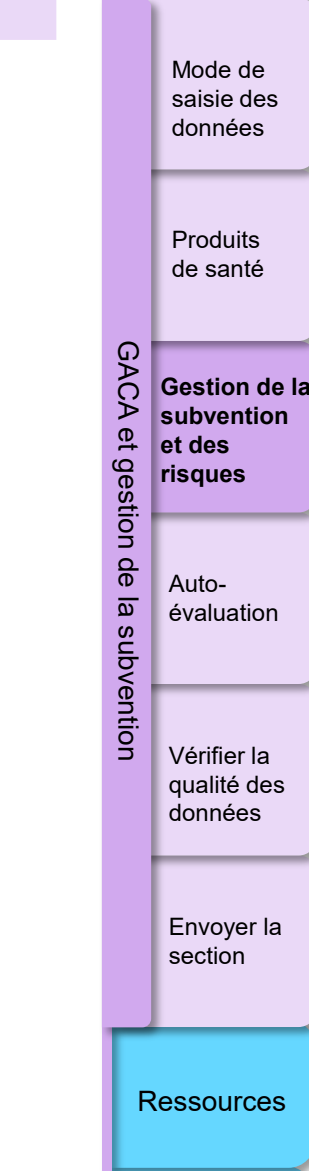

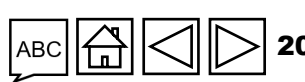

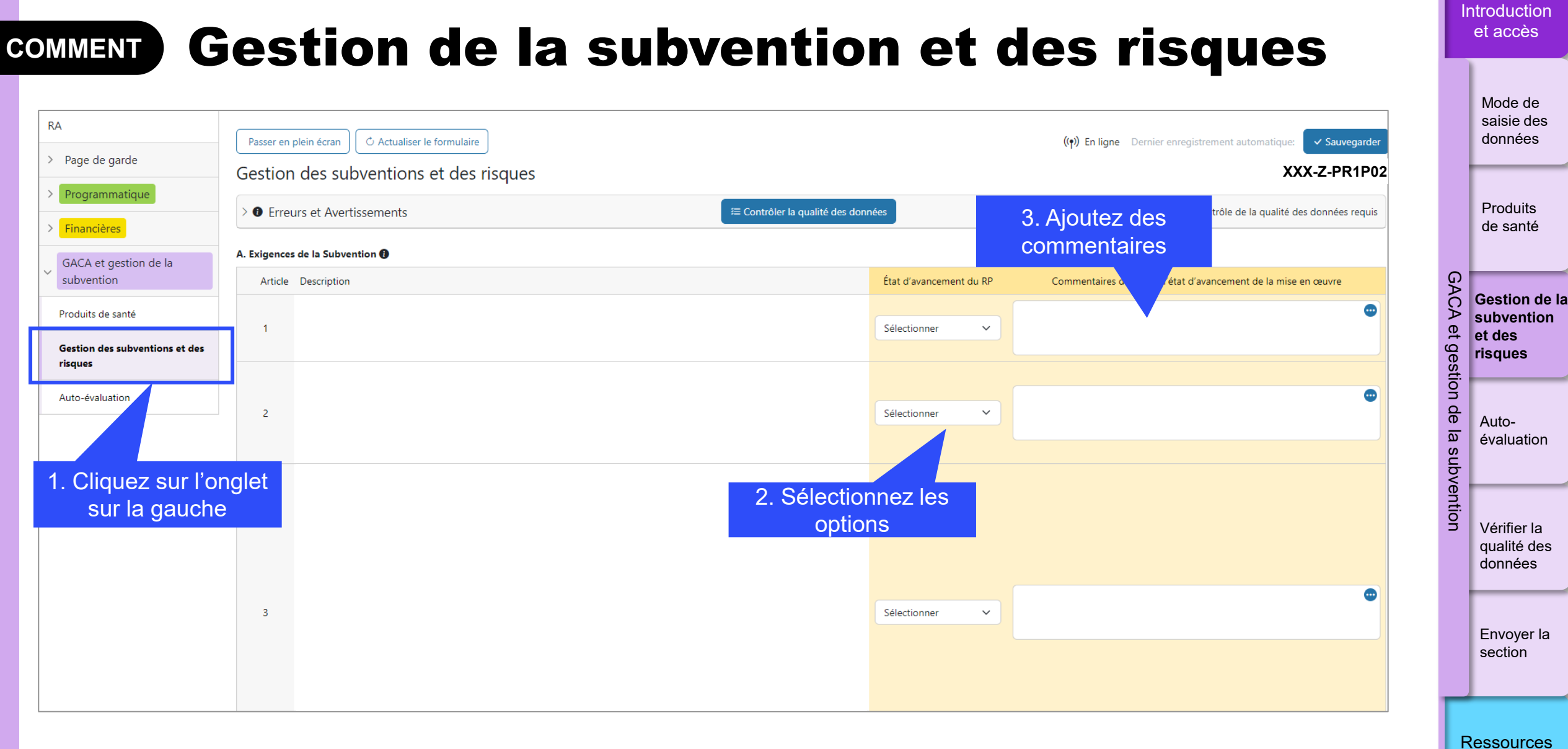

Assistance technique

205

∽ LE FONDS MONDIAL

#### Gestion de la subvention et des risques COMMENT

| ltem Sub Risl                            | Sub Risk Completion<br>Due Date                             | Mitigating Action                                                                                                    | KMA          | PR Progress Status | PR Completion Date<br>(if status is completed) | PR comment on<br>implementation<br>progress |
|------------------------------------------|-------------------------------------------------------------|----------------------------------------------------------------------------------------------------|--------------|--------------------|------------------------------------------------|---------------------------------------------|
| Domestic H<br>1 Financing an<br>Financin | Domestic Health<br>Financing and Co- 30-Jun-25<br>Financing | Provide plan for strengthening of PFM, expenditure<br>tracking, reporting and budgeting at national and state<br>levels by 31 December 2024 -Provide TA for a)<br>diagnostic assessment on PFM bottlenecks, budget<br>implementation and expenditure reporting and b)<br>capacity building of MoH staff on these -Integrate GF<br>grant on national budget and strengthen PFM<br>institutions to improve budget transparency and<br>credibility -Strengthen capacity at state level for<br>expenditure tracking and reporting By 30 June of each<br>year, the CCM will submit annual co-financiae reports<br>with budgets and expenditures (as per<br>letter) -Agree on reporting templates, f<br>point) for GC7 -Include grant requirem<br>co-financing compliance, expenditure tracking and<br>reporting in Grant Confirmations | Yes<br>ction | Select v           | Sélectionnez<br>la date<br>dd-MMM-yy 🗊         | Ajoutez o                                   |

Introduction et accès

> Mode de saisie des données

Produits de santé

GACA Gestion de la subvention et et des gestion risques

> Autoévaluation

de

a

subvention

Vérifier la qualité des données

Envoyer la section

Ressources

Assistance technique

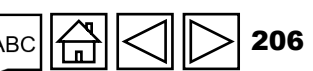

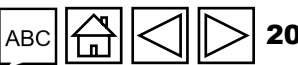

#### 10.A.1. Performance du RP – Auto-évaluation pendant la période couverte par le RA/DD

Le RP réalise une auto-évaluation de haut niveau des résultats pour la période couverte par le RA/DD concernée, en incluant les éléments relatifs aux programmes, aux finances et à la gestion des achats et de la chaîne d'approvisionnement jouant un rôle dans la réalisation du programme.

Cette évaluation comprend les éléments suivants, sans s'y limiter :

- une synthèse des résultats associés à la subvention, comprenant un aperçu des principales réalisations d'un point de vue qualitatif et quantitatif dans les domaines relatifs aux programmes et aux finances et à la GAPSCA, ainsi qu'une explication des liens entre ces éléments ;
- les problèmes les plus significatifs pour la période couverte par le rapport dans l'ensemble des domaines opérationnels (suivi et évaluation, finances, GAPSCA et gestion du programme) risquant de compromettre la bonne mise en œuvre du programme ou d'avoir des conséquences négatives sur sa qualité et sa réalisation dans les délais ;
- les éventuels risques qui pourraient ultérieurement compromettre la mise en œuvre.

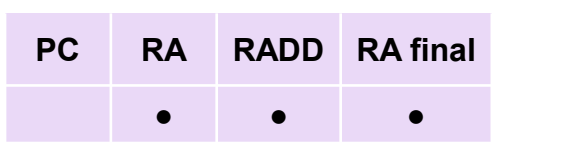

et accès Mode de saisie des

Introduction

Produits de santé

données

Gestion de la subvention et des risques

ନ୍ଦୁ

tion

subvention

Autoévaluation

Vérifier la qualité des données

Envoyer la section

Ressources

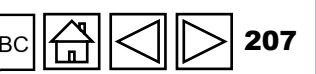

Assistance technique

10.A.2 Facteurs externes échappant au contrôle du RP ayant eu une incidence négative sur la qualité du programme et sa réalisation dans les délais prévus pour la période couverte par le RA/DD

Le RP :

- expose les facteurs externes échappant à son contrôle ayant eu une incidence négative sur la réalisation du programme pour la période couverte par le RA/DD ;
- décrit tout problème ou risque, y compris lié à des facteurs externes (p. ex. les cas de force majeure, les troubles politiques et civils dans le pays, etc.), qui sont susceptibles d'affecter ou ont affecté la bonne exécution du programme.

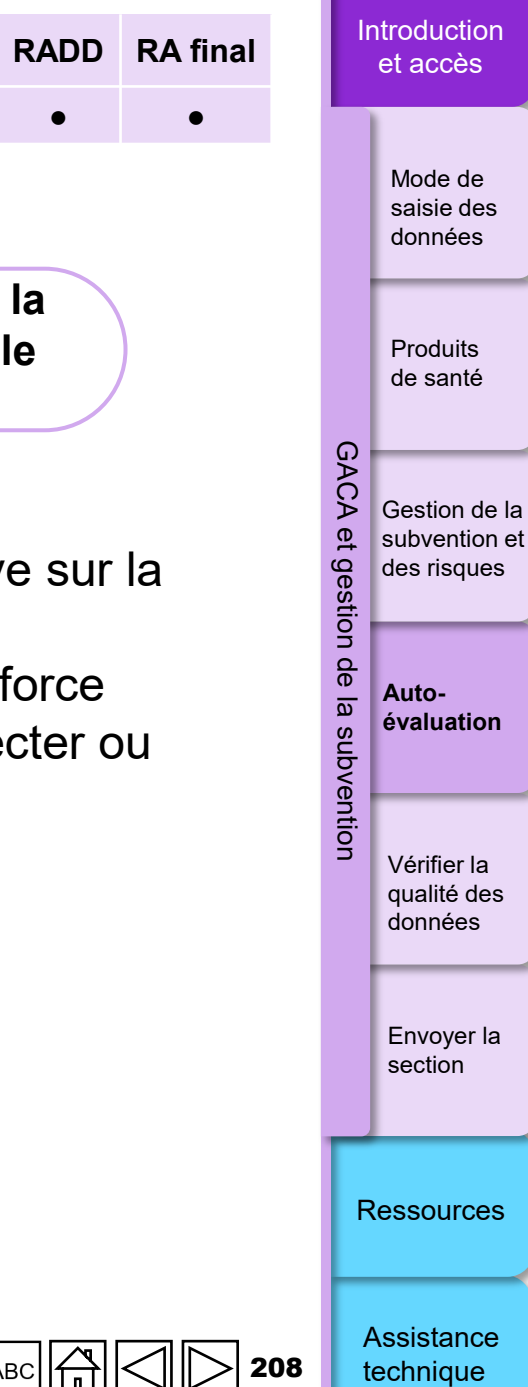

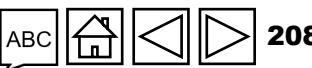

PC

RA

10.A.3 Évaluation prospective du RP concernant la mise en œuvre du programme par module, pour la prochaine période couverte par le rapport

Remarque : Il n'est pas nécessaire de remplir cette section pour le RA final.

Le RP réalise une auto-évaluation qualitative prospective de l'avancée de la mise en œuvre de chaque module pour la prochaine période couverte par le rapport (à savoir celle suivant immédiatement la période concernée couverte par le RA/DD).

Cette auto-évaluation prospective a pour but d'estimer si la réalisation du programme est en bonne voie et les moyens permettant de faire face aux principaux risques et obstacles pendant la prochaine période couverte par le rapport jusqu'à la fin des activités prévues dans le cadre de la subvention.

Les champs relatifs aux modules pertinents dans le cadre de la communication de l'information auront été préremplis en s'appuyant sur le cadre de résultats et le budget signés.

Le taux d'absorption cumulé jusqu'à la fin de la période couverte par le rapport est fourni à titre de référence uniquement. Il s'agit du rapport entre les sorties de fonds cumulées du RP et le montant du budget cumulé à ce jour.

Assistance technique

Ressources

Introduction

et accès

Mode de saisie des données

Produits

de santé

Gestion de la subvention et

des risques

Autoévaluation

Vérifier la qualité des données

Envoyer la section

tion

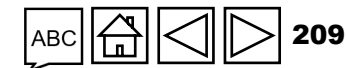

PC

RA

RADD RA final

Il convient que le RP choisisse la réponse applicable à chacun des modules dans la liste déroulante, afin de refléter l'état d'avancement de la mise en œuvre (voir grille ci-dessous). Il doit également faire des conjectures sur toute difficulté non répertoriée.

|                                  | Pour la prochaine période<br>couverte par le rapport, il<br>est attendu que le taux<br>moyen de réalisation des<br>objectifs liés aux<br>indicateurs<br>programmatiques : |    | Prestation des services, absorption<br>financière et GAPSCA, et atténuation des<br>principaux risques liés à la mise en œuvre | GACA et gestion de la subv | Gestion de la<br>subvention et<br>des risques<br>Auto-<br>évaluation |
|----------------------------------|----------------------------------------------------------------------------------------------------|----|----------------------------------------------------------------------------------------------------|----------------------------|----------------------------------------------------------------------|
| En bonne voie                    | Soit supérieur à 90 %                                                                                                    | ET | Aucun problème majeur                                                                                                    | ention                     | Vérifier la qualité des                                              |
| Écart avec des problèmes mineurs | Se situe entre 60 % et<br>90 % des cibles                                                                                                    | ET | Aucun problème majeur                                                                                                    |                            | donnees<br>Envoyer la                                                |
| Écart avec des problèmes majeurs | Se situe entre 60 % et<br>90 % des cibles                                                                                                    | ET | Il existe des problèmes majeurs                                                                                               |                            | section                                                              |
| Module en péril                  | Soit inférieur à 60 % des cibles                                                                                                    | ET | Il existe des problèmes majeurs                                                                                               | R                          | lessources                                                           |

<sup>(</sup>) LE FONDS MONDIAL

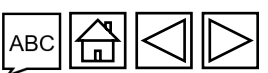

PC

RA

RADD RA final

.

Assistance technique

Introduction

et accès

Mode de saisie des

données

Produits de santé

10.A.4 – Modifications du programme prévues (le cas échéant)

Le RP détaille les modifications prévues / nécessaires à apporter au programme par rapport à l'accord de subvention (cadre de résultats inclus), en s'appuyant sur les résultats et les écarts observés pendant la période couverte par le RA/DD.

En ce qui concerne les changements nécessaires, il convient de clairement définir la portée des changements, le calendrier applicable et les conséquences sur les éléments relatifs aux programmes, aux finances et à la GAPSCA affectant la réalisation du programme, en tenant compte du plan de travail convenu et des activités prévues pour les prochaines périodes couvertes par le rapport.

Les modifications qu'il est proposé d'apporter au programme peuvent entraîner une révision et une modification des documents signés relatifs à la subvention. Si une procédure de révision doit être entreprise, il est demandé au RP de déterminer, en concertation avec le Fonds mondial, le moment opportun pour lancer et mener à bien une telle procédure\*.

\* Pour davantage d'informations sur la procédure de révision et les exigences applicables, voir le Manuel des politiques opérationnelles (en anglais).

#### Introduction RADD RA final RA et accès

PC

saisie des données Produits

Mode de

de santé

Gestion de la subvention et des risques

tion

Autoévaluation

Vérifier la qualité des données

Envoyer la section

Ressources

S LE FONDS MONDIAL

# COMMENT Auto-évaluation

| RA                                        | Passer en plein écran O Actualiser le formulaire                                                                                                    |                                                                | ((ๆ)) En ligne De                                            | rnier enregistrement automatique: 🗸 Sauvegarder       |            | Mode de<br>saisie des<br>données |
|-------------------------------------------|----------------------------------------------------------------------------------------------------|----------------------------------------------------------------|--------------------------------------------------------------|-------------------------------------------------------|------------|----------------------------------|
| > Page de garde                           | Auto-évaluation                                                                                                    |                                                                |                                                              | XXX-Z-PR1P02                                          |            |                                  |
| > Programmatique                          | > <b>0</b> Erreurs et Avertissements                                                                                                    | ⊂ Z. Ajo<br>≡ <sup>Contrô</sup> COMM                           | nentaires                                                    | Contrôle de la qualité des données requis             |            | Droduito                         |
| > Financières                             |                                                                                                    |                                                                |                                                              |                                                       |            | de santé                         |
| GACA et gestion de la                     | Auto-évaluation du RP                                                                                                    |                                                                |                                                              |                                                       |            |                                  |
| Produits de santé                         | Faites un sommaire de la performance de la subvention pendant la période actuelle couverte des risques et de la subvention).                                        | e par le rapport (en tenant compte des aspects )               | ux program i financement, à la gestion des achats et d       | e la chaîne d'approvisionnement ainsi qu'à la gestion | 3AC        |                                  |
|                                           |                                                                                                    |                                                                |                                                              |                                                       | A et       | Gestion de la subvention et      |
| Gestion des subventions et des<br>risques |                                                                                                    |                                                                |                                                              |                                                       | ges        | des risques                      |
| Auto-évaluation                           |                                                                                                    |                                                                |                                                              |                                                       | tion       |                                  |
|                                           | Décrivez tout facteur externe indépendant de la volonté du récipiendaire principal ayant pu                                                                         | influer négativement sur la qualité et la mise en œuv          | rre en temps voulu le la subvention pendant la période visée | dans le rapport.                                      | e la subve | Auto-<br>évaluation              |
| 1. Cliquez sur l'ong<br>sur la gauche     | let 3. Sélectionnez<br>options                                                                                                    | zles                                                           |                                                              | ĥ                                                     | ntion      | Vérifier la<br>qualité des       |
|                                           | Evaluation / vision prospective du récipiendaire principal concernant la mise en o<br>Article Module                                                                | la subvention par module pour la prochaine pé<br>Réponse du RP | Évaluatio 4. Aioutez des com                                 |                                                       |            | donnees                          |
|                                           | Mesures de prévention pour les hommes ayant des rapports sexuels<br>avec des hommes (HSH) et leurs partenaires sexuels                                              | Sélectionner 🗸                                                 |                                                              | •                                                     |            | Envover la                       |
|                                           | 2 Mesures de prévention pour les professionnel(le)s du sexe, leurs client(e)s et autres partenaires sexuel(le)s                                                     | Sélectionner                                                   |                                                              | ٢                                                     |            | section                          |
|                                           | Mesures de prévention pour les adolescentes et les jeunes femmes et<br>3 leurs partenaires sexuels masculins dans des contextes où l'incidence<br>du VIH est élevée | Sélectionner                                                   |                                                              | •                                                     | Γ          |                                  |
|                                           |                                                                                                    |                                                                |                                                              |                                                       | R          | Ressources                       |

ABC 212

Introduction

et accès

**၆** LE FONDS MONDIAL

# Vérifier la qualité des données

#### pour s'assurer que les informations envoyées par les RP sont exactes et complètes

Les contrôles de la qualité des données sont une séquence automatisée d'actions réalisées par le système pour détecter les anomalies.

Ces contrôles :

- améliorent la qualité des données en relevant les erreurs potentielles ;
- éliminent les erreurs de saisie de données ;
- améliorent l'intégrité et l'uniformité des données ;
- accélèrent le processus d'examen des données par le Fonds mondial.

#### Il y a 2 types de contrôles sur le Portail des partenaires :

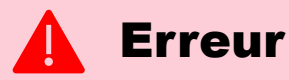

- Avertit l'utilisateur que des données ne sont pas conformes à une règle de validation.
- Le PR ne peut pas envoyer le formulaire tant que l'erreur n'a pas été corrigée.
- Permet à l'utilisateur de revoir et de corriger les données avant d'envoyer de nouveau le formulaire.

#### Avertissement

- Avise l'utilisateur de vérifier si les données saisies sont correctes ou l'avertit qu'elles pourraient contenir des erreurs.
- Si l'utilisateur ignore l'avertissement, il doit le justifier en commentaire.
- Le RP peut continuer la procédure et envoyer le formulaire.

Introduction et accès

> Mode de saisie des données

Produits de santé

Gestion de la subvention et des risques

9

Autoévaluation

Vérifier la qualité des données

Envoyer la section

Ressources

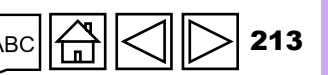

Assistance technique

 $\mathfrak{S}$  LE FONDS MONDIAL

#### Liste des messages d'erreur sur la GACA et la gestion de la subvention

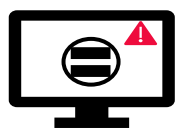

Les erreurs nécessitent la **correction** des valeurs saisies pour que les utilisateurs puissent continuer.

| Messages d'erreur sur la GACA et la gestion de la subvention                                                                                                    | Action requise                                                                               | Туре   |         | <u> </u>               |
|----------------------------------------------------------------------------------------------------|----------------------------------------------------------------------------------------------|--------|---------|------------------------|
| Des informations supplémentaires sont requises lorsque les risques de rupture de stock et de péremption sont sélectionnés. Fournissez une justification pour chaque produit pharmaceutique et de santé soumis à des risques de rupture de stock et de péremption. |                                                                                              |        |         | Produits<br>de santé   |
| Des informations supplémentaires sur les retards sont requises si le nombre de jours entre les dates prévisionnelles et réelles de réalisation de la quantification est de 30 jours ou plus.                                                                      |                                                                                              |        | GACA    | Continu de la          |
| Des informations supplémentaires sont requises lorsque les commandes ne sont pas passées comme prévu.                                                                                                    |                                                                                              |        | \ et (  | subvention et          |
| Des informations supplémentaires sont requises si la réponse au champ « Calcul du score - Produit(s) témoin(s) faisant partie des prévisions de stock » est « Non ».                                                                                              | Fournissez une justification dans le champ<br>« Commentaires »                               |        | gestior | des risques            |
| Des informations supplémentaires sont requises lorsque « Autre » est sélectionné dans le champ « Source des données ».                                                                                                    |                                                                                              |        | n de la | Auto-                  |
| Le champ « Commentaires » dans la section « Rapport sur les prix et la qualité » doit être renseigné.                                                                                                    |                                                                                              |        | l sut   | évaluation             |
| Les champs « Commentaires sur l'état d'avancement de la mise en œuvre » doivent être renseignés si l'« État d'avancement » est « Retardé » ou s'il n'est « Pas en bonne voie ».                                                                                   |                                                                                              | Erreur | oventio | <u> </u>               |
| Le champ « Facteurs externes échappant au contrôle du RP » doit être renseigné.                                                                                                    |                                                                                              |        | n       | Vérifier la            |
| Le champ « Auto-évaluation de la performance par le RP » doit être renseigné.                                                                                                    | Fournissez une description de la performance de<br>la subvention pendant la période actuelle |        |         | qualité des<br>données |
| Les champs « État d'avancement » doivent être renseignés. Sélectionnez une valeur dans le menu déroulant pour chaque exigence liée à la subvention.                                                                                                    |                                                                                              |        |         | Envoyer la             |
| Les champs « État d'avancement » doivent être renseignés. Sélectionnez une valeur dans le menu déroulant pour chaque mesure d'atténuation (prioritaire ou non).                                                                                                   | - Selectionnez une valeur dans le menu deroulant.                                            |        |         | section                |
| Les champs « Date de réalisation » doivent être renseignés si l'« État d'avancement » est « Terminé ».                                                                                                    | Sélectionnez une date dans le(s) champ(s) « Date<br>de réalisation »                         |        |         | Ressources             |
| Les champs « Réponse du RP » et « Évaluation prospective de la performance par module » doivent être renseignés.                                                                                                    | Sélectionnez une option dans le menu déroulant<br>et fournissez un commentaire pour chaque   |        |         |                        |
|                                                                                                    | module.                                                                                      |        | 1       | Accistance             |

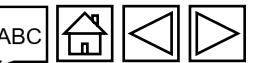

Assistance technique

Introduction et accès

> Mode de saisie des données

#### Liste des messages d'avertissement sur la GACA et la gestion de la subvention

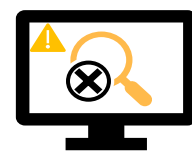

Les avertissements nécessitent une correction ou un commentaire justificatif pour que les utilisateurs puissent continuer.

| Messages d'avertissement sur la GACA et la gestion de la subvention                                                                                                    | Action requise                                                                                                    | Туре                                            |  |          | Produits<br>de santé                         |
|----------------------------------------------------------------------------------------------------|----------------------------------------------------------------------------------------------------|-------------------------------------------------|--|----------|----------------------------------------------|
| Les champs « Risque de péremption » doivent être renseignés. Sélectionnez une option dans le menu déroulant ou fournissez une justification pour chaque produit pharmaceutique et de santé.       |                                                                                                    |                                                 |  | GAC      |                                              |
| Les champs « Risque de rupture de stock » doivent être renseignés. Sélectionnez une option dans le menu déroulant ou fournissez une justification pour chaque produit pharmaceutique et de santé. | Sélectionnez un article                                                                                                    | Type   Pit   S   Avertissement   Pzz            |  | A et ge  | Gestion de la<br>subvention e<br>des risques |
| Les champs « Date réelle de passation de la commande » doivent être renseignés. Sélectionnez une option dans le menu déroulant ou fournissez une justification pour chaque produit témoin.        | Action requise   Type     S   Sélectionnez un article dans le menu déroulant ou fournissez une justification   Avertissem     Modifiez la ou les dates ou fournissez une justification.   Avertissem     Saisissez une valeur numérique ou fournissez une justification   Image: Saisissez une valeur numérique ou fournissez une justification |                                                 |  |          |                                              |
| La section « Rapport sur les prix et la qualité » doit être renseignée.                                                                                                    | nseignée.                                                                                                    |                                                 |  | e la sub | Auto-<br>évaluation                          |
| Les champs « Source des données » doivent être renseignés. Sélectionnez une option dans le menu déroulant ou fournissez une justification pour chaque produit témoin.                             | Modifiez la ou les dates<br>ou fournissez une<br>justification.<br>Saisissez une valeur<br>numérique ou fournissez                                                                                                    | Avertiesement                                   |  | vention  |                                              |
| La ou les dates saisies ne doivent pas tomber en dehors de la période de mise en œuvre.                                                                                                    |                                                                                                    | Avenissemeni                                    |  |          | Vérifier la<br>qualité des<br>données        |
| Les champs « Stock à disposition en colis » doivent être renseignés. Saisissez une valeur numérique ou fournissez une justification pour chaque produit témoin.                                   |                                                                                                    | cle<br>ant<br>tes<br>Avertissement<br>ur<br>sez |  |          | Envoyer la section                           |
| Les champs « Consommation mensuelle moyenne en colis » doivent être renseignés. Saisissez une valeur numérique ou fournissez une justification pour chaque produit témoin.                        | une justification                                                                                                    |                                                 |  | Re       | essources                                    |

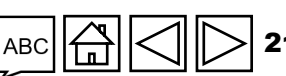

Assistance technique

Introduction et accès

Mode de

saisie des données

# COMMENT Vérifier la qualité des données

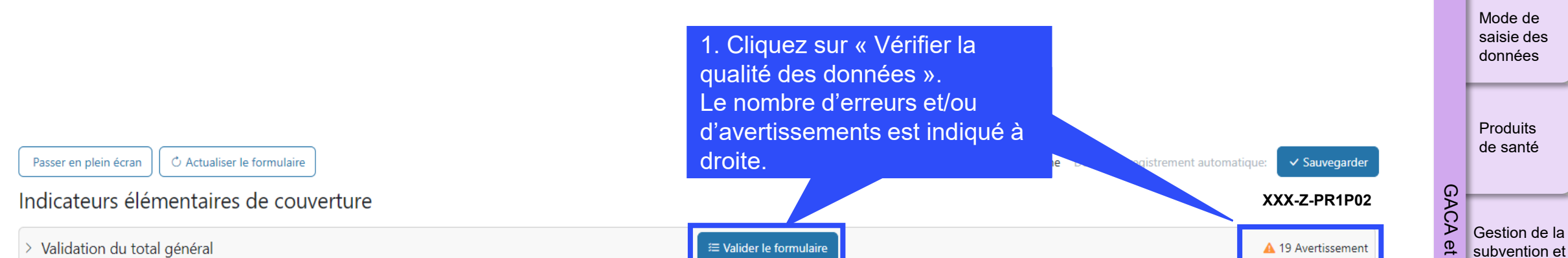

| Article | Code      | Indicateur                                                                                                    | Période visée dans le rapport | Fréquence | Mesure                | Résultats |
|---------|-----------|----------------------------------------------------------------------------------------------------|-------------------------------|-----------|-----------------------|-----------|
| 1       | CM-1a [N] | Nombre total de cas suspects de paludisme soumis à un test parasitologique dans des formations sanitaires du secteur public                                                                     | 01-janv24 à 31-mars-24        | Quarterly | Fournir des résultats | -         |
| 2       | CM-1a [D] | Nombre total de cas suspects de paludisme se présentant dans des formations<br>sanitaires du secteur public                                                                                     | 01-janv24 à 31-mars-24        | Quarterly | Fournir des résultats | -         |
| 3       | CM-1b [N] | Nombre total de cas suspects de paludisme soumis à un test parasitologique dans la<br>communauté                                                                                                | 01-janv24 à 31-mars-24        | Quarterly | Fournir des résultats | -         |
| 4       | CM-1b [D] | Nombre total de cas suspects de paludisme dans la communauté                                                                                                    | 01-janv24 à 31-mars-24        | Quarterly | Fournir des résultats | -         |
| 5       | CM-2a [N] | Nombre de cas confirmés de paludisme ayant reçu un traitement antipaludique de<br>première intention conformément aux politiques nationales dans des formations<br>sanitaires du secteur public | 01-janv24 à 31-mars-24        | Quarterly | Fournir des résultats | -         |
| 6       | CM-2a [D] | Nombre de cas confirmés de paludisme dans des formations sanitaires du secteur<br>public (détectés à la fois par surveillance passive et active)                                                | 01-janv24 à 31-mars-24        | Quarterly | Fournir des résultats | -         |
| 7       | CM-2b [N] | Nombre de cas de paludisme confirmés ayant reçu un traitement antipaludique de<br>première intention dans la communauté                                                                         | 01-janv24 à 31-mars-24        | Quarterly | Fournir des résultats | -         |

et subvention e des risques on de a Auto-

Introduction et accès

s évaluation

Vérifier la qualité des données

Envoyer la section

Ressources

Assistance technique

ဘ္ LE FONDS MONDIAL

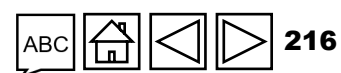
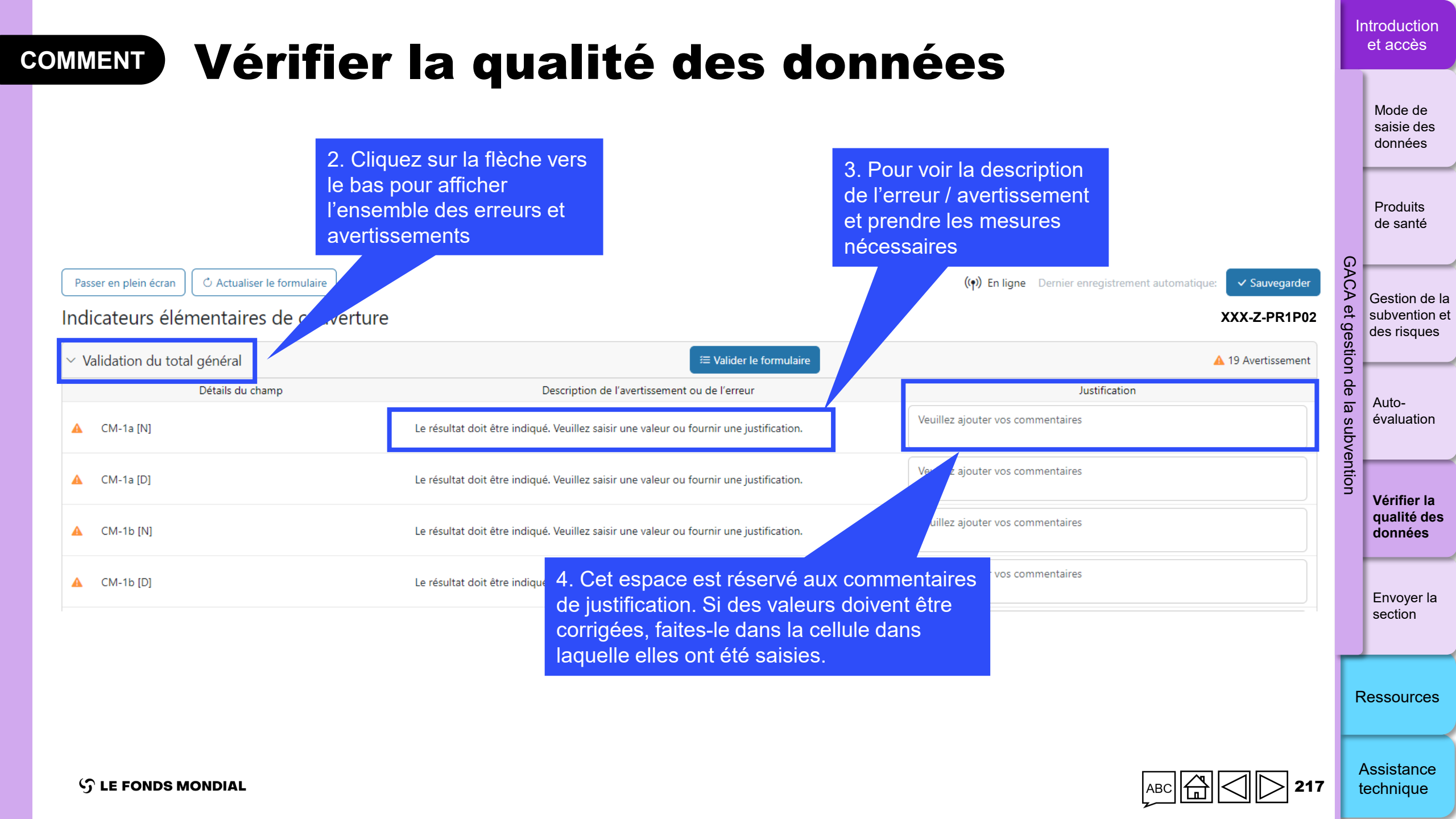

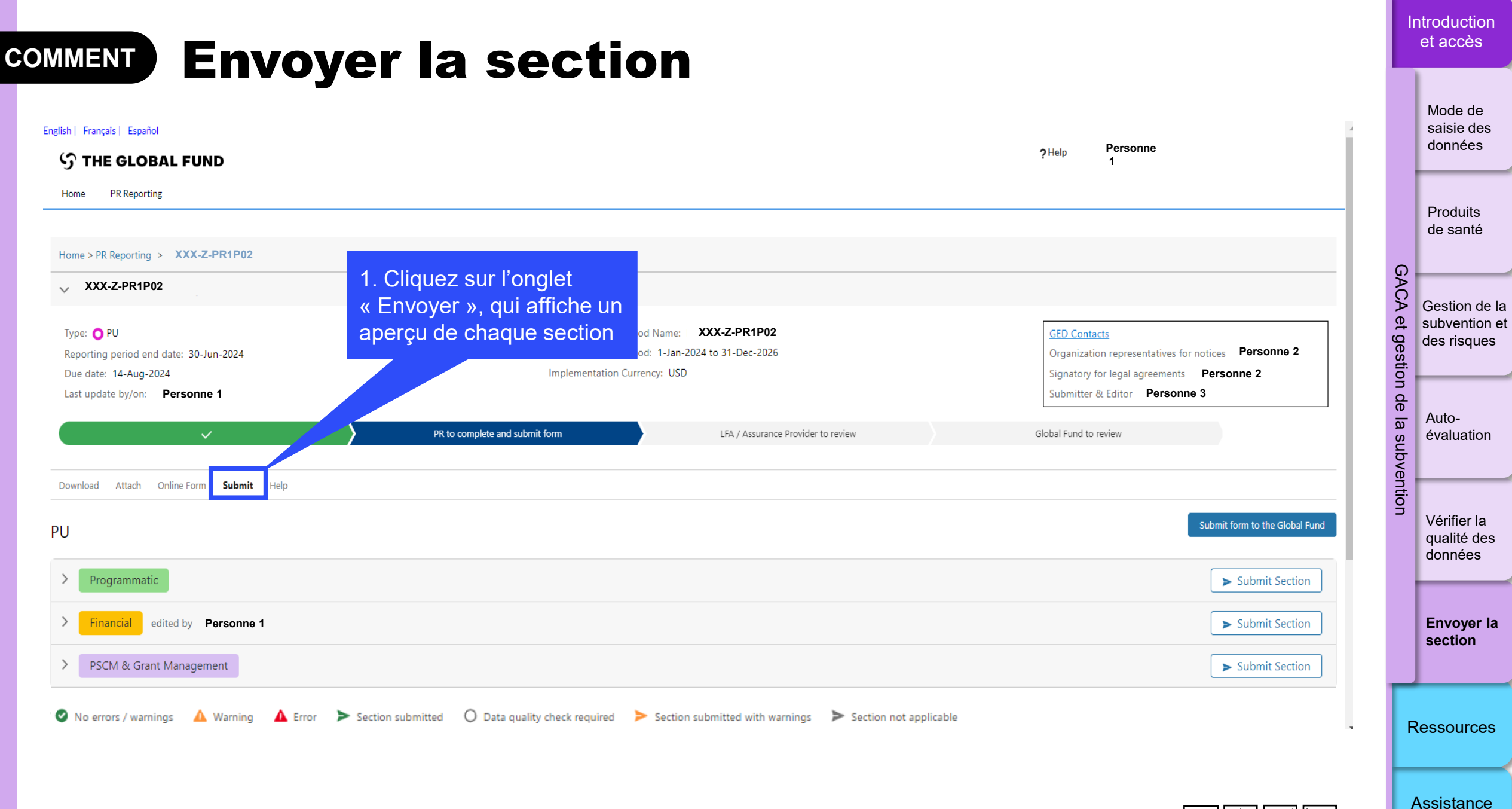

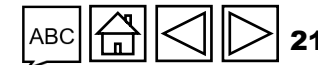

technique

|                                                    | 4. Une fois que tous les onglets de toute<br>les sections sont prêts à être envoyés |                                                                         |                                                                                                    | les onglets de toutes                                      | In        | ntroduction<br>et accès          |
|----------------------------------------------------|-------------------------------------------------------------------------------------|-------------------------------------------------------------------------|----------------------------------------------------------------------------------------------------|------------------------------------------------------------|-----------|----------------------------------|
| 2. Cliqu                                           | uez sur la flèche ver                                                               | s le bas                                                                | cliquez sur le boutor<br>le formulaire entier a                                                     | n bleu pour envoyer<br>au Fonds mondial                    |           | Mode de<br>saisie des<br>données |
| RA UN résult<br>> Programatique                    | umé de chaque ong                                                                   | let                                                                     | 3. Cliquez sur le bouton blanc<br>« Envoyer la section » pour<br>envoyer la section individuelle au | Envoyer le formulaire au Fonds mondial  Envoyer la section | 0         | Produits<br>de santé             |
| ✓ Financières                                      |                                                                                     |                                                                         | Fonds mondial                                                                                       | Envoyer la section                                         | <b>AC</b> | Gestion de l                     |
| Sous-section  Page de garde                        | Informations<br>Pas d'erreur ni d'avertissement                                     |                                                                         |                                                                                                    | Aller à la sous-section                                    | ∖ et ges  | subvention e<br>des risques      |
| <ul> <li>Rapprochement de la trésorerie</li> </ul> | Pas d'erreur ni d'avertissement                                                     |                                                                         |                                                                                                    | Aller à la sous-section                                    | stion     |                                  |
| Avances ouvertes                                   | Pas d'erreur ni d'avertissement                                                     | Exemple : Tous les onglets<br>ont été contrôlés et ne com               | financiers<br>portent                                                                               | Aller à la sous-section                                    | de la     | Auto-                            |
| Rapprochement de la trésorerie des sous-récipi     | iendaires Pas d'erreur ni d'avertissement                                           | aucun avertissement / aucu                                              | ne erreur –                                                                                         | Aller à la sous-section                                    | subv      | evaluation                       |
| <ul> <li>Rapport sur les dépenses</li> </ul>       | Pas d'erreur ni d'avertissement                                                     | cette section est prête à être                                          | e envoyée                                                                                           | Aller à la sous-section                                    | /entic    |                                  |
| Rapport fiscal                                     | Pas d'erreur ni d'avertissement                                                     |                                                                         |                                                                                                    | 🖉 Aller à la sous-section                                  | ă         | Vérifier la                      |
| <ul> <li>Dépenses non conformes</li> </ul>         | Pas d'erreur ni d'avertissement                                                     |                                                                         |                                                                                                    | Aller à la sous-section                                    |           | données                          |
| ✓ GACA et gestion de la subvention                 |                                                                                     | Evennle                                                                 | · la qualité das dasséss                                                                            | ► Envoyer la section                                       |           |                                  |
| Sous-section                                       | Informations                                                                        | des ongle                                                               | ts de la section « GACA                                                                             |                                                            |           | Envoyer la section               |
| O Produits de santé                                | Contrôle de la qualité des données requis                                           | et gestior                                                              | n de la subvention » doit                                                                           | Aller à la sous-section                                    |           |                                  |
| O Gestion des subventions et des risques           | Contrôle de la qualité des données requis                                           | être contr                                                              | ôlée avant l'envoi                                                                                  | Aller à la sous-section                                    |           |                                  |
| O Auto-évaluation                                  | Contrôle de la qualité des données requis                                           |                                                                         |                                                                                                    | Aller à la sous-section                                    | R         | essources                        |
| Pas d'erreur ni d'avertissement Avertissement      | ▲ Erreur ➤ Section envoyée 〇 Contrôle de                                            | e la qualité des données requis 🛛 ≻ Section envoyée avec avertissements | Section non applicable                                                                              |                                                            |           |                                  |

Assistance technique

ら LE FONDS MONDIAL

1

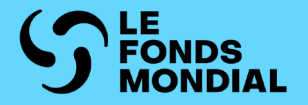

# RESSOURCES SUPPLÉMENTAIRES

Ressources supplémentaires

**Abréviations** 

Annexes

Introduction et accès

Programmatique

Financière

GACA et gestion de la subvention

Ressources

Assistance technique

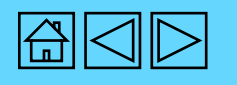

# **Ressources supplémentaires**

### **Orientations générales**

- Note de politique opérationnelle et procédures opérationnelles sur le suivi stratégique
- Démonstrations vidéo : ٠
  - Liste de lecture sur les pulse checks : <u>Anglais</u> | <u>Français</u>
  - Liste de lecture sur les RA/DD : Anglais | Français
  - Liste de lecture sur les RCF : Anglais

### **Orientations sur la section programmatique**

- Manuel du cadre modulaire CS7 : Anglais | Français | Espagnol
- Fiches d'information sur les indicateurs VIH : Anglais | Français | Espagnol
- Fiches d'orientation sur les indicateurs tuberculose : Anglais | Français | Espagnol
- Fiches d'orientation sur les indicateurs paludisme : <u>Anglais | Français | Espagnol</u> •
- <u>Cadre modulaire du C19RM</u> (en anglais seulement)
- Fiches d'orientation sur les indicateurs C19RM (téléchargement automatique) : ٠ Anglais | Français | Espagnol

### Orientations sur la section financière

Directives pour l'établissement des budgets des subventions

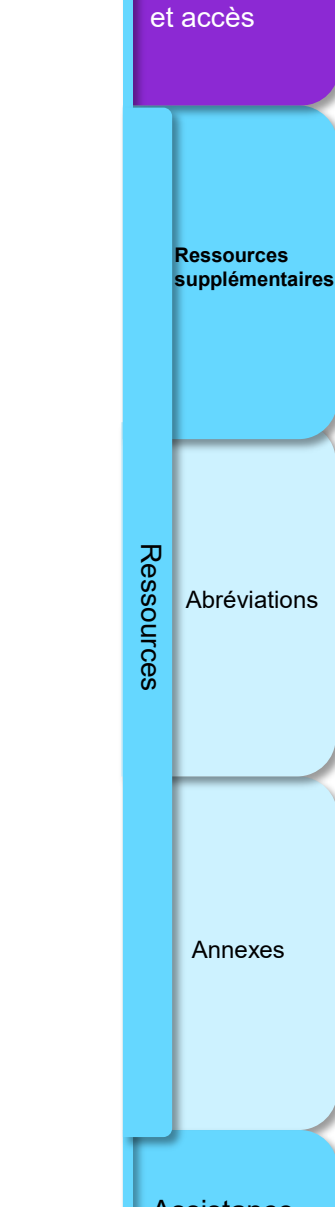

Introduction

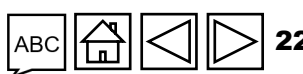

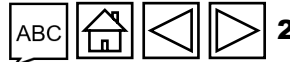

# **Abréviations**

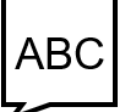

| ALF       | Agent local du Fonds                          | PP      |
|-----------|-----------------------------------------------|---------|
| CS6 / CS7 | Cycle de subvention 6 / cycle de              |         |
|           | subvention 7                                  | RA      |
| C19RM     | Dispositif de riposte au COVID-19             | RA/DD   |
| DGPS      | Document type de gestion des produits de      |         |
|           | santé                                         | RCF     |
| DHIS2     | Logiciel d'information sanitaire de district, | RCI     |
|           | version 2                                     | RP      |
| GAPSCA    | Gestion des achats de produits de santé et    | SGIS    |
|           | de la chaîne d'approvisionnement              | SIGL    |
| MdS       | Ministère de la Santé                         | SR      |
| OMS       | Organisation mondiale de la Santé             | SRPS    |
| ONG       | Organisation non gouvernementale              | Subvent |
| PC        | Pulse check                                   | ordinai |
| PEPFAR    | Le Plan d'urgence du Président des États-     | TVA     |
|           | Unis pour la lutte contre le sida             | VIH     |
|           |                                               | wambo.  |

|       | Portail des partenaires du Fonds mondial (Portail des partenaires) |      |
|-------|--------------------------------------------------------------------|------|
|       | Rapport sur les résultats actuels                                  |      |
|       | Rapport sur les résultats actuels et demande de                    |      |
|       | décaissement*                                                      |      |
|       | Rapport de clôture financière                                      |      |
|       | Recouvrement des coûts indirects                                   |      |
|       | Récipiendaire principal                                            | Res  |
|       | Système de gestion de l'information sanitaire                      | sou  |
|       | Système d'information pour la gestion logistique                   | .ces |
|       | Sous-récipiendaire                                                 |      |
|       | Systèmes résistants et pérennes pour la santé                      |      |
| ntion | Une subvention ayant une composante VIH,                           |      |
| ire   | tuberculose, paludisme et/ou SRPS                                  |      |
|       | Taxe sur la valeur ajoutée                                         |      |
|       | Virus de l'immunodéficience humaine                                |      |
| o.org | La plateforme d'achat en ligne du Fonds mondial                    |      |

Assistance

Annexes

Introduction

Ressources supplémentaires

Abréviations

et accès

\* L'abréviation « RA/DD » (avec la barre oblique) fait collectivement référence aux trois rapports suivants : RADD, RA et RA final, sauf indication contraire.

S LE FONDS MONDIAL

Assistance technique

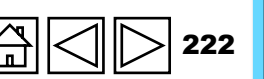

## Annexe 1 : Indicateurs rapportés dans les pulse checks du CS7 (T1 et T3)

(Portefeuilles essentiels et à fort impact uniquement)

| S.O.    | Code de<br>l'indicateur | Priorité de<br>l'indicateur<br>(groupe 1, 2 ou 3) | Disponible dans le<br>SGIS / DHIS2 de<br>manière<br>routinière ? | Nom de l'indicateur                                                                                                    |          |                      |
|---------|-------------------------|---------------------------------------------------|------------------------------------------------------------------|----------------------------------------------------------------------------------------------------|----------|----------------------|
| Indicat | eurs pour la c          | communication de l'                               | information sur les                                              | subventions VIH                                                                                                    |          |                      |
| 1       | HIV O-29                | 2                                                 | Y                                                                | Pourcentage de résultats de test VIH positifs parmi le total des tests de dépistage du VIH effectués au cours de la période de rapportage                              |          |                      |
| 2       | HTS-5                   | 3                                                 | Y                                                                | Pourcentage de personnes nouvellement diagnostiquées séropositives pour le VIH qui ont initié une TARV                                                                 |          | Ressources           |
| 3       | TCS-8                   | 3                                                 | Y                                                                | Pourcentage de personnes vivant avec le VIH et sous TARV qui ont un résultat de test de charge virale                                                                  |          | supplémentaire       |
| 4       | TCS-1.1                 | 1                                                 | Y                                                                | Pourcentage de personnes sous TARV parmi toutes les personnes vivant avec le VIH à la fin de la période de rapportage                                                  |          |                      |
| 5       | TCS-1b                  | 1                                                 | Y                                                                | Pourcentage d'adultes (15 ans et plus) sous TARV parmi tous les adultes vivant avec le VIH à la fin de la période de rapportage                                        |          |                      |
| 6       | TCS-1c                  | 1                                                 | Y                                                                | Pourcentage d'enfants (de moins de 15 ans) sous TARV parmi tous les enfants vivant avec le VIH à la fin de la période de rapportage                                    |          |                      |
| 7       | TCS-10                  | 1                                                 | Y                                                                | Pourcentage de femmes enceintes vivant avec le VIH ayant reçu une thérapie antirétrovirale pour réduire le risque de transmission verticale du VIH                     |          |                      |
| 8       | VT-3                    | 3                                                 | Y                                                                | Pourcentage de femmes recevant des soins prénatals ayant été dépistées pour la syphilis                                                                                |          |                      |
| Indicat | eurs pour la c          | communication de l'                               | information sur les                                              | subventions Tuberculose                                                                                                    |          |                      |
| 1       | TBDT-1                  | 1                                                 | Y                                                                | Nombre de patients déclarés atteints de tuberculose toutes formes confondues (nouveaux patients et rechutes)                                                           | Ze       |                      |
| 2       | TBDT-4                  | 1                                                 | Y                                                                | Pourcentage de patients atteints de tuberculose (nouveaux cas et rechutes) testés au moyen des tests de dépistage rapide recommandés par l'OMS lors du diagnostic      | ssour    | Abréviations         |
| 3       | DRTB-2                  | 1                                                 | Y                                                                | Nombre de personnes atteintes de TB-RR et/ou de TB-MR confirmée qui ont été déclarées                                                                                  | Ces      |                      |
| 4       | DRTB-3                  | 1                                                 | Y                                                                | Pourcentage de personnes atteintes de TB-RR et/ou de TB-MR confirmée qui ont commencé un traitement de deuxième intention                                              | 0,       |                      |
| 5       | TBP-1                   | 1                                                 | Y                                                                | Nombre de personnes en contact avec des patients atteints de tuberculose ayant commencé un traitement préventif                                                        |          |                      |
| 6       | TB/HIV-6                | 1                                                 | Y                                                                | Pourcentage de patients atteints de tuberculose (nouveaux cas et rechutes) vivant avec le VIH sous TARV pendant leur traitement antituberculeux                        |          |                      |
| Indicat | eurs pour la c          | communication de l'                               | information sur les                                              | subventions Paludisme                                                                                                    |          |                      |
| 1       | CM-1a                   | 1                                                 | Y                                                                | Proportion de cas suspects de paludisme soumis à un test parasitologique dans des formations sanitaires du secteur public                                              |          |                      |
| 2       | CM-2a                   | 1                                                 | Y                                                                | Proportion de cas de paludisme confirmés ayant reçu un traitement antipaludique de première intention dans des formations sanitaires du secteur public                 |          | Annexes              |
| 3       | CM-1b                   | 3                                                 | Y                                                                | Proportion de cas suspects de paludisme soumis à un test parasitologique dans la communauté                                                                            |          |                      |
| 4       | CM-1c                   | 3                                                 | Y                                                                | Proportion de cas suspects de paludisme soumis à un test parasitologique dans des structures privées                                                                   |          |                      |
| 5       | CM-2b                   | 3                                                 | Y                                                                | Proportion de cas de paludisme confirmés ayant reçu un traitement antipaludique de première intention dans la communauté                                               |          |                      |
| 6       | CM-2c                   | 3                                                 | Y                                                                | Proportion de cas de paludisme confirmés ayant reçu un traitement antipaludique de première intention dans des structures privées                                      |          |                      |
| 7       | CM-9                    | 3                                                 | Y                                                                | Proportion de cas de paludisme détectés ayant contacté un soignant dans les 48 heures ayant suivi l'apparition des symptômes (contextes d'élimination)                 | Γ        |                      |
| 8       | CM-10                   | 3                                                 | Y                                                                | Proportion de cas signalés au système national de communication de l'information dans les 24 heures ayant suivi l'instauration du traitement (contextes d'élimination) | As<br>te | ssistance<br>chnique |

ABC 🛱 🖊 ▷ 22

Introduction

et accès

## Annexe 2 : Indicateurs rapportés dans les pulse checks du

**CS6** (Portefeuilles essentiels et à fort impact uniquement)

| S.O.        | Code de<br>l'indicateur | Nom de l'indicateur                                                                                                    |     |                               |
|-------------|-------------------------|----------------------------------------------------------------------------------------------------|-----|-------------------------------|
| Indicateurs | pour la communicati     | on de l'information sur les subventions VIH                                                                                                    |     |                               |
| 1           | HTS-2                   | Pourcentage d'adolescentes et de jeunes femmes à haut risque ayant été dépistées pour le VIH durant la période de rapportage dans des programmes destinés aux<br>adolescentes et aux jeunes femmes                                     |     |                               |
| 2           | HTS-3a                  | Pourcentage de HSH ayant été dépistés pour le VIH au cours de la période de rapportage dans des programmes destinés spécifiquement aux populations clés et qui connaissent leur résultat                                               |     | Ressources<br>supplémentaires |
| 3           | HTS-3b                  | Pourcentage de personnes TG ayant été dépistées pour le VIH au cours de la période de rapportage dans des programmes destinés spécifiquement aux populations clés et qui connaissent leur résultat                                     |     |                               |
| 4           | HTS-3c                  | Pourcentage de travailleurs et travailleuses du sexe ayant été dépistés pour le VIH au cours de la période de rapportage dans des programmes destinés spécifiquement aux populations clés et qui connaissent leur résultat             |     |                               |
| 5           | HTS-3d                  | Pourcentage de personnes qui consomment des drogues injectables ayant été dépistées pour le VIH au cours de la période de rapportage dans des programmes destinés spécifiquement aux populations clés et qui connaissent leur résultat |     |                               |
| 6           | KP-1a                   | Pourcentage d'hommes ayant des rapports sexuels avec des hommes ayant eu accès aux programmes de prévention du VIH - paquet de services définis                                                                                        |     |                               |
| 7           | KP-1b                   | Pourcentage de personnes transgenres ayant eu accès aux programmes de prévention du VIH - paquet de services définis                                                                                                    | 고   |                               |
| 8           | KP-1c                   | Pourcentage de travailleurs et travailleuses du sexe ayant bénéficié de programmes préventifs de lutte contre le VIH - paquet de services définis                                                                                      | ess | Abréviations                  |
| 9           | KP-1d                   | Pourcentage de personnes qui consomment des drogues injectables ayant bénéficié de programmes préventifs de lutte contre le VIH - paquet de services définis                                                                           | ĕ   | Abreviations                  |
| 10          | PMTCT-2.1               | Pourcentage de femmes enceintes séropositives au VIH ayant reçu un traitement antirétroviral durant leur grossesse et/ou le travail et l'accouchement                                                                                  | ГСE |                               |
| 11          | TCS-1.1(M)              | Pourcentage de personnes sous TARV parmi toutes les personnes vivant avec le VIH à la fin de la période de rapportage                                                                                                    | ŭ   |                               |
| 12          | TCS-1b (M)              | Pourcentage d'adultes (15 ans et plus) sous TARV parmi tous les adultes vivant avec le VIH à la fin de la période de rapportage                                                                                                    |     |                               |
| 13          | TCS-1c (M)              | Pourcentage d'enfants (de moins de 15 ans) sous TARV parmi tous les enfants vivant avec le VIH à la fin de la période de rapportage                                                                                                    |     |                               |
| 14          | TB/HIV-3.1a             | Pourcentage de personnes vivant avec le VIH ayant initié la TARV et chez qui les signes de la tuberculose ont été recherchés                                                                                                    |     |                               |
| 15          | YP-2                    | Pourcentage d'adolescentes et de jeunes femmes à haut risque bénéficiant de programmes préventifs de lutte contre le VIH - paquet de services définis                                                                                  |     |                               |
| Indicateurs | pour la communicati     | on de l'information sur les subventions Tuberculose                                                                                                    |     |                               |
| 16          | TCP-1 (M)               | Nombre de cas déclarés de tuberculose toutes formes confondues (cà-d. cas confirmés bactériologiquement plus cas diagnostiqués cliniquement), nouveaux cas et récidives                                                                |     | •                             |
| 17          | TCP-8                   | Pourcentage de patients atteints de tuberculose (nouveaux cas et récidives) testés au moyen des tests de dépistage rapide recommandés par l'OMS au moment du diagnostic                                                                |     | Annexes                       |
| 18          | MDR TB-2 (M)            | Nombre de cas déclarés de tuberculose résistante à la rifampicine et/ou multirésistante                                                                                                    |     |                               |
| Indicateurs | pour la communicati     | on de l'information sur les subventions Paludisme                                                                                                    |     |                               |
| 19          | CM-1a (M)               | Proportion de cas suspects de paludisme soumis à un test parasitologique dans des formations sanitaires du secteur public                                                                                                    |     |                               |
| 20          | CM-1b (M)               | Proportion de cas suspects de paludisme soumis à un test parasitologique dans la communauté                                                                                                    |     | -                             |
| 21          | CM-1c (M)               | Proportion de cas suspects de paludisme soumis à un test parasitologique dans des structures privées                                                                                                    |     |                               |
| 22          | VC-3 (M)                | Nombre de moustiquaires imprégnées d'insecticide de longue durée distribuées de manière continue aux groupes à risque cibles                                                                                                    | As  | ssistance                     |

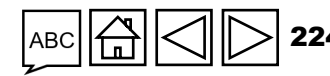

Assistance technique

Introduction et accès

## **Annexe 3 : Liste des indicateurs interreliés**

| Indicateur    | Indicateur    | Lien                                                                                                    |      |                               |
|---------------|---------------|----------------------------------------------------------------------------------------------------|------|-------------------------------|
| TB/HIV-7.1    | TCS-1.1       | Le dénominateur de TB/HIV-7.1 doit être identique au numérateur de TCS-1.1 pour une couverture géographique similaire.                                                                                    |      |                               |
| TB/HIV-5      | TBDT-1        | Le dénominateur de TB/HIV-5 doit être identique au numérateur de TBDT-1.                                                                                                    |      |                               |
| TBDT-1        | TBDT-2        | Le dénominateur de TBDT-2 doit être identique au numérateur de TBDT-1 pour la période couverte par le rapport moins 12 mois.                                                                              |      | Ressources<br>supplémentaires |
| TBDT-1        | TBDT-4        | Le dénominateur de TBDT-1 doit être identique au numérateur de TBDT-4.                                                                                                    |      |                               |
| TBDT-1        | TBDT-3a       | Le numérateur de TBDT-1 doit être identique au dénominateur de TBDT-3a.                                                                                                    |      |                               |
| TBDT-1        | TBDT-3b       | Le numérateur de TBDT-1 doit être identique au dénominateur de TBDT-3b.                                                                                                    |      |                               |
| TCS-10        | VT-2          | Les dénominateurs de TCS-10 et de VT-2 doivent être identiques.                                                                                                    |      |                               |
| DRTB-2        | DRTB-3        | Le dénominateur de DRTB-3 doit être identique au numérateur de DRTB-2.                                                                                                    | Reg  |                               |
| DRTB-5        | DRTB-6        | Les dénominateurs de DRTB-5 et de DRTB-6 doivent être identiques.                                                                                                    | ssou | Abréviations                  |
| TCS-9         | TCS-1.1       | Le dénominateur de TCS-9 doit être identique au numérateur de TCS-1.1.                                                                                                    | rces |                               |
| HIV O-12      | TCS-8         | Le dénominateur de HIV O-12 doit être identique au numérateur de TCS-8 lorsque la source de données est la communication de l'information programmatique (et non une estimation ou des données d'enquête) |      |                               |
| HTS-3a        | KP-1a         | Les dénominateurs HTS-3a et KP-1a doivent être identiques.                                                                                                    |      |                               |
| HTS-3b        | KP-1b         | Les dénominateurs HTS-3b et KP-1b doivent être identiques.                                                                                                    |      |                               |
| HTS-3c        | KP-1c         | Les dénominateurs HTS-3c et KP-1c doivent être identiques.                                                                                                    |      |                               |
| HTS-3d        | KP-1d         | Les dénominateurs HTS-3d et KP-1d doivent être identiques.                                                                                                    |      | Annexes                       |
| HTS-3e        | KP-1e         | Les dénominateurs HTS-3e et KP-1e doivent être identiques.                                                                                                    |      |                               |
| HTS-2         | YP-2          | Les dénominateurs HTS-2 et YP-2 doivent être identiques.                                                                                                    |      |                               |
| СМ-7          | CM-8          | Les dénominateurs CM-7 et CM-8 doivent être identiques.                                                                                                    |      |                               |
| RSSH/PP M&E-1 | RSSH/PP M&E-2 | Le numérateur de RSSH/PP M&E-1 doit être identique au dénominateur de RSSH/PP M&E-2.                                                                                                    |      |                               |

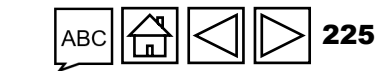

Assistance technique

Introduction et accès

S LE FONDS MONDIAL

# Annexe 4 : Rapports du C19RM – trois scénarios

1

# La date limite d'utilisation du C19RM arrive en même temps que la date de fin de la période de mise en œuvre.

Les rapports du C19RM suivent le calendrier des rapports ordinaires du CS6 (voir la page suivante).

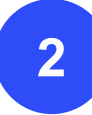

## La date limite d'utilisation du C19RM arrive avant la date de fin de la période de mise en œuvre.

Les rapports du C19RM suivent le calendrier des rapports ordinaires du CS6 (voir la page suivante).

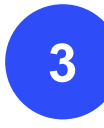

La date limite d'utilisation du C19RM arrive après la date de fin de la période de mise en œuvre. Cliquez ici pour voir le calendrier de communication de

Cliquez ici pour voir le calendrier de communication de l'information.

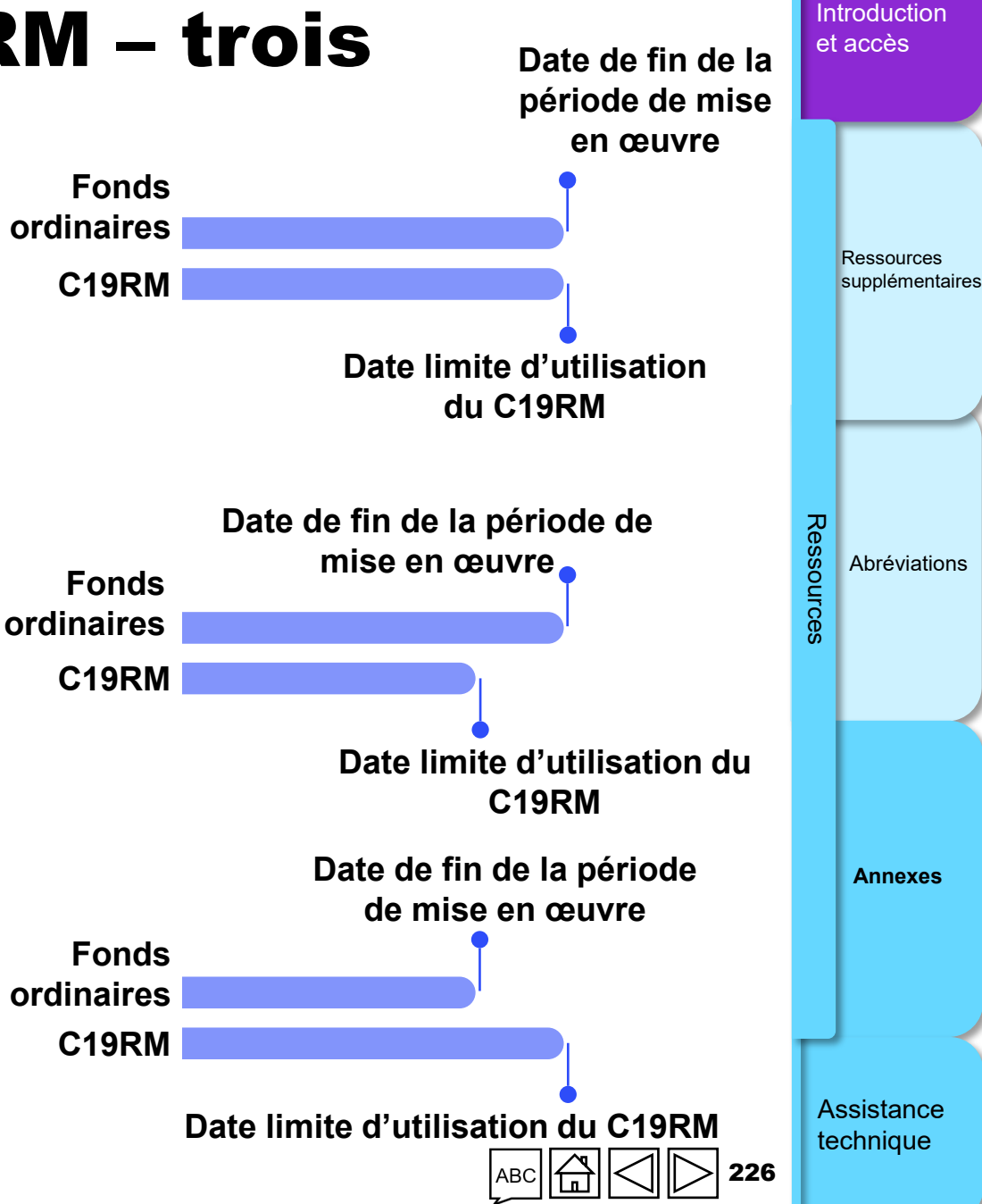

## Rapports du C19RM – Scénarios 1 et 2

# La date limite d'utilisation du C19RM arrive avant ou en même temps que la date de fin de la période de mise en œuvre.

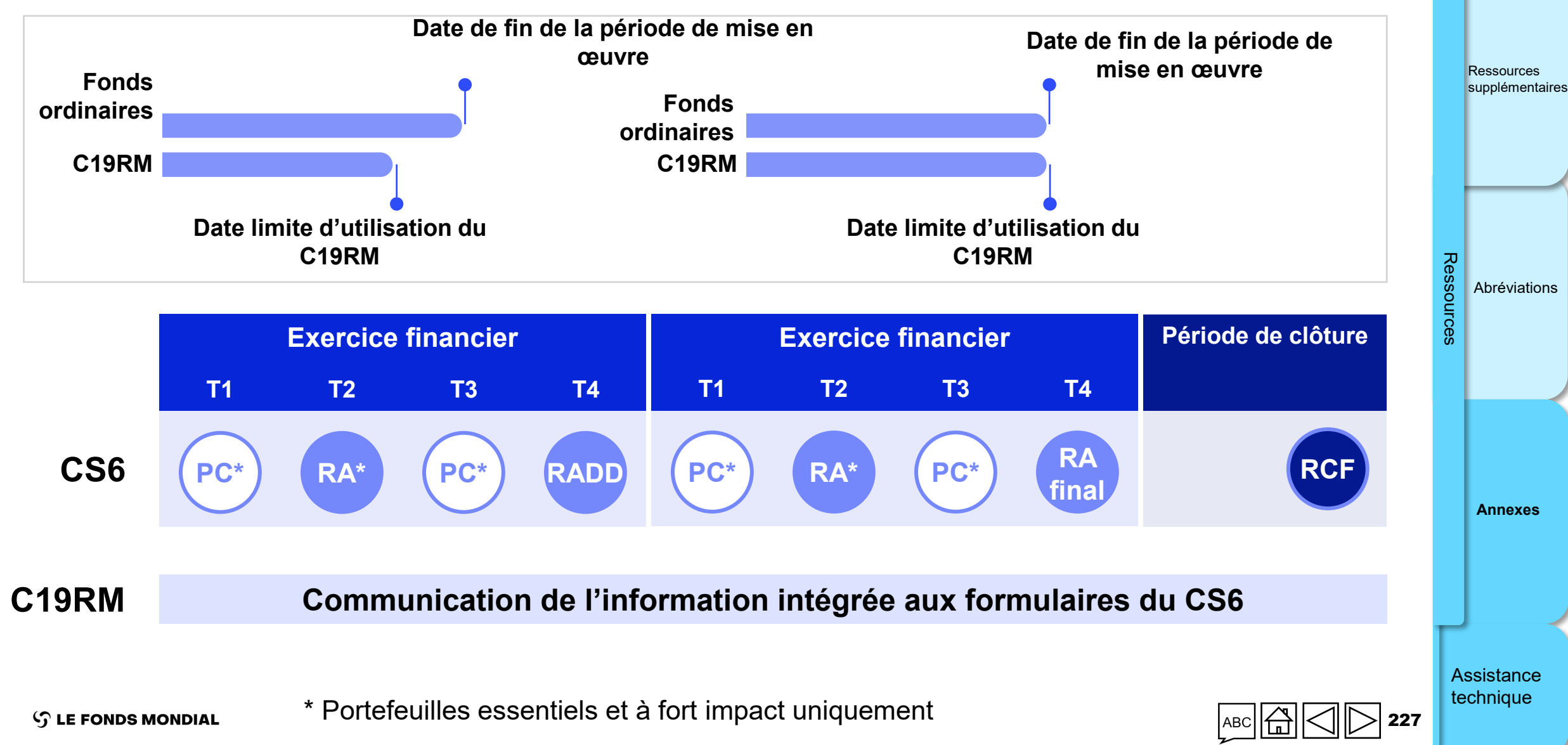

Introduction et accès

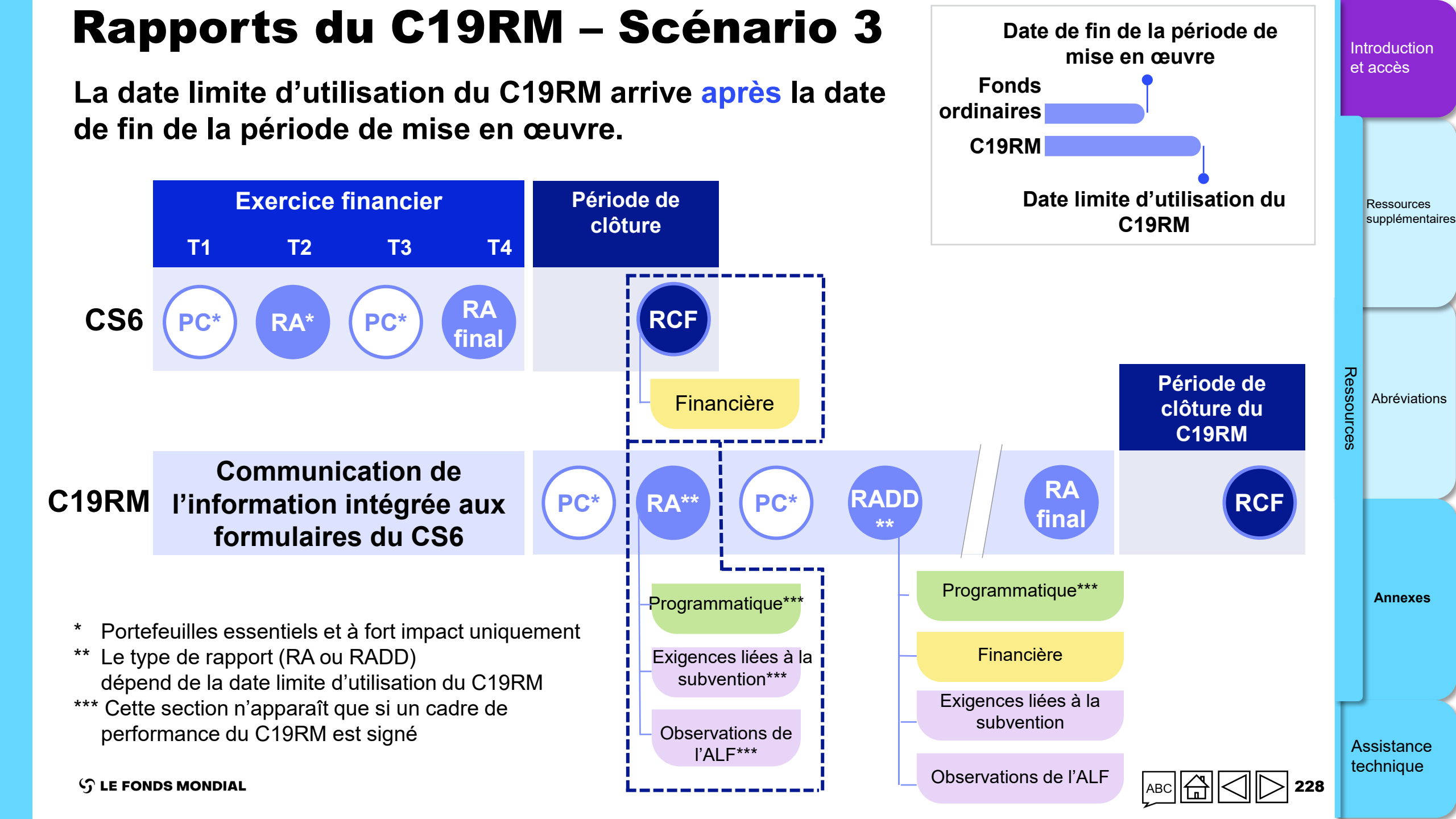

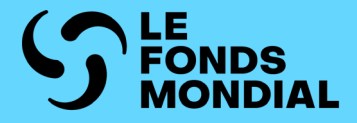

# ASSISTANCE TECHNIQUE

Contacter le service d'assistance pour les problèmes techniques

Introduction et accès

Programmatique

Financière

GACA et gestion de la subvention

Ressources

Assistance technique

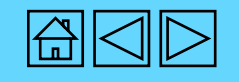

### COMMENT

## Contacter le service d'assistance pour les problèmes techniques

Si vous avez des questions ou des problèmes techniques, veuillez contacter le Fonds mondial :

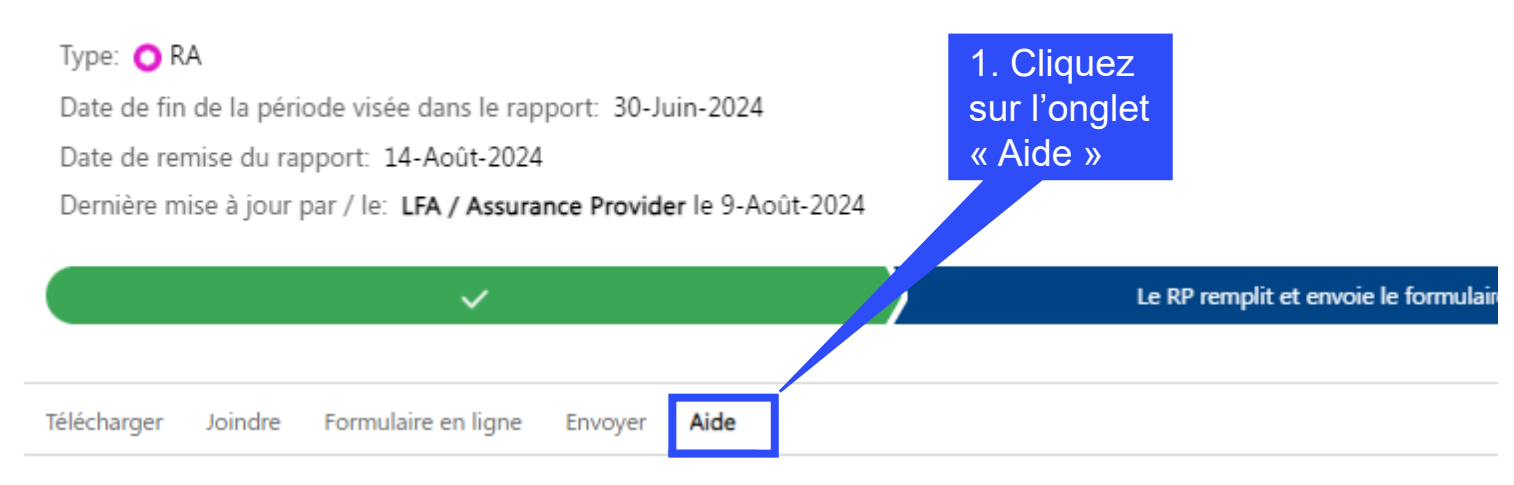

#### Besoin d'aide ?

Pour en savoir plus sur la communication de l'information par les récipiendaires principaux, rendez-vous sur le site Web du Fonds ma l'aide » ci-dessous.

Demandez de l'aide

2. Cliquez sur le bouton « Demander de l'aide ». Cette action ouvre un courriel au Soutien aux pays (country.support@theglobalfund.org). Introduction et accès

Programmatique

Financière

GACA et gestion de la subvention

Ressources

Assistance technique

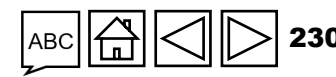

S LE FONDS MONDIAL